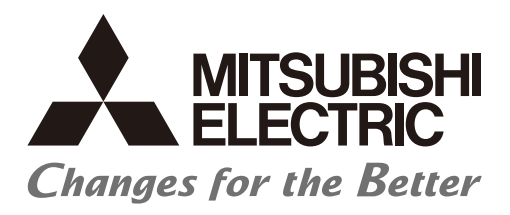

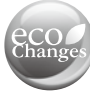

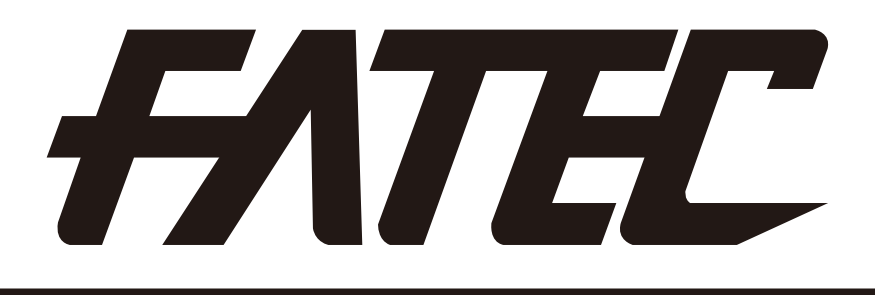

# Mitsubishi Programmable Controllers Training Manual Safety Programmable Controller Operating (MELSEC-QS)

Read the relevant manuals and pay careful attention to safety when designing the system. When carrying out practical work, pay sufficient attention to the following points and handle the device

Safety Precautions •

(Please read the precautions carefully before carrying out practical training.)

# [Practical training precautions]

# 

properly.

- To avoid electric shock, do not touch the terminal while the power is on.
- When opening a safety cover, make sure that the power supply is disconnected or ensure sufficient safety before carrying out the work.

# 

- Follow the instructor's instructions to carry out practical training.
- Do not remove the training machine module and change the wiring without prior consent. Failure to observe this can cause a failure, malfunction, injury, or fire.
- Turn the power supply OFF before removing or installing a module. Removing or installing while the power is ON may cause module failure or electric shock.
- If the training machine (X/Y table, etc,) emits an abnormal odor or an abnormal sound, press the "Power switch" or "Emergency switch" to stop the device.
- When an error occurs, contact the instructor immediately.
- A sample program is given in this text, however, the authentication of safety standards has not been acquired.

Safety standard conformity authentication must be done by the user on the entire safety system.

Revisions

\* The text number is given on the bottom left of the back cover.

| Print date | * Text number  | Revision      |
|------------|----------------|---------------|
| Mar., 2014 | SH-081377ENG-A | First edition |
|            |                |               |
|            |                |               |
|            |                |               |
|            |                |               |
|            |                |               |
|            |                |               |
|            |                |               |
|            |                |               |
|            |                |               |
|            |                |               |
|            |                |               |
|            |                |               |
|            |                |               |
|            |                |               |
|            |                |               |
|            |                |               |
|            |                |               |
|            |                |               |
|            |                |               |
|            |                |               |
|            |                |               |
|            |                |               |
|            |                |               |
|            |                |               |
|            |                |               |
|            |                |               |
|            |                |               |
|            |                |               |
|            |                |               |
|            |                |               |
|            |                |               |

This manual guarantees no industrial rights or implementation of any rights of any other kind, nor does it grant any licenses. Mitsubishi Electric Corporation cannot be held responsible for any problems involving industrial rights which may occur as a result of using the contents noted in this manual.

### Table of Contents

| Chapter 1 Overview                                                                                                    | 1-1 to 1-6                                                                                                    |
|----------------------------------------------------------------------------------------------------|----------------------------------------------------------------------------------------------------|
| <ul> <li>1.1 Safety Programmable Controller</li> <li>1.2 Features of Safety Programmable Controller</li> <li>1.3 Training Machine Used in This Text</li> </ul>                                                                                                    |                                                                                                    |
| Chapter 2 System Configuration                                                                                                    | 2-1 to 2-42                                                                                                    |
| <ul> <li>2.1 Safety Application System Configuration Example</li> <li>2.2 Network Related Switch Settings of Module</li> <li>2.2.1 Switch Settings for Each Module</li> <li>2.2.2 Switch Setting Procedure (After Change)</li> <li>2.3 Setting CC-Link Parameters</li> <li>2.3.1 CC-Link Station Information Settings</li> <li>2.3.2 Setting Safety Remote Station Parameters</li> <li>2.4 Relation Between Safety CPU Module Device and Remote I/O</li> <li>2.5 Wiring Diagram and Parameter Setting of Standard Inputs</li> <li>2.6 Case Studies</li> <li>2.6.1 Emergency Stop Circuit</li> <li>2.6.3 Entry Detection and Presence Detection Circuit</li> <li>2.7 Precautions When Designing Safety Applications</li> <li>2.7.2 Programming Precautions</li> <li>2.7.3 Start-up Precautions</li> <li>2.7.4 Precautions for Maintenance of Safety Functions</li> <li>2.8.1 Hardware Configuration of Training Machine</li> <li>2.8.2 Hardware Configuration of Training Machine</li> <li>2.8.4 Wiring Specification</li> </ul> | 2-1<br>2-2<br>2-2<br>2-3<br>2-3<br>2-4<br>2-5<br>2-5<br>2-5<br>2-5<br>2-5<br>2-5<br>2-6<br>2-7<br>2-10<br>2-10<br>2-10<br>2-10<br>2-10<br>2-21<br>2-21<br>2-21 |
| 2.8.5 Wiring<br>2.9 Overall Flow of Training (System Start-up)                                                                                                    | ·····2-41<br>·····2-42                                                                                                    |

| Chapter 3 Preparation                                                               | 3-1 to 3-16 |
|-------------------------------------------------------------------------------------|-------------|
| 3.1 Connecting/Powering ON the Personal Computer and Safety Programmable Controller |             |
| 3.2 Starting Up GX Developer                                                        |             |
| 3.2.1 Starting GX Developer                                                         |             |
| 3.2.2 Creating New Projects (Selecting CPU and Registering the Administrator User)  |             |
| 3 2 3 Peading Projects (Login)                                                      |             |

| 3.2.3 Reading Projects (Login) ······     | 3-5  |
|-------------------------------------------|------|
| 3.2.4 Setting Parameters                  | 3-7  |
| 3.2.5 Setting CPU Access Passwords        | 3-11 |
| 3.2.6 Writing the Safety Sequence Program | 3-15 |

| Chapter 4 Operation                                                                                                    | 4-1 to 4-10 |
|----------------------------------------------------------------------------------------------------|-------------|
| <ul> <li>4.1 Operating the Training Machine in a Safety System</li> <li>4.1.1 Starting Operation</li> <li>4.1.2 Executing Training Machine Operations</li> <li>4.1.3 Ladder Monitor</li> </ul> |             |
| Chapter 5 Diagnostics                                                                                                    | 5-1 to 5-12 |

| 5.1 Confirm the Diagnostics Results in GX Developer During Error Detection | · 5-1 |
|----------------------------------------------------------------------------|-------|
| 5.1.1 Diagnostic Functions of Safety Programmable Controller               | · 5-1 |
| 5.1.2 Error Occurrence: In case of Disconnection                           | · 5-3 |
| 5.1.3 Error Occurrence: In case of Short-circuit                           | · 5-5 |
| 5.2 Operation and Error History Functions                                  | · 5-7 |
| 5.3 Fault Recovery Methods                                                 | 5-11  |

| Chapter 6 Maintenance |  |
|-----------------------|--|
|-----------------------|--|

| 6.1 User Management                                    | 6-1  |
|--------------------------------------------------------|------|
| 6.1.1 Registering, Deleting and Changing Login Users   | 6-1  |
| 6.1.2 User Access Levels                               | 6-8  |
| 6.2 Copying Program Memory Data to ROM                 | 6-9  |
| 6.2.1 Executing Standard ROM Programs (Boot Operation) | 6-9  |
| 6.2.2 Copying Program Memory Data to ROM               | 6-10 |
| 6.3 Changing the CPU Operating Mode                    | 6-12 |
| 6.4 Operation Limits in SAFETY MODE                    | 6-14 |
| 6.5 Operation Lock                                     | 6-15 |
| 6.6 Displaying Information Copied to ROM               | 6-19 |

# Appendix

| A-1<br>A-3<br>A-3<br>A-4<br>A-9<br>A-10 |
|-----------------------------------------|
| ase Unit)                               |
| ······A-19                              |
| ······A-19                              |
| ······A-20                              |
| ······A-22                              |
| ······A-24                              |
| ······A-30                              |
| ······A-32                              |
| ······A-33                              |
| ······A-36                              |
| ······A-38                              |
| ······A-38                              |
| ······A-39                              |
| ······A-41                              |
|                                         |

# 4-1 to 4-10

### 6-1 to 6-20

## A-1 to A-96

| Appendix 11.4 Basic Instructions ······A-45                                       |
|-----------------------------------------------------------------------------------|
| Appendix 11.5 Application Instructions ······A-50                                 |
| Appendix 11.6 QSCPU Dedicated Instructions ······A-52                             |
| Appendix 12 Safety FB (Function Blocks)                                           |
| Appendix 12.1 Features ······A-53                                                 |
| Appendix 12.2 List of Safety FBs ······A-54                                       |
| Appendix 13 List of Special Relays                                                |
| Appendix 14 List of Special Registers                                             |
| Appendix 15 List of Error Codes (Safety Programmable Controller)                  |
| Appendix 15.1 Types of Error Codes ······A-73                                     |
| Appendix 15.2 How to Read Error Codes A-73                                        |
| Appendix 15.3 List of Error Codes (1000 to 9000) ······A-74                       |
| Appendix 16 List of Error Codes (CC-Link Safety System Remote I/O Module)         |
| Appendix 17 Restrictions When Using CC-Link IE Controller Network Module          |
| with Safety CPU Module A-86                                                       |
| Appendix 18 Restrictions When Using MELSECNET/H Module with Safety CPU ModuleA-88 |
| Appendix 19 Restrictions When Using Ethernet Module with Safety CPU Module        |
| Appendix 20 ASCII Codes A-95                                                      |

#### Introduction

This text is for understanding basic methods of use and programming of the Safety Programmable Controller (MELSEC-QS).

### Related Manuals

| Manual name                                                                                                    | Manual number<br>(Model code) |
|----------------------------------------------------------------------------------------------------|-------------------------------|
| Safety Application Guide<br>This explains an overview of the safety system, how to build a safety system, examples of routing and<br>laying wiring, and an application program. (sold separately)                                                                            | SH-080613ENG<br>13JR90        |
| QSCPU User's Manual (Function Explanation, Program Fundamentals)<br>This explains the functions required for creating a program using QSCPU, programming method and<br>devices, etc. (sold separately)                                                                       | SH-080627ENG<br>13JR93        |
| QSCPU User's Manual (Hardware Design, Maintenance and Inspection)<br>This explains the specifications of the QSCPU, safety power supply module and safety base unit.<br>(sold separately)                                                                                    | SH-080626ENG<br>13JR92        |
| QSCPU Programming Manual (Common Instructions)         This explains how to use sequence instructions, basic instructions, application instructions, and         QSCPU dedicated instructions.         (sold separately)                                                     | SH-080628ENG<br>13JW01        |
| GX Developer Version 8 Operating Manual (Safety Programmable Controller)<br>This manual explains GX Developer functions that have been added/changed for support of the safety<br>programmable controller. (sold separately)                                                 | SH-080576ENG<br>13JU53        |
| CC-Link Safety System Master Module User's Manual (Details)<br>This manual explains the specifications, settings and procedure up to operation, parameter settings,<br>and troubleshooting of the QS0J61BT12 model CC-Link Safety system master module.<br>(sold separately) | SH-080600ENG<br>13JR88        |
| CC-Link Safety System Remote I/O Module User's Manual (Details)<br>This manual explains the specifications, settings and procedure up to operation, parameter settings,<br>and troubleshooting of the CC-Link Safety system remote I/O module. (sold separately)             | SH-080612ENG<br>13JR89        |

\* When performing procedures described in this text, use GX Developer version 8.65T or later.

#### Generic term and abbreviation

| Generic term/abbreviation               | Description                                                      |
|-----------------------------------------|------------------------------------------------------------------|
| Safety CPU module                       | Abbreviation for QS001CPU module                                 |
| Safety power supply module              | Generic term for QS061P-A1, QSP061P-A2 model power supply module |
| Safety main base unit                   | Abbreviation for QS034B main base unit                           |
| CC-Link Safety master module            | Abbreviation for QS0J61BT12                                      |
| CC-Link Safety system remote I/O module | Generic term for QS0J65BTS2-8D, QS0J65BTS2-4T, QS0J65BTB2-12DT   |
| GX Developer                            | Abbreviation for GX Developer software package                   |

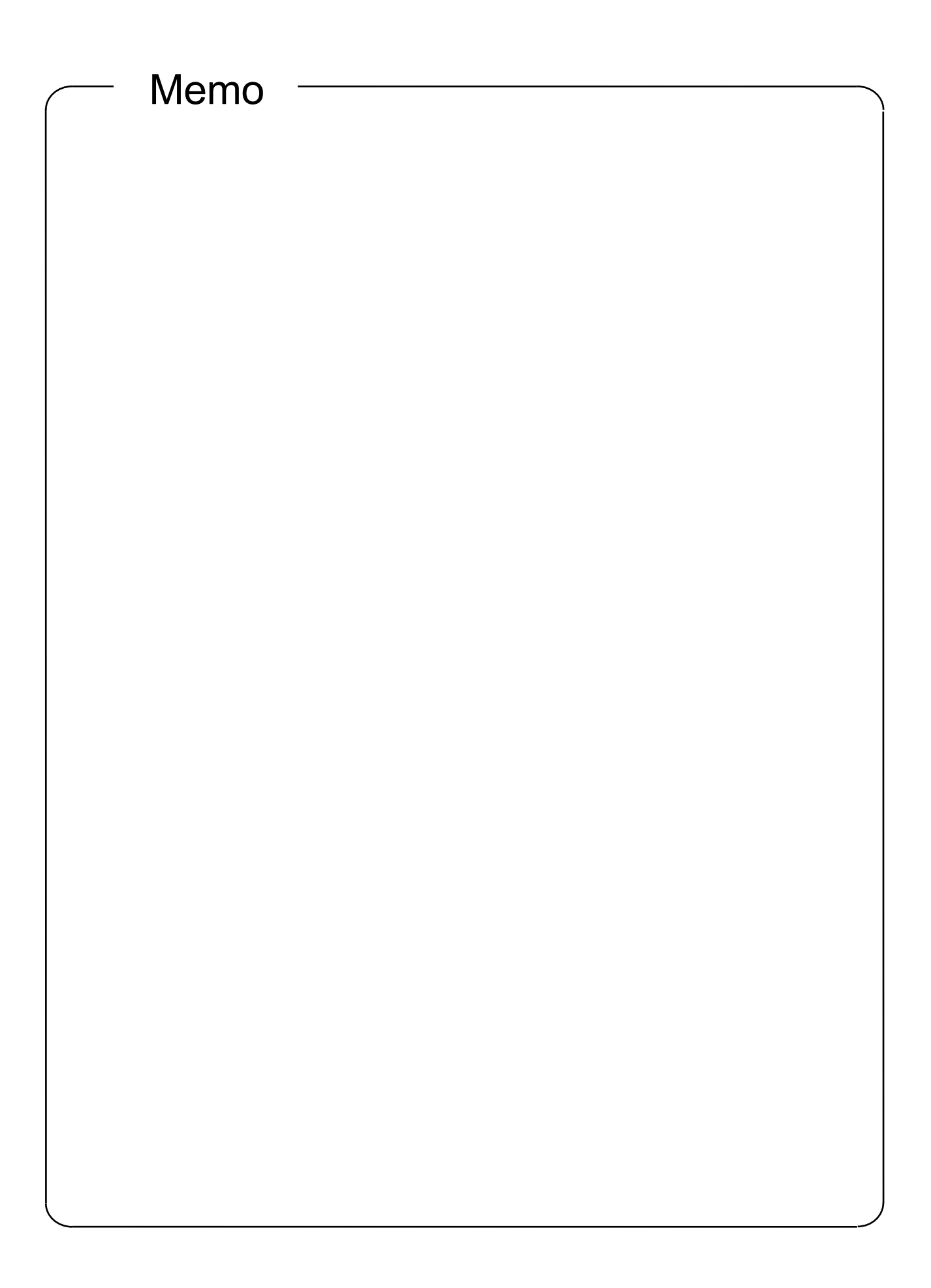

#### Chapter 1 Overview

#### 1.1 Safety Programmable Controller

The safety programmable controller has acquired the safety approval of EN954-1 Category 4, ISO13849-1 PL e, and IEC61508 SIL3.

The user can use the safety programmable controller to configure a safety system up to EN954-1 Category 4, ISO13849-1 PL e, and IEC61508 SIL3.

The figure below shows the controller applied to a motor car welding line as an application example of the safety programmable controller.

Safety system was implemented to provide following functionalities:

- to supply power to the robot if the safety conditions can be verified
- to shut off the power if the safety conditions cannot be verified

- to verify the safety conditions using emergency stop switches or light curtains

The safety programmable controller operates in a following way. The safety condition signal is connected to the safety remote I/O module. The safety condition signal is sent to the safety CPU module from the safety remote I/O module. The safety CPU module processes the received safety condition signal using the sequence program, and sends the safety output to the safety remote I/O module.

The safety output stops the robot power.

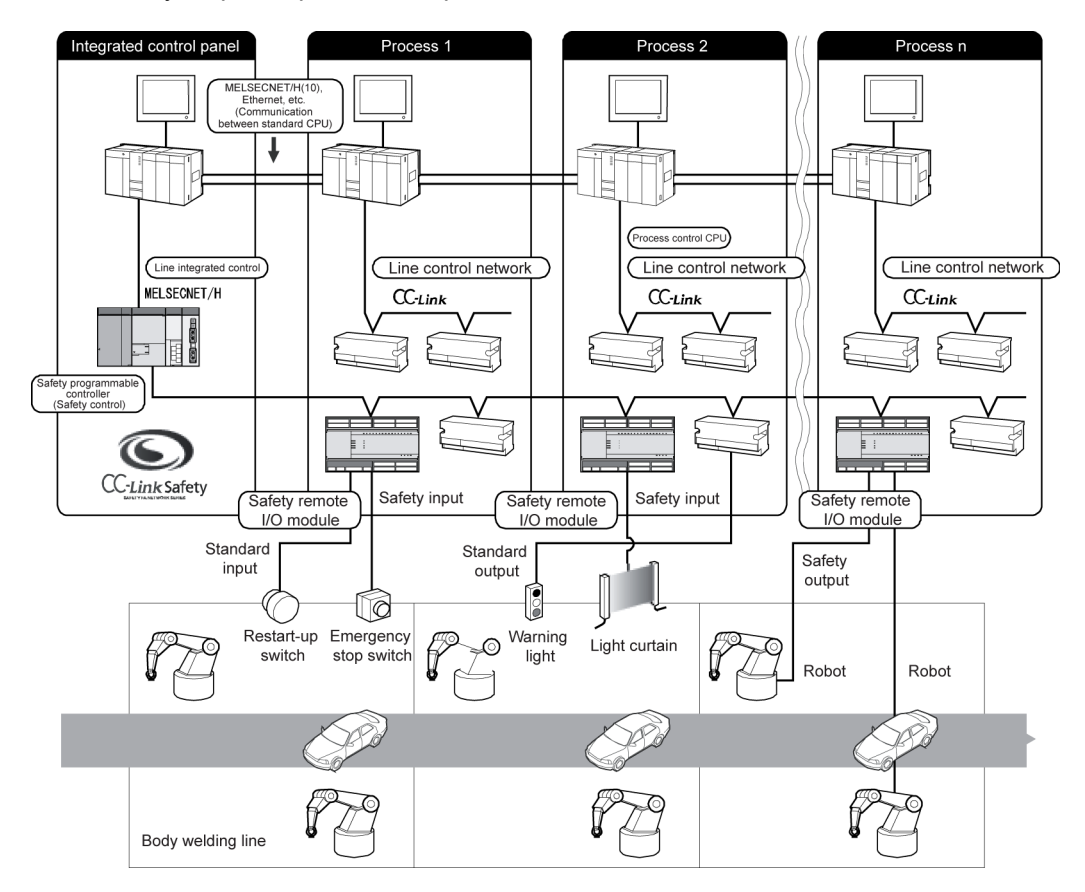

1.2 Features of the Safety Programmable Controller

The features of the QS series CPU module are given below.

(1) Configuration of safety programmable controller system possible

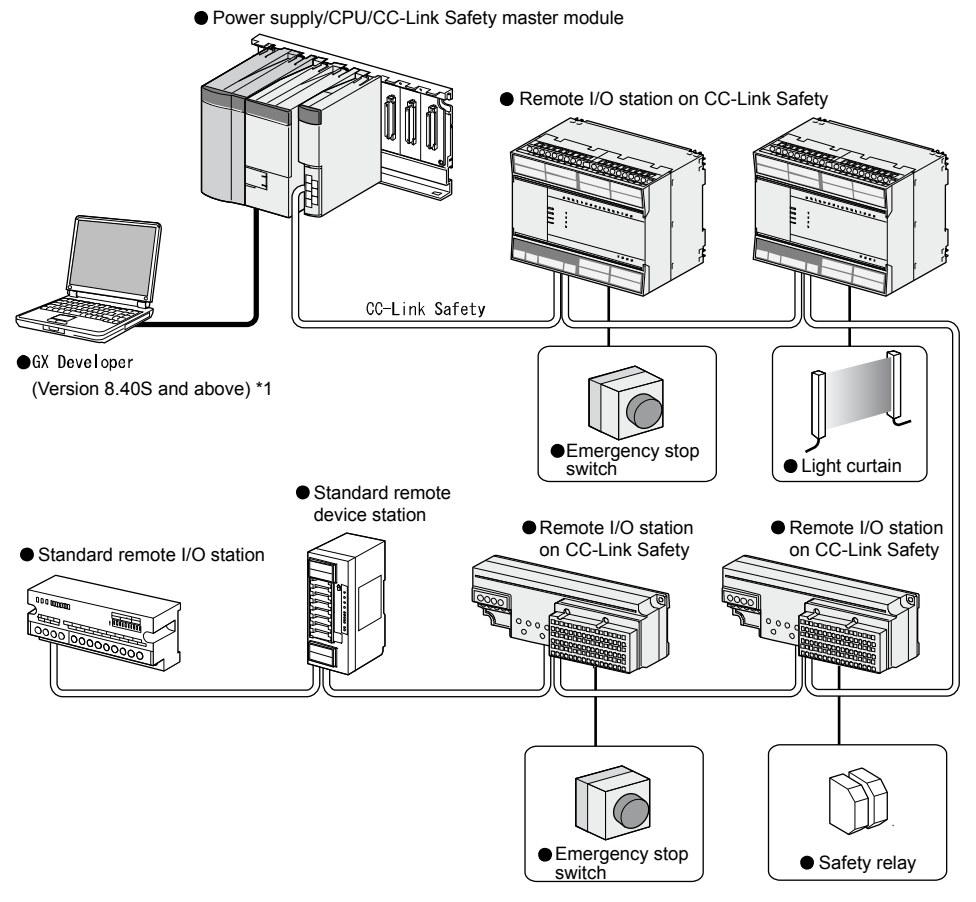

\*1: Available functions vary according to the version.

For details on modules that can be mounted on the safety main base unit (QS034B), refer to Appendix 7.5.

(2) The safety CPU operation mode is equipped for safe system operation

The CPU module is equipped with two safety CPU operating modes, "SAFETY MODE" for safe operation of the system and "TEST MODE" for configuration and maintenance of the system.

Provision of these two modes ensures that user mistakes can be prevented and the system can be operated safely.

(a) SAFETY MODE

SAFETY MODE is a mode for safe system operation. This mode prohibits the write operation from a programming tool and the device test operation during the system operation.

(b) TEST MODE

TEST MODE is a mode for maintenance. This mode enables the write operation from a programming tool and the device test operation to debug or maintain the sequence program.

(3) Enhanced operation history and error history

The CPU module records up to a total of 3,000 operations performed by the user on the CPU module or failures that occur on the CPU module and CC-Link Safety as the operation and error histories.

As a result of recording the content of operations performed by the user on the CPU module to the operation and error histories, the order in which operations and failures occurred can be clarified. Troubleshooting can be easily performed by checking the operation and error histories.

Content recorded in the operation and error histories is shown in the below table:

| Information                         | Description                                                                                                    | History information per one entry                                                                                                    |
|-------------------------------------|----------------------------------------------------------------------------------------------------|----------------------------------------------------------------------------------------------------|
| Operation<br>history<br>information | Operations performed by the user<br>on the CPU module are saved as a<br>history.<br>(Operations of changing the action<br>of the CPU module are recorded.)                                                  | <ul> <li>Operation codes</li> <li>Operation messages</li> <li>Operation execution date and time</li> <li>Result codes</li> <li>Operation attached information</li> </ul>                                                                                     |
| Failure<br>history<br>information   | <ul> <li>The following failures are saved as<br/>a history:</li> <li>Failures, faults detected by self<br/>diagnostics</li> <li>Hardware failures</li> <li>Faults detected by CC-Link<br/>Safety</li> </ul> | <ul> <li>Error codes</li> <li>Error messages</li> <li>Occurrence date and time</li> <li>Error information category<br/>(common information/individual<br/>information)</li> <li>Error information (common<br/>information/individual information)</li> </ul> |

- (4) Improved RAS
  - (a) Improved memory diagnostics Diagnostics of memory mounted on the CPU module has been improved.
  - (b) CPU redundancy

Two CPUs (CPU A and CPU B) are mounted in the CPU module. The operation results of CPU A/CPU B are verified and output only if they match, hence preventing incorrect output. (If the verification results do not match, then the system stops.)

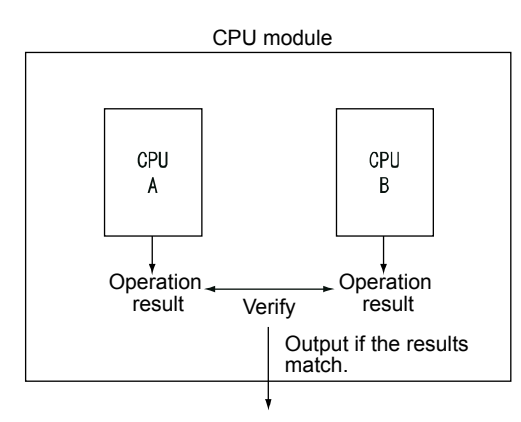

(c) Improved hardware diagnostics using hardware circuits

When a hardware failure that cannot be detected by the OS occurs, incorrect output can be prevented using the diagnostic functions given in the following table.

| Name of diagnostic<br>function         | Description                                                                                                    |
|----------------------------------------|----------------------------------------------------------------------------------------------------|
| Overvoltage,<br>undervoltage detection | Detects overvoltage and undervoltage of the power supply voltage supplied to the CPU module from the power supply module. |
| Clock stop detection                   | Detects stoppage of the input clock to the CPU module internal circuit.                                                   |

(5) USB interface mounted

The CPU module is equipped with the USB interface to communicate with a programming tool.

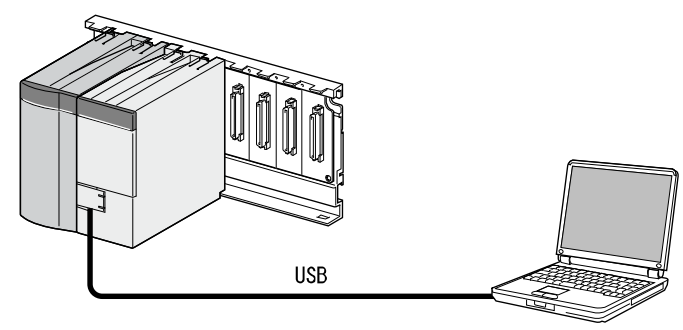

Personal computer

(6) Connection to personal computer and standard programmable controller possible<sup>\*1</sup> Data can be read from MELSOFT products on a personal computer connected to the CC-Link IE Controller Network, MELSECNET/H and Ethernet<sup>\*2</sup>, and data communication between the safety programmable controller and a standard programmable controller is possible using dedicated instructions. Also, the data of the ladder monitor, device monitor, and operation and error histories of the safety programmable controller can be read from GOT.

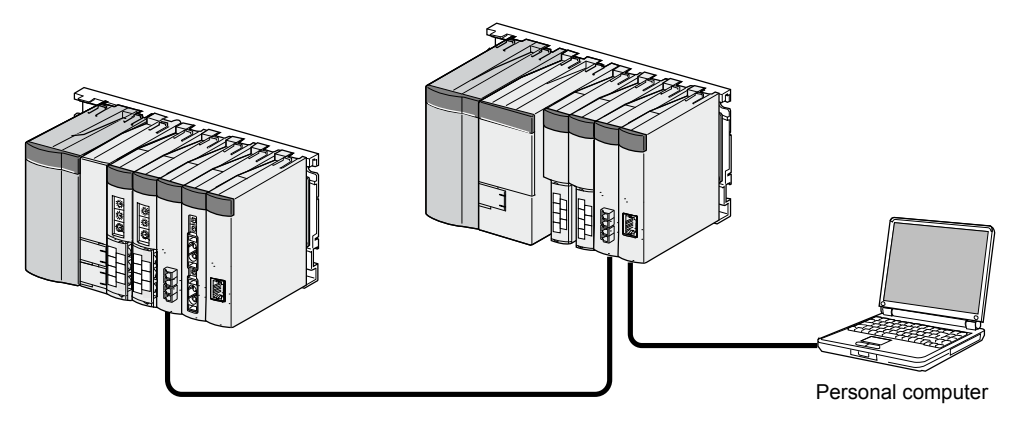

- \*1: For details on the access range to safety CPU module from GX Developer and GOT, refer to the QSCPU User's Manual (Function Explanation, Program Fundamentals).
- \*2: Access to the CPU module can be restricted by using remote passwords.

- (7) Connection with GOT possible\*
  - Connection with the GT15, GT SoftGOT1000 series is now possible. (as of May 2008)
  - \*: Only read operation enabled. Write operation cannot be performed.

1.3 Training Machine Used in This Text

In the actual workplace, isolate the surroundings of the robot using a safety fence as shown in the figure below.

Other measures are not required once the robot is completely isolated to prevent people from approaching hazard sources.

However, it is assumed that people will go near the robot for maintenance, etc. or people will enter via the fence opening.

Here, the safety system is configured to stop the power in case a person goes near the robot by entering via a door or the opening. The entry of a person or an emergency stop in the event of a hazardous situation is handed over as safety information to the safety system using safety components (emergency stop switch, light curtain, door switch). The power is shut off when entry of a person or pressing of an emergency stop switch is detected.

This training machine can be used for practical training in basic safety functions.

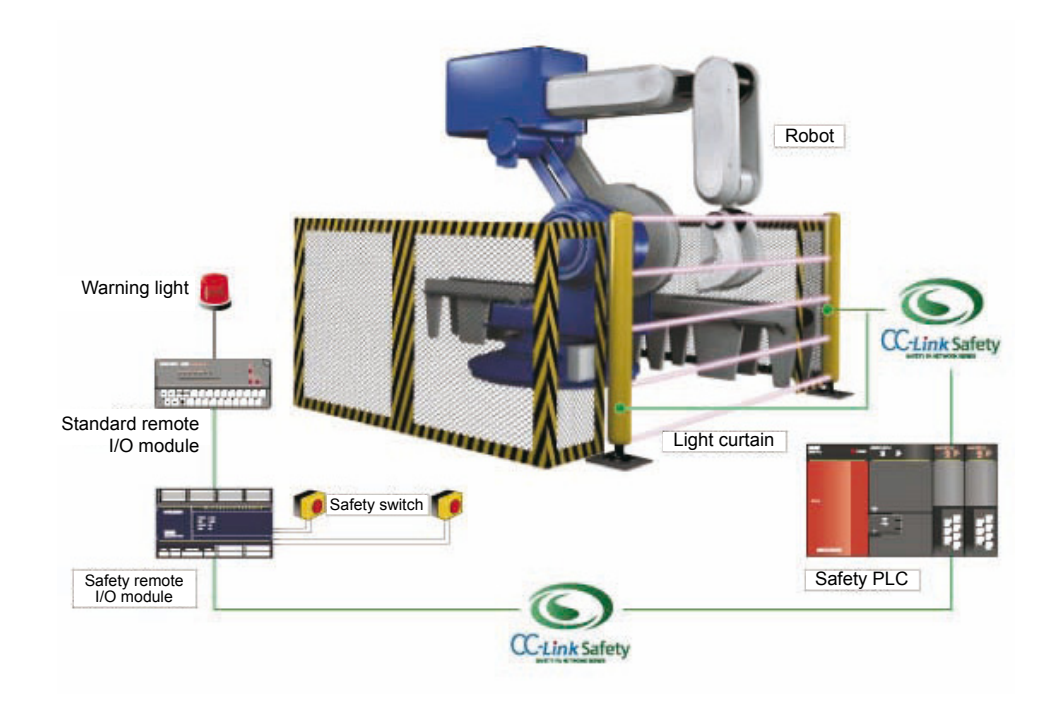

#### Illustration of safety system

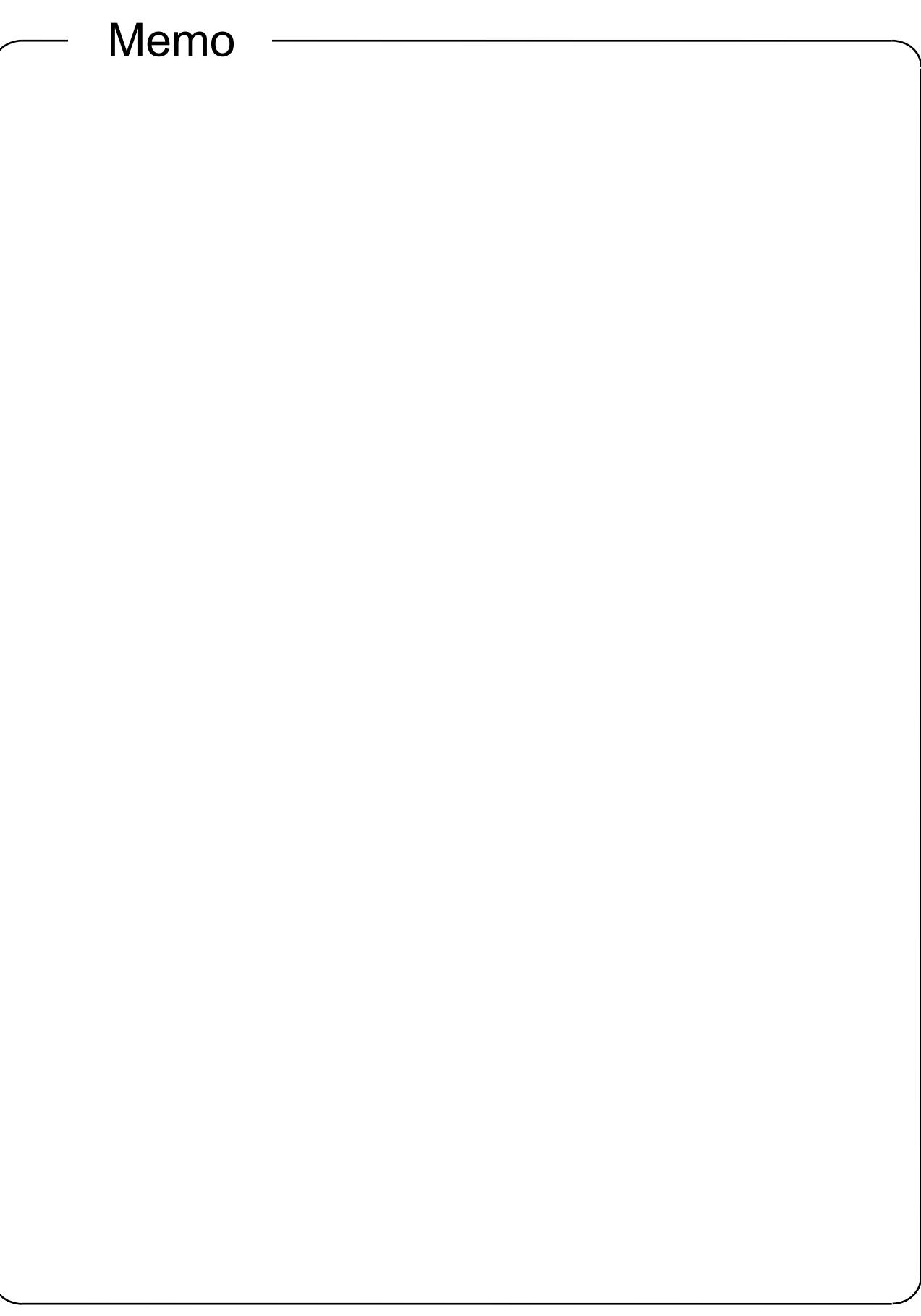

MELSEC

### Chapter 2 System Configuration

2.1 Safety Application System Configuration Example

This chapter explains an example of designing a safety application using a safety programmable controller, based on the system configuration shown in the figure below.

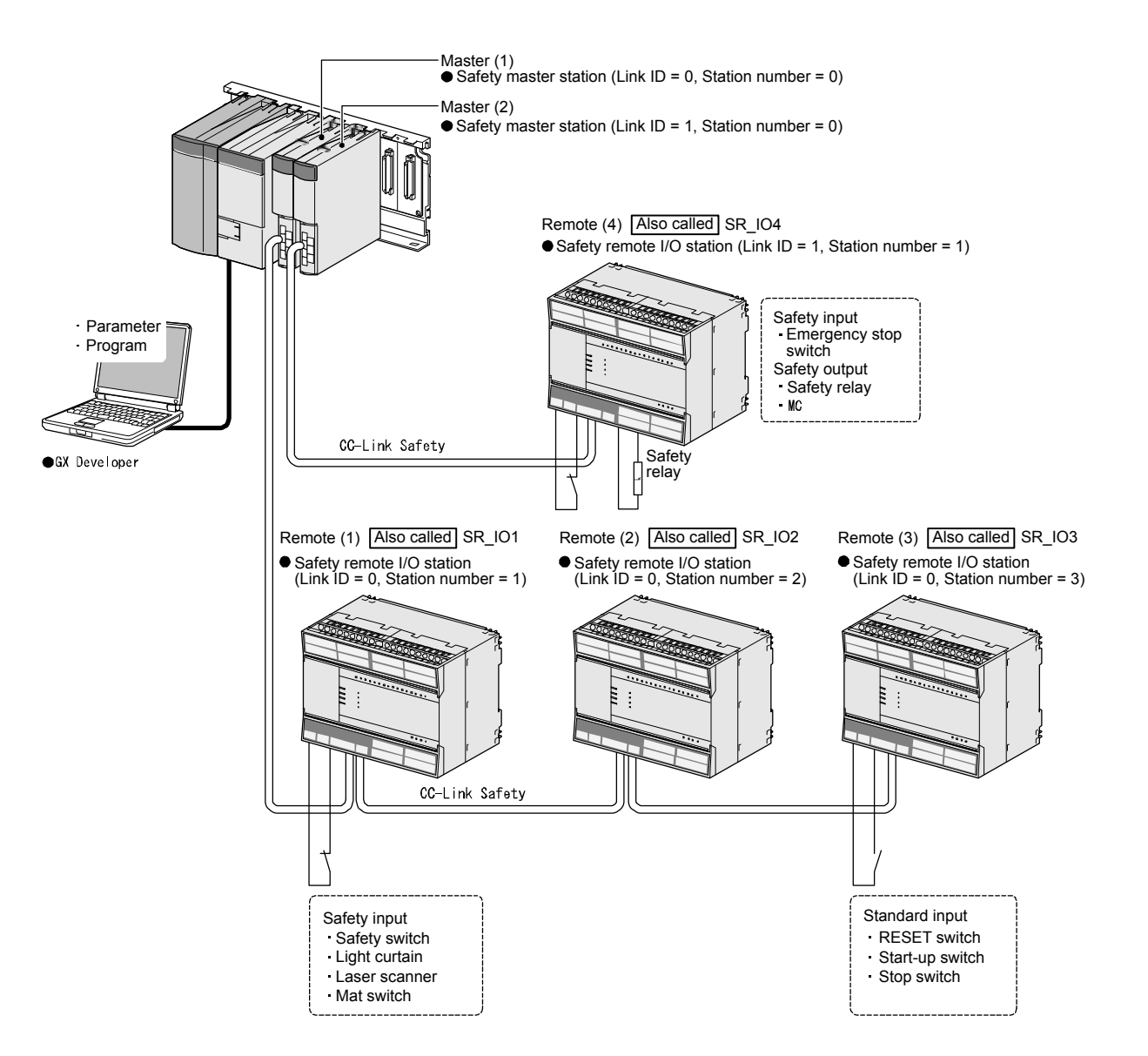

- 2.2 Network Related Switch Settings of Module
- 2.2.1 Switch Settings for Each Module

Set the switch settings of each module as follows.

- (1) Safety power supply module The safety power supply module does not have switches.
- (2) Safety CPU module The safety CPU module does not have network related switches.
- (3) Safety master module The safety master module does not have switches.
- (4) Safety remote I/O module Set the link ID, station number and transmission speed.

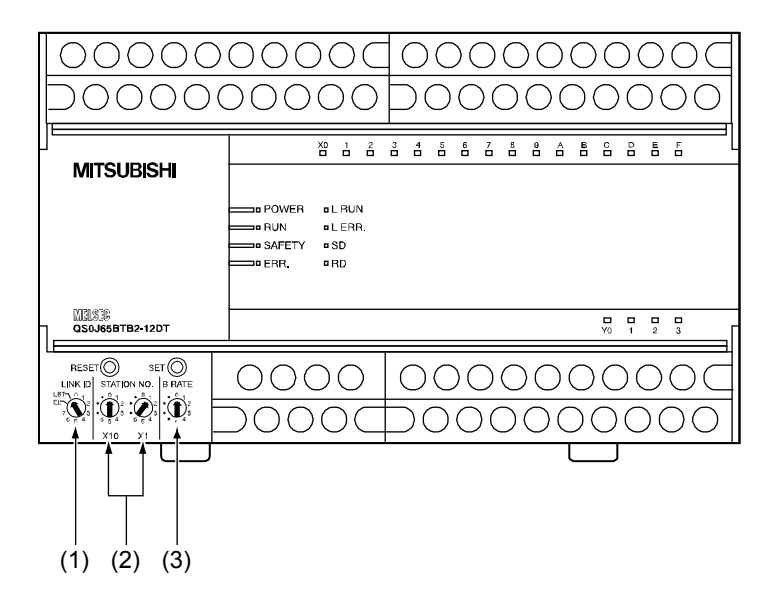

| No  | Remote I/O<br>Module No.             | Remote (1)<br>SR_IO1 | Remote (2)<br>SR_IO2 | Remote (3)<br>SR_IO3 | Remote (4)<br>SR_IO4 |
|-----|--------------------------------------|----------------------|----------------------|----------------------|----------------------|
| (1) | Link ID                              | 0                    | 0                    | 0                    | 1                    |
| (2) | Station number setting switch        | 1                    | 2                    | 3                    | 1                    |
| (3) | Transmission speed<br>setting switch | 2 (2.5 Mbps)         | 2 (2.5 Mbps)         | 2 (2.5 Mbps)         | 2 (2.5 Mbps)         |

#### POINT

For the procedure for activating safety remote I/O module switch settings, refer to the QS0J65BTB2-12DT Type CC-Link Safety Remote I/O Module User's Manual (Detailed).

#### 2.2.2 Switch Setting Procedure (After Change)

Follow the procedure below to return to the CC-Link Safety System using the newly changed switch settings.

- (1) Turn the power supply of the safety remote I/O module OFF then back ON again, or press the Reset switch.
- (2) Press the setting registration switch once. The "RUN" LED flashes.
- (3) After one second, press the setting registration switch once. The "RUN" LED flashing interval changes.
- (4) Turn the power supply of the safety remote I/O module OFF then back ON again, or press the Reset switch.

| RESET switch                                                                                                    | Setting registration switch |
|----------------------------------------------------------------------------------------------------|-----------------------------|
| 1                                                                                                    |                             |
| <b>V</b>                                                                                                    | <b>V</b>                    |
| RESET                                                                                                    | SET                         |
| LINK ID STATION N                                                                                                    |                             |
|                                                                                                    |                             |
| $_7 \underbrace{\mathcal{O}}_3^2 \cdot \underbrace{\mathbf{U}}_3^2 \cdot \underbrace{\mathcal{U}}_3^2 \cdot \underbrace{\mathcal{U}}_3^2$ |                             |
| 054 054 05                                                                                                    | 5 4 • 4                     |
| X10 X                                                                                                    | (1                          |

#### 2.3 Setting CC-Link Parameters

Set the CC-Link parameters as follows.

Check the meaning of each parameter and setting ranges by referring to the QS0J65BTB2-12DT Type CC-Link Safety System Master Module User's Manual (Detailed).

| Module                                |                                    | Master (1)                     | Master (2)                     |  |
|---------------------------------------|------------------------------------|--------------------------------|--------------------------------|--|
| Start I/O No.                         |                                    | 00H                            | 20H                            |  |
| Operation setting                     | CPU STOP setting <sup>*1</sup>     | Perform forced clear           | Perform forced clear           |  |
| Mode setting                          |                                    | Safety remote net mode - Ver.1 | Safety remote net mode - Ver.1 |  |
| Transmission spe                      | eed                                | 2.5 Mbps                       | 2.5 Mbps                       |  |
| Safety refresh mo                     | onitoring time                     | 300 ms                         | 300 ms                         |  |
| Link ID                               |                                    | 0                              | 1                              |  |
| Total number of c                     | connected modules/stations         | 3                              | 1                              |  |
| Remote input (R)                      | K) refresh device                  | X100                           | X200                           |  |
| Remote input (R)                      | Y) refresh device                  | Y100                           | Y200                           |  |
| Remote register (                     | (RWr) refresh device               | -                              | -                              |  |
| Remote register (                     | (RWw) refresh device               | -                              | -                              |  |
| Special relay (SB                     | <ol> <li>refresh device</li> </ol> | SB0                            | SB200                          |  |
| Special register (                    | SW) refresh device                 | SW0                            | SW200                          |  |
| Number of retries                     | 3                                  | 3                              | 3                              |  |
| Number of automatic return modules    |                                    | 1                              | 1                              |  |
| Station                               | Station information setting        | Refer to Section 2.3.1         |                                |  |
| information setting                   | Safety remote station setting      | Refer to Section 2.3.2         |                                |  |
| Remote device station initial setting |                                    | None                           | None                           |  |

\*1: When the safety CPU operating mode is SAFETY MODE, "Forced clear" is locked.

POINT

The link ID and transmission speed of CC-Link parameters set in GX Developer and the link ID and transmission speed of the connected remote I/O main switch should be set the same.

#### 2.3.1 CC-Link Station Information Settings

| Set the CC-Link station information settings as follows. |
|----------------------------------------------------------|
|----------------------------------------------------------|

| Module     | Quantity/number<br>of stations | Station type                 | Number of<br>occupied stations | Reserved/invalid station |
|------------|--------------------------------|------------------------------|--------------------------------|--------------------------|
|            | 1/1                            | Safety remote I/O<br>station | One station<br>occupied        | No setting               |
| Master (1) | 2/2                            | Safety remote I/O<br>station | ONe station<br>occupied        | No setting               |
|            | 3/3                            | Safety remote I/O<br>station | One station<br>occupied        | No setting               |

| Module     | Quantity/number<br>of stations | Station type                 | Number of<br>occupied stations | Reserved/invalid station |
|------------|--------------------------------|------------------------------|--------------------------------|--------------------------|
| Master (2) | 1/1                            | Safety remote I/O<br>station | One station<br>occupied        | No setting               |

#### 2.3.2 Setting Safety Remote Station Parameters

Set the safety remote station parameters as follows.

| Module                                                 | (1)                                                                  | (2)             | (3)             | (4)              |
|--------------------------------------------------------|----------------------------------------------------------------------|-----------------|-----------------|------------------|
| Wodule                                                 | SR_IO1                                                               | SR_IO2          | SR_IO3          | SR_IO4           |
| Model                                                  | QS0J65BTB2-12DT                                                      | QS0J65BTB2-12DT | QS0J65BTB2-12DT | QS0J65BTB2-12DT  |
| Module technical version <sup>*1</sup>                 | A                                                                    | A               | A               | А                |
| Specify<br>production<br>information to<br>find module | Yes (check)                                                          | No (No check)   | No (No check)   | Yes (check)      |
| Production information <sup>*2</sup>                   | 1100000000000010                                                     | -               | -               | 1100000000000020 |
| Parameter                                              | The parameters are described for individual examples in Section 2.6. |                 |                 |                  |

\*1: For the module technical version, check the rating plate on the side of the corresponding safety remote station.

\*2: Check the rating plate on the side of the module of the corresponding safety remote station, and input the production information. Production information is necessary for the maintenance of correct functions after module replacement and for the detection of errors, for example, in the setting of the same station number to multiple safety remote stations. Use the production information for appropriate and safe usage of safety programmable controllers.

#### 2.4 Relation Between Safety CPU Module Device and Remote I/O

According to the settings in section 2.3, the relation between the safety CPU module device and input/output of the remote I/O station is as follows. Create the sequence program by using the device numbers in the shaded areas.

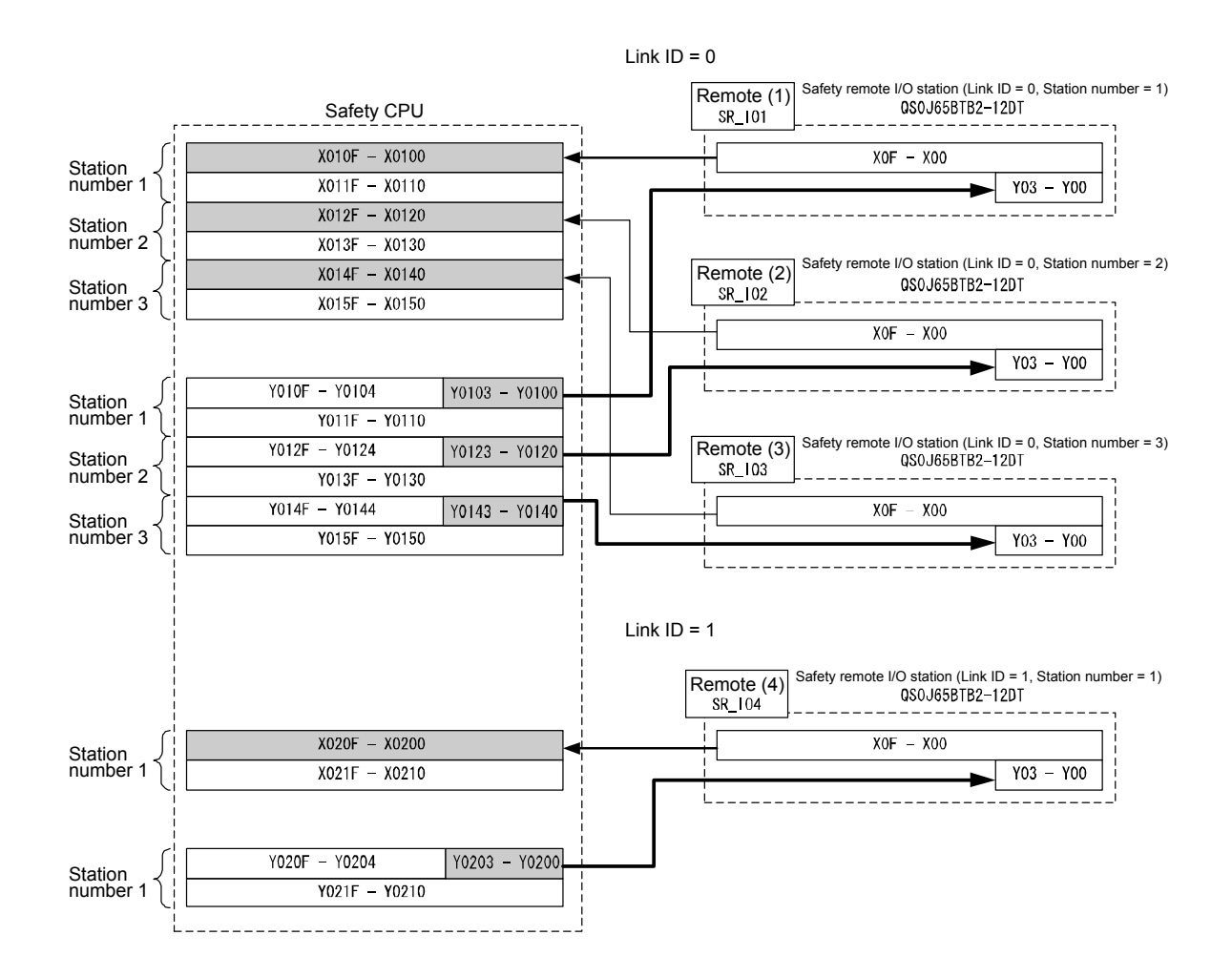

#### 2.5 Wiring Diagram and Parameter Setting of Standard Inputs

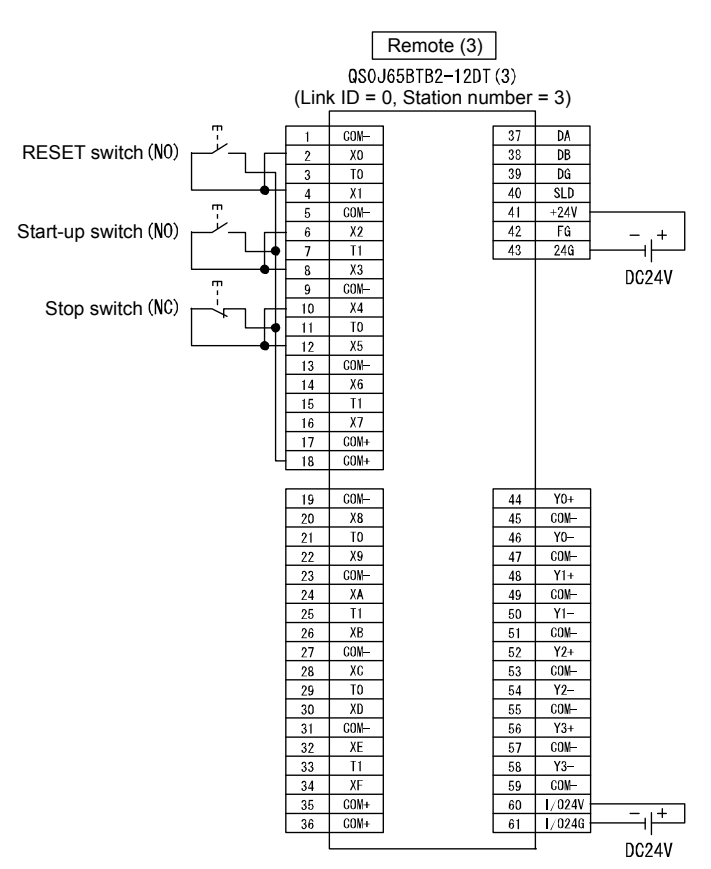

The RESET switch, start-up switch and stop switch are wired as follows.

Wiring of remote (3) SR\_IO3

Set the parameters of the RESET switch, start-up switch and stop switch as follows. (\* For the list of parameters, refer to Appendix 9.)

| Item                                                   | Setting range                                  |
|--------------------------------------------------------|------------------------------------------------|
| Time of noise removal filter X0, 1 <sup>*1</sup>       | 0: 1 ms, 1: 5 ms, 2: 10 ms, 3: 20 ms, 4: 50 ms |
| Time of noise removal filter X2, 3 <sup>*1</sup>       | 0: 1 ms, 1: 5 ms, 2: 10 ms, 3: 20 ms, 4: 50 ms |
| Time of noise removal filter X4, 5 <sup>*1</sup>       | 0: 1 ms, 1: 5 ms, 2: 10 ms, 3: 20 ms, 4: 50 ms |
| Dual input mismatch detection time X0, 1 <sup>*1</sup> | 100 ms (Setting range: 20 to 500 ms)           |
| Dual input mismatch detection time X2, 3 *1            | 100 ms (Setting range: 20 to 500 ms)           |
| Dual input mismatch detection time X4, 5 <sup>*1</sup> | 100 ms (Setting range: 20 to 500 ms)           |
| Input dark test execution selection X0, 1              | 0: Execute, 1: Do not execute                  |
| Input dark test execution selection X2, 3              | 0: Execute, 1: Do not execute                  |
| Input dark test execution selection X4, 5              | 0: Execute, 1: Do not execute                  |
| Input dark test pulse OFF time                         | 0: 400 µs, 1: 1 ms, 2: 2 ms                    |

\*1: Adjust the time of noise removal filter, input dark test pulse OFF time, and output dark test pulse OFF time by adjusting the installation environment and wiring length.

Set the dual input mismatch detection time to roughly 100 ms in the case of a mechanical switch and to 20 ms for sensor input.

(1) Dark test

Output the OFF pulse when input/output is ON, and perform failure diagnosis of contacts, including external devices.

- (2) Dual wiring
  - (a) Input dual wiring function

The input dual wiring function is used for duplicating the input wiring. By comparing the input signal in dual wiring, it is possible to immediately detect input errors.

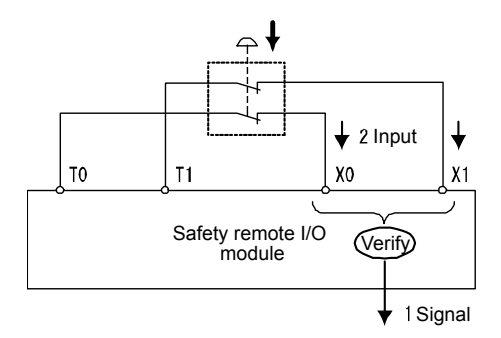

(b) Output dual wiring function

The output dual wiring function is used for duplicating the output wiring. By comparing the output signal in dual wiring, it is possible to immediately detect output errors.

There are two dual wiring methods for the safety remote I/O module output. Select the method depending on the wiring with external safety devices.

• Dual wiring method that combines source output and sink output

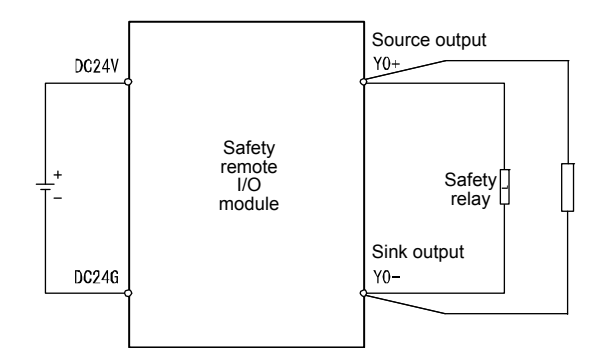

· Dual wiring method that combines two source outputs

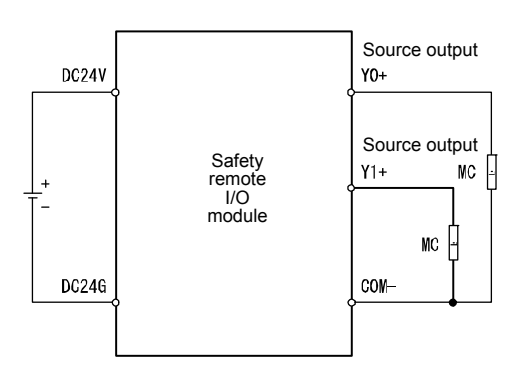

POINT

- On the safety remote I/O module, the dual wiring method by combining sink outputs is not available.
- In case of dual wiring by combining source output and sink output, due to the relationship with internal processing on the safety remote I/O module, the Y0+ ON/OFF timing and Y0- ON/OFF timing may deviate by up to 0.2 ms as shown in the following figure.

The waveform as shown in the following figure may be measured at the output terminal, but there is no effect on operation of external safety devices.

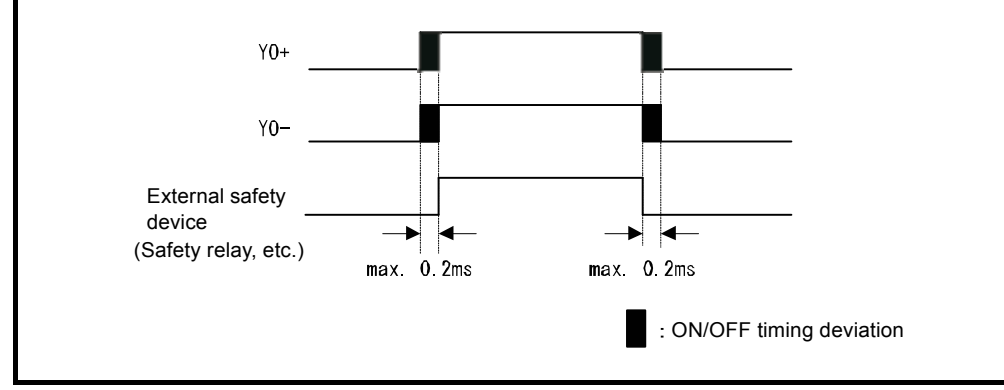

#### 2.6 Case Studies

- 2.6.1 Emergency Stop Circuit
  - (1) Application overview

This safety application turns OFF the power source of the robot by an emergency stop switch.

Robot start and stop are controlled by turning ON/OFF the main contact of the contactor for opening/closing the power source of the robot by the contact of a safety relay.

The emergency stop switch and safety relay are connected to the safety programmable controller.

The safety programmable controller controls ON/OFF status of the safety relay by a sequence program.

When the safety programmable controller detects an error by self diagnostics, output to the safety relay is turned OFF regardless of the sequence program. When output is turned OFF by self diagnostics, output remains OFF till the safety CPU module or safety remote I/O module is reset regardless of the sequence program.

The following functions are achieved by the sequence program.

- 1) After confirming safety (emergency stop signal ON state), the operator first presses the RESET switch. Then, the safety relay is turned ON by pressing the start-up switch.
- 2) When the safety relay is welded, the normally closed contact of the safety relay is input to the safety programmable controller so that it cannot be started up. The operator checks for welding.
- 3) The safety programmable controller is started up only when the RESET switch and start-up switch are turned ON and OFF to prevent the controller from being started by mistake when the RESET switch and start-up switch are welded or short-circuited.
- 4) Either turn OFF emergency stop switch input after operation, or turn OFF safety relay output when a safety remote I/O station error is detected.

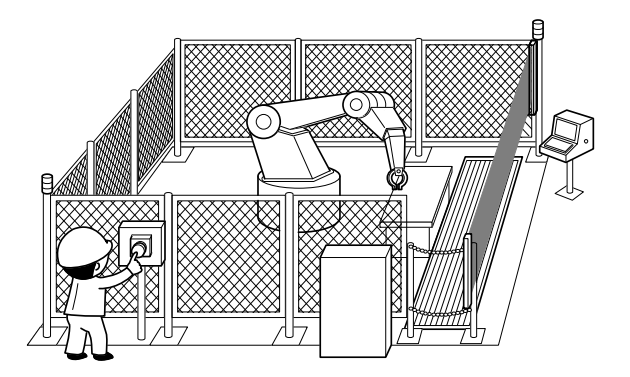

("Safety Guidebook - Safety Measures at Manufacturing Sites": Excerpt from Nippon Electric Control Equipment Industries Association)

#### (2) Connection of safety devices

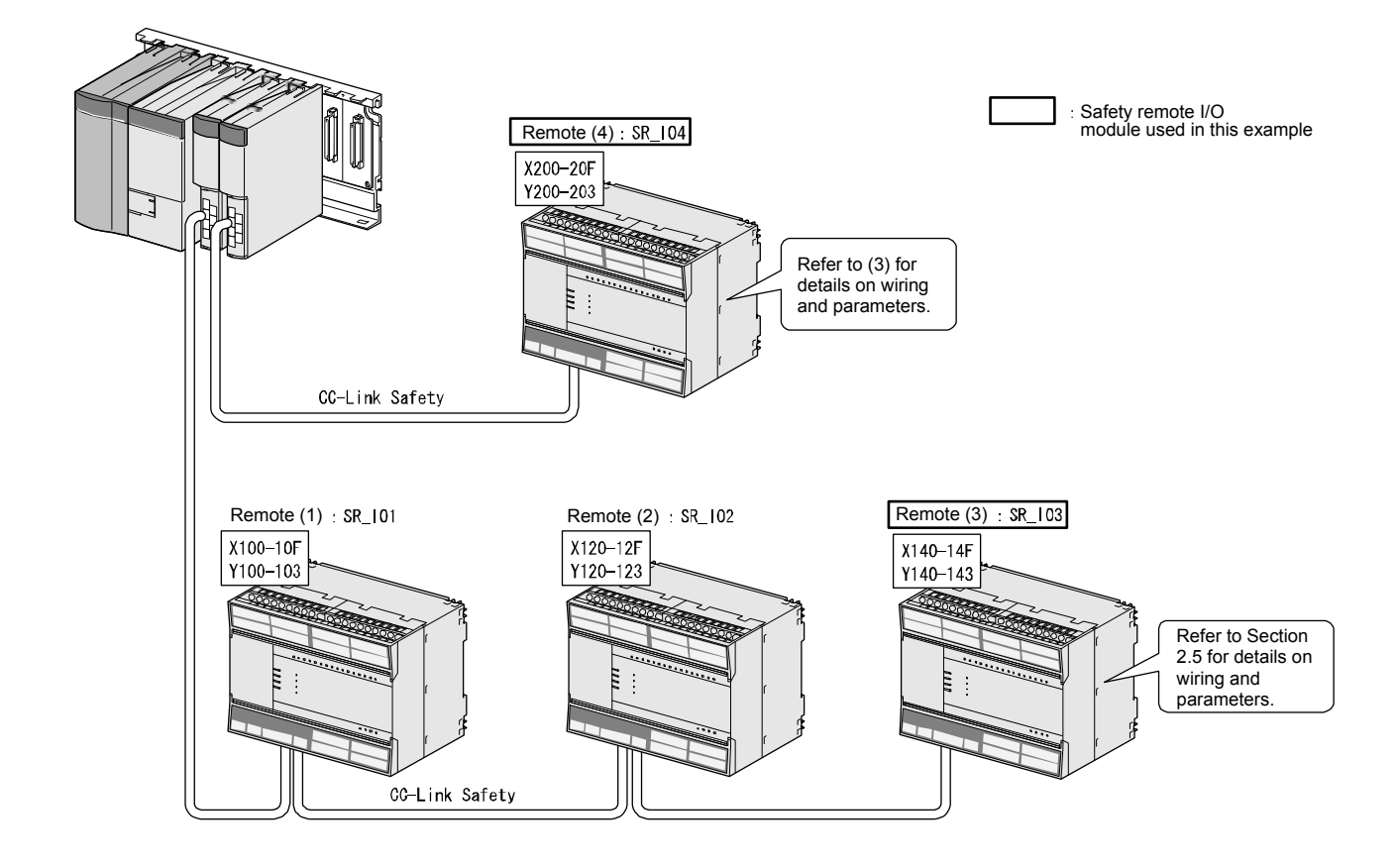

(3) Wiring and parameter settings

Wire the emergency stop switch and safety relay to the safety remote I/O module as follows.

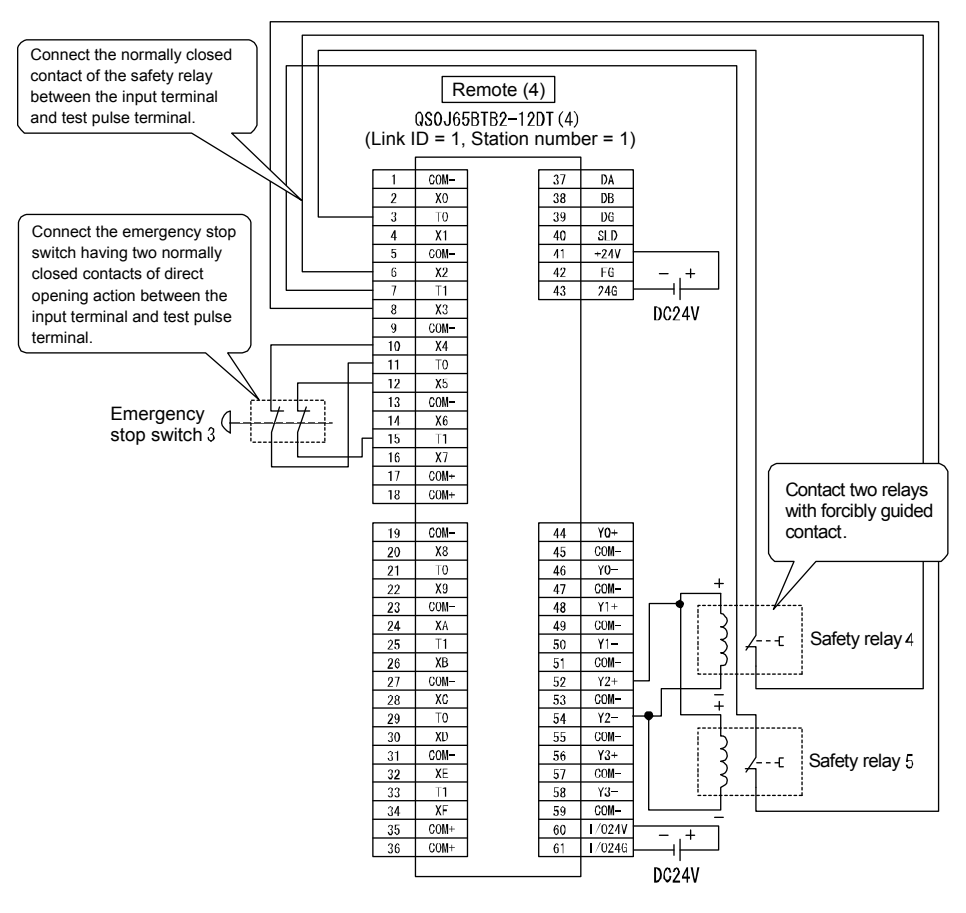

Wiring of remote (4) SR\_IO4

Set the parameters for the emergency stop switch and safety relay as follows. (\* For the list of parameters, refer to Appendix 10.)

| Item                                                   | Setting range                                                                    |
|--------------------------------------------------------|----------------------------------------------------------------------------------|
| Time of noise removal filter X2, 3 <sup>*1</sup>       | 0: 1 ms, 1: 5 ms, 2: 10 ms, 3: 20 ms, 4: 50 ms                                   |
| Time of noise removal filter X4, 5 <sup>*1</sup>       | 0: 1 ms, 1: 5 ms, 2: 10 ms, 3: 20 ms, 4: 50 ms                                   |
| Dual input mismatch detection time X2, 3 *1            | 100 ms (Setting range: 20 to 500 ms)                                             |
| Dual input mismatch detection time X4, 5 <sup>*1</sup> | 100 ms (Setting range: 20 to 500 ms)                                             |
| Input dark test execution selection X2, 3              | 0: Execute, 1: Do not execute                                                    |
| Input dark test execution selection X4, 5              | 0: Execute, 1: Do not execute                                                    |
| Input dark test pulse OFF time                         | 0: 400 µs , 1: 1 ms, 2: 2 ms                                                     |
| Output wiring method Y2                                | 0: Not used, 1: Dual wiring (source + sink),<br>2: Dual wiring (source + source) |
| Output dark test execution selection Y2                | 0: Execute, 1: Do not execute                                                    |
| Output dark test pulse OFF time Y2 <sup>*1</sup>       | 0: 400 µs, 1: 1 ms, 2: 2 ms                                                      |

\*1: Adjust the time of noise removal filter, input dark test pulse OFF time, and output dark test pulse OFF time by adjusting the installation environment and wiring length.

Set the dual input mismatch detection time to roughly 100 ms in the case of a mechanical switch and to 20 ms for sensor input.

#### (4) Device numbers used

Create the sequence program by using the following device numbers.

| Safety/general | External device              | Device No.   |
|----------------|------------------------------|--------------|
| Safety         | Emergency stop switch        | X204 or X205 |
| Safety         | Safety relay                 | Y202         |
| Safety         | Safety relay (welding check) | X202 or X203 |
| General        | Start-up switch              | X142         |
| General        | RESET switch                 | X140         |

#### (5) Sequence program

The sequence program performs the following processing.

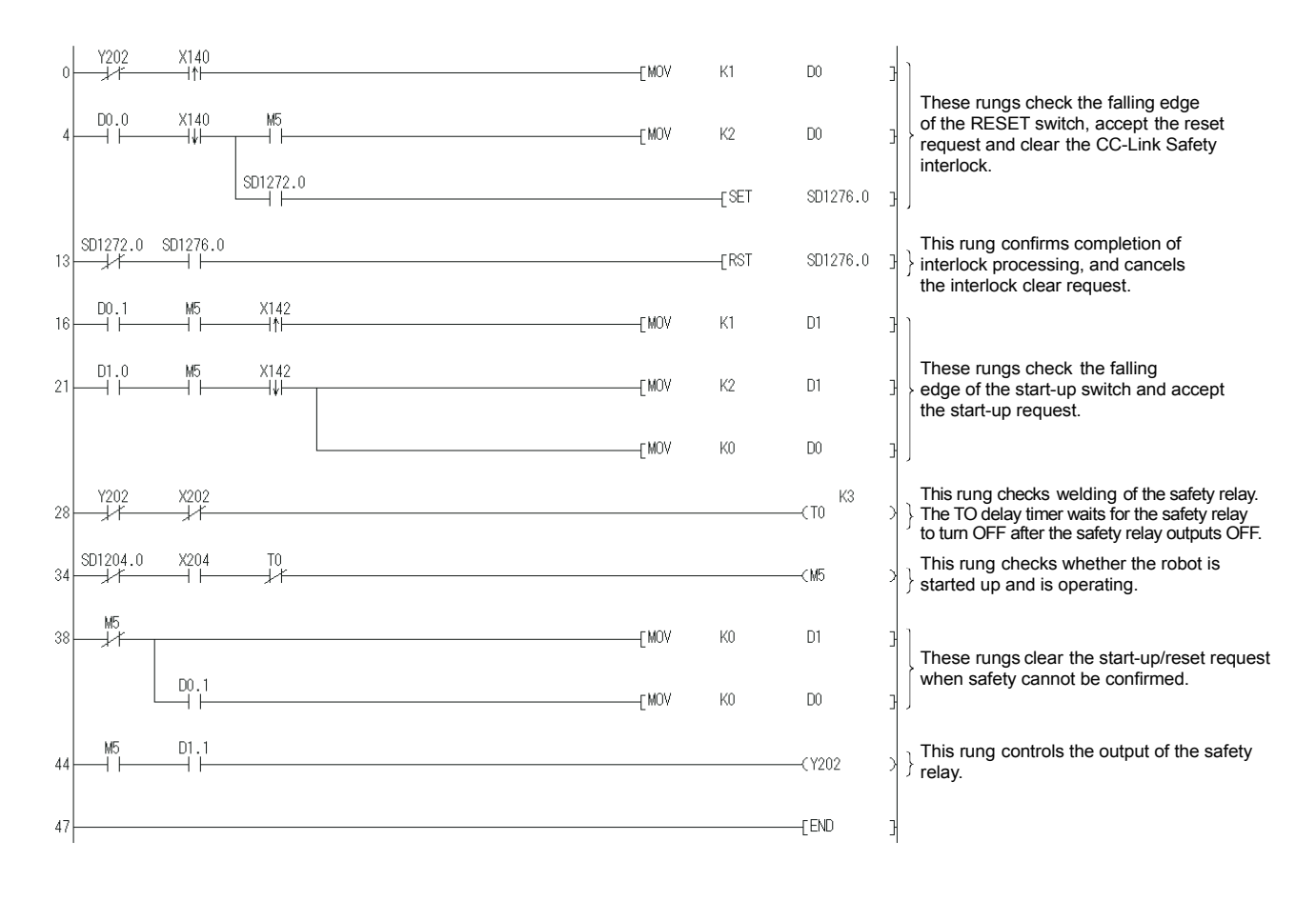

The constants and internal devices used in the program are as follows.

(a) How to use constants

K□: Indicates a decimal number.

Ex) K1  $\rightarrow$  Indicates the decimal number 1.

|  | ( | b) | How | to | use | internal | device |
|--|---|----|-----|----|-----|----------|--------|
|--|---|----|-----|----|-----|----------|--------|

| Internal device | Description                                                                                                    |
|-----------------|----------------------------------------------------------------------------------------------------|
| то              | Indicates a timer device.<br>The device turns ON after the time specified in K□ has elapsed.                                                                                                    |
| D0              | <ul> <li>Indicates a word device.</li> <li>Here, it is used as restart status.</li> <li>(1) D0 = 0 indicates initial status or that start-up processing is completed.</li> <li>(2) D0 = 1 (D0.0: ON) indicates that the RESET switch has been pressed.</li> <li>(3) D0 = 2 (D0.1: ON) indicates that the RESET switch has been released from the (2) state and restart processing is completed.</li> </ul>   |
| D1              | <ul> <li>Indicates a word device.</li> <li>Here, it is used as start-up status.</li> <li>(1) D1 = 0 indicates initial status or that safety cannot be confirmed.</li> <li>(2) D1 = 1 (D1.0: ON) indicates that the start-up switch has been pressed.</li> <li>(3) D1 = 2 (D1.1: ON) indicates that the start-up switch has been released from the (2) state and start-up processing is completed.</li> </ul> |

(c) How to use bit specification of words

 $D\Box\Box$ .  $\Box$ : Indicates the data of  $\Box$ th bit of word device  $D\Box\Box$ .

Ex) D0.0  $\rightarrow$  Indicates the 0th bit of D0.

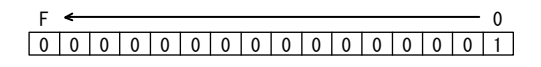

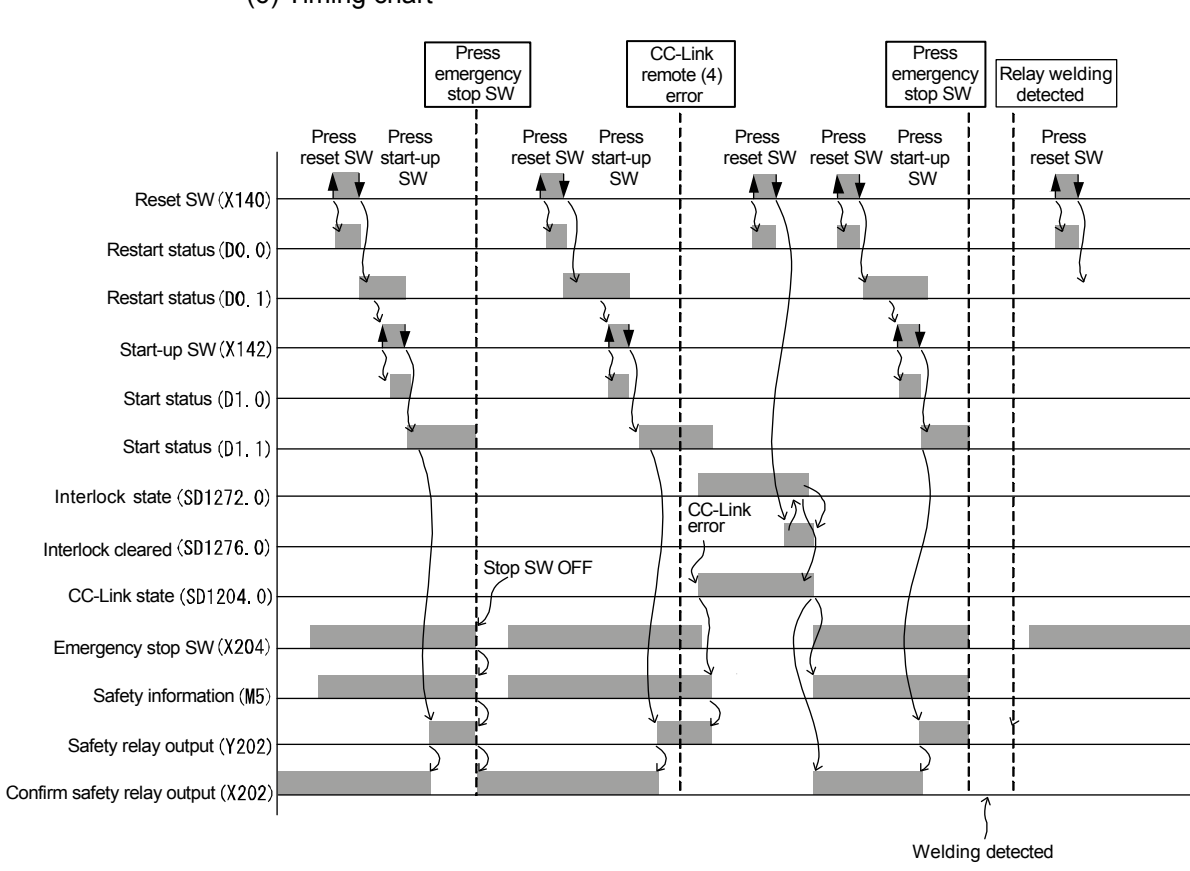

(6) Timing chart

#### 2.6.2 Door Lock Circuit

(1) Application overview

This application is for preventing the door from opening before the power source of the robot is stopped by the spring-locking safety switch installed on the door of the safety fence.

This safety switch is normally locked by the force of the spring. When voltage is applied to the solenoid, the lock is switched OFF and the door can be opened. Specifically, the lock is switched OFF by the status signal indicating a robot stop. The robot cannot be started when the lock is switched OFF and door is open.

Robot start and stop are controlled by turning ON/OFF the main contact of the contactor for opening/closing the power source of the robot by the contact of a safety relay.

The safety switch and safety relay are connected to the safety programmable controller.

The safety programmable controller controls ON/OFF status of the safety relay by a sequence program.

When the safety programmable controller detects an error by self diagnostics, output to the safety relay is turned OFF regardless of the sequence program. When output is turned OFF by self diagnostics, output remains OFF till the safety CPU module or safety remote I/O module is reset regardless of the sequence program.

The following functions are achieved by the sequence program.

- 1) When the safety switch is ON, the operator first presses the RESET switch. Then, the safety relay is turned ON by pressing the start-up switch.
- 2) When the safety relay is welded, the normally closed contact of the safety relay is input to the safety programmable controller so that it cannot be started up. The operator checks for welding.
- 3) The safety programmable controller is started up only when the RESET switch and start-up switch are turned ON and OFF to prevent the controller from being started by mistake when the RESET switch and start-up switch are welded or short-circuited.
- 4) The safety relay output turns OFF by pressing the stop switch.
- 5) Turn OFF safety relay output when a safety remote I/O station error is detected after operation.

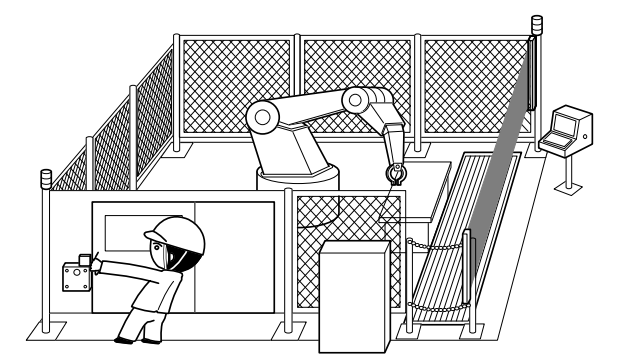

("Safety Guidebook - Safety Measures at Manufacturing Sites": Excerpt from Nippon Electric Control Equipment Industries Association)

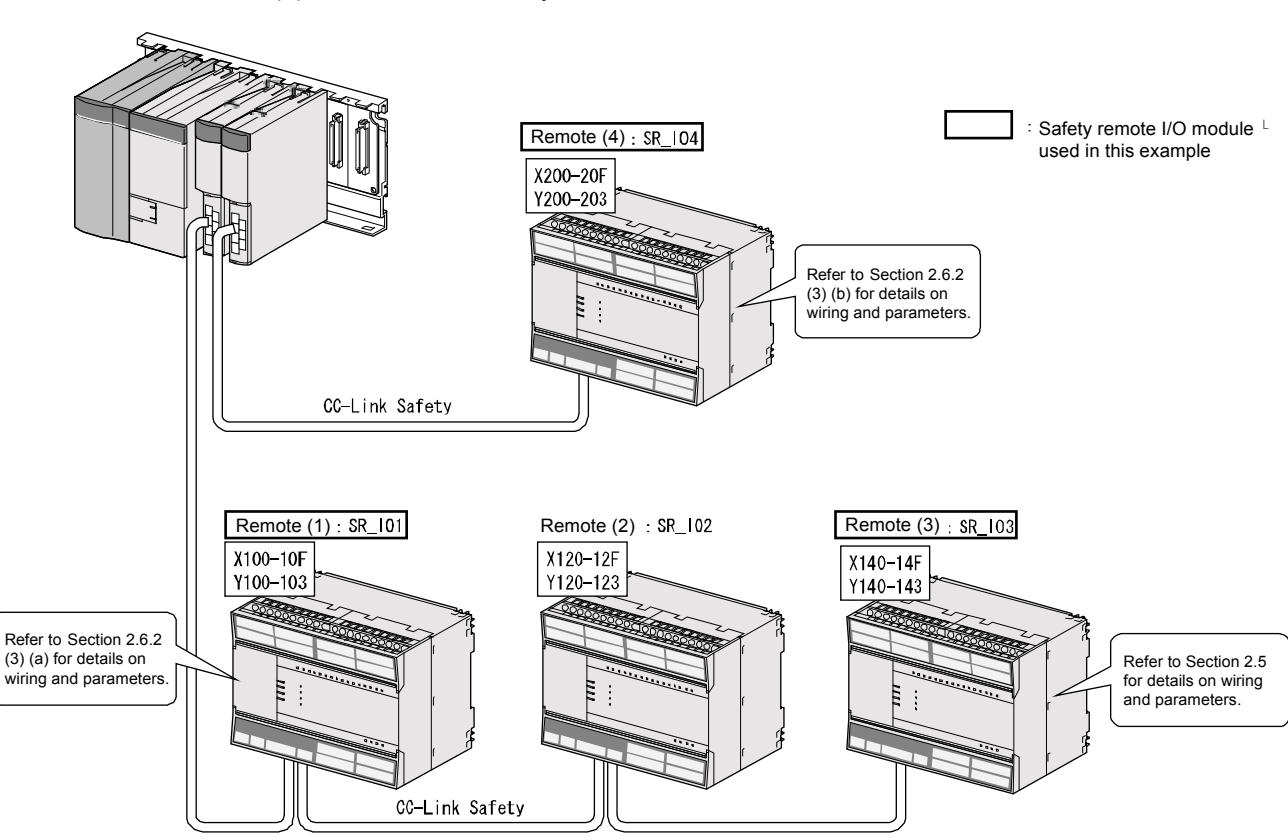

#### (2) Connection of safety devices

(3) Wiring and parameter settings

(a) Remote (1): SR\_IO1

Wire the spring-locking safety switch to the safety remote I/O module as follows.

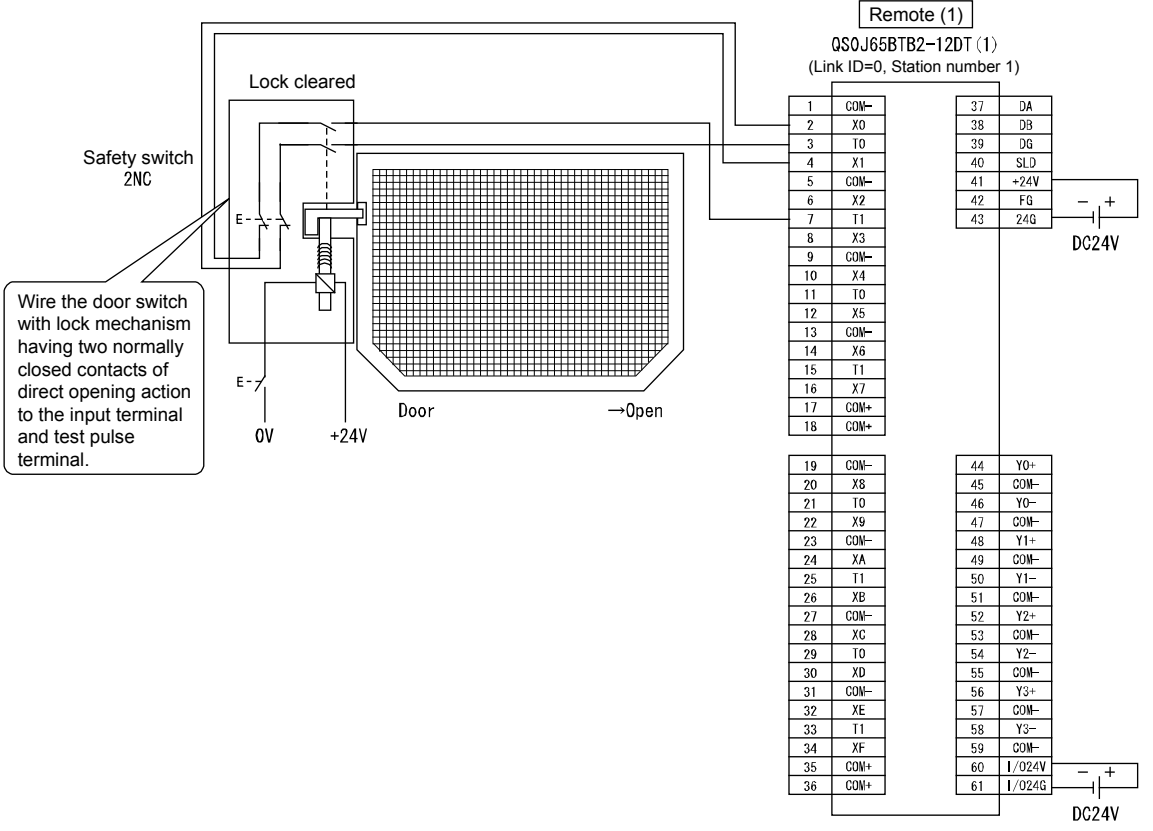

Wiring of remote (1) SR\_IO1

Set the parameters for the spring-locking safety switch as follows. (\* For the list of parameters, refer to Appendix 10.)

| Item                                             | Setting range                                  |
|--------------------------------------------------|------------------------------------------------|
| Time of noise removal filter X0, 1 <sup>*1</sup> | 0: 1 ms, 1: 5 ms, 2: 10 ms, 3: 20 ms, 4: 50 ms |
| Dual input mismatch detection time X0, 1 *1      | 100 ms (Setting range: 20 to 500 ms)           |
| Input dark test execution selection X0, 1        | 0: Execute, 1: Do not execute                  |
| Input dark test pulse OFF time *1                | 0: 400 µs, 1: 1 ms, 2: 2 ms                    |

\*1: Adjust the time of noise removal filter and input dark test pulse OFF time by adjusting the installation environment and wiring length. Set the dual input mismatch detection time to roughly 100 ms in the case of a mechanical switch and to 20 ms for sensor input.

(b) Remote (4): SR\_IO4

Wire the relay with forcibly guided contact to the safety remote I/O module as follows.

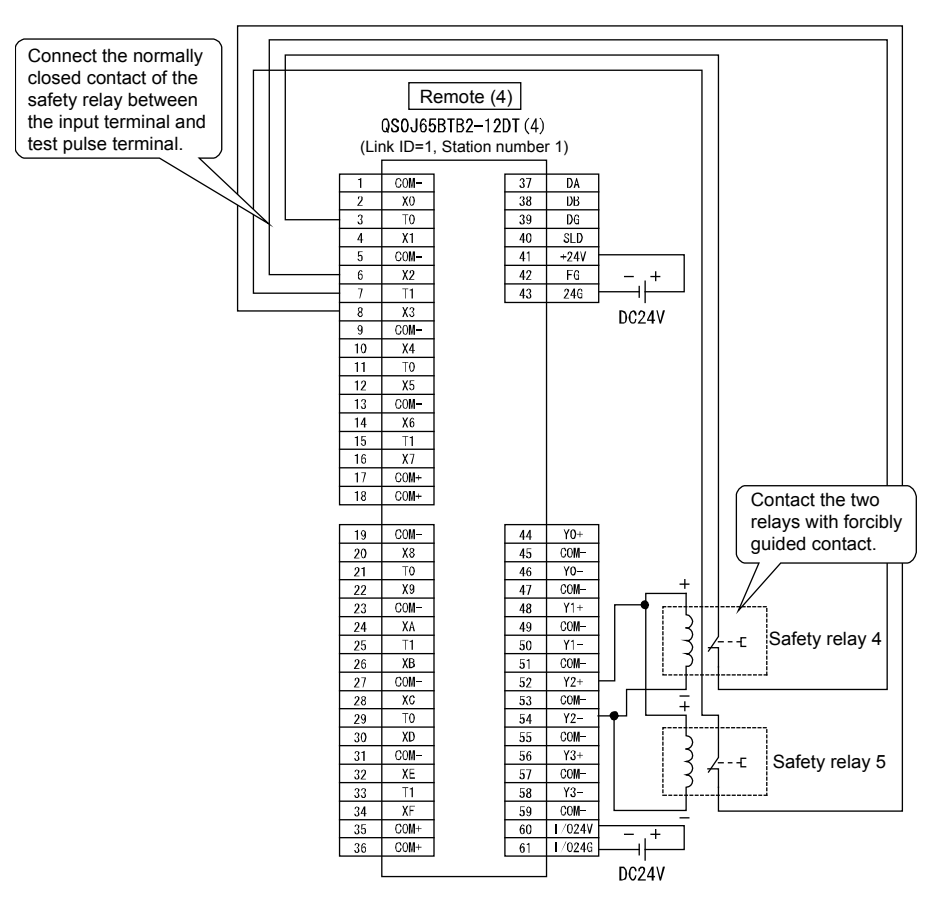

Wiring of remote (4) SR\_IO4

Set the parameters for the relay with forcibly guided contact as follows.

| Item                                             | Setting range                                                                    |
|--------------------------------------------------|----------------------------------------------------------------------------------|
| Time of noise removal filter X2, 3 <sup>*1</sup> | 0: 1 ms, 1: 5 ms, 2: 10 ms, 3: 20 ms, 4: 50 ms                                   |
| Dual input mismatch detection time X2, 3 *1      | 100 ms (Setting range: 20 to 500 ms)                                             |
| Input dark test execution selection X2, 3        | 0: Execute, 1: Do not execute                                                    |
| Input dark test pulse OFF time <sup>*1</sup>     | 0: 400 μs , 1: 1 ms, 2: 2 ms                                                     |
| Output wiring method Y2                          | 0: Not used, 1: Dual wiring (source + sink),<br>2: Dual wiring (source + source) |
| Output dark test execution selection Y2          | 0: Execute, 1: Do not execute                                                    |
| Output dark test pulse OFF time Y2 *1            | 0: 400 µs, 1: 1 ms, 2: 2 ms                                                      |

\*1: Adjust the time of noise removal filter, input dark test pulse OFF time, and output dark test pulse OFF time by adjusting the installation environment and wiring length.

Set the dual input mismatch detection time to roughly 100 ms in the case of a mechanical switch and to 20 ms for sensor input.

#### (4) Device numbers used

Create the sequence program by using the following device numbers.

| Safety/general | External device              | Device No.   |  |  |
|----------------|------------------------------|--------------|--|--|
| Safety         | Safety switch                | X100 or X101 |  |  |
| Safety         | Safety relay                 | Y202         |  |  |
| Safety         | Safety relay (welding check) | X202 or X203 |  |  |
| General        | RESET switch                 | X140         |  |  |
| General        | Start-up switch              | X142         |  |  |
| General        | Stop switch                  | X144         |  |  |

#### (5) Sequence program

The sequence program performs the following processing.

| 0  | Y202     | X140<br> ↑   |             | [MOV                                       | K1    | DO                                                                                                    | 3 |                                                                                                    |
|----|----------|--------------|-------------|--------------------------------------------|-------|----------------------------------------------------------------------------------------------------|---|----------------------------------------------------------------------------------------------------|
| 4  |          | X140<br>—— ↓ | M5          | <br>—————————————————————————————————————— | К2    | DO                                                                                                    | 3 | These rungs check the falling edge of                                                                                                    |
|    |          |              | SD1272.0    |                                            | [SET  | SD1276.0                                                                                                    | 3 | and clear the CC-Link Safety interlock.                                                                                                    |
|    |          |              | SD1072.0    |                                            | [SET  | SD1076.0                                                                                                    | 3 |                                                                                                    |
| 16 | SD1272.0 | SD1276.0     |             | <br>                                       | -ERST | SD1276.0                                                                                                    | } | These rungs confirm completion of interlock                                                                                                    |
| 19 | SD1072.0 | SD1076.0     |             |                                            | —[RST | SD1076.0                                                                                                    | 3 | processing, and cancel the interlock clear request.                                                                                               |
| 22 |          | ₩5<br>       | X1 42<br> ↑ | <br>[MOV                                   | К1    | D 1                                                                                                    | 3 |                                                                                                    |
| 27 |          | M5<br>       | X142<br> ↓  | [MOV                                       | К2    | D 1                                                                                                    | 3 | These rungs check the falling edge of the start-up switch and accept the start-up request.                                                        |
|    |          |              |             | [MOV                                       | KO    | DO                                                                                                    | Э |                                                                                                    |
| 34 | Y202     | X202         |             |                                            |       | —(ТО <sup>КЭ</sup>                                                                                           | > | This rung checks welding of the safety relay.<br>The TO delay timer waits for the safety relay<br>to turn OFF after the safety relay outputs OFF. |
| 40 | SD1204.0 | X144         | ×100        |                                            |       | —< M5                                                                                                    | > | This rung checks whether the robot is started up and is operating.                                                                                |
| 45 | M5       |              |             | [MOV                                       | KO    | D 1                                                                                                    | 3 | These rungs clear the start-up/reset request                                                                                                    |
|    |          | D0.1         |             | [MOV                                       | KO    | DO                                                                                                    | 3 | when safety cannot be confirmed.                                                                                                    |
| 51 | M5       | D1.1<br>──   |             | <br>                                       |       | — <y202< td=""><td>У</td><td><math>\}</math> This rung controls the output of the safety relay.</td></y202<> | У | $\}$ This rung controls the output of the safety relay.                                                                                           |
| 54 |          |              |             |                                            |       | -[END                                                                                                    | 3 |                                                                                                    |

The constants and internal devices used in the program are as follows.

(a) How to use constants

K□: Indicates a decimal number.

Ex) K1  $\rightarrow$  Indicates the decimal number 1.

|  | ( | b) | How | to | use | internal | device |
|--|---|----|-----|----|-----|----------|--------|
|--|---|----|-----|----|-----|----------|--------|

| Internal device | Description                                                                                                    |
|-----------------|----------------------------------------------------------------------------------------------------|
| то              | Indicates a timer device.<br>The device turns ON after the time specified in K□ has elapsed.                                                                                                    |
| D0              | <ul> <li>Indicates a word device.</li> <li>Here, it is used as restart status.</li> <li>(1) D0 = 0 indicates initial status or that start-up processing is completed.</li> <li>(2) D0 = 1 (D0.0: ON) indicates that the RESET switch has been pressed.</li> <li>(3) D0 = 2 (D0.1: ON) indicates that the RESET switch has been released from the (2) state and restart processing is completed.</li> </ul>   |
| D1              | <ul> <li>Indicates a word device.</li> <li>Here, it is used as start-up status.</li> <li>(1) D1 = 0 indicates initial status or that safety cannot be confirmed.</li> <li>(2) D1 = 1 (D1.0: ON) indicates that the start-up switch has been pressed.</li> <li>(3) D1 = 2 (D1.1: ON) indicates that the start-up switch has been released from the (2) state and start-up processing is completed.</li> </ul> |

(c) How to use bit specification of words

 $D\Box\Box$ .  $\Box$ : Indicates the data of  $\Box$ th bit of word device  $D\Box\Box$ .

Ex) D0.0  $\rightarrow$  Indicates the 0th bit of D0.

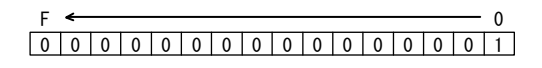

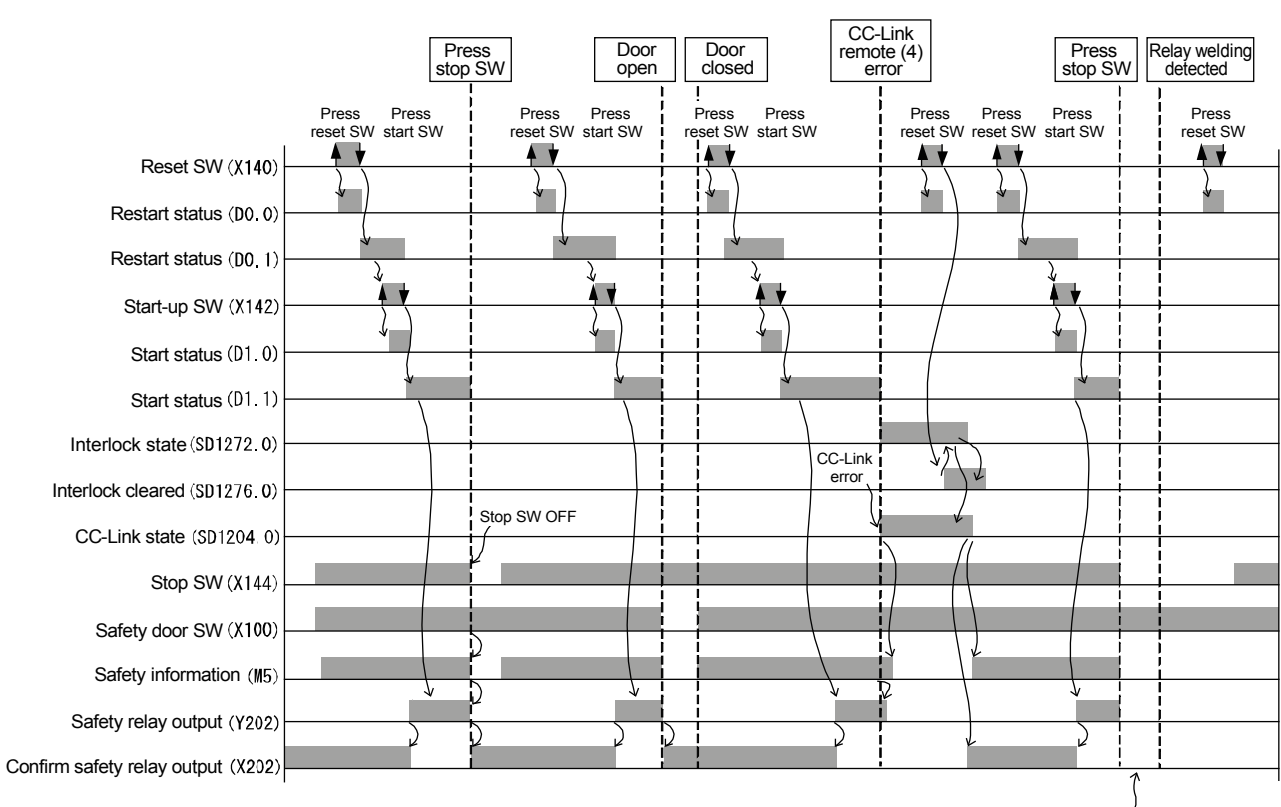

(6) Timing chart

/ Welding detected

#### 2.6.3 Entry Detection and Presence Detection Circuit

(1) Application overview

This is a safety application for detecting entry and presence of people in a hazardous area and for turning OFF the power source of robot.

The entry of a person in a hazardous area is detected by blocking the light of the light curtain. The presence of a person in a hazardous area is detected by a laser scanner. The robot is stopped if entry/presence of person is detected. The robot cannot be operated until the person leaves the hazardous area.

The light curtain, laser scanner and contactor are connected to the safety programmable controller.

The safety programmable controller controls ON/OFF status of contactor by the sequence program.

When the safety programmable controller detects an error by self diagnostics, output to the contactor is turned OFF regardless of the sequence program. When output is turned OFF by self diagnostics, output remains OFF till the safety CPU module or safety remote I/O module is reset regardless of the sequence program.

The following functions are achieved by the sequence program.

- 1) After safety confirmation (light curtain and laser scanner signals are both ON), the operator first presses the RESET switch. Then, the contact turns ON by pressing the start-up switch.
- 2) When the contactor is welded, the normally closed contact of the contactor is input to the safety programmable controller so that it cannot be started up. The operator checks for welding.
- 3) The safety programmable controller is started up only when the RESET switch and start-up switch are turned ON and OFF to prevent the controller from being started by mistake when the RESET switch and start-up switch are welded or short-circuited.
- Either turn OFF the light curtain signal or laser scanner signal after operation, or turn OFF contactor output when a safety remote I/O station error is detected.

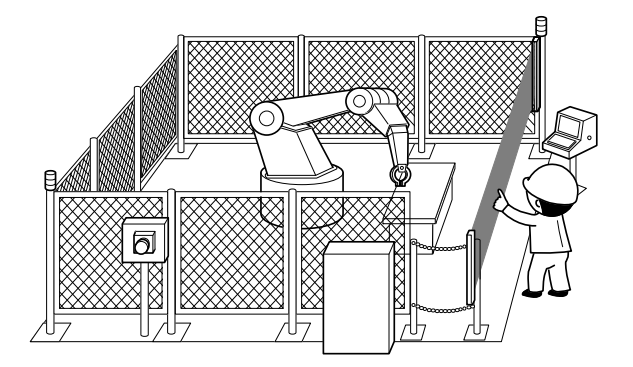

("Safety Guidebook - Safety Measures at Manufacturing Sites": Excerpt from Nippon Electric Control Equipment Industries Association)
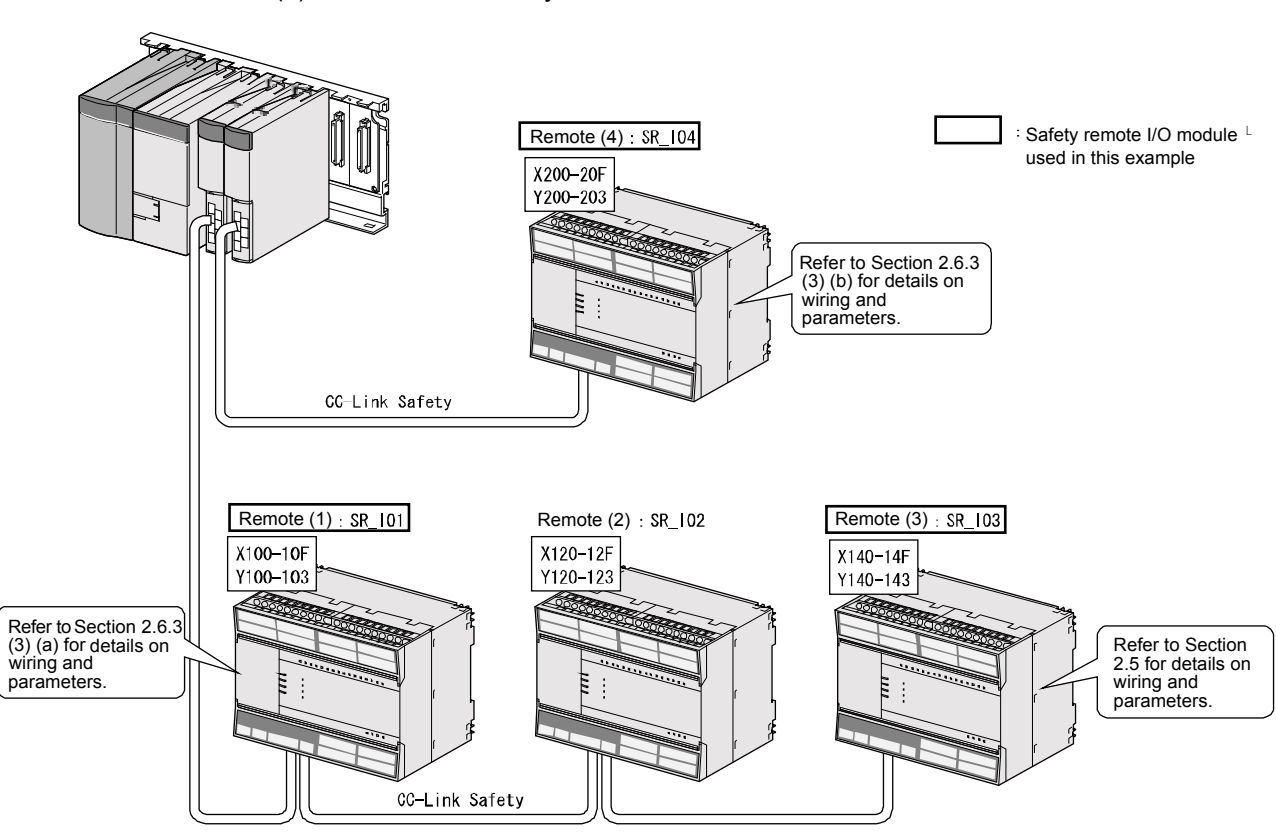

(2) Connection of safety devices

#### (3) Wiring and parameter settings

Wire the light curtain and laser scanner to the safety remote I/O module as follows.

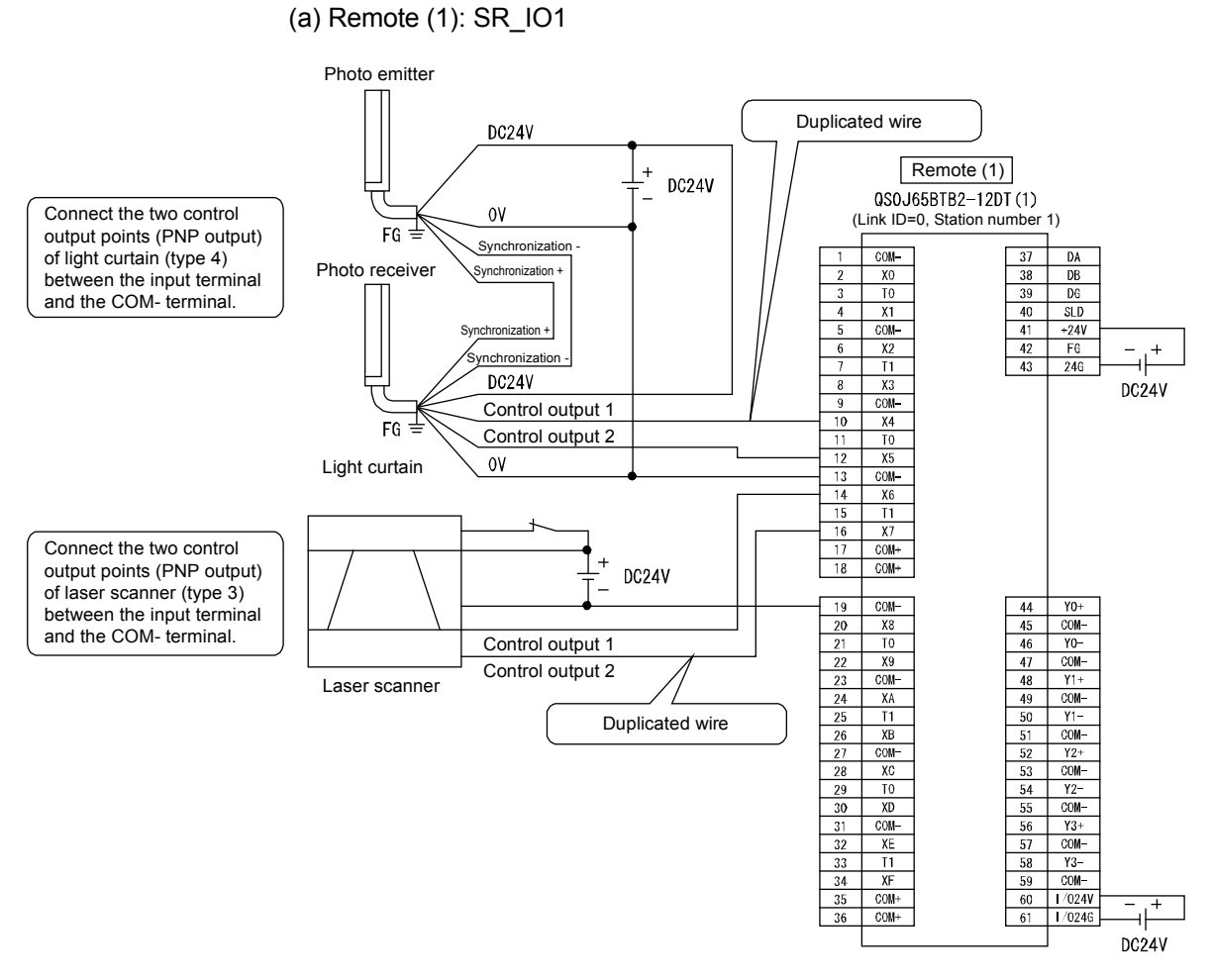

Wiring of remote (1) SR\_IO1

Set the parameters of the light curtain and laser scanner as follows. (\* For the list of parameters, refer to Appendix 10.)

| Item                                                   | Setting range                                  |  |  |
|--------------------------------------------------------|------------------------------------------------|--|--|
| Time of noise removal filter X4, 5 <sup>*1</sup>       | 0: 1 ms, 1: 5 ms, 2: 10 ms, 3: 20 ms, 4: 50 ms |  |  |
| Time of noise removal filter X6, 7 <sup>*1</sup>       | 0: 1 ms, 1: 5 ms, 2: 10 ms, 3: 20 ms, 4: 50 ms |  |  |
| Dual input mismatch detection time X4, 5               | 20 ms (Setting range: 20 to 500 ms)            |  |  |
| Dual input mismatch detection time X6, 7 <sup>*1</sup> | 20 ms (Setting range: 20 to 500 ms)            |  |  |
| Input dark test execution selection X4, 5              | 0: Execute, 1: Do not execute                  |  |  |
| Input dark test execution selection X6, 7              | 0: Execute, 1: Do not execute                  |  |  |
| Input dark test pulse OFF time <sup>*1</sup>           | 0: 400 µs, 1: 1 ms, 2: 2 ms                    |  |  |

\*1: Adjust the time of noise removal filter by adjusting the installation environment and wiring length.

Set the dual input mismatch detection time to roughly 100 ms in the case of a mechanical switch and to 20 ms for sensor input.

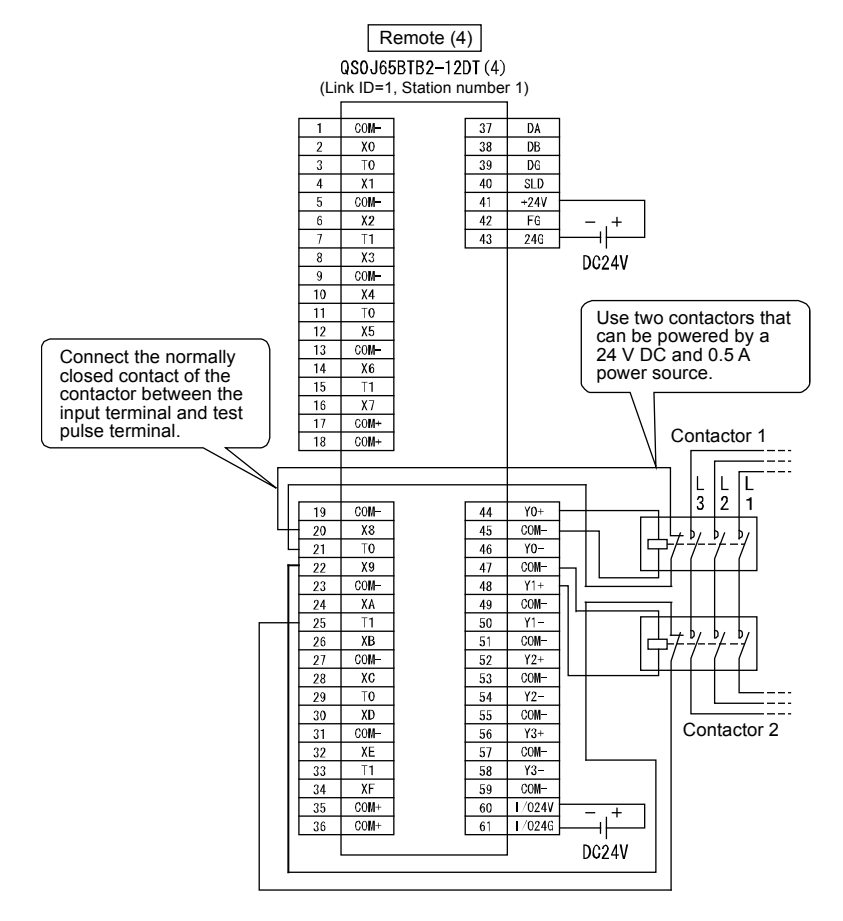

(b) Remote (4): SR\_IO4 Wire the contactor to the safety remote I/O module as follows.

Wiring of remote (4) SR\_IO4

Set the parameters of the contactor as follows.

| Item                                             | Setting range                                                                            |  |  |
|--------------------------------------------------|------------------------------------------------------------------------------------------|--|--|
| Time of noise removal filter X8, 9 <sup>*1</sup> | 0: 1 ms, 1: 5 ms, 2: 10 ms, 3: 20 ms, 4: 50 ms                                           |  |  |
| Dual input mismatch detection time X8, 9 *1      | 100 ms (Setting range: 20 to 500 ms)                                                     |  |  |
| Input dark test execution selection X8, 9        | 0: Execute, 1: Do not execute                                                            |  |  |
| Input dark test pulse OFF time <sup>*1</sup>     | 0: 400 µs , 1: 1 ms, 2: 2 ms                                                             |  |  |
| Output wiring method Y0                          | 0: Not used, <u>1: Dual wiring (source + sink)</u> ,<br>2: Dual wiring (source + source) |  |  |
| Output wiring method Y1                          | 0: Not used, 1: Dual wiring (source + sink),<br>2: Dual wiring (source + source)         |  |  |
| Output dark test execution selection Y0          | 0: Execute, 1: Do not execute                                                            |  |  |
| Output dark test execution selection Y1          | 0: Execute, 1: Do not execute                                                            |  |  |
| Output dark test pulse OFF time Y0 <sup>*1</sup> | 0: 400 µs, 1: 1 ms, 2: 2 ms                                                              |  |  |
| Output dark test pulse OFF time Y0 *1            | 0: 400 µs, 1: 1 ms, 2: 2 ms                                                              |  |  |

\*1: Adjust the time of noise removal filter, input dark test pulse OFF time, and output dark test pulse OFF time by adjusting the installation environment and wiring length.

Set the dual input mismatch detection time to roughly 100 ms in the case of a mechanical switch and to 20 ms for sensor input.

#### (4) Device numbers used

Create the sequence program by using the following device numbers.

| Safety/general | External device           | Device No.   |
|----------------|---------------------------|--------------|
| Safety         | Light curtain             | X104 or X105 |
| Safety         | Laser scanner             | X106 or X107 |
| Safety         | Contactor                 | Y200, Y201   |
| Safety         | Contactor (welding check) | X208 or X209 |
| General        | RESET switch              | X140         |
| General        | Start-up switch           | X142         |

### (5) Sequence program

The sequence program performs the following processing.

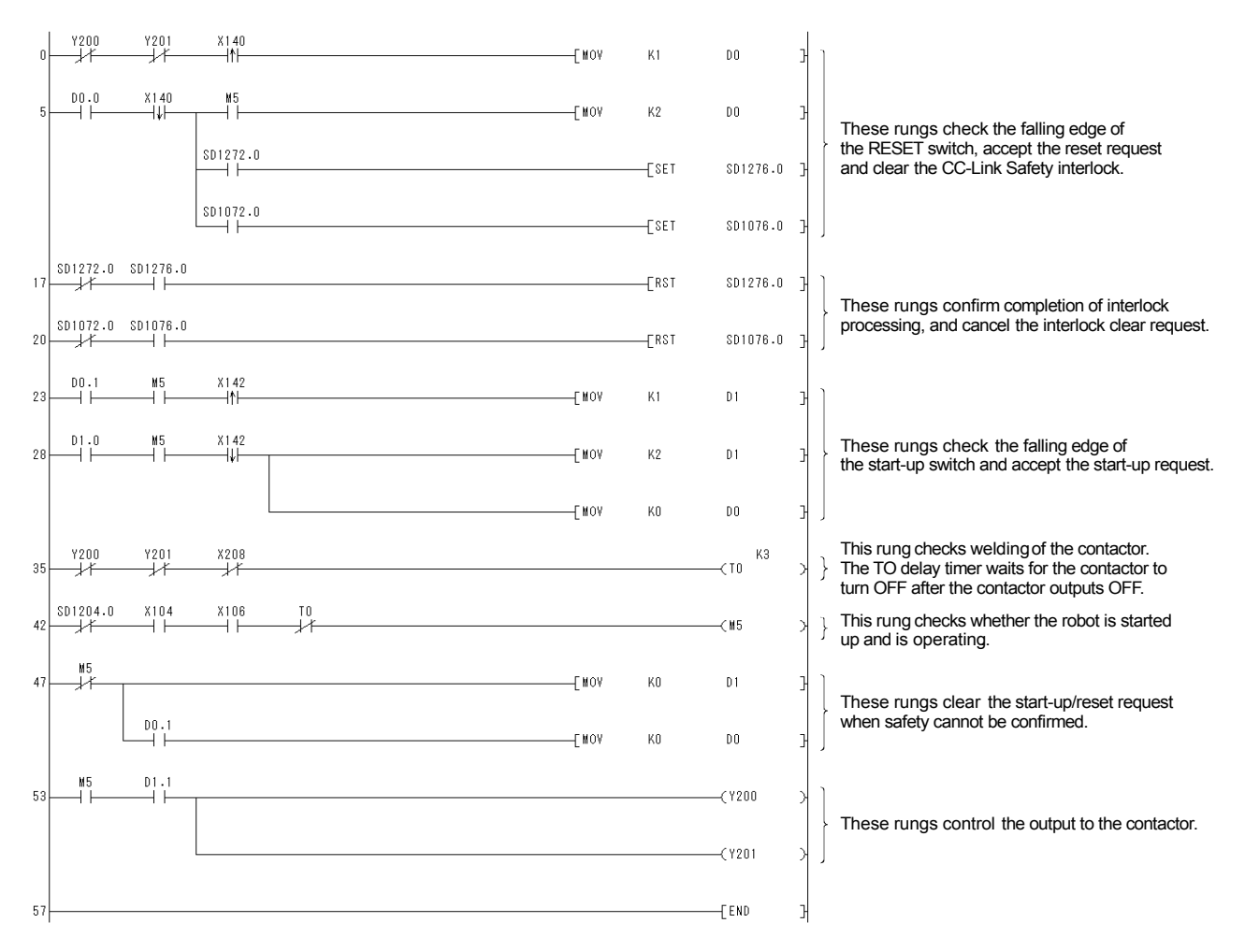

The constants and internal devices used in the program are as follows.

(a) How to use constants

K□: Indicates a decimal number.

Ex) K1  $\rightarrow$  Indicates the decimal number 1.

|  | ( | b) | How | to | use | internal | device |
|--|---|----|-----|----|-----|----------|--------|
|--|---|----|-----|----|-----|----------|--------|

| Internal device | Description                                                                                                    |
|-----------------|----------------------------------------------------------------------------------------------------|
| то              | Indicates a timer device.<br>The device turns ON after the time specified in K□ has elapsed.                                                                                                    |
| D0              | <ul> <li>Indicates a word device.</li> <li>Here, it is used as restart status.</li> <li>(1) D0 = 0 indicates initial status or that start-up processing is completed.</li> <li>(2) D0 = 1 (D0.0: ON) indicates that the RESET switch has been pressed.</li> <li>(3) D0 = 2 (D0.1: ON) indicates that the RESET switch has been released from the (2) state and restart processing is completed.</li> </ul>   |
| D1              | <ul> <li>Indicates a word device.</li> <li>Here, it is used as start-up status.</li> <li>(1) D1 = 0 indicates initial status or that safety cannot be confirmed.</li> <li>(2) D1 = 1 (D1.0: ON) indicates that the start-up switch has been pressed.</li> <li>(3) D1 = 2 (D1.1: ON) indicates that the start-up switch has been released from the (2) state and start-up processing is completed.</li> </ul> |

(c) How to use bit specification of words

 $D\square\square$ .  $\Box$ : Indicates the data of  $\Box$ th bit of word device  $D\square\Box$ .

Ex) D0.0  $\rightarrow$  Indicates the 0th bit of D0.

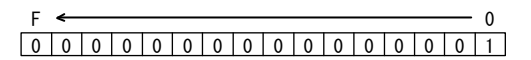

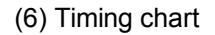

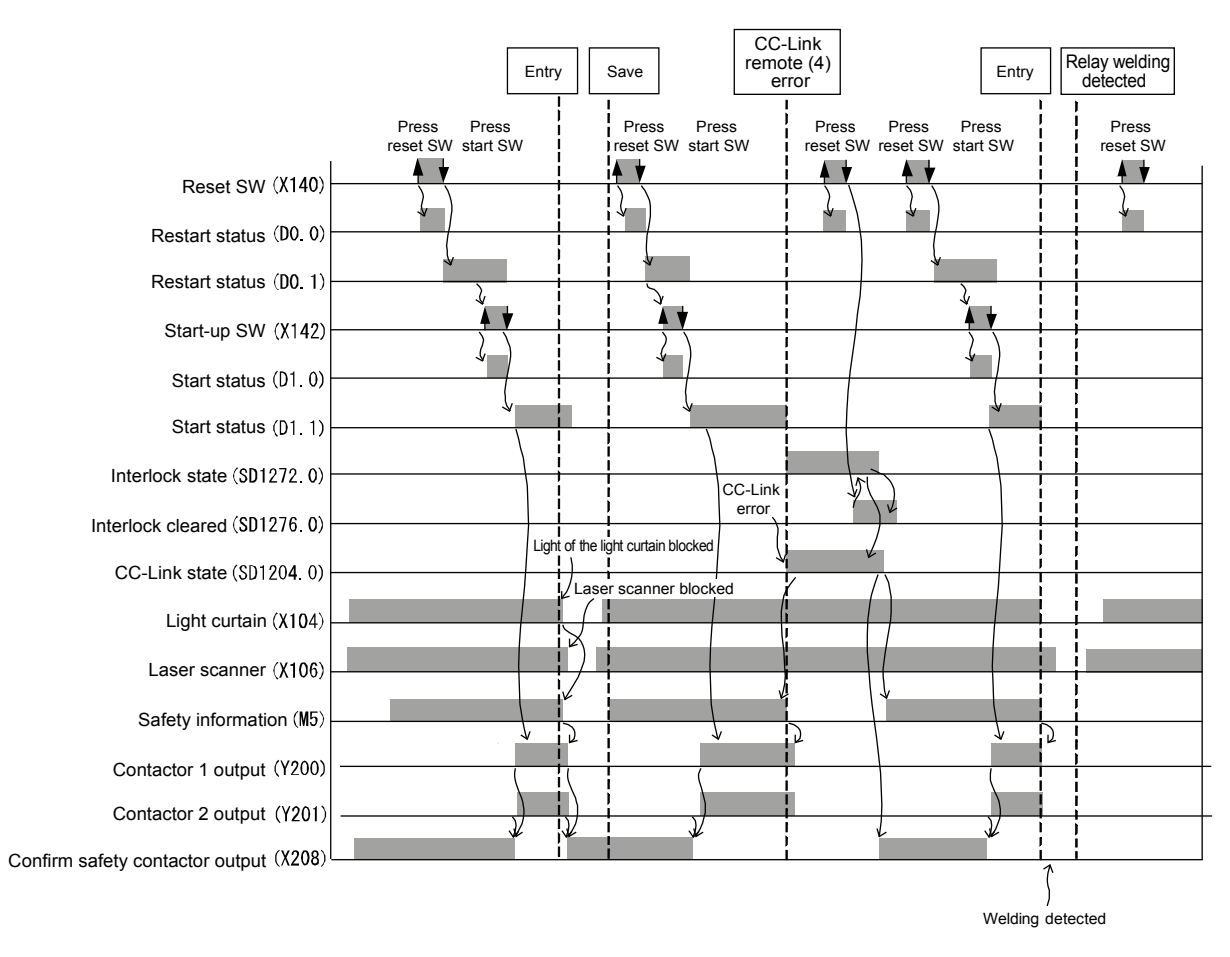

2.7 Precautions When Using the Safety Programmable Controller

Authenticate conformance with safety standards for all users of the entire safety system.

Examination of safety system is performed for the entire safety system including safety components and sequence programs.

Also, all tasks related to configuration of the safety system (design, installation, operation, maintenance, etc.) should be carried out by a person who is trained in safety standards, safety devices, safety programmable controllers, etc.

- 2.7.1 Precautions When Designing Safety Applications
  - (1) Response time

Response time is the time required by the safety programmable controller to turn the safety output OFF after safety input turned OFF.

Response time is required for determining the safety distance of the safety system.

#### POINT

The response time of the safety programmable controller becomes longer if GX Developer is connected.

Do not keep GX Developer connected during actual operation of the safety system.

(2) Calculation of target failure measures (PFD/PFH)

Target failure measures (PFD/PFH) is a target value of reliability for each SIL level given in IEC61508.

Calculate the target failure measures (PFD/PFH) for each safety functions by the following formula:

| PFD/PFH = | A + B + C + | D ······ PFD/PFH | calculation formula |
|-----------|-------------|------------------|---------------------|
|-----------|-------------|------------------|---------------------|

| Variable                                                                                                    | Meaning                                                                                                    |  |  |  |  |
|----------------------------------------------------------------------------------------------------|----------------------------------------------------------------------------------------------------|--|--|--|--|
| A PFD/PFH combined for safety CPU module, safety power supply m safety main base unit, and CC-Link Safety master module |                                                                                                    |  |  |  |  |
| В                                                                                                    | <ul> <li>PFD/PFH of safety remote I/O module</li> <li>(1) When safety input device and safety output device are connected to the same safety remote I/O module</li> <li>B = B1</li> <li>(2) When safety input device and safety output device are connected to a different safety remote I/O module</li> <li>B = B1 + B2</li> </ul> |  |  |  |  |
| B1                                                                                                    | PFD/PFH of safety remote I/O module to which safety input device is<br>connected                                                                                                    |  |  |  |  |
| B2                                                                                                    | PFD/PFH of safety remote I/O module to which safety output device is<br>connected                                                                                                    |  |  |  |  |
| C*1                                                                                                    | PFD/PFH of safety input device                                                                                                    |  |  |  |  |
| D <sup>*1</sup>                                                                                                    | PFD/PFH of safety output device                                                                                                    |  |  |  |  |

\*1: For details on the PFD/PFH of C, D, refer to the manual, etc. of the safety component used.

| Мос                                                                                  | PFD                                                                | PFH(/h)                 |                          |
|--------------------------------------------------------------------------------------|--------------------------------------------------------------------|-------------------------|--------------------------|
| PFD/PFH <sup>*2</sup> combined for safety CPL<br>module,safety main base unit, and 0 | 1.39 × 10 <sup>-4</sup>                                            | 4.95 × 10 <sup>-9</sup> |                          |
| DED/DEH of opfaty romato                                                             | QS0J65BTB2-12DT<br>(DC input/transistor output<br>combined module) | 2.57 × 10 <sup>-5</sup> | 1.15 × 10 <sup>-9</sup>  |
| I/O module                                                                           | QS0J65BTS2-8D<br>(DC input module)                                 | 1.68 × 10 <sup>-5</sup> | 7.46 × 10 <sup>-10</sup> |
|                                                                                      | QS0J65BTS2-4T<br>(transistor output module)                        | 1.68 × 10 <sup>-5</sup> | 7.46 × 10 <sup>-10</sup> |

PFD/PFH related to the safety programmable controller are shown below.

\*2: The number of safety master modules is not related to the value of PFD and PFH.

(a) In case of one QS0J65BTB2-12DT

PFD = (PFD of A) + (PFD of B) + (PFD of C) + (PFD of D) $= (1.39 \times 10^{-4}) + (2.57 \times 10^{-5}) + (PFD of C) + (PFD of D)$  $= 1.65 \times 10^{-4} + (PFD of C) + (PFD of D)$ 

PFH = (PFH of A) + (PFH of B) + (PFH of C) + (PFH of D) =  $(4.95 \times 10^{-9}) + (1.15 \times 10^{-9}) + (PFH of C) + (PFH of D)$ =  $6.10 \times 10^{-9} + (PFH of C) + (PFH of D)$ 

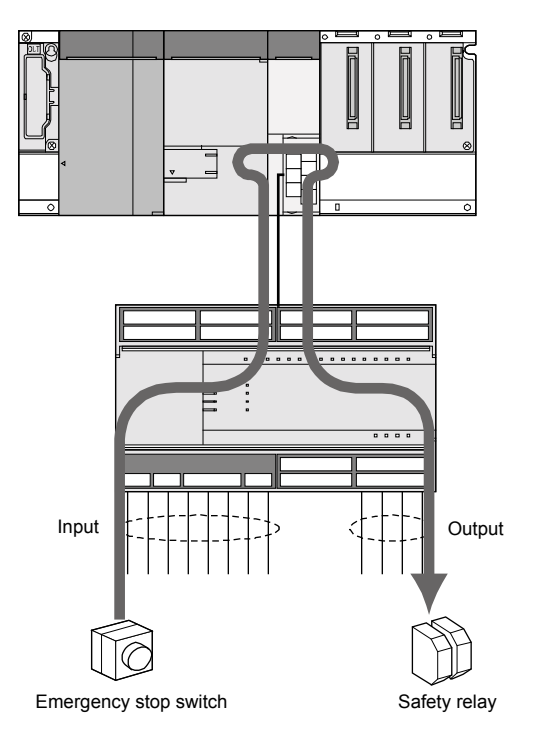

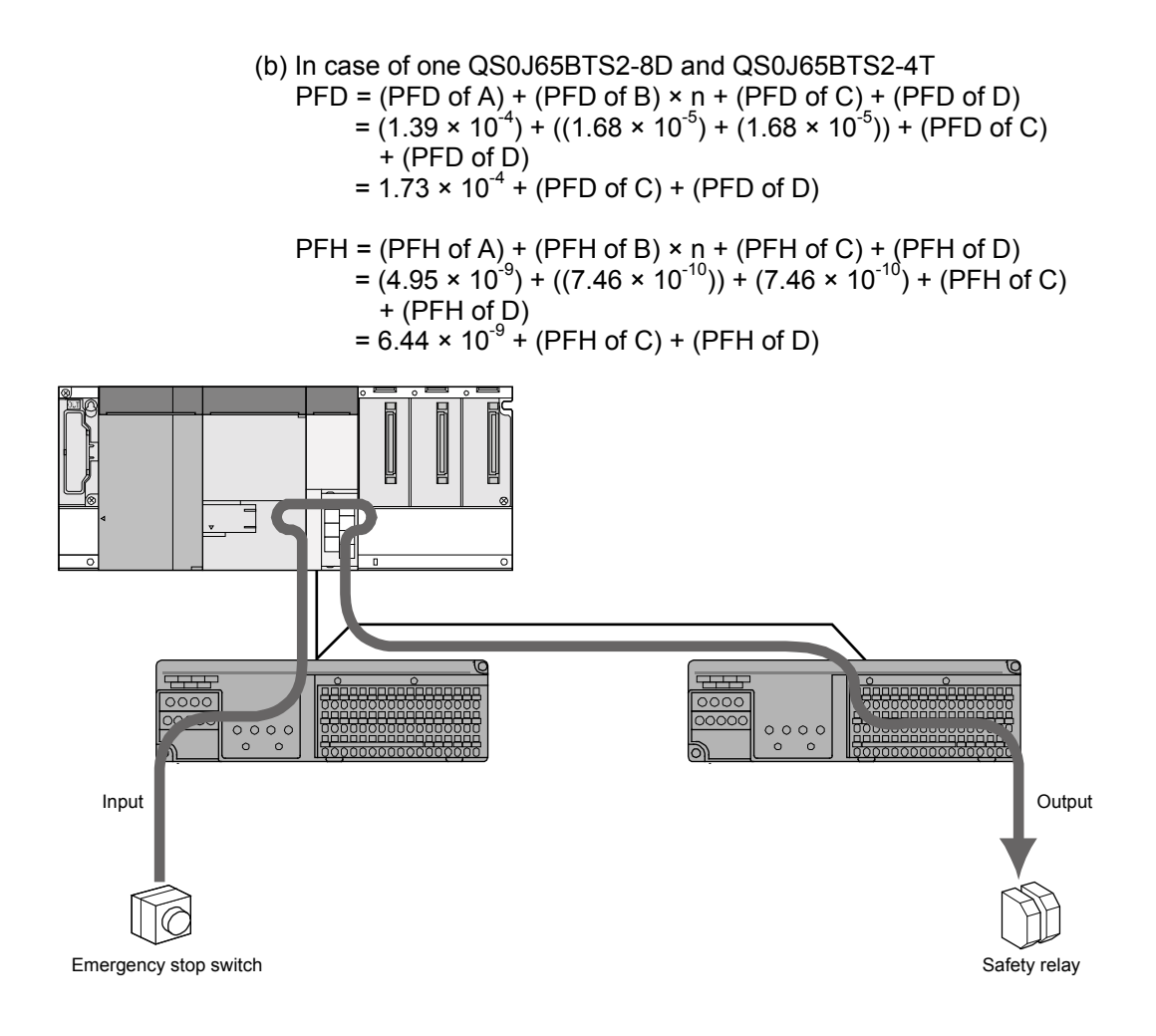

- (3) Safety component connection method
- Wire the safety components as shown in the figure below in duplicate.

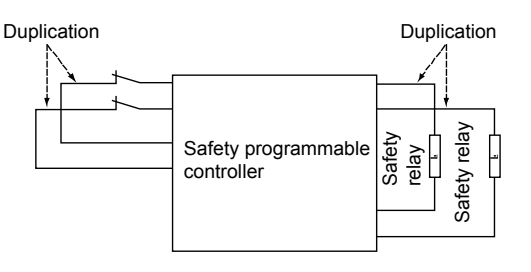

# POINT

Use a combination of the following input terminals for the dual input signal to the safety remote I/O module. Use of combinations other than the following results in error due to dual input

Use of combinations other than the following results in error due to dual input mismatch detection.

{X00, X01}, {X02, X03}, {X04, X05}, {X06, X07} {X08, X09}, {X0A, X0B}, {X0C, X0D}, {X0E, X0F}

When executing the input dark test function, use the test pulse terminal to connect the safety components.

## POINT

When executing the input dark test function, use the following combinations of input terminals and test pulse terminals of the safety remote I/O module. Connection to a wrong test pulse terminal is judged to be a disconnection and results in a fault. Correct combinations {X00, X02, X04, X06, X08, X0A, X0C, X0E} and T0 {X01, X03, X05, X07, X09, X0B, X0D, X0F} and T1

For details of dual wiring and the input dark test function, refer to the CC-Link Safety System Remote I/O Module User's Manual (Detailed).

(4) Using GX Developer monitor data

Do not use the monitor data displayed on GX Developer for safety-related operations.

(For example, do not perform safety operations such as starting the machine, resetting of stop status etc., based on the monitor data displayed on GX Developer.)

## 2.7.2 Programming Precautions

- (1) How to make a basic program Pay attention to the following points when creating a program for implementing safety functions.
  - Program so that the machine is started up only if the safety status can be confirmed when the start switch is pressed.
  - Program so that the machine is stopped if safety status cannot be confirmed.
  - Program so that the machine is started up at falling edge of the start switch signal changing to OFF from an ON state.
     It is possible to avert the risk of improper start-up of machine at the time of switch failure (contact welding, spring damage etc.).
  - Create an interlock program that uses the RESET button, etc. for restart (so that there is no restart without manual operation) after safety functions operate and output is turned OFF.

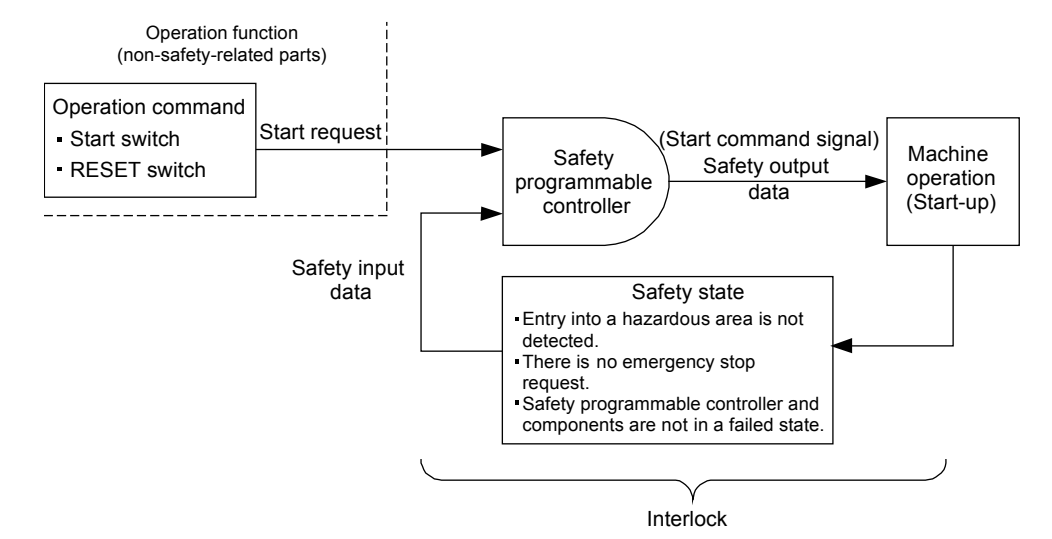

(2) Devices used by program for implementing safety functions The data of the following safety refresh devices can be used as safety input/output data. Write the program for implementing the safety functions by using the safety refresh devices.

Internal device data refreshed by communication with the safety remote I/O

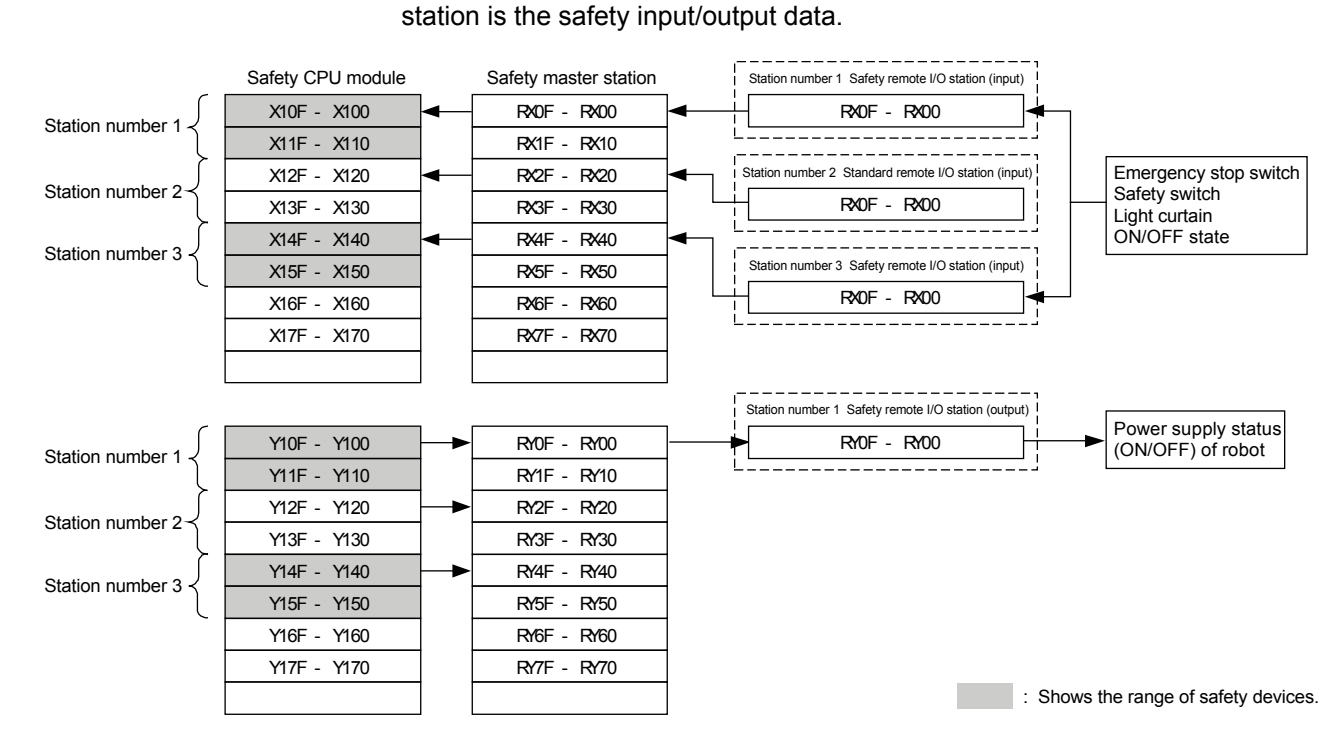

(a) Safety refresh devices

\*1: The above figure shows an instance where X100 and Y100 are set in the auto refresh parameters.

The following device ranges that are not actually input/output to the safety remote I/O station also are included.

Station number 1: X110 to X11F, Y110 to Y11F, Station number 3: X150 to X15F, Y150 to Y15F

(b) Special relays (SM), special registers (SD)

Only CC-Link Safety related devices SM1000 to SM1299 and SD1000 to SD1299 can be used in the program for implementing safety functions.

#### (3) Detection of CC-Link Safety errors

Errors related to CC-Link Safety can be detected by the safety station refresh communication status shown in the following table. Create an appropriate program for turning OFF the safety output by using the safety station refresh communication status when an error is detected.

#### (a) Safety station refresh communication status

The names and numbers of the special registers for confirming the safety station refresh communication status are shown in the table below.

|                                  |              | Explanation of special register<br>(safety station refresh communication status) bits                                                                                                    |            |             |              |           |    |   |
|----------------------------------|--------------|----------------------------------------------------------------------------------------------------|------------|-------------|--------------|-----------|----|---|
| Name                             | Number       | Meaning of each bit indicated by the station number in the table<br>0: Normal or reserved station specification,<br>not connected, standard remote station<br>1: Safety station communication error |            |             |              |           |    |   |
|                                  |              |                                                                                                    | b15        | b14         | ~            | b1        | b0 |   |
| Safaty station refresh           | SD1004       | SD1004                                                                                                    | 16         | 15          | ~            | 2         | 1  |   |
| communication status             | to<br>SD1007 | SD1005                                                                                                    | 32         | 31          | ~            | 18        | 17 |   |
| (First safety master module)     |              | SD1006                                                                                                    | 48         | 47          | ~            | 34        | 33 |   |
|                                  |              | SD1007                                                                                                    | 64         | 63          | ~            | 50        | 49 |   |
|                                  |              | In the table, 1 to 64 indicate station numbers.                                                                                                    |            |             |              |           |    |   |
|                                  |              |                                                                                                    | b15        | b14         | ~            | b1        | b0 | ] |
| Safety station refresh           | 004204       | SD1204                                                                                                    | 16         | 15          | ~            | 2         | 1  | 1 |
| communication status             | SD1204<br>to | SD1205                                                                                                    | 32         | 31          | ~            | 18        | 17 | 1 |
| (Second safety master<br>module) | SD1207       | SD1206                                                                                                    | 48         | 47          | ~            | 34        | 33 | 1 |
|                                  |              | SD1207                                                                                                    | 64         | 63          | $\sim$       | 50        | 49 |   |
|                                  |              | In                                                                                                    | the table, | 1 to 64 ind | icate statio | n numbers | S  |   |

For details, refer to the QSCPU User's Manual (Function Explanation, Program Fundamentals).

#### (b) Program example

The program for detecting CC-Link Safety errors is shown in the figure below. This example shows use of SD1004.0 to output from station number 1 safety remote I/O station connected to the first safety master module.

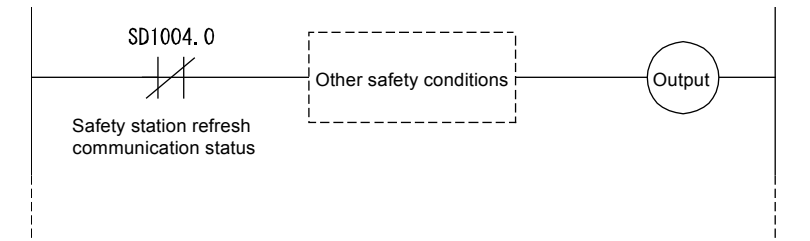

(4) Clearing CC-Link safety errors

When a CC-Link safety error is detected, the safety station interlock status shown in the following table, turns ON.

To resume CC-Link Safety communication, the safety station interlock clear request shown in the table below must be turned ON.

Create a program that turns the safety station interlock clear request ON by manual operation of the RESET button, for example.

| Name                                                                                                    | Number                 | Explanation of special register (safety station interlock status) bits |                                           |                                     |                            |              |    |   |
|----------------------------------------------------------------------------------------------------|------------------------|------------------------------------------------------------------------|-------------------------------------------|-------------------------------------|----------------------------|--------------|----|---|
|                                                                                                    |                        | 0: Interlock OFF                                                       |                                           |                                     |                            |              |    |   |
|                                                                                                    |                        |                                                                        |                                           |                                     |                            |              |    | ٦ |
|                                                                                                    |                        |                                                                        | D15                                       | D14                                 | ~                          | D1           | 00 |   |
| Safety station interlock                                                                                                    | SD1072                 | SD1072                                                                 | 16                                        | 15                                  | ~                          | 2            | 1  |   |
| (First safety master module)                                                                                                    | SD1075                 | SD1073                                                                 | 32                                        | 31                                  | ~                          | 18           | 17 |   |
| (,,,                                                                                                    |                        | SD1074                                                                 | 48                                        | 47                                  | $\sim$                     | 34           | 33 |   |
|                                                                                                    |                        | SD1075                                                                 | 64                                        | 63                                  | ~                          | 50           | 49 |   |
|                                                                                                    |                        | Int                                                                    | the table,                                | 1 to 64 indi                        | icate statio               | n numbers    | i. |   |
|                                                                                                    |                        | 0: Safety sta<br>1: Safety sta<br>(first statio                        | ation input/<br>ation input/<br>on number | output inte<br>output inte<br>only) | rlock not c<br>rlock clear | leared<br>ed |    | _ |
| Sofaty station interlook sloor                                                                                                    | SD1076                 |                                                                        | b15                                       | b14                                 | ~                          | b1           | b0 |   |
| request                                                                                                    | to                     | SD1076                                                                 | 16                                        | 15                                  | ~                          | 2            | 1  |   |
| (First safety master module)                                                                                                    | SD1079                 | SD1077                                                                 | 32                                        | 31                                  | $\sim$                     | 18           | 17 |   |
|                                                                                                    |                        | SD1078                                                                 | 48                                        | 47                                  | ~                          | 34           | 33 |   |
|                                                                                                    |                        | SD1079                                                                 | 64                                        | 63                                  | ~                          | 50           | 49 |   |
|                                                                                                    |                        | In                                                                     | the table,                                | 1 to 64 indi                        | icate statio               | n numbers    | i. |   |
|                                                                                                    |                        | 0: Interlock (                                                         | OFF<br>ON (first st                       | ation num                           | her only)                  |              |    |   |
|                                                                                                    | SD1272<br>to<br>SD1275 |                                                                        | h15                                       | h14                                 |                            | b1           | b0 | ٦ |
| Safety station interlock<br>status<br>(Second safety master<br>module)                                                                  |                        | SD1272                                                                 | 16                                        | 15                                  | ~                          | 2            | 1  | - |
|                                                                                                    |                        | SD1273                                                                 | 32                                        | 31                                  | ~                          | 18           | 17 | - |
|                                                                                                    |                        | SD1274                                                                 | 48                                        | 47                                  | ~                          | 34           | 33 |   |
|                                                                                                    |                        | SD1275                                                                 | 64                                        | 63                                  | ~                          | 50           | 49 |   |
|                                                                                                    |                        | In                                                                     | the table,                                | 1 to 64 indi                        | cate statio                | n numbers    | i. | _ |
| 0: Safety station input/output interlock not cleared<br>1: Safety station input/output interlock cleared<br>(first station number only) |                        |                                                                        |                                           |                                     |                            |              |    |   |
| Safety station interlock clear<br>request                                                                                               | SD1076                 |                                                                        | b15                                       | b14                                 | ~                          | b1           | b0 |   |
|                                                                                                    | to                     | SD1276                                                                 | 16                                        | 15                                  | $\sim$                     | 2            | 1  |   |
| (Second safety master<br>module)                                                                                                    | SD1279                 | SD1277                                                                 | 32                                        | 31                                  | $\sim$                     | 18           | 17 |   |
| moduloj                                                                                                    |                        | SD1278                                                                 | 48                                        | 47                                  | $\sim$                     | 34           | 33 |   |
|                                                                                                    |                        | SD1279                                                                 | 64                                        | 63                                  | ~                          | 50           | 49 |   |
|                                                                                                    |                        | In                                                                     | the table,                                | 1 to 64 indi                        | icate statio               | n numbers    | i. |   |

For details, refer to the QSCPU User's Manual (Function Explanation, Program Fundamentals).

- (a) Program example
  - The figure below shows an example of clearing the interlock of station number 1 safety remote I/O station connected to the first safety master module.

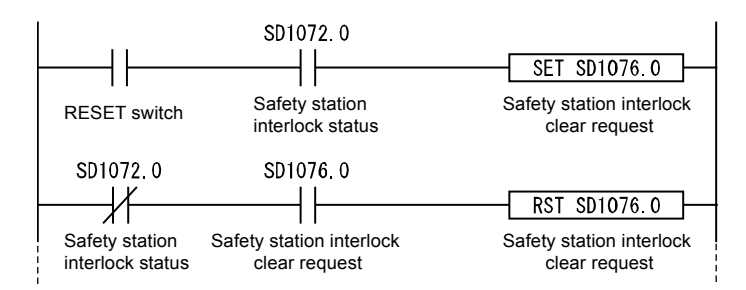

(5) Management of GX Developer project file versions

Using the statement function of GX Developer, input the creation date and name of the programmer at the start of the program.

When a program is modified, input the modification date, modified by and modifications at the modified location by using the statement function for management of the modification history.

Also, manage data written to the programmable controller by storing it on a personal computer's hard disk or a CD.

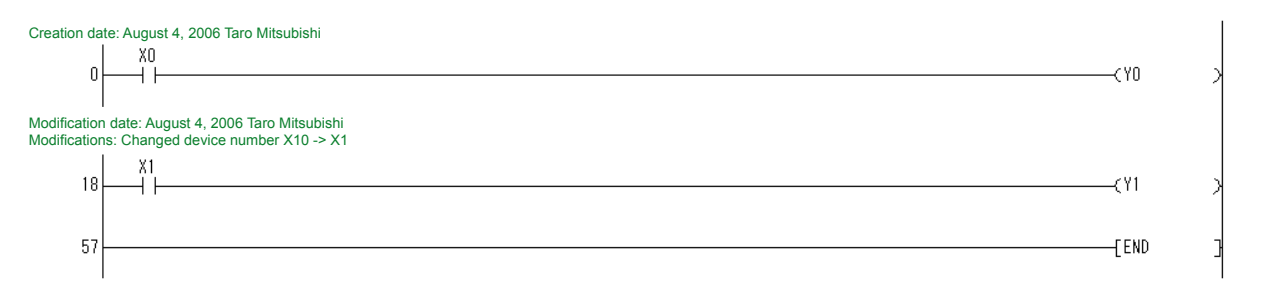

(6) User registration

Determine the users allowed to handle the project in question, and register the user information and privileges necessary for login authentication to the project. For details regarding user registration, refer to the GX Developer Version 8 Operating Manual (Safety Programmable Controller).

## 2.7.3 Start-up Precautions

Confirm following points when the safety system is started up for the first time or when changes were made to the safety system.

(1) Check network connection configuration settings

Check that the main unit settings of the on-site safety remote I/O module are as specified in the design.

The verification items are as follows:

- (a) Link ID
- (b) Station number
- (c) Transmission speed

For details on the main unit switch settings of the safety remote station, refer to section 2.2.1.

(2) Confirm before writing parameters and program Before writing to a PLC, check that the parameters and program are as instructed in the design on the GX Developer screen, etc. For the parameter setting method by GX Developer, refer to Section 3.2.4.

For the explanation and setting ranges of parameters in the parameter settings by GX Developer, refer to Appendix 10.

(3) Using the checklist

Before starting operation, use the checklist described in the safety application guide to check that the safety system has been configured correctly.

## 2.7.4 Precautions for Maintenance of Safety Functions

(1) Periodic inspection

To check that the emergency stop switch and safety sensors, etc. are not malfunctioning, carry out periodic inspection at least every one year to satisfy Category 3 and at least every six months minimum to satisfy Category 4. Test not only the diagnostics of the safety programmable controller, but also the safety functions from emergency stop request through to stopping of the machine.

(2) Module replacement

In case of equipment related to the safety programmable controller, replace the modules according to the module replacement cycle in the table below.

| Module                     | Module replacement cycle |  |  |
|----------------------------|--------------------------|--|--|
| Safety power supply module | 5 years                  |  |  |
| Safety CPU module          | 10 years                 |  |  |
| Safety master module       | 10 years                 |  |  |
| Safety remote I/O module   | 5 years                  |  |  |
| Safety main base unit      | 10 years                 |  |  |

- (3) Operating mode during actual operation Set the operating mode of the safety programmable controller during actual operation to SAFETY MODE.
- (4) Management of information copied to ROM on the CPU Periodically check the information in ROM to confirm that the program and parameters on the safety CPU module have not been rewritten illegally.
  - (a) When a project file is saved to ROM, check the information copied to CPU using GX Developer and note down that information separately.
  - (b) Periodically check the information copied to ROM using GX Developer to check for illegal rewriting of information.

(c) If an illegal rewrite is found, stop operation.Use the backup project file to restore to the normal project settings.

For details on how to check information in ROM, refer to Section 6.6.

(5) Password management

GX Developer project files and the safety CPU module are password-protected. To prevent access by unauthorized users, properly manage the registered passwords, and take precautions to prevent the leaking of passwords to unauthorized users.

- 2.8 Hardware Configuration of Training Machine
- 2.8.1 Hardware Configuration of Training Machine (Safety Programmable Controller Side)

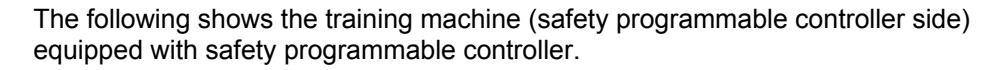

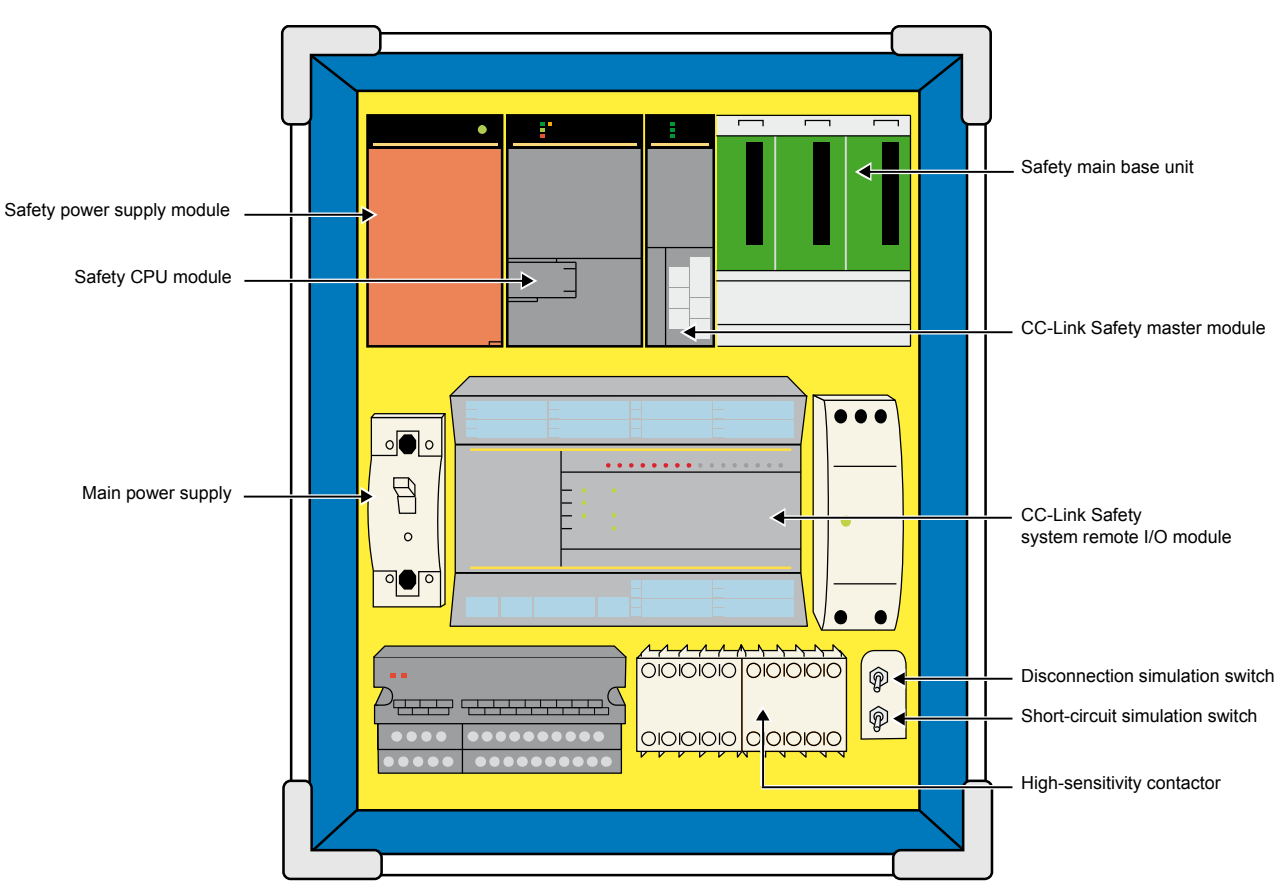

2.8.2 Hardware Configuration of Training Machine (Equipment Side)

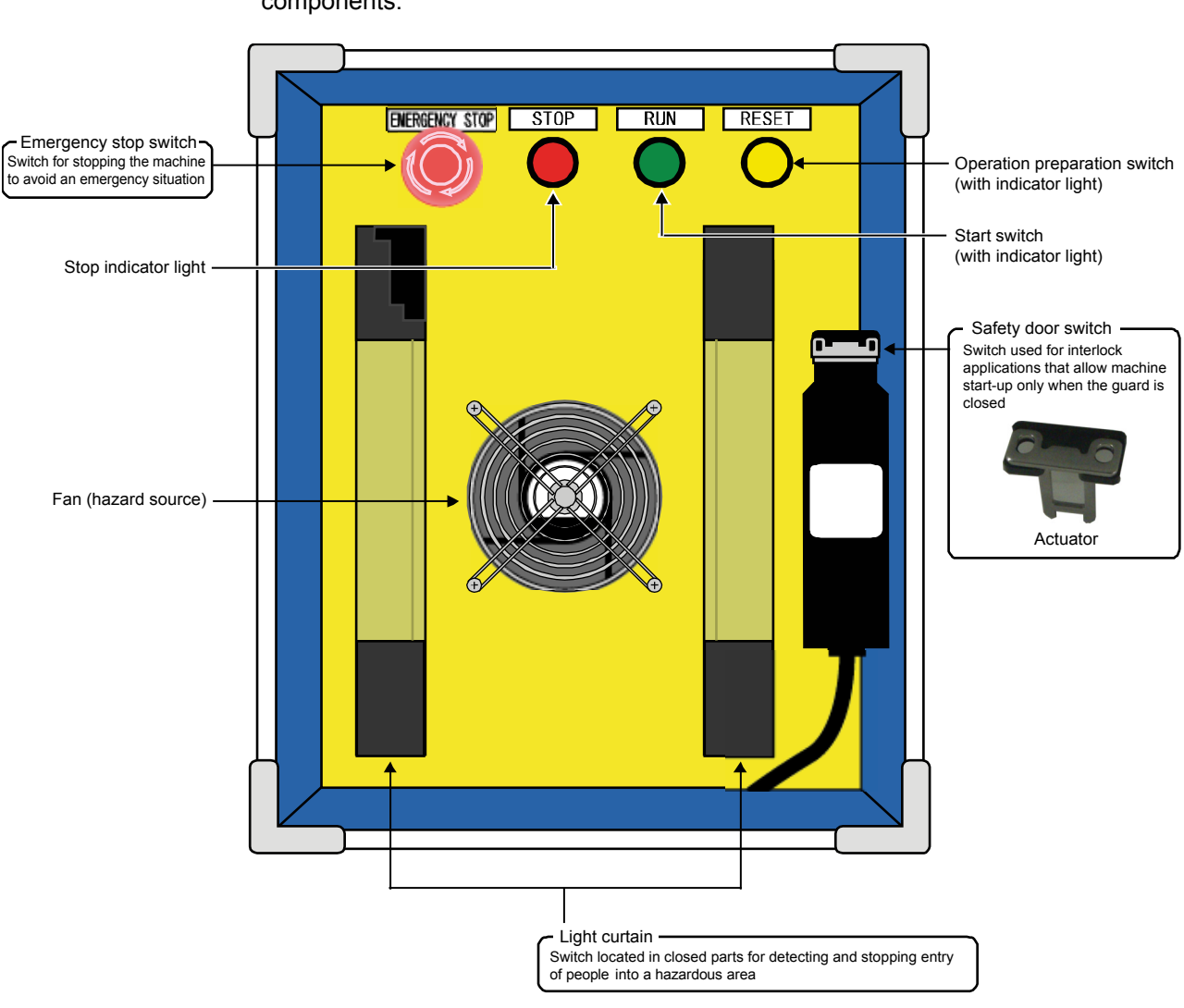

The following shows the training machine (equipment side) equipped with safety components.

# 2.8.3 System Configuration of Training Machine

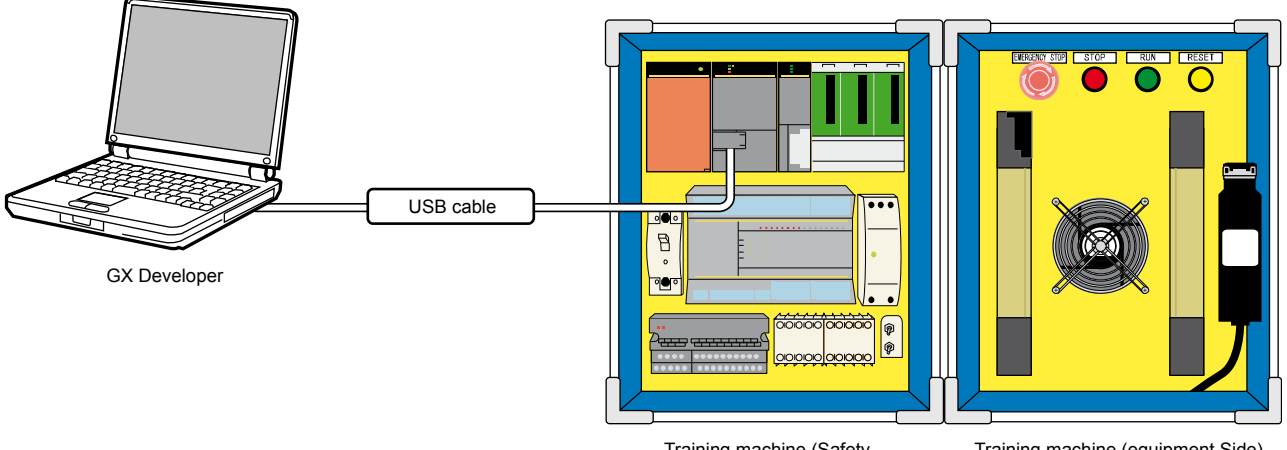

Training machine (Safety programmable controller)

Training machine (equipment Side)

## 2.8.4 Wiring Specification

The wiring of each remote I/O module of the training machine used in this school text is as follows.

Safety remote I/O module

| No. | Component                | Input        | Dark test      | Output   | Output dark test |
|-----|--------------------------|--------------|----------------|----------|------------------|
| 1   | Emergency stop<br>switch | X0–T0, X1–T1 | O Execute      | -        | -                |
| 2   | Light curtain            | X2, X3, COM- | × Not required | -        | -                |
| 3   | Door switch              | X6-T0, X7-T1 | O Execute      | -        | -                |
| 4   | Contactor                | X4-T0, X5-T1 | O Execute      | Y0+, Y0- | O Execute        |

Standard remote I/O module

| No | Component      | Input               | Dark test            | Output | Output dark test |
|----|----------------|---------------------|----------------------|--------|------------------|
| 1  | General switch | X10-COM,<br>X11-COM | Not possible<br>(*1) | -      | -                |

\*1: The input dark test cannot be executed since wiring is general CC-Link remote I/O wiring and dual input is not supported.

It is necessary to create a ladder program that can detect welding of switches. (Check by OFF  $\rightarrow$  ON  $\rightarrow$  OFF)

## 2.8.5 Wiring

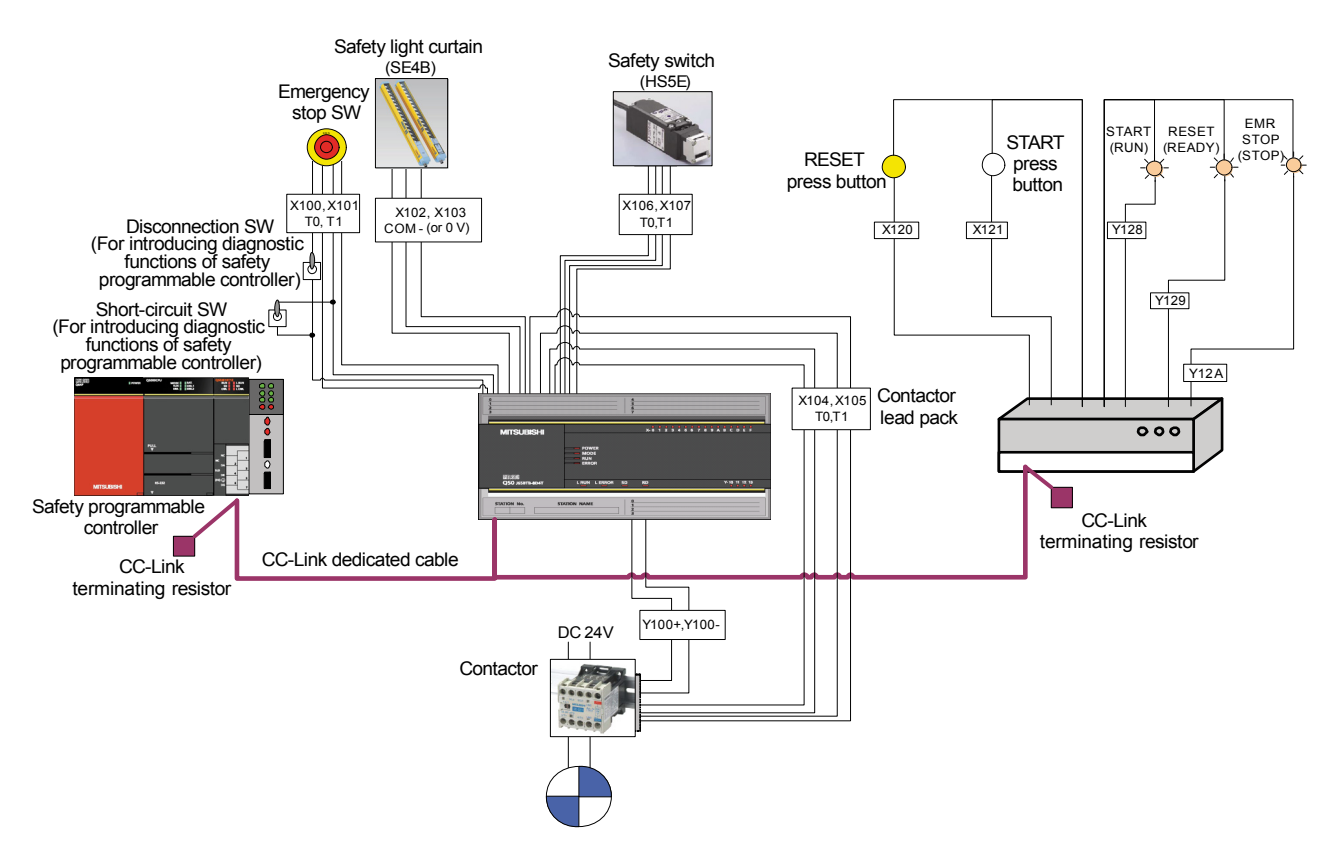

2.9 Overall Flow of Training (System Start-up)

The following shows the overall flow of training carried out in Chapter 3.

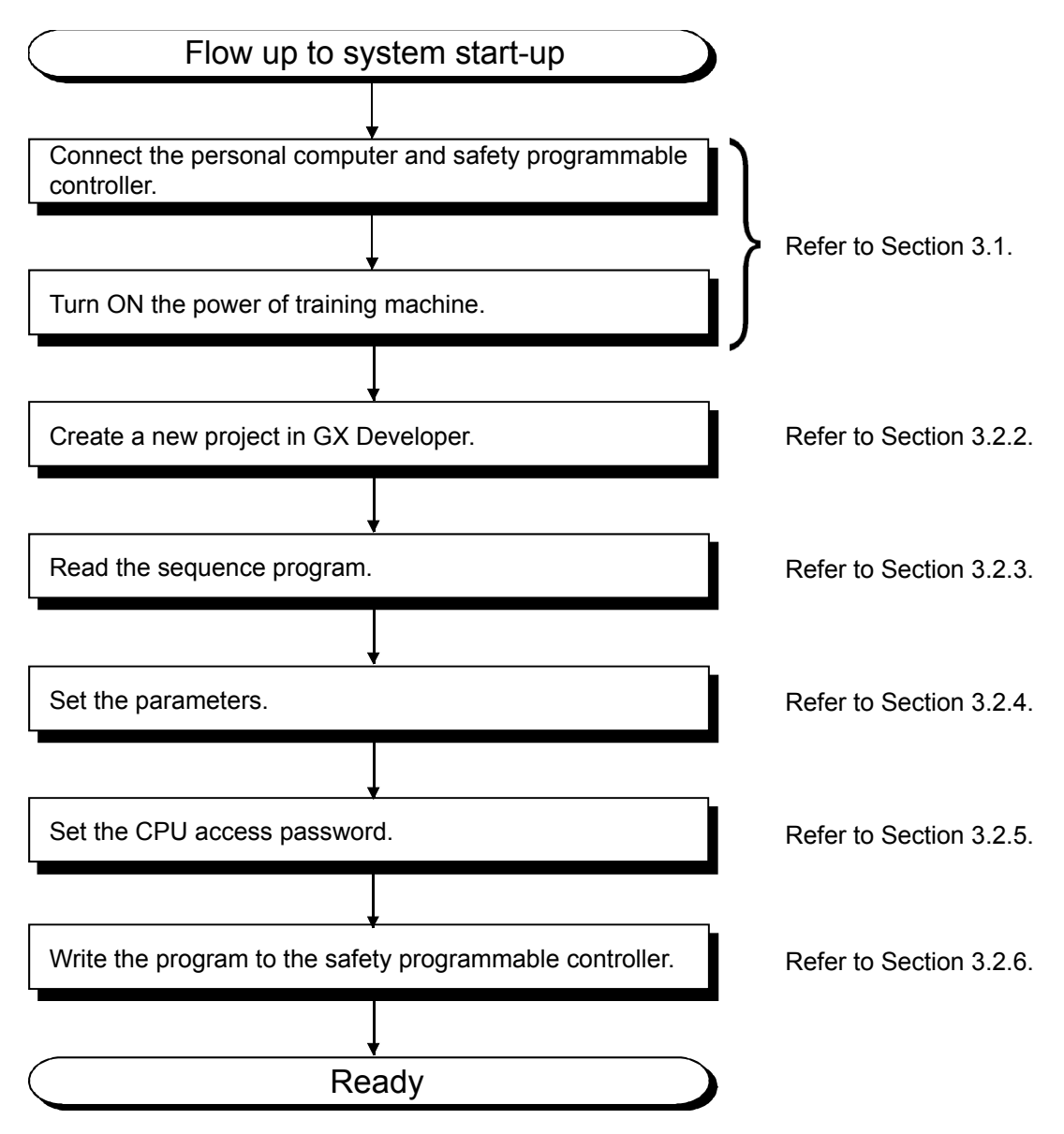

# **Chapter 3 Preparation**

3.1 Connecting/Powering ON the Personal Computer and Safety Programmable Controller

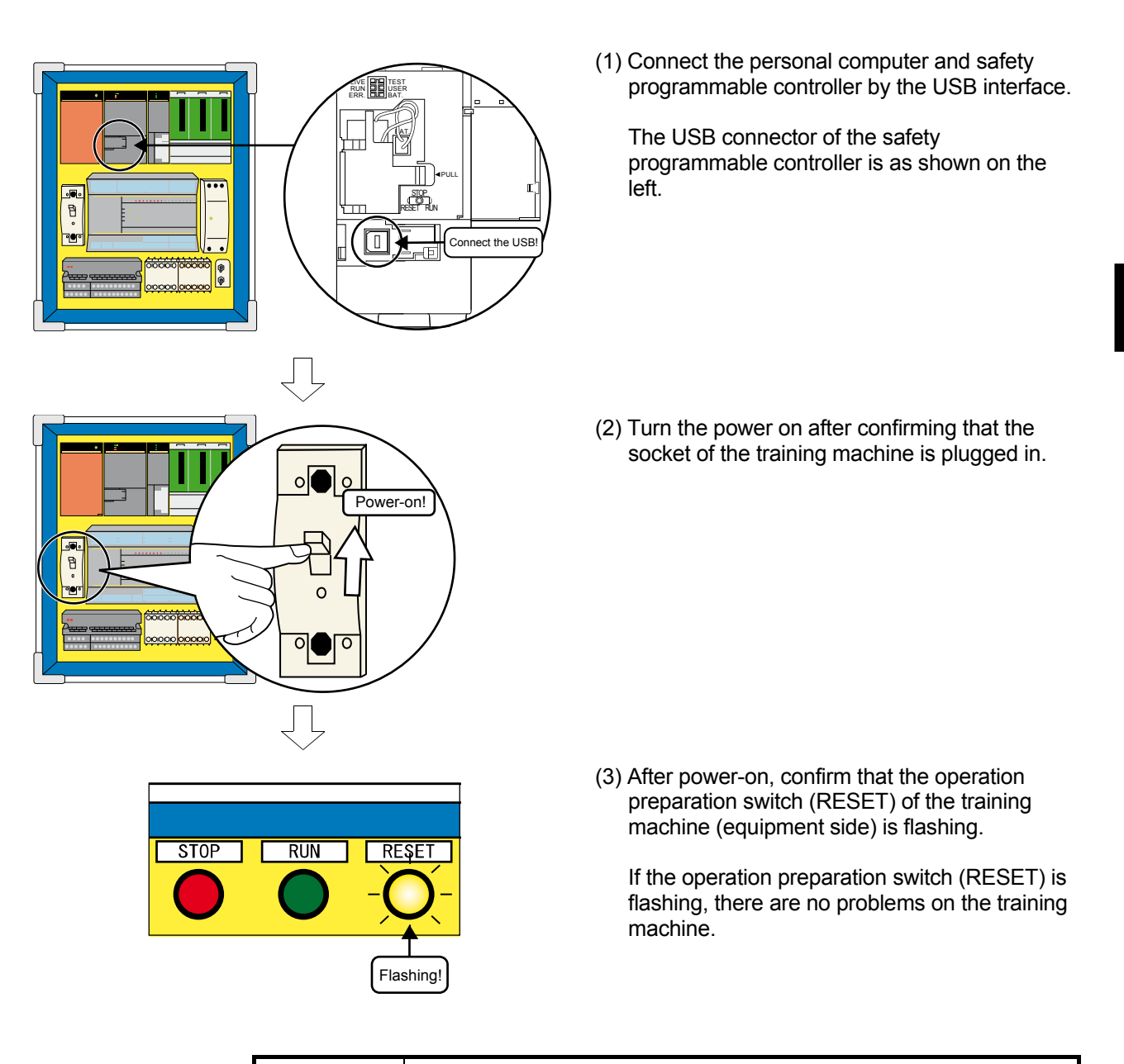

# CAUTION

After power-on, if the operation preparation switch (RESET) is not flashing (OFF), immediately stop using the training machine and report to the instructor as a failure may have occurred on the training machine.

# 3.2 Starting Up GX Developer

# 3.2.1 Starting GX Developer

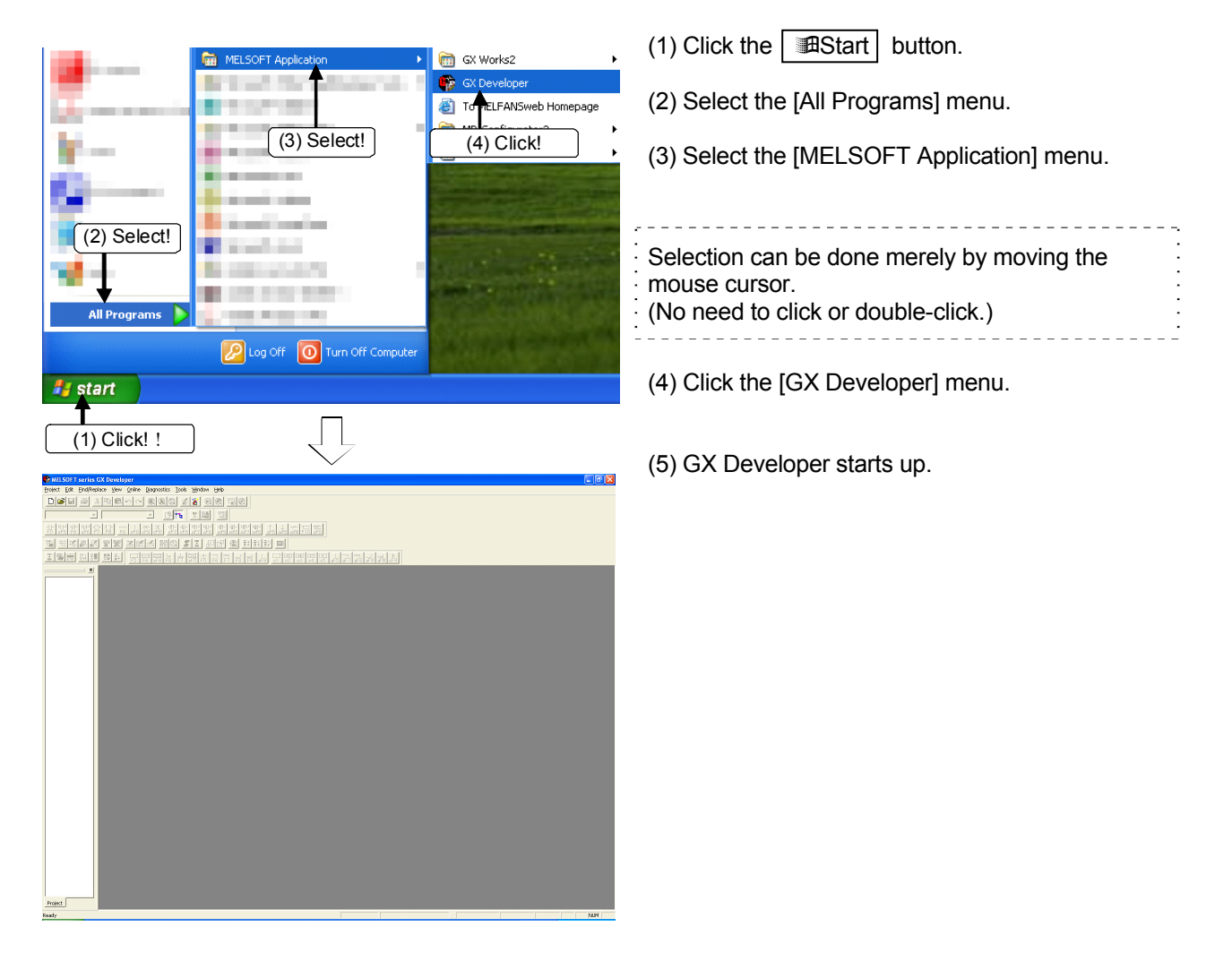

3.2.2 Creating New Projects (Selecting CPU and Registering the Administrator User)

| MELSOFT series GX Developer      Project Edit Find/Replace View Online                                                                                                    | <ul> <li>(1) Click □ on the toolbar or click the [Project]</li> <li>→ [New Project] menu.</li> </ul>                                                                  |
|----------------------------------------------------------------------------------------------------|----------------------------------------------------------------------------------------------------|
|                                                                                                    |                                                                                                    |
| New Project                                                                                                    | (2) The New Project dialog box appears. Set the<br>PLC series to "QSCPU".                                                                                             |
| PLC Type<br>QS001<br>Program type<br>Cance<br>Program type<br>Cance<br>QS001<br>Cance<br>(4) Click!<br>Cance<br>(4) Click!<br>Cance<br>(5) Do not use label<br>Cance<br>(2) Select QSCPUI<br>B and structures | <ul> <li>(3) Input the storage location of the project and the project name.</li> <li>* The storage location can also be specified by clicking the button.</li> </ul> |
| Device memory data which is the same as program data's name is created.     Setup project name                                                                                                    | (4) Click OK.                                                                                                    |
| Setup project name Drive/Path Froject name SCHOOL Browse Title                                                                                                    |                                                                                                    |
| (3) Input project name and storage location!                                                                                                    |                                                                                                    |
| MELSOFT series GX Developer<br>The specified project does not exist.<br>Do you wish to create a new project?<br>Yes No<br>(5) Click!                                                                          | (5) The dialog box shown on the left appears.<br>Click <u>Yes</u> .                                                                                                   |
| Ţ                                                                                                    |                                                                                                    |
| MELSOFT series GX Developer User name is necessary to login to the selected PLC series project. Please create a user to login to this project.                                                                | <ul> <li>(6) To create the login user name required for the safety programmable controller project, click</li> <li>OK</li> </ul>                                      |
| OK (6) Click!                                                                                                    |                                                                                                    |
| П                                                                                                    |                                                                                                    |

To the next page//

| From the previous page                                                                                                    |  |  |  |  |
|----------------------------------------------------------------------------------------------------|--|--|--|--|
| $\Box$                                                                                                    |  |  |  |  |
| Register new user                                                                                                    |  |  |  |  |
|                                                                                                    |  |  |  |  |
| User name (Admin                                                                                                    |  |  |  |  |
| Access level Administrators                                                                                                    |  |  |  |  |
| New password                                                                                                    |  |  |  |  |
|                                                                                                    |  |  |  |  |
|                                                                                                    |  |  |  |  |
| Access level Administrators explanation                                                                                                    |  |  |  |  |
| Access level with possible operation of all functions.<br>Password must be set for this access level.                                                                                                    |  |  |  |  |
|                                                                                                    |  |  |  |  |
|                                                                                                    |  |  |  |  |
|                                                                                                    |  |  |  |  |
|                                                                                                    |  |  |  |  |
| (8) Click! (7) Input user name and password!                                                                                                    |  |  |  |  |
|                                                                                                    |  |  |  |  |
|                                                                                                    |  |  |  |  |
|                                                                                                    |  |  |  |  |
| and a definition of the second and a second and a second |  |  |  |  |
| a 24 ok om ang mg it o ¢ itt d<br>Rikikuch - l'al brikin soon fiyahe                                                                                                    |  |  |  |  |
|                                                                                                    |  |  |  |  |
|                                                                                                    |  |  |  |  |
|                                                                                                    |  |  |  |  |
|                                                                                                    |  |  |  |  |
|                                                                                                    |  |  |  |  |
|                                                                                                    |  |  |  |  |
|                                                                                                    |  |  |  |  |
|                                                                                                    |  |  |  |  |
|                                                                                                    |  |  |  |  |
| nneer<br>∬ devokationor<br>entr                                                                                                    |  |  |  |  |

(7) The Register new user dialog box appears. Input the user name and password.

Input the password "melsecsafety".

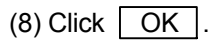

- (9) The New Project screen is displayed.
  - \* Close the newly created project without saving.

| POINT                                                                      |                                                                                                    |  |  |  |
|----------------------------------------------------------------------------|----------------------------------------------------------------------------------------------------|--|--|--|
| Register new user dialog box                                               |                                                                                                    |  |  |  |
| User name                                                                  | Input a user name up to 20 characters long using alphabet<br>characters, numbers, and symbols corresponding to ASCII codes<br>20H to 7EH (refer to Appendix 20). (Entry is case-sensitive.)<br>* In the above example, the user name is set to "Admin". |  |  |  |
| Access level                                                               | "Administrators" is set. This access level cannot be changed.                                                                                                    |  |  |  |
| New password                                                               | Input a password from 6 to 14 characters long using alphabet<br>characters, numbers, and symbols corresponding to ASCII codes<br>20H to 7EH (refer to Appendix 20). (Entry is case-sensitive.)                                                          |  |  |  |
| Confirm new password<br>Input the same password as above for confirmation. |                                                                                                    |  |  |  |

# 3.2.3 Reading Projects (Login)

Read the sequence program "Safety programmable controller" from the distributed CD.

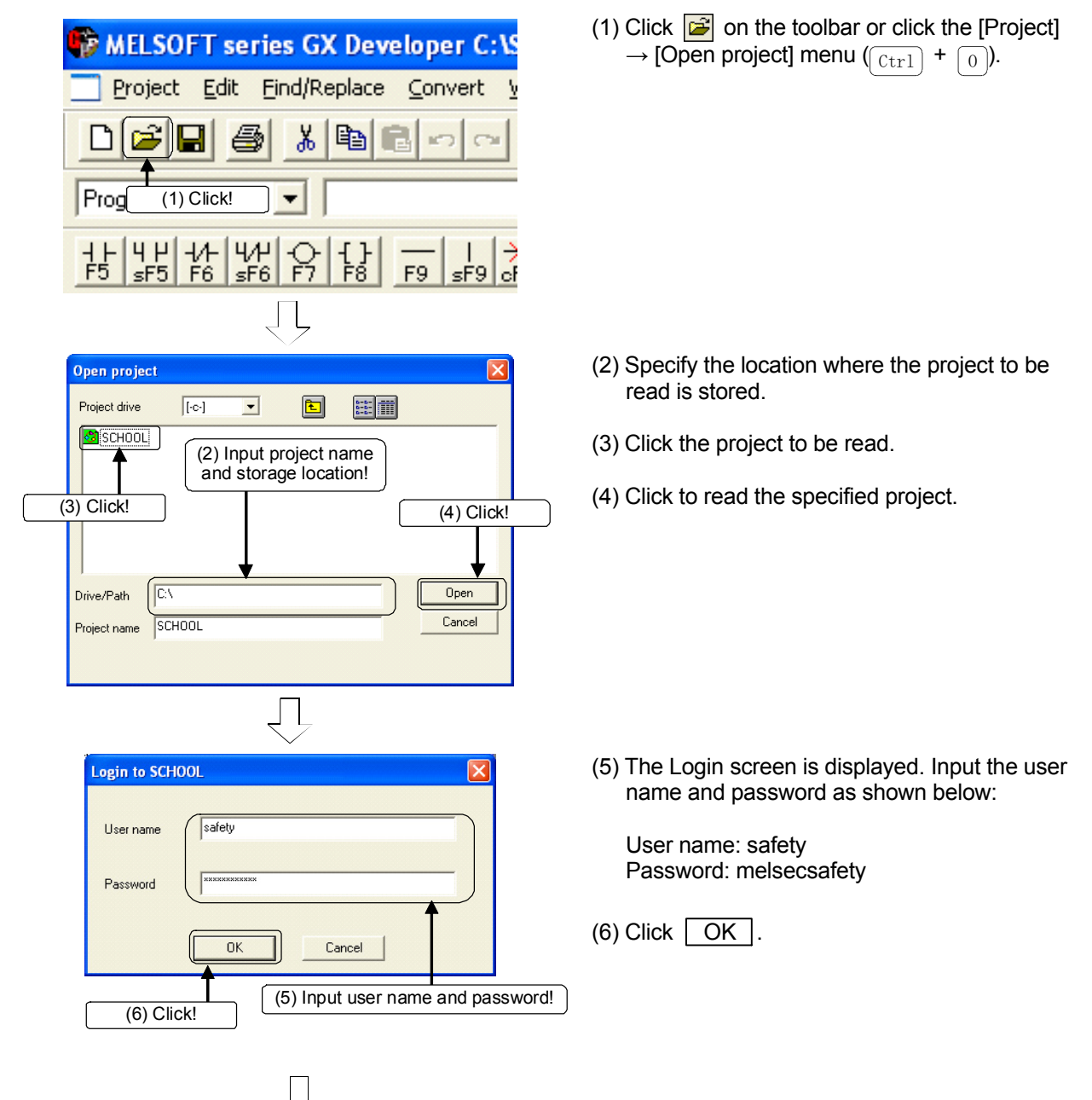

To the next page/

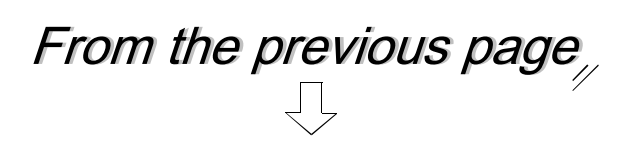

| Braject Edit Eind/Replace C | onvert View Online Diagnostics Jook Window Help          |       |            |            | - 0 |
|-----------------------------|----------------------------------------------------------|-------|------------|------------|-----|
| ***                         | # 4 BQ # 3 D D C 주 취원원 =                                 |       |            |            |     |
|                             | ological statistical                                     |       |            |            |     |
| 99365900                    | ·····································                    |       |            |            |     |
| 105 F6 106 F7 F0 F9 1       | 194990 47464740 ADVIDUUUUUUUUUUUUUUUUUUUUUUUUUUUUUUUUUUU |       |            |            |     |
| 8 source                    |                                                          | MOV   | 81         | p0 }       |     |
| st 🛃 Program                | 70 A 1910 ME                                             |       |            |            |     |
| S M Device comment          |                                                          | [807  | 82         | D0 7       |     |
| B Device memory             |                                                          |       |            | 1          |     |
|                             | 8010/2.0                                                 |       | [327       | 801076.0 ] |     |
|                             |                                                          |       |            | 1          |     |
|                             | 13                                                       |       | EST.       | SD1076.0 } |     |
|                             | P0.5 MIL 91.55                                           |       |            | 1          |     |
|                             |                                                          | [HOV  | 81         | D1 7       |     |
|                             | P1.0 WT W171                                             |       |            |            |     |
|                             |                                                          | [HOV  | 82         | D1 ]       |     |
|                             |                                                          |       |            |            |     |
|                             |                                                          | [MOV  | 80         | p0 }       |     |
|                             | 2100 X104                                                |       |            |            |     |
|                             | 28 11 11                                                 |       |            | -(70 )     |     |
|                             | \$731004 0 \$100 \$107 \$106 TO                          |       |            |            |     |
|                             |                                                          |       |            | (HS )      |     |
|                             | 145                                                      |       |            |            |     |
|                             | 40                                                       | [MOV  | 8.0        | p1 ]       |     |
|                             | 20.1                                                     |       |            |            |     |
|                             |                                                          | [1077 | <b>x</b> 0 | D0 ]       |     |
|                             | M5 D1.1                                                  |       |            |            |     |
|                             | **                                                       |       |            | (¥100 )    |     |
|                             | w5 p0.1 p1.1 sw412                                       |       |            |            |     |
|                             |                                                          |       |            | -(¥129 )   |     |
|                             | p0.1 p1.1 89412                                          |       |            |            |     |
|                             |                                                          |       |            | -(Y128 )   |     |
| ject                        | N 1                                                      |       |            |            |     |
| fam. (Adaptinterration)     |                                                          |       |            |            |     |

(7) The read ladder is displayed.

# 3.2.4 Setting Parameters

### (1) PLC parameter setting

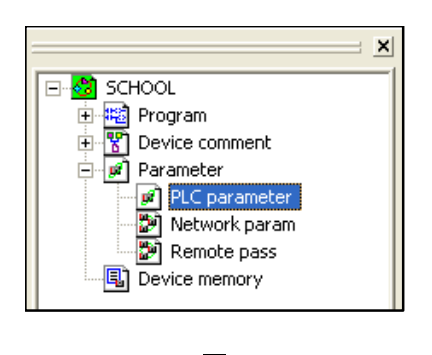

1) Double-click "PLC parameter" on the project data list.

2) The QS Parameter dialog box is displayed. Click the "Safety setting" tab and set as shown below.

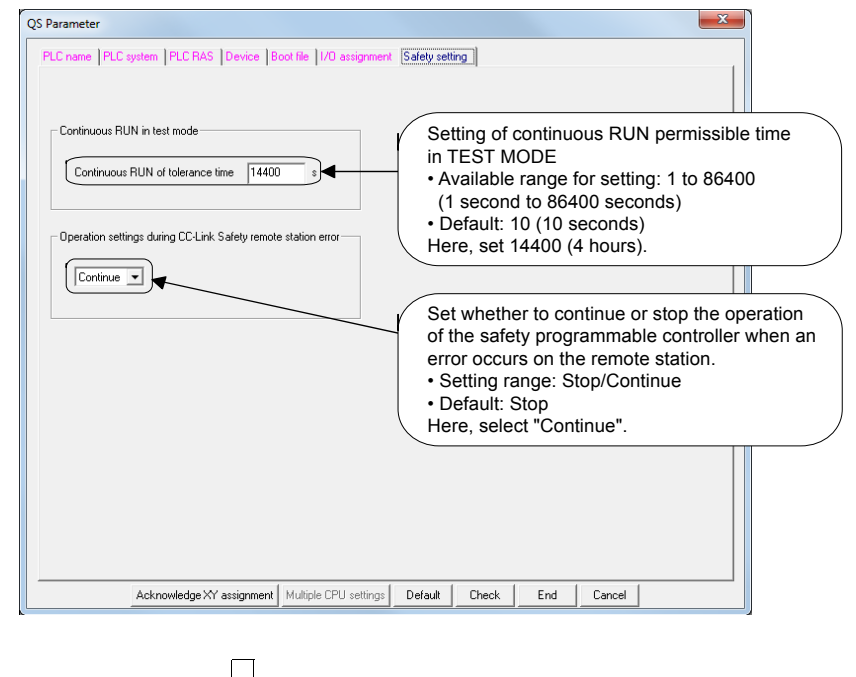

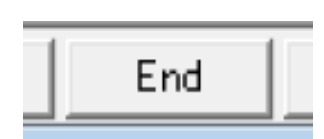

3) Click the End button on the bottom right of the screen to close the screen.

(2) Network parameter setting

| SCHOOL<br>SCHOOL<br>School<br>Program<br>Povice comment<br>Parameter<br>PLC parameter<br>Network param<br>Remote pass<br>Device memory                      | 1) Double-click "Network parameter" on the project data list.                       |
|----------------------------------------------------------------------------------------------------|-------------------------------------------------------------------------------------|
|                                                                                                    |                                                                                     |
| Network parameter                                                                                                    | 2) The network parameter selection screen is displayed                              |
| Ethemet/CCIE/MELSECNET                                                                                                    | Click the <u>CC-Link</u> button.                                                    |
| MELSECNET / MINI                                                                                                    |                                                                                     |
| CC-Link                                                                                                    |                                                                                     |
| Cancel                                                                                                    |                                                                                     |
|                                                                                                    | <ol> <li>The Number Setting screen is displayed. Set as<br/>shown below.</li> </ol> |
| No. of boards in module<br>Blank: no setting.                                                                                                    | two units can be selected.                                                          |
| 1<br>Start I/O No 0000                                                                                                    | Set the items inside the frame as follows:                                          |
| Operational setting         Operational settings           Type         Safety master station         •           Statics No.         0         •         • | Transmission speed: 10 MbpsSet the transmission speed of                            |
| Master station data link type PLC parameter auto start  Mode Safety remote net(Ver. 1 mode)                                                                 | the CC-Link Safety master module.                                                   |
| Transmission speed     10Mbps       Safety refresh monitoring time     200       Safety data monitoring time     1000                                       | time (ms) when communicating<br>between the safety master station                   |
| All connect count 2<br>Bernde input(RX) X100                                                                                                    | and the safety remote station. Safety data monitoring timeRefer to Appendix 4.      |
| Remote output(RY) Y100 Remote register(RWr)                                                                                                    | Link ID: 0Set the IDs to assign to each CC-Link Safety master module.               |
| Remote register(R)/wwi           Special register(SW)           Special register(SW)                                                                        | All connect count: 2Set the total number of connected modules/stations. (1 to 64)   |
| Automatic reconnection station count                                                                                                    | Remote input (RX): X100                                                             |
| Commission Select Stop      Stop     Scan mode setting Synchronous     Delay infomation setting     0                                                       | Special relay (SB): SB0 batch-refreshed.                                            |
| Remote device station initial setting                                                                                                    |                                                                                     |
| Indispensable settings( <u>No setting</u> / Already set ) Set if it is needed( No<br>Setting item details:                                                  | osetting / Alreadyset )                                                             |
|                                                                                                    |                                                                                     |

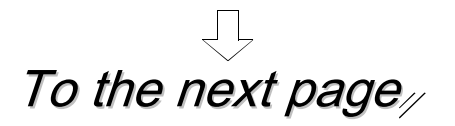

Setting

| From the previous page                                                                                                    | ,<br>,                                                                                                    |
|----------------------------------------------------------------------------------------------------|----------------------------------------------------------------------------------------------------|
| Station information                                                                                                    | <ul> <li>4) Click the Station information button.</li> <li>5) The CC-Link Station Information screen is displayed Set as shown below.</li> </ul>                                                                                                    |
| CC-Link station information. Module 1           Station No         Expanded         Exclusive station count           1/1         Safety remote I/0 station         Ignale         Exclusive station 1           2/2         Standard remote I/0 station         Single         Exclusive station 1           Select the Safety remote I/C         Select the Safety remote I/C           Default         Check         E | Remote station       Reserve       Intelligent buffer select(word)       Safety remote         32 points       No setting       Safety remote       Intelligent buffer select(word)       Safety remote         32 points       No setting       Safety remote       Safety remote       Intelligent buffer select(word)       Safety remote         32 points       No setting       Intelligent buffer select(word)       Safety remote       Intelligent buffer select(word)       Safety remote         32 points       No setting       Intelligent buffer select(word)       Safety remote       Intelligent buffer select(word)       Safety remote         32 points       No setting       Intelligent buffer select(word)       Safety remote       Intelligent buffer select(word)       Safety remote         32 points       No setting       Intelligent buffer select(word)       Safety remote       Intelligent buffer select(word)       Intelligent buffer select(word)         0 station       Intelligent buffer select(word)       Intelligent buffer select(word)       Intelligent buffer select(word)       Intelligent buffer select(word)         End       Cancel       Intelligent buffer select(word)       Intelligent buffer select(word)       Intelligent buffer select(word) |
| Safety remote station settings<br>Station 1<br>Station 1                                                                                                    | <ul> <li>6) Click the Setting button.</li> <li>7) The Safety remote station settings screen is displayed.<br/>Set as shown below.<br/>(For details on parameter settings, refer to the next page.)</li> </ul>                                                                                                    |
| Module       Safety remote I/D station         Model name       QS0J65BTB2:12DT         □       Specify production information to find module         Production information       In this training, setting is not require         1       Time         2       Time of noise removal filter ×4.5         4       Time of noise removal filter ×8.9                                                                      | Module technical version       B         ed.       Ims         Ims       Set the module technical version         given on the rating plate (TECH.VER.         field) of the module.         Here, select "B".         Ims         Ims                                                                                                    |
| 6       Time of noise removal filter XA,B         7       Time of noise removal filter XC,D         8       Time of noise removal filter XE,F         9       Doubling input discrepancy detection time X0,1         10       Doubling input discrepancy detection time X2,3         ↓                                                                                                    | 1ms     Ims       1ms     Ims       20ms     Ims       20ms     Ims                                                                                                    |
| Ţ                                                                                                    |                                                                                                    |

To the next page//

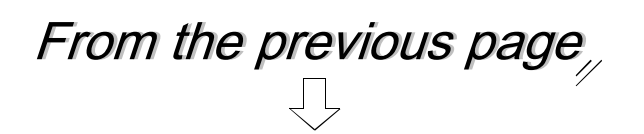

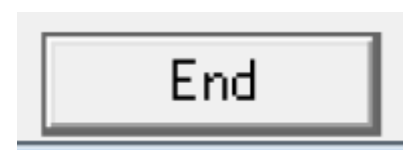

8) Click the End button on the Number Setting screen. This completes network parameter setting.

(Parameter settings in the Safety Remote Station Settings screen) \* Shaded and bold items indicate locations where initial settings have been changed.

|    | Parameter item                             | Setting value               |                                                            |
|----|--------------------------------------------|-----------------------------|------------------------------------------------------------|
| 1  | Time of noise removal filter × 0, 1        | 1 ms                        |                                                            |
| 2  | Time of noise removal filter × 2, 3        | 1 ms                        |                                                            |
| 3  | Time of noise removal filter × 4, 5        | 1 ms                        |                                                            |
| 4  | Time of noise removal filter × 6, 7        | 1 ms                        |                                                            |
| 5  | Time of noise removal filter × 8, 9        | 1 ms                        |                                                            |
| 6  | Time of noise removal filter × A, B        | 1 ms                        |                                                            |
| 7  | Time of noise removal filter × C, D        | 1 ms                        |                                                            |
| 8  | Time of noise removal filter × E, F        | 1 ms                        |                                                            |
| 9  | Dual input mismatch detection time × 0, 1  | 500 ms                      | $\leftarrow$ Emergency stop switch (maximum value) $^{*1}$ |
| 10 | Dual input mismatch detection time × 2, 3  | 20 ms                       |                                                            |
| 11 | Dual input mismatch detection time × 4, 5  | 20 ms                       |                                                            |
| 12 | Dual input mismatch detection time × 6, 7  | 500 ms                      | $\leftarrow$ Door switch (maximum value) <sup>*1</sup>     |
| 13 | Dual input mismatch detection time × 8, 9  | 20 ms                       |                                                            |
| 14 | Dual input mismatch detection time × A, B  | 20 ms                       |                                                            |
| 15 | Dual input mismatch detection time × C, D  | 20 ms                       |                                                            |
| 16 | Dual input mismatch detection time × E, F  | 20 ms                       |                                                            |
| 17 | Input dark test execution selection × 0, 1 | Execute                     |                                                            |
| 18 | Input dark test execution selection × 2, 3 | Do not execute              | ← Light curtain <sup>*2</sup>                              |
| 19 | Input dark test execution selection × 4, 5 | Execute                     |                                                            |
| 20 | Input dark test execution selection × 6, 7 | Execute                     |                                                            |
| 21 | Input dark test execution selection × 8, 9 | Execute                     |                                                            |
| 22 | Input dark test execution selection × A, B | Execute                     |                                                            |
| 23 | Input dark test execution selection × C, D | Execute                     |                                                            |
| 24 | Input dark test execution selection × E, F | Execute                     |                                                            |
| 25 | Input dark test pulse OFF time             | 400 µs                      |                                                            |
| 26 | Output wiring method Y0                    | Dual wiring (source + sink) |                                                            |
| 27 | Output wiring method Y1                    | Not used                    |                                                            |
| 28 | Output wiring method Y2                    | Not used                    |                                                            |
| 29 | Output wiring method Y3                    | Not used                    |                                                            |
| 30 | Output dark test execution selection Y0    | Execute                     |                                                            |
| 31 | Output dark test execution selection Y1    | Execute                     |                                                            |
| 32 | Output dark test execution selection Y2    | Execute                     |                                                            |
| 33 | Output dark test execution selection Y3    | Execute                     |                                                            |
| 34 | Output dark test pulse OFF time Y0         | 400 µs                      |                                                            |
| 35 | Output dark test pulse OFF time Y1         | 400 µs                      |                                                            |
| 36 | Output dark test pulse OFF time Y2         | 400 µs                      |                                                            |
| 37 | Output dark test pulse OFF time Y3         | 400 µs                      |                                                            |

\*1 Originally, this was a mechanical switch set to around 100 msec. However, since a dual mismatch can occur due to manual operation, it is now set to the maximum (500 msec) in this practical training so that mismatch can hardly occur.

\*2 As the light curtain itself performs similar diagnostics as the dark test, do not perform the input dark test by the parameter settings of the safety programmable controller.

#### For details on parameter items and setting values, refer to Chapter 2 of this text.

#### 3.2.5 Setting CPU Access Passwords

To prevent wrong operation from an incorrectly connected GX Developer, password-based access authentication is performed on the safety programmable controller.

The password for performing this access authentication is called the "CPU access password".

The CPU access password should be set to both the GX Developer project and the safety CPU module.

The safety programmable controller verifies the CPU access password of the GX Developer project and the safety programmable controller when there is an attempt (such as program change, etc.) to make modifications from GX Developer.

Operations from GX Developer are allowed only when verification result is correct.

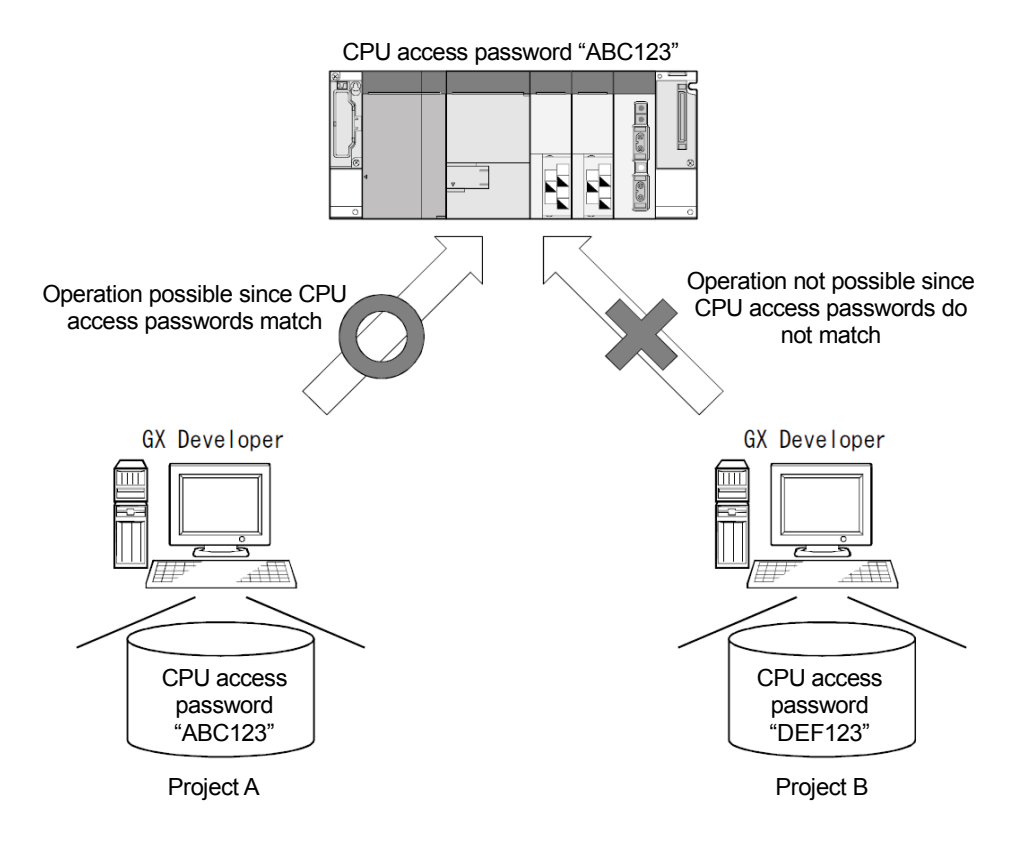

### POINT

Set different CPU access passwords to each safety programmable controller.

# (1) Operating procedure

| OL - [LD(Edit mode) MAIN 3        | 5 Step]                                 |
|-----------------------------------|-----------------------------------------|
| Online Diagnostics Tools Window I | Help                                    |
| Transfer setup                    |                                         |
| Read from PLC                     |                                         |
| Write to PLC                      |                                         |
| Verify with PLC                   |                                         |
| Write to PLC(Flash ROM)           | ars cars caru FIU ars                   |
| Delete PLC data                   |                                         |
| PLC user data                     |                                         |
| Tec alor data                     | 1F9 01 02 03 04 05 aF5 aF7 aF8 aF       |
| Monitor                           |                                         |
| Debug                             | •                                       |
| Trace                             | •                                       |
| Remote operation Alt+             | 6                                       |
| Redundant operation               |                                         |
| Program memory batch transfer     |                                         |
| Laten data backup operation       |                                         |
| Safety CPI I operation            | Switch safety CPU operation mode        |
|                                   | ROM information                         |
| Password setup                    | CPU access password registration/change |
| Clear PLC memory                  | PLC memory initialization               |
| Arrange PLC memory                | Monitor destination select option       |
| Set time                          |                                         |
|                                   |                                         |

| CPU access password registration/change                                |      |
|------------------------------------------------------------------------|------|
| Password settings                                                      |      |
| CPU access certification password will be set to project.              |      |
|                                                                        |      |
| Password settings                                                      | (a)  |
|                                                                        | ()   |
| ┌─ Register to PLC                                                     |      |
| The same password as project CPU access password is registered to PLC. |      |
|                                                                        | _(b) |
|                                                                        |      |
| Close                                                                  |      |
|                                                                        |      |

1) Select [Online] - [Safety CPU operation] - [CPU access password registration/change].

2) The "CPU access password registration/change" dialog box is displayed.

[Item description]

- (a) Password settings button Displays the Password Setting screen.
- (b) PLC register button Registers the CPU access password set in the project to the safety CPU.

# POINT

Manage CPU access passwords very carefully.

(2) Password setting

Set the CPU access password to the project.

| CPU access password registration/change        | e X                      |
|------------------------------------------------|--------------------------|
| Password settings                              |                          |
| CPU access certification password will be      | set to project.          |
|                                                | Password settings        |
| Register to PLC                                |                          |
| The same password as project CPU acces to PLC. | s password is registered |
|                                                | PLC register             |
|                                                | Close                    |

1) Click the Password settings button on the CPU access password registration/change dialog box.

| Password settings              | 2 |
|--------------------------------|---|
| New password                   |   |
| Confirm new password           |   |
| OK Cancel                      |   |
| (3) Click! (2) Input password! | 3 |

ίĻ

2) The password settings dialog box is displayed. In the "New password" field, input a password from 6 to 14 characters long using alphabet characters, numbers, and symbols corresponding to ASCII codes 20H to 7EH (refer to Appendix 20). (Entry is case-sensitive.) Input the same password in the "Confirm new password" field for confirmation.

\* Here, input "melsecsafety".

| ) Click | OK |  |
|---------|----|--|
|---------|----|--|

| confirming th  | of the C<br>e regist | CPU access password to the project is complete,<br>tration of the CPU access password to the safety | a messag<br>CPU is |
|----------------|----------------------|----------------------------------------------------------------------------------------------------|--------------------|
| displayed. ((3 | 3) in this           | s section)                                                                                          |                    |
|                | MELSOF               | T series GX Developer 🛛 🛛 🕅                                                                         |                    |
|                | ⚠                    | The same password as project CPU access password is registered to PLC.<br>Execute PLC register?     |                    |
|                |                      | Yes <u>No</u>                                                                                       |                    |

(3) PLC registration Register the CPU access password currently set in the project to the safety CPU.

| CPU access password registration/change                                                                         | 1) Click the PLC register button on the CPU access                          |
|----------------------------------------------------------------------------------------------------|-----------------------------------------------------------------------------|
| Password settings                                                                                               | password registration/change dialog box.                                    |
| CPU access certification password will be set to project.                                                       |                                                                             |
| Password settings                                                                                               |                                                                             |
| Register to PLC                                                                                                 |                                                                             |
| The same password as project CPU access password is registered to PLC.                                          |                                                                             |
| PLC register                                                                                                    |                                                                             |
| Close                                                                                                    |                                                                             |
|                                                                                                    |                                                                             |
| MELSOFT series GX Developer                                                                                     | 2) The message box on the left is displayed. Click Yes.                     |
| Image: The same password as project CPU access password is registered to PLC. Execute PLC register?         Yes | The CPU access password set in the project is registered to the safety CPU. |

| POINT                                                                                                    |                                                        |  |  |
|----------------------------------------------------------------------------------------------------|--------------------------------------------------------|--|--|
| When the CPU access password is registered to the safety CPU, the screen below is displayed during PLC registration.<br>Input the CPU access password "melsecsafety" currently registered to the safety CPU. |                                                        |  |  |
| (Screen that is displayed during password authentication)                                                                                                    |                                                        |  |  |
| Er                                                                                                    | nter CPU access password                               |  |  |
|                                                                                                    | Enter currently registered CPU access password in PLC. |  |  |
|                                                                                                    | Current password                                       |  |  |
|                                                                                                    | OK Cancel                                              |  |  |

3.2.6 Writing the Safety Sequence Program

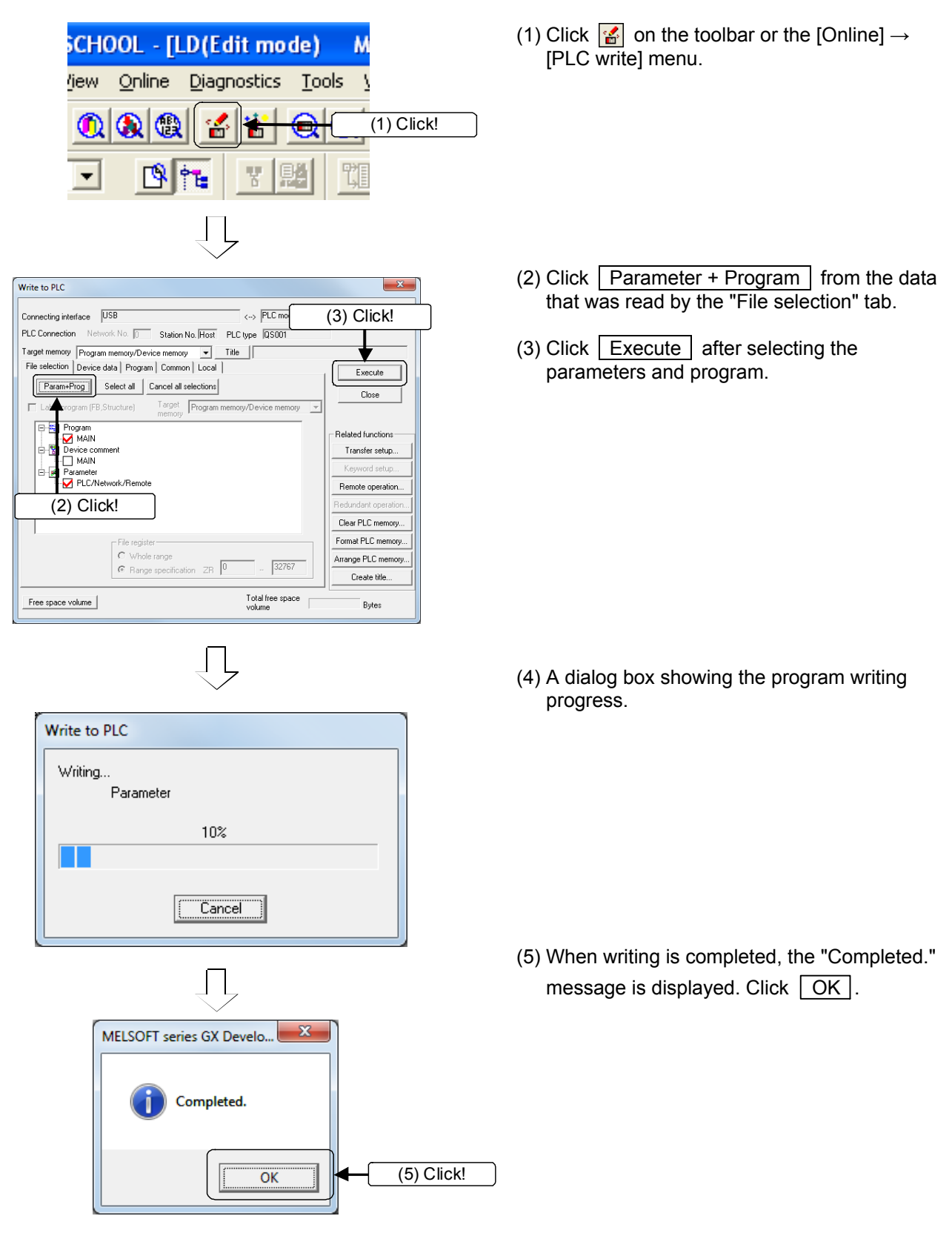

Write the safety sequence program to the CPU module.
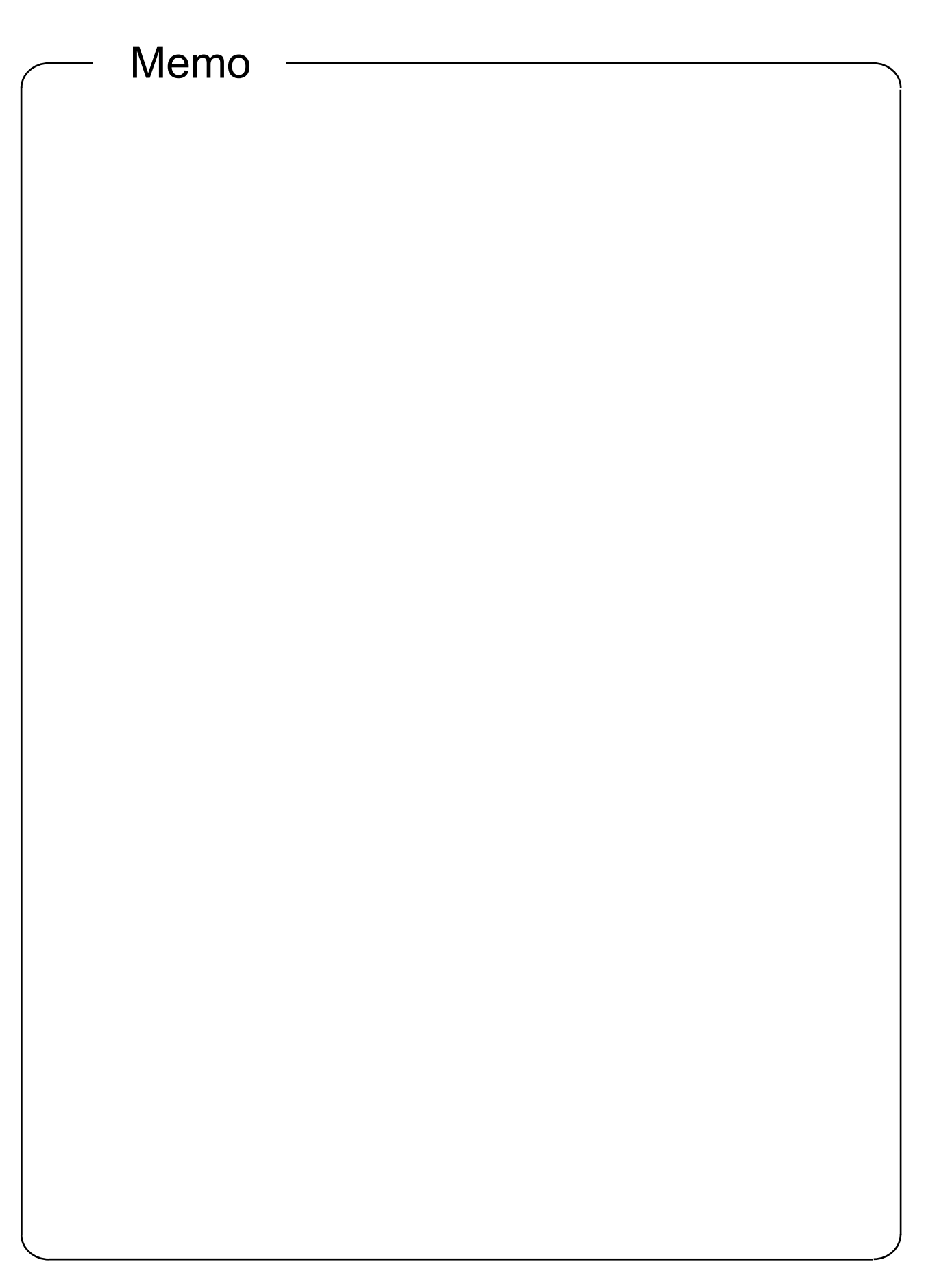

# **Chapter 4 Operation**

- 4.1 Operating the Training Machine in a Safety System
- 4.1.1 Starting Operation

Confirm that the indicator lamp (yellow) of the operation preparation switch (RESET) of the training machine (equipment side) is flashing, and perform the following operation.

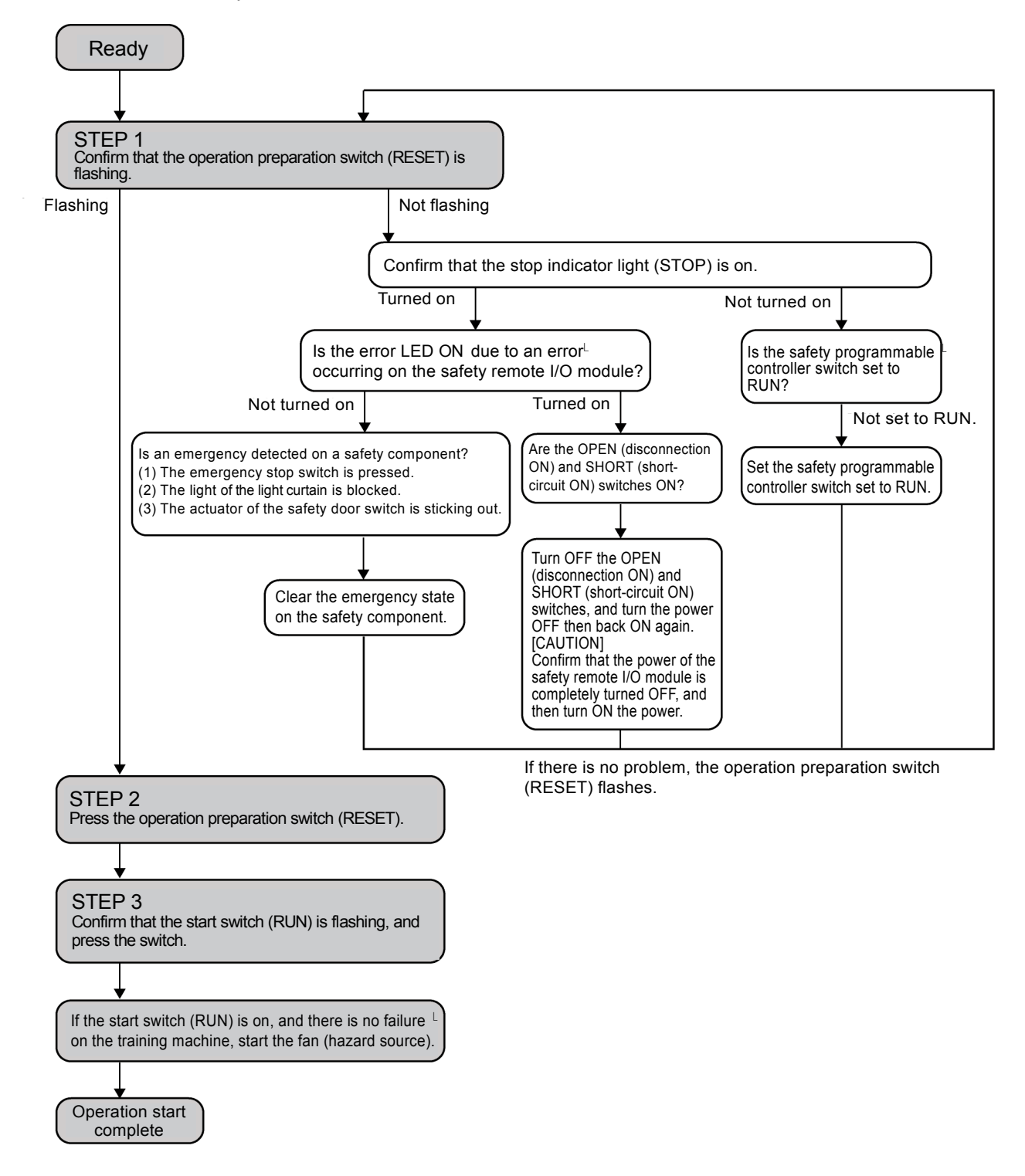

#### 4.1.2 Executing Training Machine Operations

After confirming that the training machine is operating normally in Section 4.1.1, operate the safety components.

The following shows the three operation procedures for the safety components:

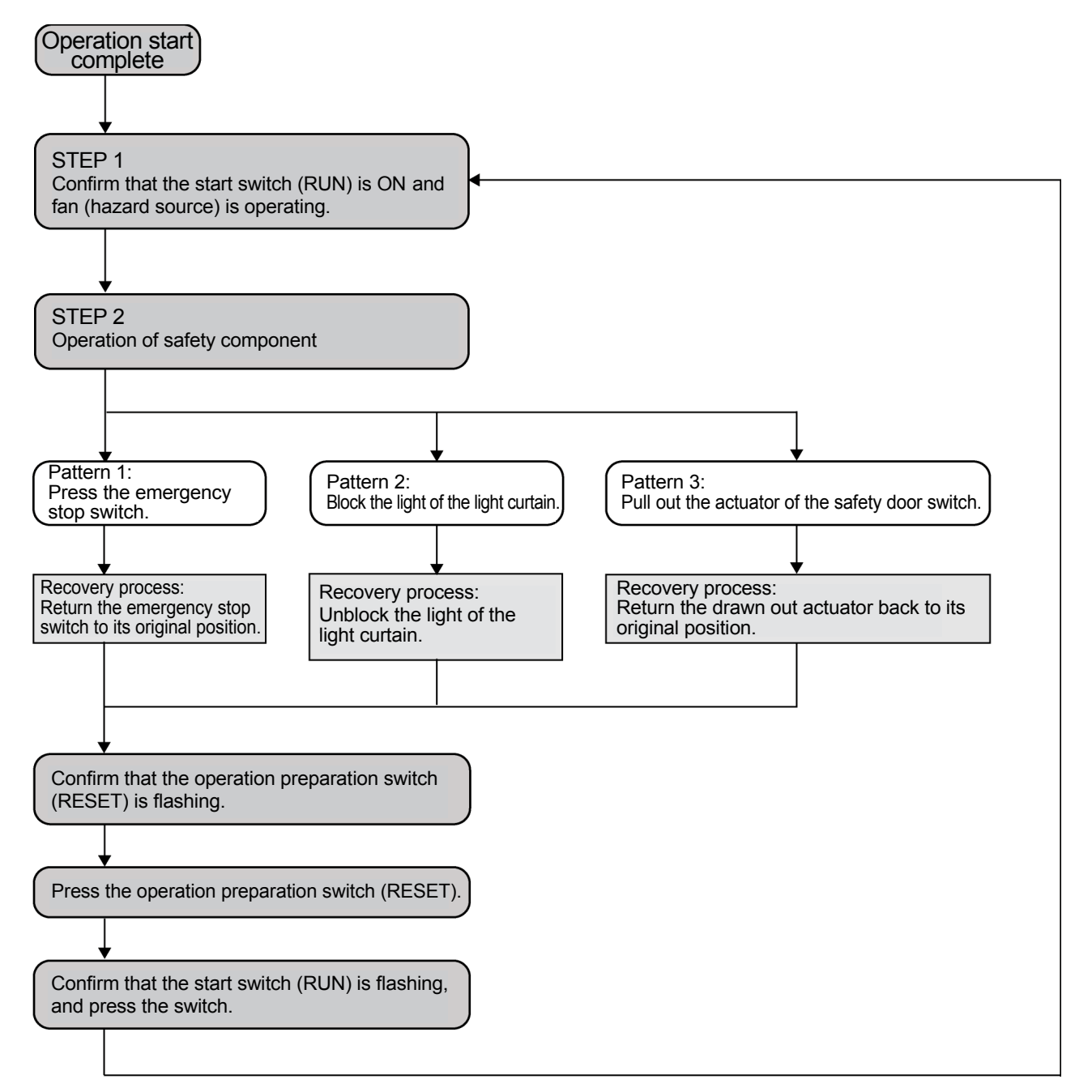

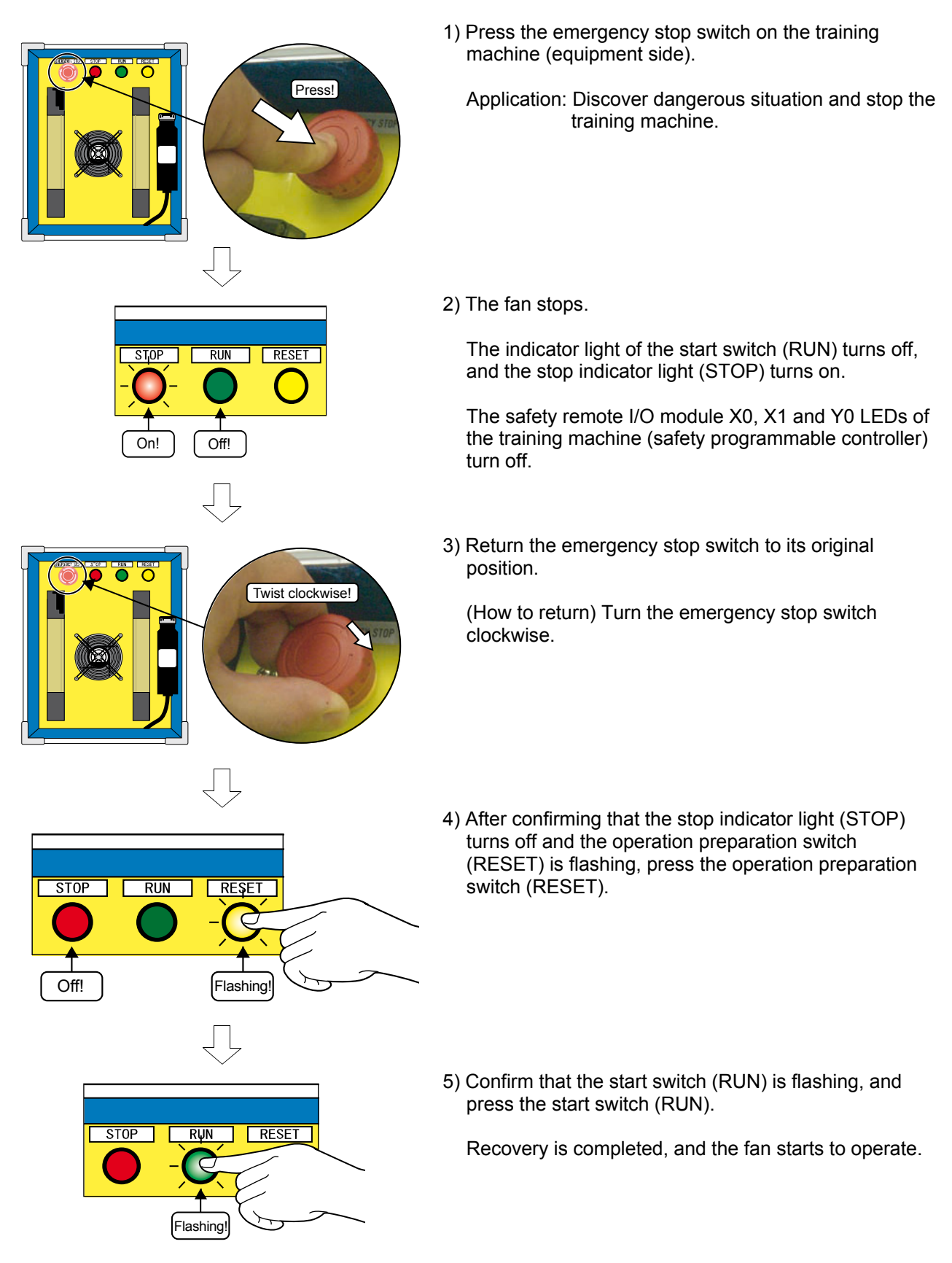

#### (1) Pattern 1: Press the emergency stop switch

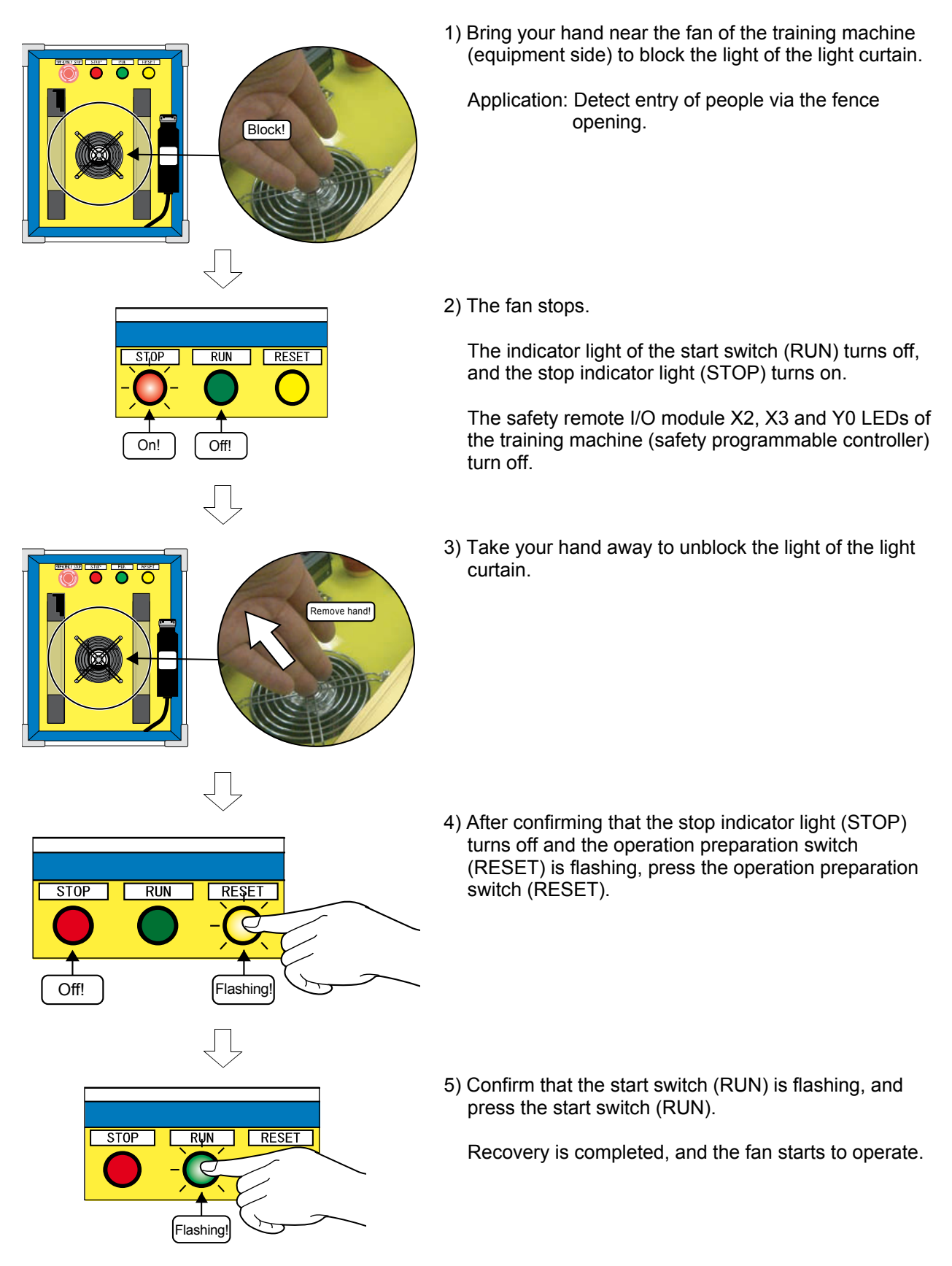

#### (2) Pattern 2: Block the light of the light curtain

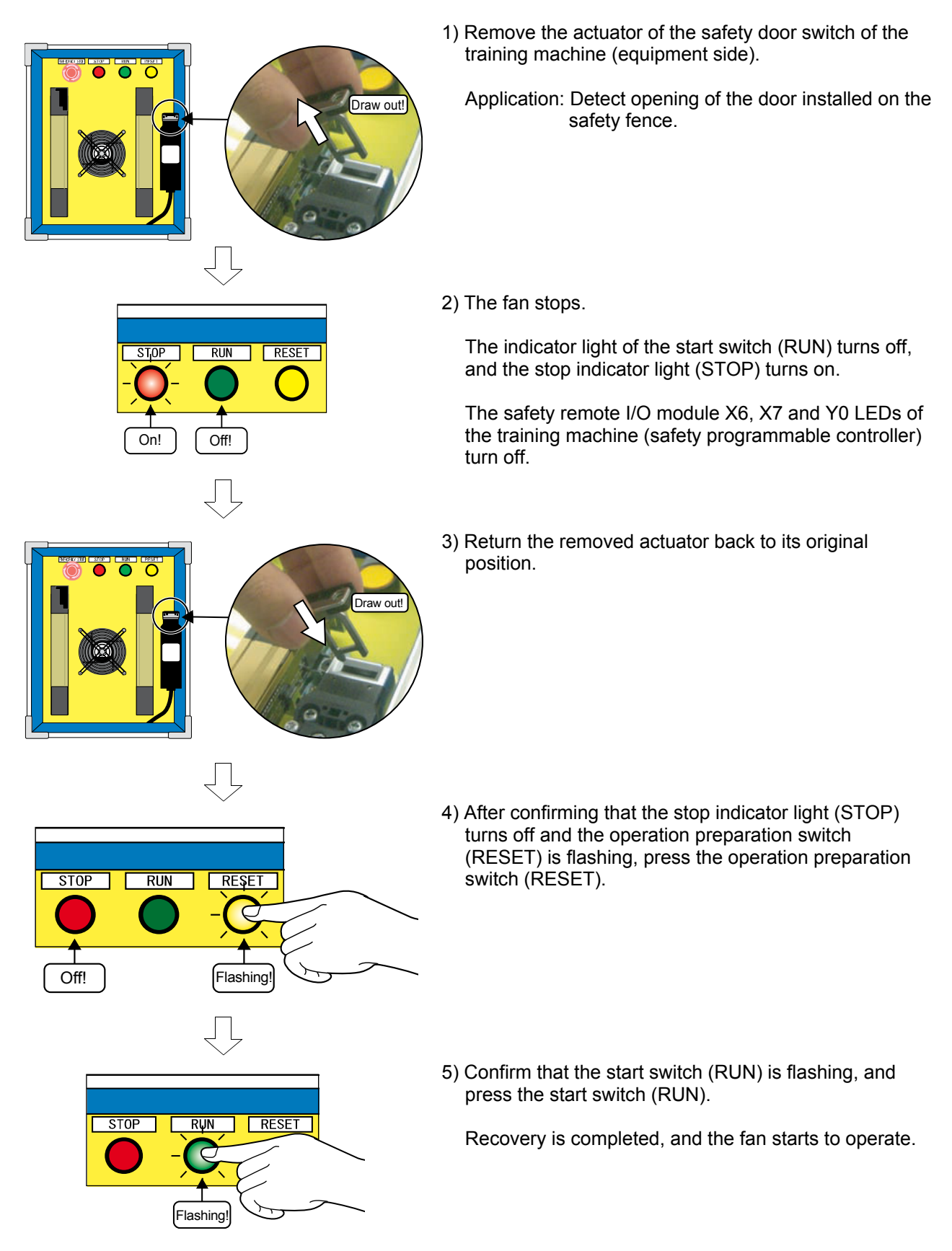

(3) Pattern 3: Remove the actuator of the safety door switch

### 4.1.3 Ladder Monitor

Confirm the occurrence of an emergency state caused by operation of a safety component described in Section 4.1.2 using GX Developer's ladder monitor function.

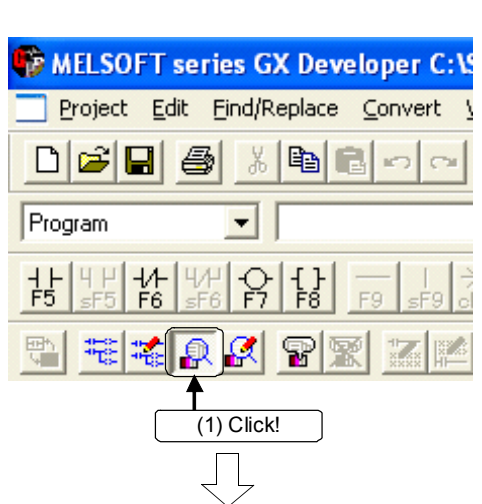

1) Click on the toolbar or the [Online] - [Monitor] - [Monitoring mode] menu.

2) Switch to the monitoring mode.

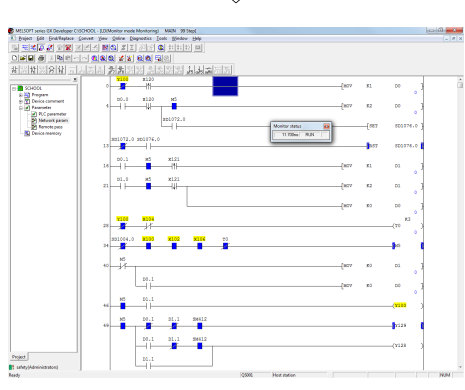

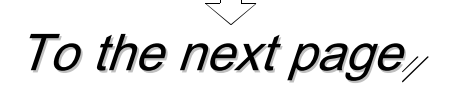

## POINT

#### Highlight display of safety device

The safety device is displayed in yellow on the sequence program in the GX Developer screen.

Also, safety device names in the sequence program printed from GX Developer are highlighted with a square frame.

For details, refer to the GX Developer Version 8 Operating Manual (Safety Programmable Controller).

- 3) The ladder monitor display during operation of each safety component is shown below:
  - (1) Pattern 1: Press the emergency stop switch

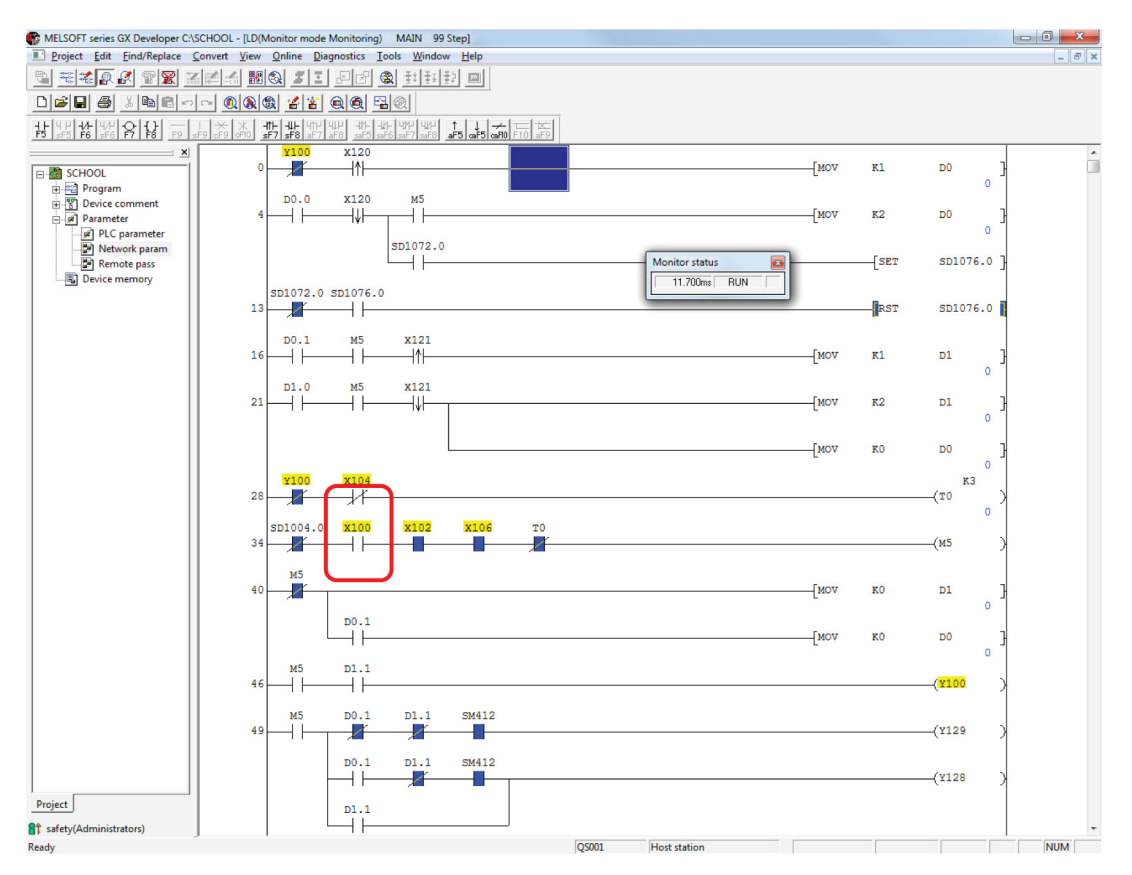

• Device X100 of the emergency stop switch turns OFF.

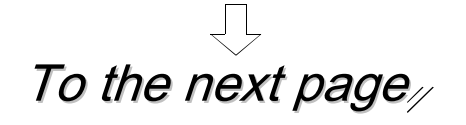

### (2) Pattern 2: Block the light of the light curtain

| 🎲 MELSOFT series GX Developer C:\S  | SCHOOL - [LD(Monitor mode Monitoring) MAIN 99 Step] |        |               | - 0 <b>X</b>   |
|-------------------------------------|-----------------------------------------------------|--------|---------------|----------------|
| Project Edit Eind/Replace           | Convert View Online Diagnostics Tools Window Help   |        |               | - 8 ×          |
|                                     |                                                     |        |               |                |
|                                     |                                                     |        |               |                |
| 1 + 4 + 4/+ 4/+ 0 + 1/+             | <u></u>                                             |        |               |                |
| SCHOOL                              |                                                     | -[MOV] | K1 D0         | <sub>0</sub> } |
| e-ੴ Device comment<br>⊡ Ø Parameter |                                                     | -[MOV  | K2 D0         | o }            |
| Network param                       | SD1072.0<br>Monitor status                          |        | [SET SD10     | 76.0 ]         |
|                                     |                                                     |        | RST SD10      | 76.0           |
|                                     |                                                     | -[MOV  | K1 D1         | <sub>ه</sub>   |
|                                     |                                                     | -[MOV  | K2 D1         | о Э            |
|                                     |                                                     | -[MOV  | K0 D0         | o ]            |
|                                     |                                                     |        | (IO           | 3              |
|                                     | SD1004.0 X100 X102 X106 TO                          |        | (м5           | >              |
|                                     | 40 M5                                               | -[MOV  | KO D1         | o }            |
|                                     |                                                     | MON    | K0 D0         | o ]            |
|                                     |                                                     |        | ( <u>¥100</u> | >              |
|                                     | 49 49 49 40 1.1 5M412                               |        | (Y129         | >              |
| Project                             | D0.1 D1.1 SW412                                     |        | (¥128         | >              |
| Project (Administrators)            |                                                     |        |               |                |
| Pandu Pandu                         | J L L                                               |        |               | NUM -          |

• Device X102 of the light curtain turns OFF.

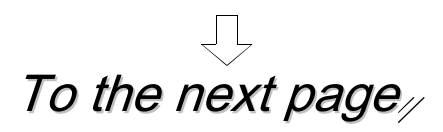

### (3) Pattern 3: Remove the actuator of the safety door switch

| MELSOFT series GX Developer C:\  | \SCHOOL - [LD(Monitor mode Monitoring) MAIN 99 Step]              |       |     |            | - • • × |
|----------------------------------|-------------------------------------------------------------------|-------|-----|------------|---------|
| Project Edit Find/Replace        | Convert View Online Diagnostics Tools Window Help                 |       |     |            | _ & ×   |
|                                  |                                                                   |       |     |            |         |
|                                  | 200 <b>UKARAR ATA UKA</b> AND AND AND AND AND AND AND AND AND AND |       |     |            |         |
| 15 2F5 76 2F6 F7 F8 F9 2         |                                                                   |       |     |            |         |
|                                  |                                                                   | -[MOV | K1  | D0 ]       | Î.      |
| Program                          | D.0 X120 M5                                                       |       |     | 0          |         |
|                                  |                                                                   | -[MOV | к2  | D0 ]       |         |
| PLC parameter                    | SD1072.0                                                          |       |     | 0          |         |
| Remote pass                      | Monitor status 😰 –                                                | -     | SET | SD1076.0 ] |         |
|                                  | SD1072.0 SD1076.0                                                 |       |     |            |         |
|                                  |                                                                   |       | RST | SD1076.0   |         |
|                                  | D0.1 M5 X121                                                      | [     |     |            |         |
|                                  |                                                                   | -[MOV | KI  | 0 10       |         |
|                                  | D1.0 M5 X121                                                      | MOV   | K2  | D1 7       |         |
|                                  |                                                                   | [     |     | 0          |         |
|                                  |                                                                   | MOV   | к0  | F 0a       |         |
|                                  | X100 X104                                                         |       |     | 0 T        |         |
|                                  |                                                                   |       |     | (T0 )      |         |
|                                  | SD1004.0 x100 x102 x106 T0                                        |       |     | 0          |         |
|                                  | 34 34                                                             |       |     | —(M5 )     |         |
|                                  | M5                                                                | _     |     |            |         |
|                                  | 40 40                                                             | -[MOV | K0  | D1 }       |         |
|                                  | D0.1                                                              | [near |     |            |         |
|                                  |                                                                   | -[MOV | KU  | 0          |         |
|                                  | M5 D1.1                                                           |       |     |            |         |
|                                  |                                                                   |       |     | ( )        |         |
|                                  | M5 D0.1 D1.1 SM412                                                |       |     | (Y129 )    |         |
|                                  |                                                                   |       |     | Ì          |         |
|                                  |                                                                   |       |     | (¥128 )    |         |
| Project                          | p1.1                                                              |       |     |            |         |
| <b>\$</b> safety(Administrators) |                                                                   |       |     |            | -       |
| Ready                            | QS001 Host station                                                |       |     |            | NUM     |

• Device X106 of the door switch turns OFF.

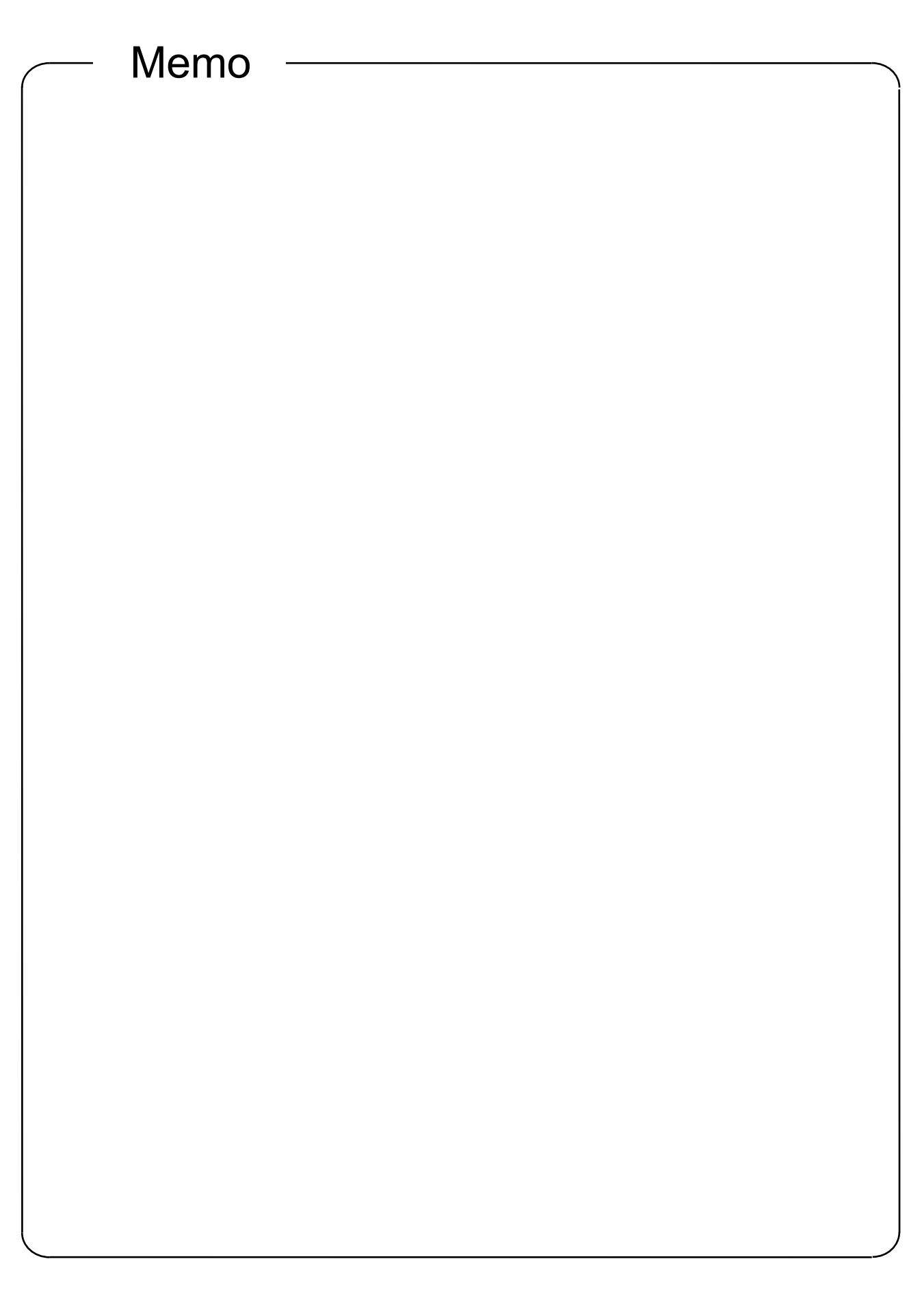

# **Chapter 5 Diagnostics**

- 5.1 Confirming the Diagnostics Results in GX Developer During Error Detection
- 5.1.1 Diagnostic Functions of Safety Programmable Controller

The operating status of the safety CPU, current error, operation and error histories (including the error history of the CC-Link Safety system) can be confirmed using GX Developer's PLC diagnostic functions. For details, refer to the GX Developer Operating Manual.

(1) Operating procedure

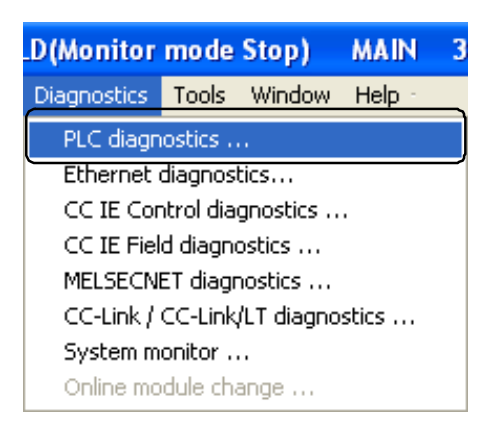

1) Select [Diagnostics] - [PLC diagnostics].

2) The "PLC diagnostics" dialog box is displayed.

| PLC diagno | ostics        |             |                          |                       |          | ×                            |
|------------|---------------|-------------|--------------------------|-----------------------|----------|------------------------------|
| PLC sta    | tus           |             |                          |                       |          |                              |
|            | neration s    | tatus — — — |                          |                       |          |                              |
| PI         | Coperativ     | n BUN       | switch BUN               | Safety CPU operation  | mode Tes | * mode                       |
|            | Le operation  | on non      | 3990611 11014            | Salety Cr O operation | mode rea | st mode                      |
| Presei     | nt Error —    |             |                          |                       |          | Monitor run/stop             |
| Ne         | Data          |             | Descent Free             | Variablent Th         |          |                              |
| NO.        | Deta          | III C       | Present Elitor           | Tear/Mont             | me       | Start monitor                |
|            |               |             | NO EIIO                  |                       |          |                              |
|            |               |             |                          |                       |          | Stop monitor                 |
|            |               |             |                          | Error Jump He         | alo III  |                              |
|            |               |             |                          |                       |          |                              |
|            |               |             |                          |                       |          |                              |
| _ Operatio | on/error log  | g           |                          |                       |          |                              |
| Diopla     | u filter 🛛    | Allioa      |                          | Ascending             | Ĩ        |                              |
|            | iy niter je   | Siriog      | Occurrence order display |                       | 1        | Update log                   |
| Type       | No.           | Detail c    | Operation/error message  | Year/Mont             | Time     | <u> </u>                     |
| Ope        | 0P100         |             | POWER ON                 | 2010-1-10             | 22:34:12 | <ul> <li>32 items</li> </ul> |
| Ope        | OP011         |             | SYSTEM SWITCH TO STOP    | 2010-1-10             | 22:34:13 | E C All items                |
| Ope        | OP010         |             | SYSTEM SWITCH TO RUN     | 2010-1-10             | 22:34:26 |                              |
| Ope        | 0P220         | 4010        | MODIFY ACCESS PASSWORD   | 2010-1-10             | 22:36:25 |                              |
| Ope        | 0P220         | 4010        | MODIFY ACCESS PASSWORD   | 2010-1-10             | 22:36:34 | Clear log                    |
| Ope        | OP011         |             | SYSTEM SWITCH TO STOP    | 2010-1-10             | 22:36:44 |                              |
| Ope        | 0P220         | 0000        | MODIFY ACCESS PASSWORD   | 2010-1-10             | 22:36:53 | File save                    |
| Upe        | UP100         |             | PUWER UN                 | 2010-1-10             | 22:37:51 |                              |
| Err        | 3105          |             | CU-LINK PARAMETER ERRUR  | 2010-1-10             | 22:37:52 | Error Jump                   |
| Upe        | 01100<br>2105 |             |                          | 2010-1-10             | 22:38:19 |                              |
|            | 3103          |             | CO-LINK FARAMETER ERRUR  | 2010-1-10             | 22:30:20 | ▼ Halp                       |
| ◀ 📃        |               |             |                          |                       | +        |                              |
|            |               |             |                          |                       |          |                              |
|            |               |             |                          |                       |          | Close                        |
|            |               |             |                          |                       |          | 0.030                        |
|            |               |             |                          |                       |          |                              |

1

2

4

(5)

6

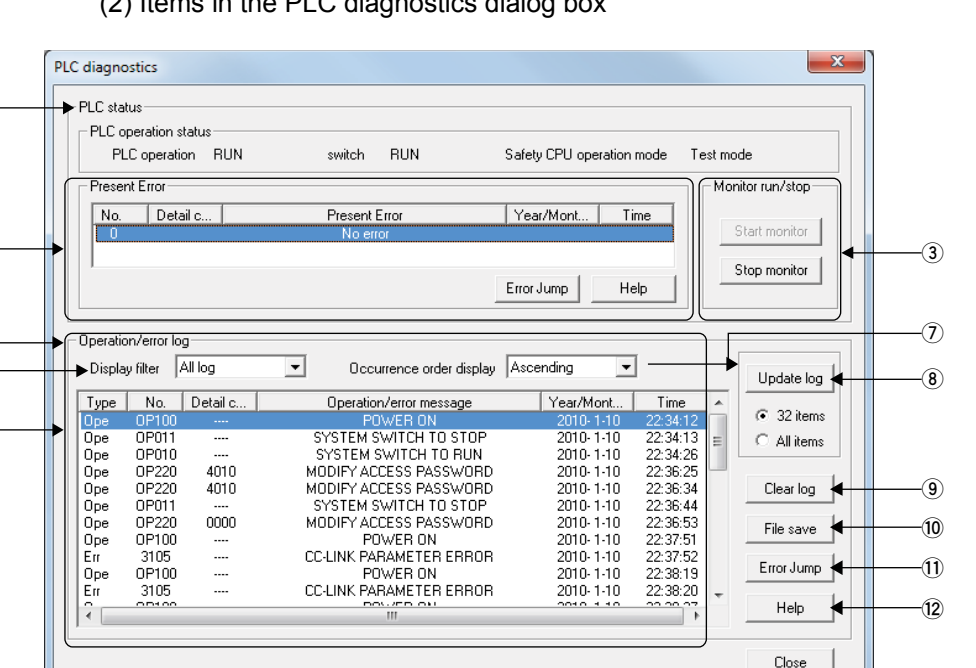

#### (2) Items in the PLC diagnostics dialog box

| No.  | Item                           | Description                                                                                                    |
|------|--------------------------------|----------------------------------------------------------------------------------------------------|
| (1)  | CPU module<br>operating status | Displays the safety CPU module operating status and the safety CPU operating mode.                                                                                                    |
| (2)  | Current error                  | Displays currently occurring errors.<br>Double-click a currently occurring error to display the Error Details screen.<br>Clicking the <u>Error JUMP</u> button jumps to the step number of the displayed error in<br>the sequence program.<br>Click the <u>Help</u> button to display the Help screen of the displayed error. |
| (3)  | Monitor start/stop             | Clicking the Start Monitoring button starts communication with the safety CPU and updates the display contents of the screen.<br>To stop the monitor, click the Stop Monitoring button.                                                                                                    |
| (4)  | Operation/error<br>history     | Displays the operation history for the safety CPU and a history of errors occurring on the safety CPU.<br>(For details, refer to Section 5.2)                                                                                                    |
| (5)  | Display filter                 | Specifies the type of the history to display in the history list.                                                                                                    |
| (6)  | History list                   | Displays the history selected by Display filter.                                                                                                    |
| (7)  | Occurrence order display       | Switches the display order of the history list in ascending or descending order.                                                                                                    |
| (8)  | History update button          | Updates the history list display by the selected radio button.                                                                                                    |
| (9)  | History clear button           | Deletes all histories registered to the safety CPU.<br>Histories can be deleted in the following cases:<br>• When users with access level Administrators or Developers are logged in<br>• When the safety CPU operating mode is TEST MODE                                                                                     |
| (10) | File save button               | Saves the histories displayed in the history list in CSV file format.                                                                                                    |
| (11) | Error JUMP<br>button           | Jumps to the step number of the currently selected error history in the sequence program.                                                                                                    |
| (12) | Help button                    | The Help screen of the error selected in the current error display field is displayed.                                                                                                    |

5.1.2 Error Occurrence: In Case of Disconnection

Here, artificially generate a fault (disconnection) on the training machine, and check the monitor.

Before actual training, confirm that the fan of the training machine (equipment side) is operating normally.

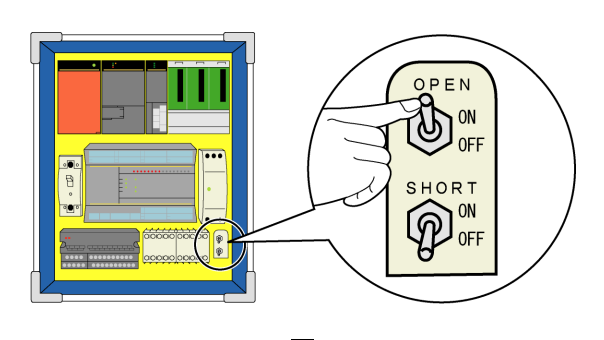

(1) Turn ON the "OPEN (disconnection ON)" toggle switch on the training machine (safety programmable controller side).

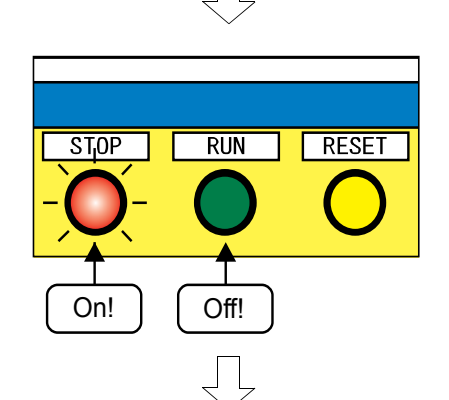

(2) The indicator light of the start switch (RUN) turns off, and the stop indicator light (STOP) turns on.

(3) The "Current error" of the "PLC diagnostics" dialog box is displayed as shown below.

|                                                                                 |                                                                                                    | n HUN                                                                                                    | switch RUN Sa                                                                                                    | tety LPU operation i                                                                                                    | mode les                                                                                                    | st mode                                                                  |
|---------------------------------------------------------------------------------|----------------------------------------------------------------------------------------------------|----------------------------------------------------------------------------------------------------|----------------------------------------------------------------------------------------------------|----------------------------------------------------------------------------------------------------|----------------------------------------------------------------------------------------------------|--------------------------------------------------------------------------|
| Preser                                                                          | nt Error-                                                                                                    |                                                                                                    |                                                                                                    |                                                                                                    |                                                                                                    | Monitor run/stop-                                                        |
| No.                                                                             | Deta                                                                                                    | il c                                                                                                    | Present Error Y                                                                                                    | 'ear/Mont Tir                                                                                                    | ne                                                                                                    |                                                                          |
| 8300                                                                            | ) 01                                                                                                    | C2 CC                                                                                                    | LINK REMOTE DETECTION ERROR                                                                                                    | 2010-1-11 2: 0                                                                                                    | 0:50                                                                                                    | Start monitor                                                            |
|                                                                                 |                                                                                                    |                                                                                                    |                                                                                                    |                                                                                                    |                                                                                                    | Stop monitor                                                             |
|                                                                                 |                                                                                                    |                                                                                                    | Err                                                                                                    | orJump He                                                                                                    | lp                                                                                                    | Stop monitor                                                             |
|                                                                                 |                                                                                                    |                                                                                                    |                                                                                                    |                                                                                                    | ·                                                                                                    |                                                                          |
|                                                                                 |                                                                                                    |                                                                                                    |                                                                                                    |                                                                                                    |                                                                                                    |                                                                          |
|                                                                                 |                                                                                                    |                                                                                                    |                                                                                                    |                                                                                                    |                                                                                                    |                                                                          |
| uperatic                                                                        | on/error log                                                                                                    | )                                                                                                    |                                                                                                    |                                                                                                    |                                                                                                    |                                                                          |
| Displa                                                                          | y filter 🛛                                                                                                    | l log                                                                                                    | Occurrence order display                                                                                                    | scending 💌                                                                                                    |                                                                                                    | Lindate log                                                              |
| Display                                                                         | y filter                                                                                                    | ll log<br>Detail.c                                                                                                    | Occurrence order display                                                                                                    | scending 💌                                                                                                    | Time                                                                                                    | Update log                                                               |
| Display<br>Display<br>Type                                                      | y filter A                                                                                                    | Detail c                                                                                                    | Occurrence order display A:     Operation/error message     CC-LINK REMOTE DETECTION EBBOR                                                                                                    | scending                                                                                                    | Time                                                                                                    | Update log                                                               |
| Display<br>Display<br>Type<br>Err<br>Ope                                        | y filter A                                                                                                    | Detail c<br>01C2                                                                                                    | Occurrence order display     Operation/error message     COLINK REMOTE DETECTION ERROR     SYSTEM SWITCH TO STOP                                                                                                    | scending  Year/Mont 2010-1-11 2010-1-11                                                                                                    | Time<br>0:23: 9<br>0:23:21                                                                                                    | Update log     G 32 items                                                |
| Displa;<br>Displa;<br>Type<br>Err<br>Ope<br>Ope                                 | y filter A<br>No.<br>8300<br>OP011<br>OP100                                                                     | )<br>Detail c<br>01C2<br>                                                                                                    | Occurrence order display A:     Operation/error message     OC-LINK REMOTE DETECTION FERROR     SYSTEM SWITCH TO STOP     POWER ON                                                                                                    | scending ▼<br>Year/Mont<br>2010-1-11<br>2010-1-11<br>2010-1-11                                                                                                    | Time<br>0:23: 9<br>0:23:21<br>0:23:27                                                                                         | Update log     G 32 items     C All items                                |
| Displa<br>Displa<br>Type<br>Err<br>Ope<br>Ope<br>Ope                            | v filter A<br>No.<br>8300<br>0P011<br>0P100<br>0P011                                                            | Detail c<br>01C2<br>                                                                                                    | Occurrence order display     Operation/error message     CCLINK RENOTE DETECTION ERROR     SYSTEM SWITCH TO STOP     POWER ON     SYSTEM SWITCH TO STOP                                                                                                    | scending ▼<br>Year/Mont<br>2010-1-11<br>2010-1-11<br>2010-1-11<br>2010-1-11                                                                                                    | Time<br>0:23: 9<br>0:23:21<br>0:23:27<br>0:23:29                                                                              | Update log                                                               |
| Displa<br>Displa<br>Type<br>Err<br>Ope<br>Ope<br>Ope<br>Ope                     | v filter A<br>No.<br>8300<br>0P011<br>0P100<br>0P011<br>0P010                                                   | Detail c<br>01C2<br>                                                                                                    | Occurrence order display     Occurrence order display     Operation/error message     Occursk new more bet ecotion ennore     SYSTEM SWITCH TO STOP     SYSTEM SWITCH TO STOP     SYSTEM SWITCH TO BUN                                                                                                    | scending<br>Year/Mont<br>2010-1-11<br>2010-1-11<br>2010-1-11<br>2010-1-11<br>2010-1-11                                                                                           | Time<br>0:23: 9<br>0:23:21<br>0:23:27<br>0:23:29<br>0:23:33                                                                   | Update log     G 32 items     C All items     Clear log                  |
| Displa<br>Displa<br>Type<br>Err<br>Ope<br>Ope<br>Ope<br>Ope<br>Err              | v filter A<br>No.<br>8300<br>0P011<br>0P100<br>0P011<br>0P010<br>8300                                           | 0<br>Detail c<br>01C2<br><br><br><br>01C2                                                                                                    | Occurrence order display A:<br>Operation/error message<br>OCLINK RMOTE DETECTION ERROR<br>SYSTEM SWITCH TO STOP<br>DWER ON<br>SYSTEM SWITCH TO RUN<br>SYSTEM SWITCH TO RUN<br>CCLINK REMOTE DETECTION ERROR                                                                                                    | scending<br>Year/Mont 2010-1-11 2010-1-11 2010-1-11 2010-1-11 2010-1-11 2010-1-11                                                                                                | Time<br>0:23:9<br>0:23:21<br>0:23:27<br>0:23:29<br>0:23:33<br>0:23:38                                                         | Update log                                                               |
| Displa<br>Type<br>Err<br>Ope<br>Ope<br>Ope<br>Ope<br>Err<br>Err                 | y filter A<br>No.<br>8300<br>0P011<br>0P100<br>0P011<br>0P010<br>8300<br>8300                                   | Ullog<br>Detail c<br>01C2<br><br><br><br>01C2<br>01C2<br>01C2                                                                                                    | Occurrence order display     Operation/error message     CCLINK REMOTE DETECTION ERROR     SYSTEM SWITCH TO STOP     POWER ON     SYSTEM SWITCH TO STOP     SYSTEM SWITCH TO STOP     SYSTEM SWITCH TO RUN     CCLINK REMOTE DETECTION ERROR     CCLINK REMOTE DETECTION ERROR                                                                                                    | scending<br>Year/Mont 2010-1-11 2010-1-11 2010-1-11 2010-1-11 2010-1-11 2010-1-11 2010-1-11                                                                                      | Time<br>0:23:21<br>0:23:27<br>0:23:29<br>0:23:29<br>0:23:33<br>0:23:38<br>0:23:51                                             | Update log  32 items Clear log  Clear log  File same                     |
| Displa<br>Type<br>Err<br>Ope<br>Ope<br>Ope<br>Err<br>Err<br>Err                 | y filter A<br>No.<br>8300<br>0P011<br>0P100<br>0P011<br>0P010<br>8300<br>8300<br>8300                           | Ullog<br>Detail c<br>01C2<br><br><br>01C2<br>01C2<br>01C2<br>01C2<br>01C2                                                                                                    | Occurrence order display     Operation/error message     CCLINK REMOTE DETECTION ERROR     SYSTEM SWITCH TO STOP     SYSTEM SWITCH TO STOP     SYSTEM SWITCH TO RUN     SYSTEM SWITCH TO RUN     CCLINK REMOTE DETECTION ERROR     CCLINK REMOTE DETECTION ERROR     CLINK REMOTE DETECTION ERROR     CLINK REMOTE DETECTION ERROR  | scending<br>Year/Mont 2010- 1-11 2010- 1-11 2010- 1-11 2010- 1-11 2010- 1-11 2010- 1-11 2010- 1-11 2010- 1-11 2010- 1-11                                                         | Time<br>0:23: 9<br>0:23:21<br>0:23:27<br>0:23:29<br>0:23:33<br>0:23:38<br>0:23:51<br>1: 1: 5                                  | Update log<br>32 items<br>All items<br>Clear log<br>File save            |
| Displa<br>Type<br>Err<br>Ope<br>Ope<br>Ope<br>Err<br>Err<br>Err<br>Err          | v filter A<br>No.<br>8300<br>0P011<br>0P100<br>0P011<br>0P010<br>8300<br>8300<br>8300<br>8300                   | Ull log<br>Detail c<br>01C2<br><br><br>01C2<br>01C2<br>01C2<br>01C2<br>01C2<br>01C2<br>01C2                                                                                                  | Occurrence order display     Operation/error message     CCLINK REMOTE DETECTION ERROR     SYSTEM SWITCH TO STOP     POWER ON     SYSTEM SWITCH TO STOP     SYSTEM SWITCH TO RUN     CCLINK REMOTE DETECTION ERROR     CCLINK REMOTE DETECTION ERROR     CLINK REMOTE DETECTION ERROR     CCLINK REMOTE DETECTION ERROR     CLINK     COLLINK REMOTE DETECTION ERROR     CLINK     COLLINK     COLINK     COLLINK     COLLINK     COLLINK | Scending     Year/Mont     2010-1-11     2010-1-11     2010-1-11     2010-1-11     2010-1-11     2010-1-11     2010-1-11     2010-1-11     2010-1-11     2010-1-11     2010-1-11 | Time<br>0:23: 9<br>0:23:21<br>0:23:27<br>0:23:29<br>0:23:33<br>0:23:38<br>0:23:51<br>1: 1: 5<br>1: 1:14                       | Update log  32 items C All items Clear log File save                     |
| Displa<br>Type<br>Err<br>Ope<br>Ope<br>Ope<br>Err<br>Err<br>Err<br>Err<br>Err   | y filter A<br>No.<br>8300<br>0P011<br>0P010<br>0P011<br>0P010<br>8300<br>8300<br>8300<br>8300<br>8300           | Ull log<br>Detail c<br>01C2<br><br><br>01C2<br>01C2<br>01C2<br>01C2<br>01C2<br>01C2<br>01C2<br>01C2<br>01C2<br>01C2                                                                          | Occurrence order display     Operation/error message     COLINK REMOTE DETECTION ERROR     SYSTEM SWITCH TO STOP     POWER ON     SYSTEM SWITCH TO STOP     SYSTEM SWITCH TO STOP     SYSTEM SWITCH TO BUN     COLINK REMOTE DETECTION ERROR     COLINK REMOTE DETECTION ERROR     COLINK REMOTE DETECTION ERROR     COLINK REMOTE DETECTION ERROR     COLINK REMOTE DETECTION ERROR     COLINK REMOTE DETECTION ERROR     COLINK REMOTE DETECTION ERROR     COLINK REMOTE DETECTION ERROR     COLINK REMOTE DETECTION ERROR     COLINK REMOTE DETECTION ERROR     COLINK REMOTE DETECTION ERROR     COLINK REMOTE DETECTION ERROR     COLINK REMOTE DETECTION ERROR                                                                                                    | xcending ▼<br>2010-1-11<br>2010-1-11<br>2010-1-11<br>2010-1-11<br>2010-1-11<br>2010-1-11<br>2010-1-11<br>2010-1-11<br>2010-1-11<br>2010-1-11                                     | Time<br>0:23:9<br>0:23:21<br>0:23:27<br>0:23:29<br>0:23:33<br>0:23:38<br>0:23:51<br>1: 1:5<br>1: 1:14<br>1: 1:34              | Clear log<br>File save                                                   |
| Displa<br>Type<br>Err<br>Ope<br>Ope<br>Cope<br>Err<br>Err<br>Err<br>Err<br>Cope | y filter A<br>8300<br>0P011<br>0P100<br>0P011<br>0P010<br>8300<br>8300<br>8300<br>8300<br>8300<br>8300<br>0P011 | Detail c<br>Detail c<br>0102<br>0102<br>0102<br>0102<br>0102<br>0102<br>0102<br>0102<br>0102<br>0102<br>0102<br>0102<br>0102<br>0102<br>0102<br>0102<br>0102<br>0102<br>0102<br>0102<br>0102 | Occurrence order display     Operation/error message     CCLINK REMOTE DETECTION ERROR     SYSTEM SWITCH TO STOP     POWER ON     SYSTEM SWITCH TO STOP     SYSTEM SWITCH TO RUN     CCLINK REMOTE DETECTION ERROR     CCLINK REMOTE DETECTION ERROR     SYSTEM SWITCH TO STOP                                                                                                    | xcending<br>Year/Mont<br>2010-1-11<br>2010-1-11<br>2010-1-11<br>2010-1-11<br>2010-1-11<br>2010-1-11<br>2010-1-11<br>2010-1-11<br>2010-1-11<br>2010-1-11<br>2010-1-11             | Time<br>0:23:29<br>0:23:27<br>0:23:27<br>0:23:29<br>0:23:38<br>0:23:38<br>0:23:51<br>1: 1: 5<br>1: 1:14<br>1: 1:34<br>1: 1:34 | Update log     O     32 items     Clear log     File save     Error Jump |

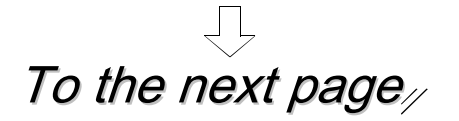

# From the previous page $\square$

(4) Double-click the error display area to display the error details dialog box.

[Common error information displayed in the error details dialog box]

| Item                 | Value/description                                                                                                    |
|----------------------|----------------------------------------------------------------------------------------------------|
| Error classification | 450                                                                                                    |
| Error item           | 0102 (Dual input mismatch detected fault)                                                                              |
| Error description    | A mismatch was detected after the dual mismatch permissible time was exceeded on an input pair (X0 and X1, X2 and X3). |

(Normally ON condition) An error occurs since input turns OFF due to disconnection of one of the wires and input does not match the connected wire.

 $\rightarrow$  For details on error codes, refer to Appendix 16.  $\rightarrow$  For details on recovery methods, refer to Section 5.3. 5.1.3 Error Occurrence: In case of Short-circuit

Here, artificially generate a fault (short-circuit) on the training machine, and check the monitor.

Before actual training, confirm that the fan of the training machine (equipment side) is operating normally.

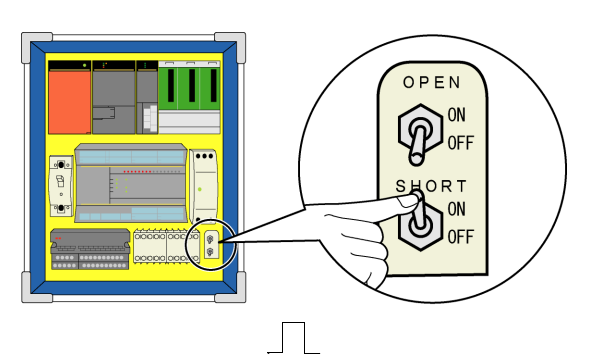

RUN

Off!

RESET

Stjop

On!

(1) Turn ON the "SHORT (short-circuit ON)" toggle switch of the training machine (safety programmable controller side).

(2) The indicator light of the start switch (RUN) turns off, and the stop indicator light (STOP) turns on.

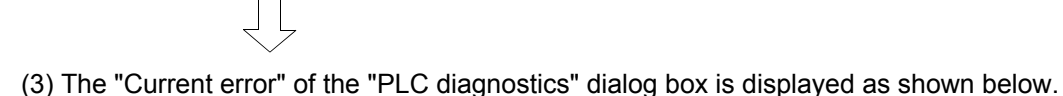

|                                                              |                                                                                                 | n HUN                                                                                | switch RUN Safe                                                                                                    | ty CPU operation r                                                                                                    | mode Testim                                                                                                    | node                                                                            |
|--------------------------------------------------------------|-------------------------------------------------------------------------------------------------|--------------------------------------------------------------------------------------|----------------------------------------------------------------------------------------------------|----------------------------------------------------------------------------------------------------|----------------------------------------------------------------------------------------------------|---------------------------------------------------------------------------------|
| Preser                                                       | nt Error                                                                                        |                                                                                      |                                                                                                    |                                                                                                    | M                                                                                                    | onitor run/stop—                                                                |
| (No                                                          | Detai                                                                                           |                                                                                      | Present Error Yes                                                                                                    | ar/Mont Tin                                                                                                    |                                                                                                    |                                                                                 |
| 8300                                                         | 010                                                                                             | C2 CC                                                                                | LINK REMOTE DETECTION ERROR 20                                                                                                    | 010-1-11 2:4                                                                                                    | 12                                                                                                    | Start monitor                                                                   |
|                                                              |                                                                                                 |                                                                                      |                                                                                                    |                                                                                                    |                                                                                                    |                                                                                 |
|                                                              |                                                                                                 |                                                                                      | -                                                                                                    | . [                                                                                                    |                                                                                                    | Stop monitor                                                                    |
|                                                              |                                                                                                 |                                                                                      | Error                                                                                                    | Jump He                                                                                                    | P                                                                                                    |                                                                                 |
|                                                              |                                                                                                 |                                                                                      |                                                                                                    |                                                                                                    |                                                                                                    |                                                                                 |
| Operatio                                                     | on/error log                                                                                    |                                                                                      |                                                                                                    |                                                                                                    |                                                                                                    |                                                                                 |
| Displa                                                       | v filter 🛛 🗛                                                                                    | ll log                                                                               | Occurrence order display Asc                                                                                                    | ending 🔻                                                                                                    |                                                                                                    |                                                                                 |
|                                                              |                                                                                                 | -                                                                                    |                                                                                                    |                                                                                                    |                                                                                                    |                                                                                 |
|                                                              |                                                                                                 |                                                                                      |                                                                                                    |                                                                                                    |                                                                                                    | Update log                                                                      |
| Туре                                                         | No.                                                                                             | Detail c                                                                             | Operation/error message                                                                                                    | Year/Mont                                                                                                    | Time 🔺                                                                                                    | Update log                                                                      |
| Type<br>Err                                                  | No.<br>8300                                                                                     | Detail c                                                                             | Operation/error message<br>CC-LINK REMOTE DETECTION ERROR                                                                                                    | Year/Mont                                                                                                    | Time                                                                                                    | Update log                                                                      |
| Type<br>Err<br>Err                                           | No.<br>8300<br>8300                                                                             | Detail c 01C2<br>01C2<br>01C2                                                        | Operation/error message<br>CC-LINK REMOTE DETECTION ERROR<br>CC-LINK REMOTE DETECTION ERROR<br>CC-LINK DENOTE DETECTION ERROR                                                                                                    | Year/Mont<br>2010-1-11<br>2010-1-11                                                                                                    | Time ▲<br>0:23:38<br>0:23:51 ≡                                                                                                    | Update log<br>© 32 items<br>© All items                                         |
| Type<br>Err<br>Err<br>Err                                    | No.<br>8300<br>8300<br>8300<br>8300                                                             | Detail c<br>01C2<br>01C2<br>01C2<br>01C2                                             | Operation/error message<br>CC-LINK REMOTE DETECTION ERROR<br>CC-LINK REMOTE DETECTION ERROR<br>CC-LINK REMOTE DETECTION ERROR<br>CC-LINK REMOTE DETECTION ERROR                                                                                                    | Year/Mont<br>2010-1-11<br>2010-1-11<br>2010-1-11<br>2010-1-11                                                                               | Time ▲<br>0:23:38<br>0:23:51<br>1: 1: 5<br>1: 1: 14                                                                                                    | Update log                                                                      |
| Type<br>Err<br>Err<br>Err<br>Err                             | No.<br>8300<br>8300<br>8300<br>8300<br>8300                                                     | Detail c<br>01C2<br>01C2<br>01C2<br>01C2<br>01C2<br>01C2                             | Operation/error message<br>CC-LINK REMOTE DETECTION ERROR<br>CC-LINK REMOTE DETECTION ERROR<br>CC-LINK REMOTE DETECTION ERROR<br>CC-LINK REMOTE DETECTION ERROR<br>CC-LINK REMOTE DETECTION ERROR                                                                                                    | Year/Mont<br>2010-1-11<br>2010-1-11<br>2010-1-11<br>2010-1-11<br>2010-1-11                                                                  | Time<br>0:23:38<br>0:23:51<br>1: 1: 5<br>1: 1:14<br>1: 1:24                                                                                                    | Class las                                                                       |
| Type<br>Err<br>Err<br>Err<br>Err<br>Err                      | No.<br>8300<br>8300<br>8300<br>8300<br>8300<br>8300                                             | Detail c 0<br>01C2<br>01C2<br>01C2<br>01C2<br>01C2<br>01C2                           | Operation/error message<br>CC-LINK REMOTE DETECTION ERROR<br>CC-LINK REMOTE DETECTION ERROR<br>CC-LINK REMOTE DETECTION ERROR<br>CC-LINK REMOTE DETECTION ERROR<br>CC-LINK REMOTE DETECTION ERROR                                                                                                    | Year/Mont<br>2010- 1-11<br>2010- 1-11<br>2010- 1-11<br>2010- 1-11<br>2010- 1-11<br>2010- 1-11                                               | Time         ▲           0:23:38         0:23:51         ≡           1: 1: 5         1: 1:14         ≡           1: 1:34         1: 1:34         ≡                                                                                                    | Update log                                                                      |
| Type<br>Err<br>Err<br>Err<br>Err<br>Ope<br>Ope               | No.<br>8300<br>8300<br>8300<br>8300<br>8300<br>0P011<br>0P110                                   | Detail c 0<br>01C2<br>01C2<br>01C2<br>01C2<br>01C2<br>01C2<br>                       | Operation/error message<br>CC-LINK REMOTE DETECTION ERROR<br>CC-LINK REMOTE DETECTION ERROR<br>CC-LINK REMOTE DETECTION ERROR<br>CC-LINK REMOTE DETECTION ERROR<br>CC-LINK REMOTE DETECTION ERROR<br>SYSTEM SWITCH TO STOP<br>DEVICE ON                                                                                                    | Year/Mont<br>2010- 1-11<br>2010- 1-11<br>2010- 1-11<br>2010- 1-11<br>2010- 1-11<br>2010- 1-11<br>2010- 1-11                                 | Time         ▲           0:23:51         ≡           1: 1: 5         1: 1:4           1: 1:34         1: 1:34           1: 1:35         1: 1:45                                                                                                    | Clear log                                                                       |
| Type<br>Err<br>Err<br>Err<br>Err<br>Ope<br>Ope               | No.<br>8300<br>8300<br>8300<br>8300<br>8300<br>0P011<br>0P100<br>0P001                          | Detail c 0<br>01C2<br>01C2<br>01C2<br>01C2<br>01C2<br>01C2<br>01C2<br>               | Operation/error message<br>CC-LINK REMOTE DETECTION ERROR<br>CC-LINK REMOTE DETECTION ERROR<br>CC-LINK REMOTE DETECTION ERROR<br>CC-LINK REMOTE DETECTION ERROR<br>CC-LINK REMOTE DETECTION ERROR<br>SYSTEM SWITCH TO STOP<br>POWER ON                                                                                                    | Year/Mont<br>2010-1-11<br>2010-1-11<br>2010-1-11<br>2010-1-11<br>2010-1-11<br>2010-1-11<br>2010-1-11                                        | Time         ▲           0:23:51         □           1: 1: 5         □           1: 1:34         □           1: 1:39         □           1: 1:45         □                                                                                                    | Update log                                                                      |
| Type<br>Err<br>Err<br>Err<br>Err<br>Ope<br>Ope               | No.<br>8300<br>8300<br>8300<br>8300<br>8300<br>0P011<br>0P100<br>0P011<br>0P010                 | Detail c 0<br>01C2<br>01C2<br>01C2<br>01C2<br>01C2<br>01C2<br>01C2<br>               | Operation/error message<br>CC-LINK REMOTE DETECTION ERROR<br>CC-LINK REMOTE DETECTION ERROR<br>CC-LINK REMOTE DETECTION ERROR<br>CC-LINK REMOTE DETECTION ERROR<br>SYSTEM SWITCH TO STOP<br>POWER ON<br>SYSTEM SWITCH TO STOP                                                                                                    | Year/Mont<br>2010-1-11<br>2010-1-11<br>2010-1-11<br>2010-1-11<br>2010-1-11<br>2010-1-11<br>2010-1-11<br>2010-1-11                           | Time         ▲           0:23:38         □           0:23:51         □           1: 1:5         □           1: 1:4         □           1: 1:34         □           1: 1:39         □           1: 1:45         □                                                                                                    | Update log                                                                      |
| Type<br>Err<br>Err<br>Err<br>Err<br>Ope<br>Ope<br>Ope        | No.<br>8300<br>8300<br>8300<br>8300<br>8300<br>0P011<br>0P100<br>0P011<br>0P010                 | Detail c 0<br>01C2<br>01C2<br>01C2<br>01C2<br>01C2<br>01C2<br><br>                   | Operation/error message<br>CC-LINK REMOTE DETECTION ERROR<br>CC-LINK REMOTE DETECTION ERROR<br>CC-LINK REMOTE DETECTION ERROR<br>CC-LINK REMOTE DETECTION ERROR<br>CC-LINK REMOTE DETECTION ERROR<br>SYSTEM SWITCH TO STOP<br>POWER ON<br>SYSTEM SWITCH TO STOP<br>SYSTEM SWITCH TO RUN                                                                                                    | Year/Mont<br>2010-1-11<br>2010-1-11<br>2010-1-11<br>2010-1-11<br>2010-1-11<br>2010-1-11<br>2010-1-11<br>2010-1-11                           | Time         •           0:23:51         =           1: 1:5         =           1: 1:4         =           1: 1:34         =           1: 1:45         =           1: 1:47         =           1: 2: 4         =                                                                                                    | Update log                                                                      |
| Type<br>Err<br>Err<br>Err<br>Ope<br>Ope<br>Ope<br>Err        | No.<br>8300<br>8300<br>8300<br>8300<br>8300<br>0P011<br>0P100<br>0P011<br>0P010<br>8300         | Detail c 0<br>01C2<br>01C2<br>01C2<br>01C2<br>01C2<br>01C2<br><br><br><br><br>01C2   | Operation/error message<br>CC-LINK REMOTE DETECTION ERROR<br>CC-LINK REMOTE DETECTION ERROR<br>CC-LINK REMOTE DETECTION ERROR<br>CC-LINK REMOTE DETECTION ERROR<br>SYSTEM SWITCH TO STOP<br>POWER ON<br>SYSTEM SWITCH TO STOP<br>SYSTEM SWITCH TO RUN<br>CC-LINK REMOTE DETECTION ERROR                                                                                                    | Year/Mont<br>2010-1-11<br>2010-1-11<br>2010-1-11<br>2010-1-11<br>2010-1-11<br>2010-1-11<br>2010-1-11<br>2010-1-11<br>2010-1-11<br>2010-1-11 | Time         •           0.23:38         •         •           0.23:51         •         •           1: 1:5         •         •           1: 1:45         •         •           1: 1:45         •         •           1: 1:45         •         •           1: 1:45         •         •           1: 1:47         •         •           1: 2:46         •         • | Update log<br>© 32 items<br>© All items<br>Clear log<br>File save<br>Error Jump |
| Type<br>Err<br>Err<br>Err<br>Ope<br>Ope<br>Ope<br>Err<br>Err | No.<br>8300<br>8300<br>8300<br>8300<br>8300<br>0P011<br>0P100<br>0P011<br>0P010<br>8300<br>1500 | Detail c<br>01C2<br>01C2<br>01C2<br>01C2<br>01C2<br>01C2<br><br>01C2<br><br>01C2<br> | Operation/error message<br>CC-LINK REMOTE DETECTION ERROR<br>CC-LINK REMOTE DETECTION ERROR<br>CC-LINK REMOTE DETECTION ERROR<br>CC-LINK REMOTE DETECTION ERROR<br>CC-LINK REMOTE DETECTION ERROR<br>SYSTEM SWITCH TO STOP<br>POWER ON<br>SYSTEM SWITCH TO STOP<br>SYSTEM SWITCH TO STOP<br>SYSTEM SWITCH TO STOP<br>SYSTEM SWITCH TO STOP<br>SYSTEM SWITCH TO RUN<br>CC-LINK REMOTE DETECTION ERROR<br>AC/DC DOWN | Year/Mont<br>2010-1-11<br>2010-1-11<br>2010-1-11<br>2010-1-11<br>2010-1-11<br>2010-1-11<br>2010-1-11<br>2010-1-11<br>2010-1-11<br>2010-1-11 | Time         0           0:23:51         E           1: 1: 5         1: 1:14           1: 1:34         1: 1:39           1: 1:45         1: 1:47           1: 2:46         1: 2:48                                                                                                    | Update log<br>© 32 items<br>© All items<br>Clear log<br>File save<br>Error Jump |

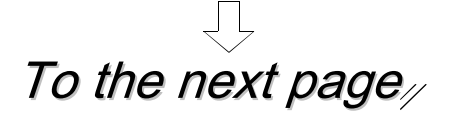

(4) Double-click the error display area to display the error details dialog box.

| Control of the control of the contr | PLC status     PLC operation status     PLC operation RUN     Present Encor | switch RUN Safety CPU of                                                                                                    | peration mode Test mode<br>Monitor run/stop                                  | (4) Doul                                                                                                    | ole-click!                                                                          |
|----------------------------------------------------------------------------------------------------|-----------------------------------------------------------------------------|----------------------------------------------------------------------------------------------------|------------------------------------------------------------------------------|----------------------------------------------------------------------------------------------------|-------------------------------------------------------------------------------------|
|                                                                                                    |                                                                             | Peter Eror<br>Error details<br>Error CPU<br>CPU A<br>Common error information<br>Error classification<br>Error item<br>Link ID<br>Station No.<br>System information 1<br>System information 2<br>System information 3<br>System information 4<br>System information 5<br>System information 6<br>System information 7 | 450<br>304<br>0<br>1<br>0000<br>0001<br>0042<br>2010<br>0111<br>0204<br>1201 | Individual error information<br>Display switch :<br>Detailed item 1<br>Detailed item 2<br>Detailed item 3<br>Detailed item 4<br>Detailed item 5<br>Detailed item 5<br>Detailed item 7<br>Detailed item 8<br>Detailed item 9 | C DEC C HEX<br>0A05<br>ABA8<br>0005<br>A831<br>0008<br>0D01<br>0431<br>0002<br>C9F4 |

[Common error information displayed in the error details dialog box]

| Item                 | Value/description                                                             |
|----------------------|-------------------------------------------------------------------------------|
| Error classification | 450                                                                           |
| Error item           | 0304 (Input dark test fault)                                                  |
| Error description    | The test pulse could not be detected during execution of the input dark test. |

Error occurred since the test pulse could not be detected due to a short-circuit.

 $\rightarrow$  For details on error codes, refer to Appendix 16.  $\rightarrow$  For details on recovery methods, refer to Section 5.3.

#### 5.2 Operation and Error History Functions

Operation and error history functions are intended to make troubleshooting easier as a result of recording operations performed externally on the CPU module or self-diagnostic errors that occurred in the past in the CPU module.

(1) Data stored in operation and error history areas

The CPU module stores operations executed externally on the CPU module and self-diagnostic errors in the operation and error history areas.

CPU module

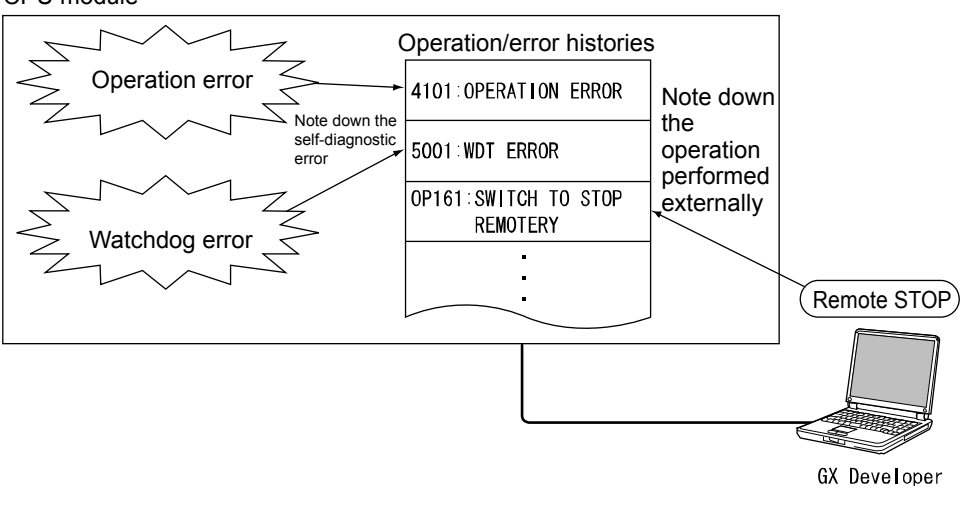

(a) Operations executed externally on the CPU module

Operations stored as operations executed externally on the CPU module are as shown below:

- Online operations from GX Developer
- Operations executed using the RUN/STOP/RESET switch of the CPU module
- Input power supply ON/OFF

Operations stored in the operation and error histories are shown below:

| Classification | Operation code | Operation message                   | Explanation                                                                                                    |
|----------------|----------------|-------------------------------------|----------------------------------------------------------------------------------------------------|
| System         | OP001          | SYSTEM INITIALIZE OPERATION<br>MODE | The CPU module initialized the safety<br>CPU operating mode to the TEST MODE<br>since the safety CPU operating mode<br>could not be retained correctly. |
|                | OP002          | SYSTEM INITIALIZE PROGRAM<br>MEMORY | The CPU module formatted program<br>memory since the content of the program<br>memory could not be retained correctly.                                  |
|                | OP003          | SYSTEM INITIALIZE OPE./ERROR LOG    | The operation and error histories were<br>initialized since the operation and error<br>history contents could not be retained<br>correctly.             |
|                | OP004          | SYSTEM INITIALIZE SYSTEM CLOCK      | The CPU module initialized the system<br>clock data since the system clock data<br>was not correct.                                                     |
|                | OP005          | SYSTEM INITIALIZE PLC MEMORY        | The CPU module executed the PLC memory initialization function.                                                                                         |

(Continued on the next page)

| Classification                            | Operation code | Operation message                  | Explanation                                                                                                 |
|-------------------------------------------|----------------|------------------------------------|----------------------------------------------------------------------------------------------------|
| System                                    | OP006          | SYSTEM INITIALIZE ROM WRITE INF.   | The CPU module initialized the ROM information as the ROM information could not be retained correctly.      |
| System<br>(CPU module                     | OP010          | SYSTEM SWITCH TO RUN               | The CPU module operating status was switched to the RUN state.                                              |
| operating<br>status)                      | OP011          | SYSTEM SWITCH TO STOP              | The CPU module operating status was switched to the STOP state.                                             |
| Power supply operation                    | OP100          | POWER ON                           | The power supply of the programmable controller was turned ON. Or, the reset of the CPU module was cleared. |
| Drive operation                           | OP144          | WRITE PROGRAM MEMORY TO ROM        | Program memory was written to standard ROM.                                                                 |
| Remote                                    | OP160          | SWITCH TO RUN REMOTELY             | Remote RUN operation was performed.                                                                         |
| operation                                 | OP161          | SWITCH TO STOP REMOTELY            | The remote STOP operation was<br>performed.                                                                 |
| Safety CPU<br>action<br>mode<br>operation | OP180          | SWITCH SAFETY PC OPERATION<br>MODE | The safety CPU operating mode was switched.                                                                 |
| History operation                         | OP200          | CLEAR OPERATION/ERROR LOG          | The operation and error histories of the CPU module were cleared.                                           |
| Clock operation                           | OP210          | ADJUST SYSTEM CLOCK                | The clock of the CPU module was set.                                                                        |
| CPU access<br>password<br>operation       | OP220          | MODIFY ACCESS PASSWORD             | The CPU access password of the CPU module was set.                                                          |

(b) Self-diagnostic error

The contents of the self-diagnostic errors detected by the CPU module are stored.

For details on self-diagnostic errors, refer to the QCPU User's Manual (Hardware Design, Maintenance and Inspection).

(3) Operation and error history capacity

3000 records of operation and error items can be stored in the operation and error histories of the CPU module.

If the total of the operation and error items exceeds 3000 records, the histories are over-written in order from the oldest records.

(4) Displaying operation and error histories using GX Developer

The operation and error history contents can be displayed on the PLC diagnostics screen of GX Developer.

- (a) PLC diagnostics screen display
  - The operation and error histories on the PLC diagnostics screen of GX Developer are as shown below:

| ①<br>- Opera<br>Dist | 2<br>ation/error lo<br>play filter | 3<br>g<br>All log | Occurrence order display As | cending 💌 | [        |   |
|----------------------|------------------------------------|-------------------|-----------------------------|-----------|----------|---|
| Туре                 | e No.                              | Detail c          | Operation/error message     | Year/Mont | Time     |   |
| Ope                  | OP100                              |                   | POWER ON                    | 2010-1-10 | 22:34:12 |   |
| Ope                  | 0P011                              |                   | SYSTEM SWITCH TO STOP       | 2010-1-10 | 22:34:13 | = |
| Ope                  | 0P010                              |                   | SYSTEM SWITCH TO RUN        | 2010-1-10 | 22:34:26 |   |
| Ope                  | 0P220                              | 4010              | MODIFY ACCESS PASSWORD      | 2010-1-10 | 22:36:25 |   |
| Ope                  | 0P220                              | 4010              | MODIFY ACCESS PASSWORD      | 2010-1-10 | 22:36:34 |   |
| Ope                  | 0P011                              |                   | SYSTEM SWITCH TO STOP       | 2010-1-10 | 22:36:44 |   |
| Ope                  | 0P220                              | 0000              | MODIFY ACCESS PASSWORD      | 2010-1-10 | 22:36:53 |   |
| Ope                  | 0P100                              |                   | POWER ON                    | 2010-1-10 | 22:37:51 |   |
| E.,                  | 21.0E                              |                   | COLINIA DYDYMETED CODUD     | 2010 1 10 | 00-07-E0 |   |

| No. | Item                       | Description                                                                                                    |
|-----|----------------------------|----------------------------------------------------------------------------------------------------|
| (1) | Туре                       | The history type is displayed.<br>Ope: Operation history                                                                                                    |
| (2) | No.                        | The operation/error code is displayed.                                                                                                    |
| (3) | Details code               | A 4-digit code corresponding to the operation<br>history and the error histories of the CC-Link<br>Safety remote I/O module is displayed.<br>If there is no details code, "" is displayed. |
| (4) | Operation/error<br>message | The operation content/error message recorded in<br>the operation and error histories is displayed.<br>When a history is damaged,<br>"BROKEN OPERATION/ERROR LOG" is<br>displayed.          |

- (b) Details screen of operation and error histories
  - The following details screen can be displayed by double-clicking a currently occurring error on the PLC diagnostics screen or a history in the history list.

| - Operation attached informa | uon    |  |
|------------------------------|--------|--|
| User name                    | safety |  |
|                              |        |  |
|                              |        |  |
|                              |        |  |
|                              |        |  |
|                              |        |  |
|                              |        |  |
|                              |        |  |
|                              |        |  |
|                              |        |  |

| Error CPU               |      | Individual error informat | tion            |
|-------------------------|------|---------------------------|-----------------|
| CPU A                   |      | Display swite             | ch: ○ DEC ● HEX |
| Common error informatio | n    | <br>Detailed item 1       | 6268            |
| Error classification    | 450  | Detailed item 2           | OOFE            |
| Error item              | 102  | Detailed item 3           | 0000            |
| Link ID                 | 0    | Detailed item 4           | 0000            |
| Station No.             | 1    | Dataled item 5            | 0000            |
| System information 1    | 0000 | Detailed item 5           | 0000            |
| System information 2    | 0001 | Detailed item 6           | 0000            |
| System information 3    | 0042 | Detailed item 7           | 0931            |
| System information 4    | 2010 | Detailed item 8           | 0001            |
| System information 5    | 0111 | Detailed item 9           | C09F            |
| System information 6    | 0200 |                           |                 |
| System information 7    | 5001 |                           |                 |
|                         |      |                           |                 |

Operation history

Error history

(5) Clearing operation and error histories

Operation and error histories on the CPU module can be cleared by clicking the "History clear" button on the PLC diagnostics screen of GX Developer. Clearing of the operation and error histories is enabled only when the safety CPU operating mode of the CPU module is TEST MODE. When the operation and error histories are cleared, operation item OP200: "CLEAR OPERATION/ERROR LOG" is stored in the operation and error histories on the CPU module.

#### POINT

The operation and error histories are held in memory by the battery of the CPU module.

The CPU module verifies whether the operation and error histories are lost or corrupted when the power is turned ON or when the CPU module is reset. If the CPU module detects that the operation and error histories are lost or have become corrupt due to reduced battery capacity, it initializes the operation and error histories.

When the CPU module initializes the operation and error histories, operation item OP003: "SYSTEM INITIALIZE OPE./ERROR LOG" is stored in the operation and error histories.

#### 5.3 Fault Recovery Methods

There are two methods as follows for recovering from the faults mentioned in Sections 5.1.2 and 5.1.3.

(1) Recovery using the system reset of the safety remote I/O module

1) Turn OFF the OPEN (disconnection)/SHORT (short-circuit) switch. OPEN ON ନି 0FI SHORT Ŕ ON 0FF 2) Open the bottom cover of the safety remote I/O module, and press the RESET switch on the left side. Press! SET ( RESET LINK ID STATION NO. B RATE 3) The reset is completed when the "ERR." LED of the panel LEDs of the safety remote I/O module turns off. Off! POWER ÚΝ LERR. - RUN 9 - SAFETY □ SD ⊐¤ ERR. n RD 4) Press the operation preparation switch (RESET). If the stop indicator light (STOP) turns off and the STOP RUN REŞET indicator light of the operation preparation switch (RESET) is flashing, the training machine has been recovered. Off! [Flashing! \* This training machine is programmed to recover when the operation preparation switch (RESET) is pressed.

(2) Recovery by Power OFF  $\rightarrow$  ON 1) Turn OFF the OPEN (disconnection)/SHORT (short-circuit) switch. OPEN R ON 0FF SHORT R ON 2) Turn the main power supply OFF<sup>\*1</sup> then ON again. \*1: If the power OFF time is short, power may be turned on 0 💽 0 0 🔴 0 before the safety remote I/O completely stops. ア 0 0 3) If the indicator light of the operation preparation switch (RESET) is flashing, the training machine has been recovered. RUN RESET STOP Off! Flashing! POINT For details on clearing CC-Link Safety faults, refer to Section 2.7.2. By recovery method (1), the "ERR." LED of the safety programmable controller • does not turn off. For details on how to clear errors, refer to Appendix 9. \* This does not affect operation of the training machine.

## Chapter 6 Maintenance

#### 6.1 User Management

GX Developer projects for the safety programmable controller have three levels (Administrators, Developers and Users), and the access level can be set for each user.

The login screen is displayed when a project is opened. Operation restrictions vary according to the access level of the user.

6.1.1 Registering, Deleting and Changing Login Users

Users who log to projects for the safety programmable controller can be registered, deleted or changed.

management].

1) Select [Project] - [Security operation] - [User

| Ø | MELSO                                                              | T se                                                 | ries GX Deve                                  | eloper C:               | <b>ISCH</b>    | DOL - [I                  | LD (Monitor                                 | mod   |
|---|--------------------------------------------------------------------|------------------------------------------------------|-----------------------------------------------|-------------------------|----------------|---------------------------|---------------------------------------------|-------|
|   | Project                                                            | Edit                                                 | Find/Replace                                  | Convert                 | View           | Online                    | Diagnostics                                 | Tools |
|   | New p<br>Open<br>Close<br>Save<br>Save<br>Delete<br>Verify<br>Copy | project<br>project<br>project<br>as<br>e project<br> | :<br>:t<br>:t<br>:ct                          | Ctrl-<br>Ctrl-<br>Ctrl- | +N<br>+O<br>+S |                           |                                             |       |
| F | Chan<br>Impor<br>Expor<br>Macro<br>Funct                           | ata<br>ge PLC<br>t file<br>t file<br>o<br>ion Bla    | i type                                        |                         | +<br>+<br>+    |                           | 0                                           |       |
|   | Secur<br>Printe<br>Print<br>1 C:\S                                 | ity op<br><del>r setu</del><br><br>5CHO(             | eration<br>P<br>DL                            | Ctrl-                   | +P             | User I<br>Wait I<br>Opera | management.<br>time settings.<br>ation lock |       |
|   | Start<br>Start<br>Exit G                                           | new G<br>new G<br>X Dev                              | iX Developer se<br>iX Works2 sessii<br>eloper | ssion<br>on             |                |                           |                                             |       |

(1) Operating procedure

- User management X Project users 1/128 Number of user registration Access level User name Delete Add. Change. User copy... Password for safety To change the password for safety, click [Password settings]. Password settings... OK Cancel
- 2) The "User management" dialog box is displayed.

6

# (2) Items in the User management dialog box

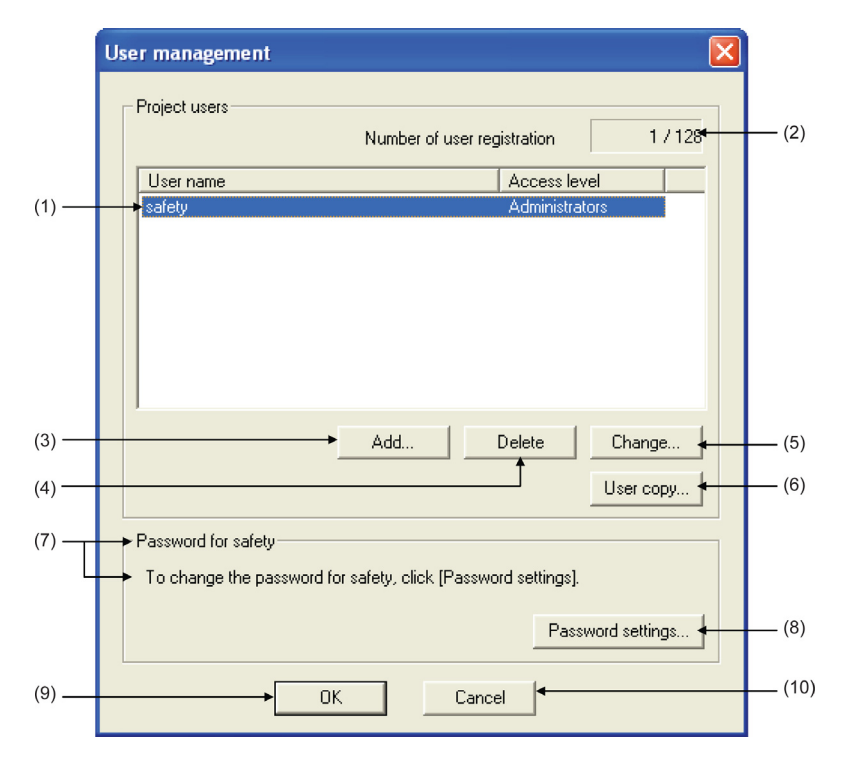

| No.  | Item                              | Description                                                                                                    |
|------|-----------------------------------|----------------------------------------------------------------------------------------------------|
| (1)  | User list display/selection field | <ul> <li>Display/Selection<br/>User names and access levels registered to the project are displayed in a list.<br/>Select target users when deleting registered users or changing user information.</li> <li>Search<br/>If the first character of the user name is input as the key, users that match the<br/>first character can be searched.</li> <li>Sorting<br/>The list display can be sorted referenced to the clicked title by clicking the title<br/>(user name or access level) with the mouse.<br/>Sorting is carried out alternately in ascending and descending order.</li> </ul> |
| (2)  | Number of user registration       | The number of users (maximum 128) registered to the project is displayed.                                                                                                    |
| (3)  | Add button                        | The New user addition screen is displayed.<br>* A maximum of 128 users can be registered to each project.                                                                                                    |
| (4)  | Delete button                     | Deletes the selected user.                                                                                                    |
| (5)  | Change button                     | The Registered user change screen is displayed.                                                                                                    |
| (6)  | User copy button                  | Copies user information registered to other projects to the currently opened project (added or overwritten).                                                                                                    |
| (7)  | Password for *********            | 1) The user name selected in the list in 1) is displayed.                                                                                                    |
| (8)  | Password settings<br>button       | The Password setting screen is displayed.                                                                                                    |
| (9)  | OK button                         | Registers the set user information and closes the screen.                                                                                                    |
| (10) | Cancel button                     | Discards the set user information and closes the screen.                                                                                                    |

Add new user

User name

Access level

New password

Confirm new password

Access level Developers explanation

(3) Click!

| User management                                |                            |
|------------------------------------------------|----------------------------|
| Project users Number of user                   | registration 1 / 128       |
| User name                                      | Access level               |
| safety                                         | Administrators             |
| Add                                            | Delete Change<br>User copy |
| Password for safety (1)                        | Click!                     |
| To change the password for safety, click [Pass | sword settings).           |
|                                                |                            |
| OK Ca                                          | ancel                      |

developers

Developers

s level

OK

of all functions, except se

Cancel

(2) Input user name and password! Select access level!

-

#### (3) Adding new users

1) Click the Add button in the User management dialog box.

- 2) The Add new user dialog box is displayed. Input the user name and password, and select the access level.
  - \*1 As an example, select "Developers" as the access level.
  - \*2 Set the user name to "developers" and Password to "melsecsafety".

| 3) Click | OK |  |
|----------|----|--|
|----------|----|--|

| User management                                   | X                                         |
|---------------------------------------------------|-------------------------------------------|
| Project users                                     | Number of user registration 2 / 128       |
| developers<br>safety                              | Access level                              |
|                                                   | [ (4) Add!                                |
|                                                   | Add Delete Change<br>User copy            |
| Password for developers<br>To change the password | for developers, click (Password settings) |
|                                                   | Password settings                         |

4) A new user is added in the User management dialog box.

| POINT                                                                                                    |                                                                                                    |  |
|----------------------------------------------------------------------------------------------------|----------------------------------------------------------------------------------------------------|--|
| New user regis                                                                                                    | stration dialog box                                                                                                    |  |
| <b>User name</b> Input a user name up to 20 characters long using alphabet characters, numbers, and symbols corresponding to ASCII cor 20H to 7EH (refer to Appendix 20). (Entry is case-sensitive.) |                                                                                                    |  |
| Access level                                                                                                    | Select the access level from the list box.                                                                                                    |  |
| New password                                                                                                    | Input a password from 6 to 14 characters long using alphabet<br>characters, numbers, and symbols corresponding to ASCII codes<br>20H to 7EH (refer to Appendix 20). (Entry is case-sensitive.) |  |
| Confirm new password<br>Input the same password as above for confirmation.                                                                                                    |                                                                                                    |  |

(4) Changing registered user information

The user name and access level of the user added in (3) can be changed.

| User management            |                       |               |               |
|----------------------------|-----------------------|---------------|---------------|
| Project users              |                       |               |               |
|                            | Number of user reg    | istration     | 2 / 128       |
| User name                  |                       | Access leve   |               |
| safety                     | •                     | Administrate  | ors           |
|                            | (1) Click!            |               |               |
|                            |                       |               |               |
|                            |                       |               |               |
|                            | Add                   | Delete        | Change        |
|                            |                       |               | User copy     |
| Password for developers    |                       | (2) CI        | lick!         |
| To change the password for | developers, click [Pa | ssword settin | gs].          |
|                            |                       | Passv         | vord settings |
| OK                         | Cance                 | 1             |               |

- 1) Click the user to be changed.
- 2) Click the Change button.

The Change screen is displayed.

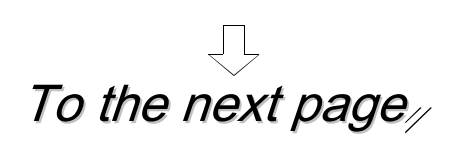

# From the previous page $\int_{a}^{b}$

| (3) Input user name to be changed!                                                          |                             |  |  |  |
|---------------------------------------------------------------------------------------------|-----------------------------|--|--|--|
| developers change                                                                           |                             |  |  |  |
| User name                                                                                   | <b>▼</b>                    |  |  |  |
| Access level Developers                                                                     |                             |  |  |  |
| Access level Developer<br>Access level with possible operation of all function<br>settings. | s, except security function |  |  |  |
| Cancel                                                                                      |                             |  |  |  |
| (5) Click! (4) Se                                                                           | elect access level!         |  |  |  |

- 3) Input the user name to be changed.
  - \* As an example, change the user name from "developers" to "users".
- 4) Select the access level to be changed.
  - \* As an example, change the user access level from "Developers" to "Users".
- 5) Click OK.

|                    | Number of user registration           | on 2/12     |
|--------------------|---------------------------------------|-------------|
| Heer name          |                                       |             |
| safetu             | Adm                                   | inistrators |
| users              | Use                                   | IS          |
|                    | (6) Change!                           |             |
|                    | Add Delete                            | e Change    |
|                    |                                       | User copy   |
| Password for users |                                       |             |
| To change the pass | vord for users, click [Password setti | ings].      |
|                    |                                       |             |

6) The changed user is displayed in the User management dialog box.

#### POINT

- Changing user information The user information (user name, access level) of the currently logged-in user cannot be changed.
- Changing access level When the access level is changed to a level other than Users, the "Password settings" screen is displayed. Set the password.
   When a password is already set, the "Password settings" screen is not displayed.
   When the access level is changed to Users, setting of the password can be omitted.

(5) Setting/changing the password The password of the user changed in (4) can be changed.

| Jser management                                              | 1) Click the Password settings button.         |
|--------------------------------------------------------------|------------------------------------------------|
| Project users Number of user registration 2 / 128            | The Password settings dialog box is displayed. |
| User name Access level                                       |                                                |
| safety Administrators                                        |                                                |
| users users                                                  |                                                |
| Add Delete Change<br>User copy                               |                                                |
| Password for users                                           |                                                |
| To change the password for users, click [Password settings]. |                                                |
|                                                              |                                                |
| (1) Click! Password settings                                 |                                                |
| OK Cancel                                                    |                                                |
| $\bigcup_{i=1}^{n}$                                          |                                                |
| assword settings                                             | 2) Input the new password.                     |
|                                                              | There, input theisecsalety.                    |
| New password                                                 | 3) Click OK .                                  |
| Confirm new password                                         | The new password is set.                       |
| OK Cancel                                                    |                                                |
| (3) Click! (2) Input new password!                           |                                                |

Project users

User name

!

Project users

User name

safety users

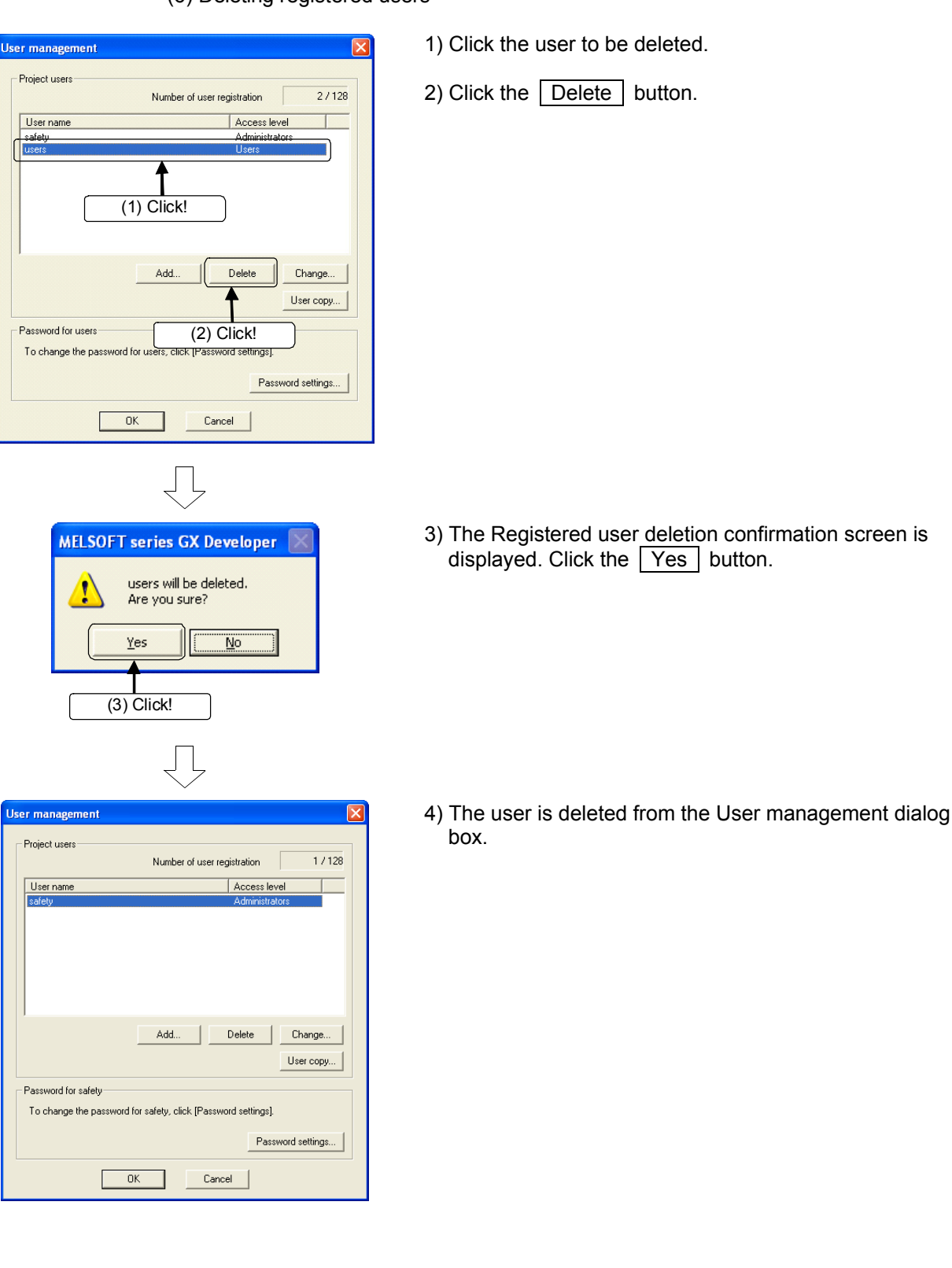

#### (6) Deleting registered users

#### 6.1.2 User Access Levels

"Access level" refers to operation privileges assigned to users who log to the project. Access levels are divided into the following three levels starting from the level at which all operations can be performed on project data and the safety programmable controller.

| Access level |                | Operation privilege                                                                                                    |
|--------------|----------------|----------------------------------------------------------------------------------------------------|
| High         | Administrators | <administrator level=""><br/>The user is allowed to perform all operations.<br/>Only Administrators can perform user management and<br/>security setting.</administrator>                                                                                                    |
|              | Developers     | <developer level=""><br/>The user is allowed to perform all operations other than user<br/>management and security setting.</developer>                                                                                                    |
| Low          | User           | <operator level=""><br/>The user is allowed to edit project data in the personal<br/>computer but is not allowed to overwrite and save data.<br/>The user is only allowed to read data, such as monitor data<br/>by online operation of safety programmable controller. The<br/>user is not allowed to write data.</operator> |

- 6.2 Copying Program Memory Data to ROM
- 6.2.1 Executing Standard ROM Programs (Boot Operation)

The CPU module performs operations on the program stored in program memory.

Operations are not performed on programs stored in standard ROM.

Operations are performed on the program stored in standard ROM by booting (reading) the program to program memory.

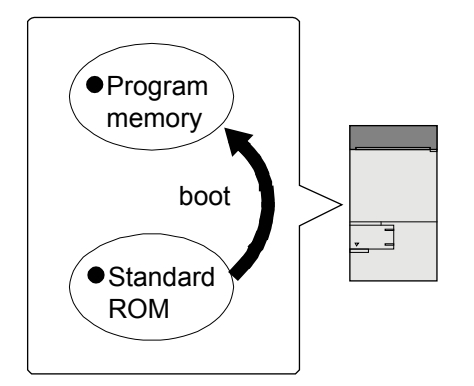

Before switching the safety CPU operating mode (SAFETY MODE/TEST MODE) that is performed in Section 6.3, Section 6.2.2 "Copying Program Memory Data to ROM" must be performed.

#### POINT

What is "standard ROM"?

Standard ROM is used when a program or parameters are to be saved without battery backup.

To execute the program saved in standard ROM, the programmable controller must be booted.

For details, refer to the QSCPU User's Manual (Function Explanation, Program Fundamentals).

# 6.2.2 Copying Program Memory Data to ROM

Batch-write the data in program memory to standard ROM.

| OL - [LD(Monitor mode Stop)       MAIN       35 Step]         Online       Diagnostics       Tools       Window       Help         Transfer setup       Read from PLC       Winto to PLC         Write to PLC       Write to PLC       Write to PLC         Write to PLC (Clash ROM)       Write to PLC(Clash ROM)       Write to PLC(Clash ROM)         Delete PLC data       Write to PLC(Clash ROM)       Write to PLC(Clash ROM)         PLC user data       Image PLC data stributes       Image PLC data stributes         PLC user data       Image PLC data stributes       Image PLC data stributes         PLC user data       Image PLC data stributes       Image PLC data stributes         PLC user data       Image PLC data stributes       Image PLC data stributes         PLC user data       Image PLC data stributes       Image PLC data stributes         PL user data       Image PLC data stributes       Image PLC data stributes         PL user data       Image PLC data stributes       Image PLC data stributes         Publicity       Image PLC data stributes       Image PLC data stributes         Program memory back transfer       Latch data backup operation       Image PLC memory         PLC module change <td< th=""><th><ol> <li>Select [Online] - [Write to PLC (Flash ROM)] - [Write<br/>the program memory to ROM].</li> </ol></th></td<> | <ol> <li>Select [Online] - [Write to PLC (Flash ROM)] - [Write<br/>the program memory to ROM].</li> </ol>                                                                                                    |
|----------------------------------------------------------------------------------------------------|----------------------------------------------------------------------------------------------------|
| Copy program memory data into ROM  Copy program memory will be written into the target.  Target  Standard RDM  Close  The memory size of the target will be changed into the same size of program memory.                                                                                                    | <ul> <li>2) The dialog box for writing program memory to ROM is displayed.</li> <li>Click the Execute button.</li> </ul>                                                                                                    |
| MELSOFT series GX Developer    MELSOFT series GX Developer                                                                                                    | 3) The write destination data deletion and program<br>memory writing confirmation screen is displayed. Click<br>the Yes button.                                                                                                    |
| MELSOFT series GX Developer                                                                                                    | <ul> <li>4) The copy to ROM processing execution dialog box is displayed. Click the OK button.</li> <li>* When the safety programmable controller is running, the following dialog box is displayed and writing is not executed. Execute writing again after the safety programmable controller is changed to the STOP state.</li> </ul> |

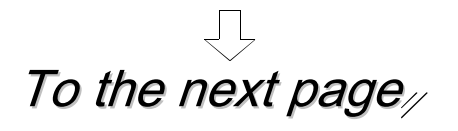

OK

| Verify with PLC          | _ |
|--------------------------|---|
| Verilying<br>Parameter   |   |
|                          |   |
|                          |   |
| Ţ                        |   |
| MELSOFT series GX Develo |   |
| Complete.                |   |
| ОК                       |   |

5) Before copying to ROM, verify the program memory with the project data in the personal computer.

If a mismatch is detected in verification, processing is canceled.

6) When copying to ROM is completed, the "Completed." message is displayed. Click OK.

6.3 Changing the CPU Operating Mode

The safety CPU operating mode can be switched between SAFETY MODE and TEST MODE.

(1) SAFETY MODE

This mode is used when the safety system is actually operated. Since a system in actual operation is protected in the SAFETY MODE, attempts to change the control of the safety programmable controller, such as writing to the PLC and device test, are prohibited.

(2) TEST MODE

This mode is used during system start-up and maintenance. All GX Developer functions such as writing to PLC and device test can be used. (The functions that can be used differ according to the access level of the logged-in user.)

| IL - [LD(Monitor mode Stop) MAIN    | 4 35 Step]                              |
|-------------------------------------|-----------------------------------------|
| nline Diagnostics Tools Window Help | -                                       |
| Transfer setup                      | 1                                       |
| Read from PLC                       |                                         |
| Write to DLC                        |                                         |
| Verific with DLC                    |                                         |
| Weite to DLC(Elash DOM)             |                                         |
| Delete DLC dete                     |                                         |
| Chapter PLC data attributes         |                                         |
| PLC user data                       |                                         |
| recusor data ,                      | F9 c1 c2 c3 c4 c5 aF5 aF7 aF8 aF1       |
| Monitor •                           |                                         |
| Debug +                             |                                         |
| Trace •                             |                                         |
| Remote operation Alt+6              |                                         |
| Redundant operation                 |                                         |
| Program memory batch transfer       |                                         |
| Latch data backup operation         |                                         |
| PLC module change                   |                                         |
| Safety CPU operation 🔹 🕨            | Switch safety CPU operation mode        |
| Passward setur                      | ROM information                         |
| Clear PI C memory                   | CPU access password registration/change |
| Format PLC memory                   | PLC memory initialization               |
| Arrange PLC memory                  | Monitor destination select option       |
| Set time                            |                                         |
|                                     | 1                                       |
|                                     |                                         |
|                                     |                                         |
| <                                   |                                         |
| r                                   | ~                                       |
| Switch safety CPU opera             | tion mode                               |
|                                     |                                         |
|                                     |                                         |
|                                     |                                         |
|                                     |                                         |
| Course the second                   | Tautasada                               |
| Lurrent operation mode              | i est mode                              |
|                                     |                                         |
|                                     |                                         |
|                                     |                                         |
| Execute switch                      | Close                                   |
|                                     |                                         |
|                                     |                                         |
|                                     |                                         |

1) Select [Online] - [Safety CPU operation] - [Switch safety CPU operation mode].

2) The Switch safety CPU operation mode dialog box is displayed.

Click the Switch button.

When the current operating mode is SAFETY MODE, the mode switches to TEST MODE, and when the current operating mode is TEST MODE, the mode switches to SAFETY MODE. (The following example explains the operation of

switching TEST MODE to SAFETY MODE.)

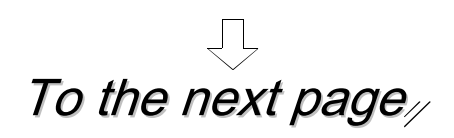

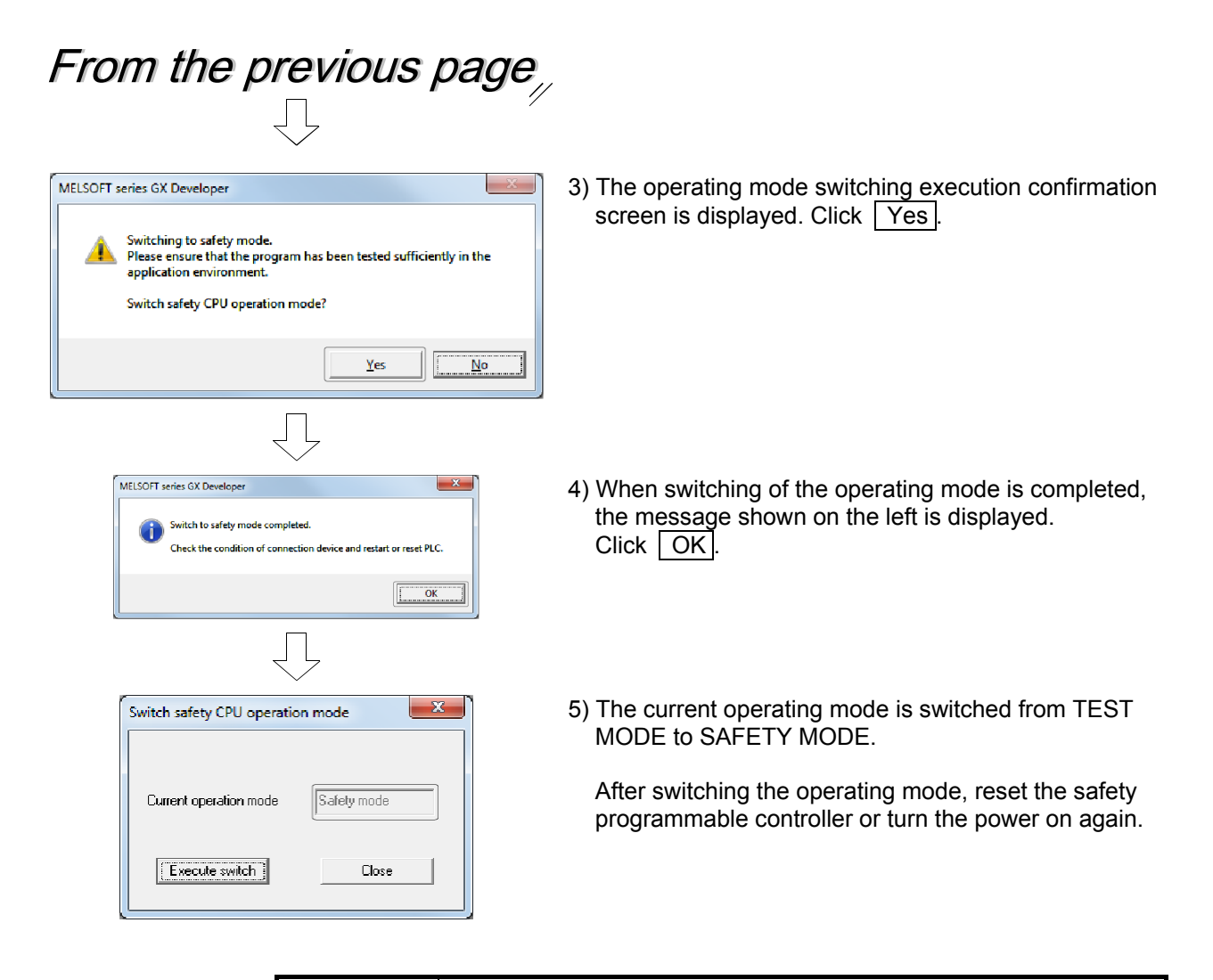

#### POINT

- The safety CPU operating mode can be switched only when the safety programmable controller is in the STOP state.
- When switching from TEST MODE to SAFETY MODE, it is necessary to copy program memory data to ROM beforehand.
- After switching from TEST MODE to SAFETY MODE, the safety programmable controller must be restarted to enable SAFETY MODE. For details on restarting the safety programmable controller, refer to the QSCPU User's Manual (Function Explanation, Program Fundamentals).
## 6.4 Operation Limits in SAFETY MODE

When the safety CPU is in the "SAFETY MODE", restrictions are applied to operation since the operation of changing the control of the safety programmable controller is prohibited.

For details, refer to Appendix 6 "Safe CPU Operating Modes and Operation Limits According to Access Level".

### 6.5 Operation Lock

"Operation lock" prohibits users who have not logged in from performing operations in GX Developer.

There are two ways of locking operation, automatic operation lock and manual operation lock.

(1) Automatic operation lock (Access level: Administrators)

Set the waiting time after which operation of GX Developer is prohibited by the automatic operation lock.

When GX Developer is not operated for a given time, the Operation lock screen is displayed and operation of GX Developer is locked.

| 6       | MELSO                                                                           | FT se   | ries GX D    | evelop  | er C: | \SCH     | 00L - [      | LD (Mo         | onitor     | mode         |
|---------|---------------------------------------------------------------------------------|---------|--------------|---------|-------|----------|--------------|----------------|------------|--------------|
|         | Project                                                                         | Edit    | Find/Repla   | ce Con  | wert  | View     | Online       | Diagr          | nostics    | Tools        |
| C       | New                                                                             | projec  | t            |         | Ctrl  | +N       | <b>()</b>    | 1 🖌            | 12         |              |
|         | Open                                                                            | proje   | ct<br>ct     |         | Ctrl  | +0       |              |                | 100        | 1.84         |
| ILI     | Save                                                                            | proje   |              |         | Ctrl- | +S       |              |                | <u> </u>   | ·            |
| ۲<br>Ft | Save                                                                            | as      |              |         |       |          | 시 네<br>10 sf | H +↓H<br>7 sF8 | 내/H<br>aF7 | 4μμ<br>aF8 s |
|         | Delet                                                                           | e proj  | ect          |         |       |          |              | al 🖪           | 11         |              |
|         | Verify                                                                          | /       |              |         |       |          |              |                |            | <u> </u>     |
| -       | Сору                                                                            |         |              |         |       |          | 16 F8        | Ē7             | sF5 F      | 5 F6         |
|         | Edit D                                                                          | )ata    |              |         |       | <u> </u> |              |                |            |              |
| E       | Chan                                                                            | ge PLC  | I type       |         |       |          |              | 0              |            |              |
|         | Impo                                                                            | rt file |              |         |       | •        |              |                |            |              |
|         | Expo                                                                            | rt file |              |         |       | •        |              |                |            |              |
|         | Macro                                                                           | 5       |              |         |       | •        |              |                |            |              |
|         | Funct                                                                           | ion Blo | ock          |         |       | •        |              |                |            |              |
|         | Secur                                                                           | rity op | eration      |         |       | •        | User         | manag          | ement.     |              |
| U       | Printe                                                                          | er setu | p            |         |       |          | Wait         | time se        | ttings.    |              |
|         | Print                                                                           |         |              |         | Ctrl  | +P [     | Oper         | ation ic       | ICK        |              |
|         | $1 \in : {\!\!\!\!\!\!\!\!\!\!\!\!\!\!\!\!\!\!\!\!\!\!\!\!\!\!\!\!\!\!\!\!\!\!$ | SCHO    | DL           |         |       |          |              |                |            |              |
|         | Start                                                                           | new G   | X Developer  | session |       |          |              |                |            |              |
|         | Start                                                                           | new G   | iX Works2 se | ssion   |       |          |              |                |            |              |
|         | E∨iF 6                                                                          | Y Neu   | eloner       |         |       |          |              |                |            |              |
|         |                                                                                 |         |              | Γ       |       |          |              |                |            |              |

 Wait time settings
 X

 If there is no activity for set time since opening a project, GX

 Developer operation will be automatically locked.

 Set operation lock Wait time.

 Wait time (min)

 0K

 00

 00

 00

 00

 00

 00

 00

 00

 00

 00

 00

 00

 00

 00

 00

 00

 00

 00

 00

 00

 00

 00

 00

 00

 00

 00

 00

 00

 00

 00

 00

 00

 00

 00

 00

 00

 00

 00

 00

 00

 00

 00

 00

 00

1) Select [Project] - [Security operation] - [Waiting time settings].

2) The Wait time settings dialog box is displayed.

Select from the list the waiting time till operation is automatically locked. 10 to 120 minutes (10-minute intervals) can be set.

Click OK.

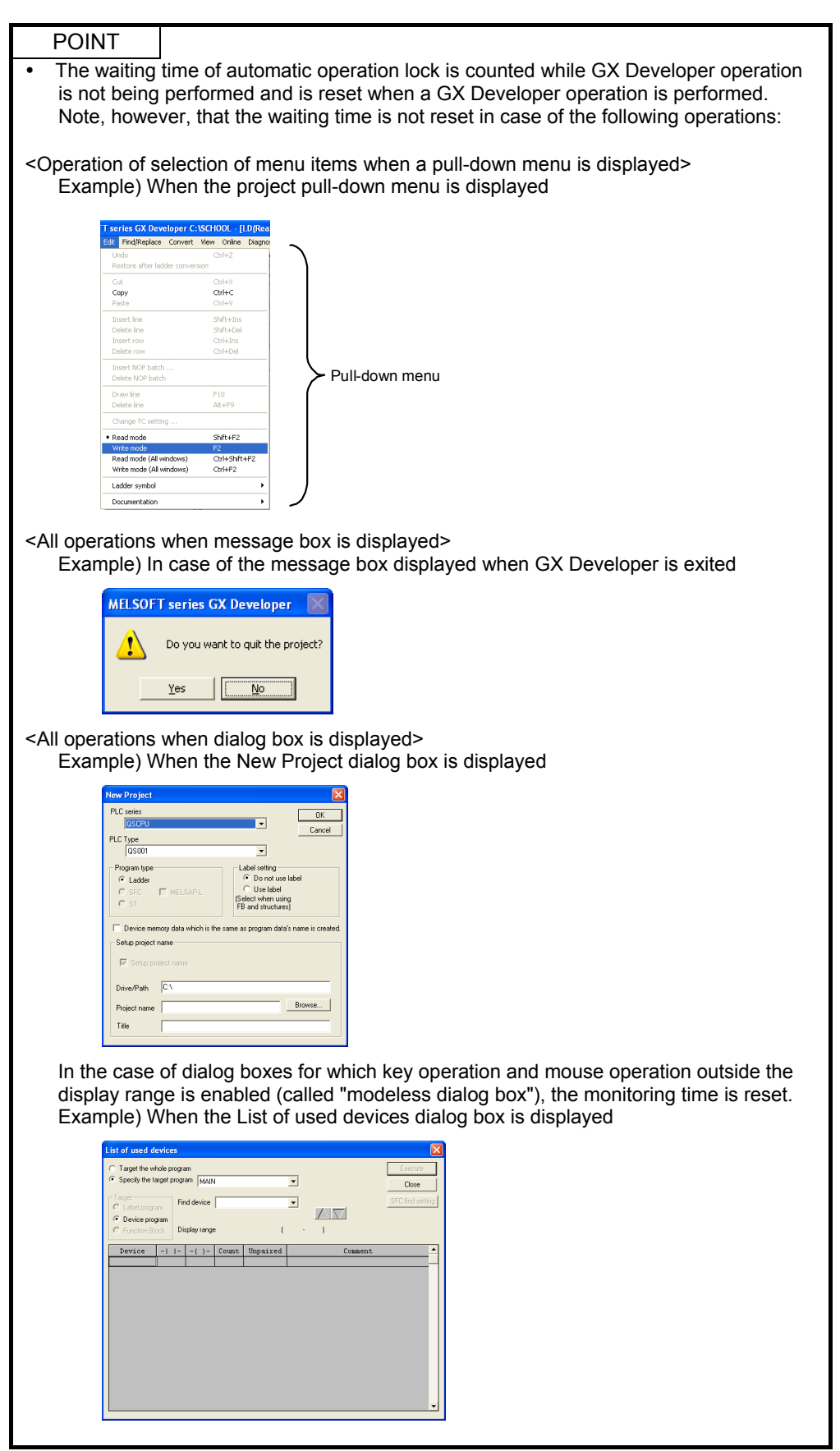

(To the next page)

(From the previous page)

POINT

- Operation of GX Developer is enabled by clearing the operation lock. •
- The set waiting time is saved as project data when the project is saved.
- Display of the monitor screen that was displayed before the operation lock is refreshed even during an operation lock.

(2) Manual operation lock

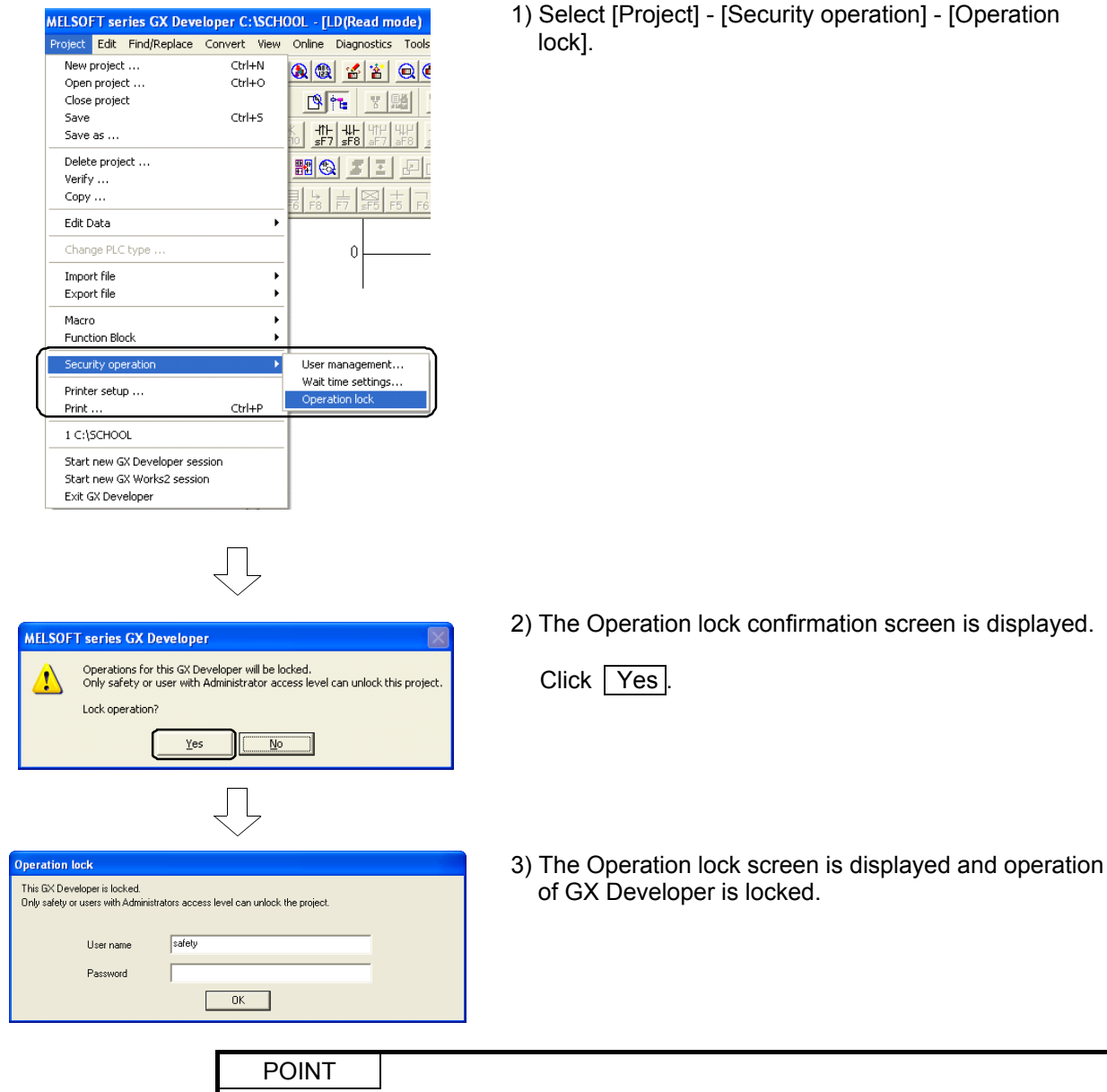

- Display of the monitor screen that was displayed before the operation lock is refreshed even during an operation lock.
- Operation of GX Developer is enabled by clearing the operation lock.

(3) Clearing the operation lock

Clear the operation locked state to enable operation of GX Developer. An operation lock can be cleared only by login users and users with Administrators access level.

| Operation lock This GX-Developer is locked. Only safety or users with Administrators access level can unlock the project. User name safety Password OK  | <ol> <li>When an operation lock is performed, the Operation<br/>lock screen is displayed.</li> </ol>                                                                                              |
|----------------------------------------------------------------------------------------------------|----------------------------------------------------------------------------------------------------|
| Operation lock This GX Developer is locked. Drily safely or users with Administrators access level can unlock the project. User name safely Password OK | <ul> <li>2) Input the user name and password whose operation lock is to be cleared.</li> <li>Click OK. The user name and password are checked, and the operation lock is switched OFF.</li> </ul> |

6.6 Displaying Information Copied to ROM

Information copied to ROM on the project side and safety CPU side is displayed in a list.

- OL [LD(Read mode) MAIN 35 Step]
  Online Diagnostics Tools Window Help Transfer setup ... Read from PLC ... Write to PLC ... Verify with PLC ... Write to PLC(Flash ROM) Delete PLC data ... Change PLC data attribute ↑ ↓ ≁ ⊤ ☆ aF5 caF5 caF0 F10 aF9 PLC user data 9 of c2 c3 c4 c5 aF7 aF8 aF Monitor Debug Trace Remote operation ... Alt+6 Program memory batch transl Latch data backup operation afety CPU opera Switch safety CPU operation mode. ROM information... CPU access password regis Clear PLC memory ... Format PLC memory ... Arrange PLC memory ... Set time ... PLC memory initialization Monitor destination select option.  $\square$
- (1) Operating procedure
- 1) Select [Online] [Safety CPU operation] [ROM information].

| Issued ID                                 | Writing to ROM<br>completion date                               | Parameter ID<br>(PARAM)      | Program ID<br>(MAJN) | User name |
|-------------------------------------------|-----------------------------------------------------------------|------------------------------|----------------------|-----------|
| 5                                         | 2015/08/06 13:38:44                                             | C1708388                     | FC679637             | safety    |
| <u> </u>                                  |                                                                 |                              |                      |           |
| oject informa                             | tion<br>dited information                                       | •                            |                      |           |
| oject informa<br>Currently o<br>Issued ID | tion<br>dited information<br>Writing to RDM                     | ▼<br>Parameter ID            | Program ID           | Username  |
| oject informa<br>Currently o<br>Issued ID | tion<br>edited information<br>Writing to ROM<br>completion date | ▼<br>Parameter ID<br>(PARAM) | Program ID<br>(MAIN) | User name |

2) The [ROM information] dialog box is displayed.

### (2) Items in the ROM information dialog box

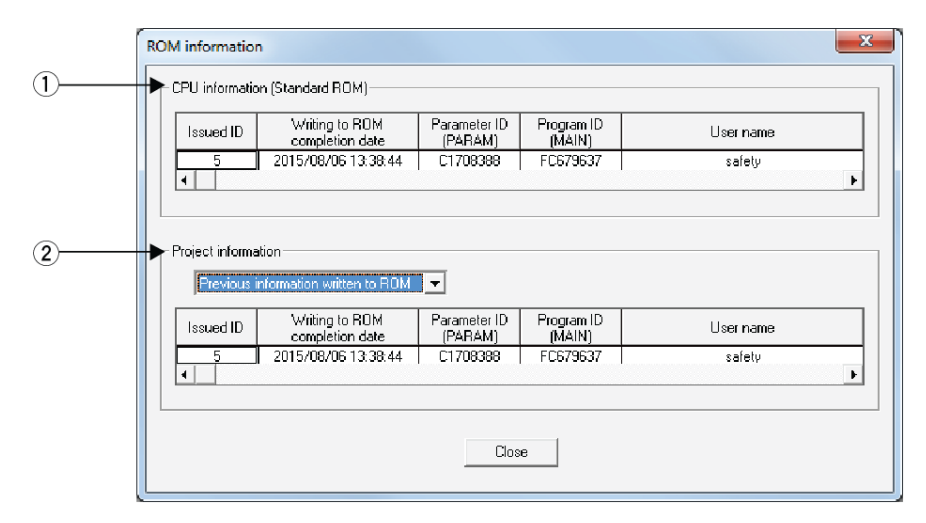

| No. | Item                              |                                                                                                    | Description                                                                                                    |                                                                                                    |  |  |  |  |  |  |  |
|-----|-----------------------------------|----------------------------------------------------------------------------------------------------|----------------------------------------------------------------------------------------------------|----------------------------------------------------------------------------------------------------|--|--|--|--|--|--|--|
| 1)  | CPU information<br>(Standard ROM) | Displays a list of the date and tir<br>user who copied to ROM when i<br>connected safety CPU side.                                                                                                    | plays a list of the date and time, parameter ID, program ID, and the name of the<br>er who copied to ROM when information was copied to ROM on the currently<br>inected safety CPU side. |                                                                                                    |  |  |  |  |  |  |  |
| 2)  | Project information               | <ul> <li>Displays the information copied to ROM of selected items.</li> <li>When "Information during current editing" is selected displays a list of the parameter ID, program ID, and login user names of the currently opened project. *1</li> </ul>                                                                                                    |                                                                                                    |                                                                                                    |  |  |  |  |  |  |  |
|     |                                   | Issued ID Writing to ROM Pa<br>completion date                                                                                                    | arameter ID Program ID<br>(PARAM) (MAIN)                                                                                                    | User name                                                                                                    |  |  |  |  |  |  |  |
|     |                                   | 9                                                                                                    | FBDCD6D 5038E22A                                                                                                    | safety                                                                                                    |  |  |  |  |  |  |  |
|     |                                   | <ul> <li>*1: When a program has not to the second second seco</li></ul> | been created, the provide to ROM at the protect and time, parameter to ROM in the curre                                                                                                  | ogram ID field is not displayed.<br>evious time" is selected<br>eter ID, program ID, and the<br>ntly opened project. |  |  |  |  |  |  |  |
|     |                                   |                                                                                                    | LI7U0300   FL673637                                                                                                    |                                                                                                    |  |  |  |  |  |  |  |

# REMARKS

• The display is blank when information has not been copied to ROM even once, when information cannot be obtained from the safety CPU due to a communication error or when information cannot be read from file.

| Issued ID | Writing to ROM<br>completion date | User name |
|-----------|-----------------------------------|-----------|
|           |                                   |           |
| •         |                                   | •         |

# Appendix

Appendix 1 Sequence Program Used in This Text

The following shows the sequence program used in this text. \* Devices with device name enclosed by a square are safety devices. Square frames are automatically added when the program is printed from GX Developer.

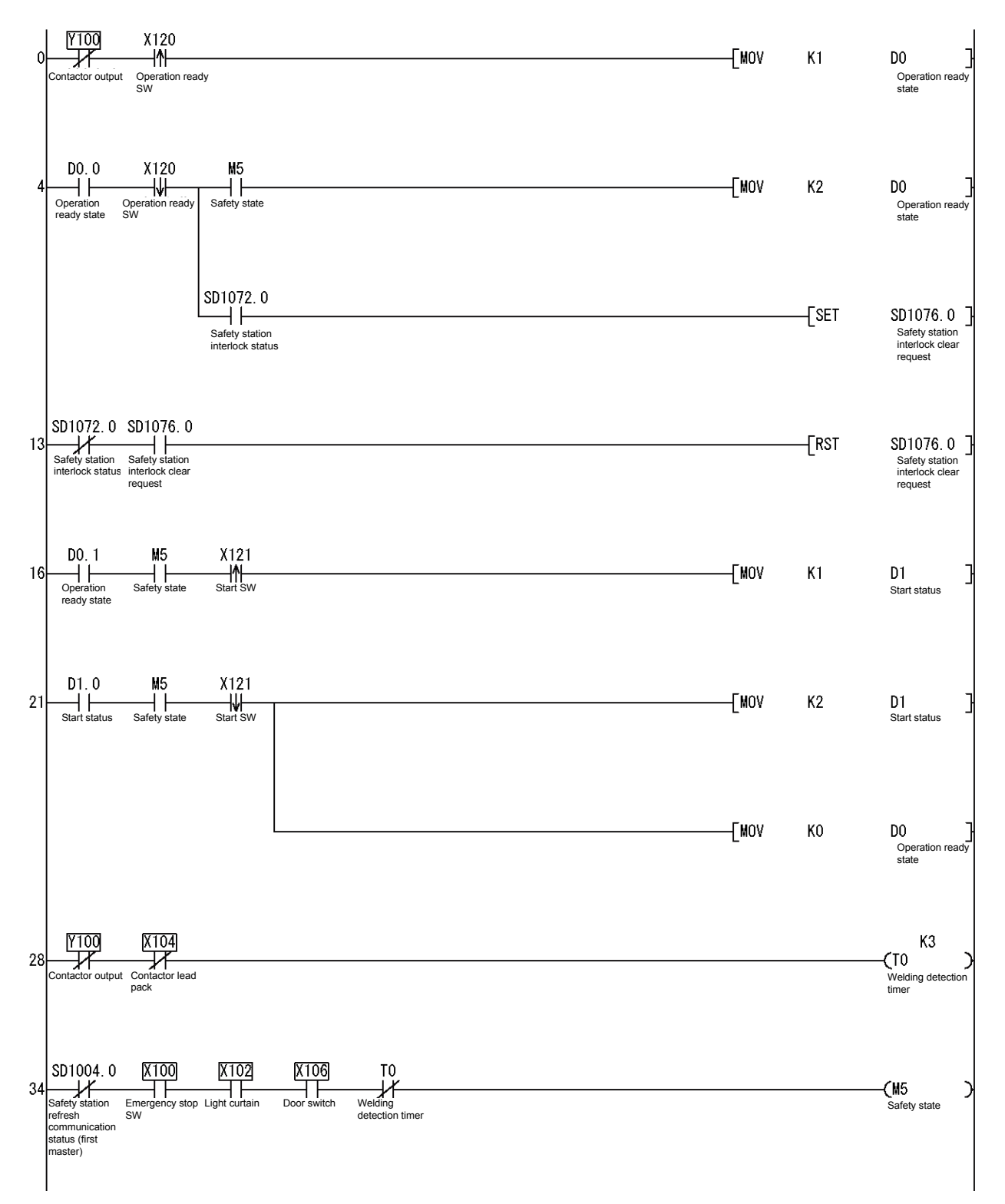

Appendix - 1

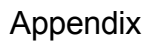

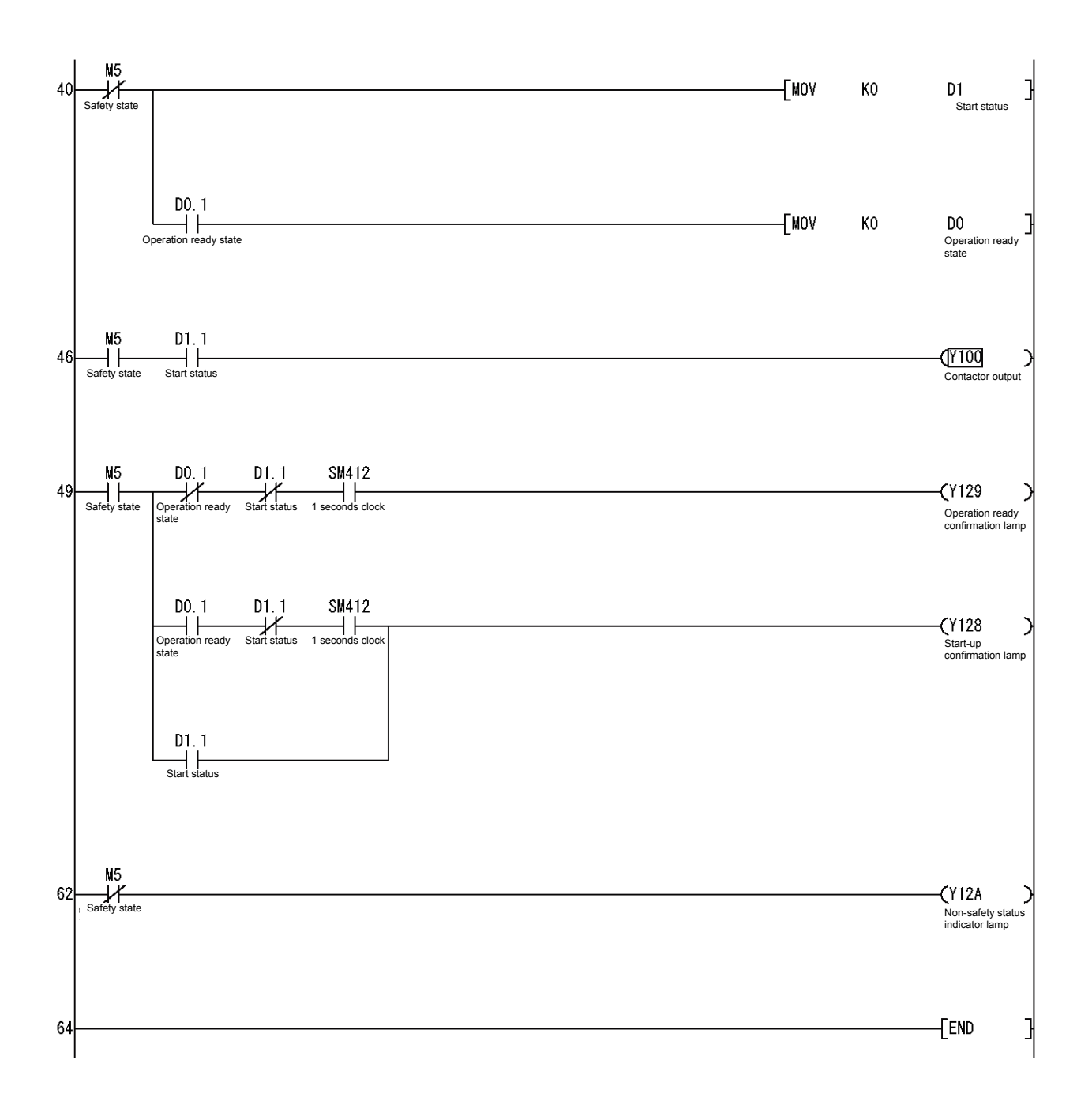

Appendix 2 Parameter Settings of Project Used in This Text

Refer to Section 3.2.4.

Appendix 3 Registered User and Password of Project Used in This Text

| User name | safety       |
|-----------|--------------|
| Password  | melsecsafety |

Appendix 4 How to Calculate Safety Response Time

This appendix explains the maximum value of the safety response time.

When this calculation formula is to be applied, use GX Developer in combination with the module shown in the following table.

For details on the calculation formula when none of the combinations shown in the following table is applicable, refer to the following manual.

• CC-Link Safety System Master Module User's Manual (Details)

| GX                       | First five digits of serial number |               |                              |                 |  |  |  |
|--------------------------|------------------------------------|---------------|------------------------------|-----------------|--|--|--|
| Developer                | Safety CPU                         | Safety master | Safety remote I/O station    |                 |  |  |  |
| Version                  | module                             | module        | QS0J65BTS2-8D, QS0J65BTS2-4T | QS0J65BTB2-12DT |  |  |  |
| Version 8.65T<br>onwards | 10032 onwards                      | 10032 onwards | 10031 onwards                | 10032 onwards   |  |  |  |

(1) Calculation method

The maximum value of the safety response time is the value obtained by adding up (a) to (e) in the following table.

For the timing when the safety response time is maximum, refer to the timing chart for the safety response time maximum value.

|  | How to c | calculate | the | safety | res | onse | time | maximum | value |
|--|----------|-----------|-----|--------|-----|------|------|---------|-------|
|--|----------|-----------|-----|--------|-----|------|------|---------|-------|

|     | Item                                               | Maximum                                                                                                    |  |  |  |  |
|-----|----------------------------------------------------|----------------------------------------------------------------------------------------------------|--|--|--|--|
| (a) | Input equipment reaction time                      | DT1                                                                                                    |  |  |  |  |
| (b) | Input response time of safety remote station       | Refer to the user's manual of the used safety remote station.                                                                                                    |  |  |  |  |
| (c) | Monitoring time from safety input to safety output | Safety data monitoring time                                                                                                    |  |  |  |  |
| (d) | Output response time of safety remote station      | Refer to the user's manual of the used safety remote station.                                                                                                    |  |  |  |  |
| (e) | Output equipment reaction time                     | DT2                                                                                                    |  |  |  |  |
|     | Total                                              | DT1 + DT2 + Input response time of safety remote station<br>+ Safety data monitoring time + Output response time of safety remote station                                                                                                    |  |  |  |  |
|     | LS : Thi<br>n : Thi<br>Thi<br>pro<br>m : Saf       | s is the link scan time.<br>s is the value rounded up to the decimal point of (LS/WDT).<br>s is the value rounded up to the decimal point of (safety refresh response<br>cessing time / (WDT × n)).<br>ety refresh response processing time:                                                                                                    |  |  |  |  |
|     | DT1, DT2 : Thi                                     | For to the user's manual of the used safety remote station.<br>is is the reaction time of the sensor and output destination controller. Confirm                                                                                                    |  |  |  |  |
|     | Safety refresh monitoring time : Thi<br>As<br>In s | s is the time set by network parameters.<br>a guideline, set the value obtained by the following calculation formula.<br>synchronous mode<br>$(WDT \times n) \times 3 + ((WDT \times n) \times m) \times 2 + (WDT \times \alpha) [ms]$<br>When $\alpha$ : LS $\leq 1.5$ ms, 0,<br>When $\alpha$ : LS $\geq 1.5$ ms, 1<br>asynchronous mode<br>$(WDT \times n) \times 3 + LS + ((WDT \times n) \times m) \times 2 + (WDT \times \alpha) [ms]$<br>When $\alpha$ : LS $\leq 1.5$ ms, 0,<br>When $\alpha$ : LS $\geq 1.5$ ms, 1 |  |  |  |  |
|     | Safety data monitoring time : Thi<br>As<br>Saf     | is the time set by network parameters.<br>a guideline, set the value obtained by the following calculation formula.<br>by refresh monitoring time $x \ge (WDT \times n) \times m \ge 10$ [ms]                                                                                                    |  |  |  |  |
|     | WDT (Watchdog timer) : Thi<br>Cal<br>Exp<br>or r   | s is the time set by PLC parameters.<br>culate SM (scan time) by referring to the QSCPU User's Manual (Function<br>planation, Program Fundamentals) and set to the time of the obtained value<br>nore.                                                                                                    |  |  |  |  |

| Synchronous mode | <ul> <li>In this mode, the data link is performed by a scan synchronous with the sequence program.<br/>The sequence scan and link scan start simultaneously.</li> <li>CC-Link Safety System Master Module User's Manual (Details)</li> <li>In this mode, the data link is performed by a scan asynchronous with the sequence program.</li> <li>CC-Link Safety System Master Module User's Manual (Details)</li> </ul> |
|------------------|----------------------------------------------------------------------------------------------------|
|                  | POINT (1) When the setting value of the safety data monitoring time is the value                                                                                                    |
|                  | calculated above or less, an error may occur even in the normal communication status                                                                                                    |
|                  | If the setting value of the safety data monitoring time is longer than necessary, the time of (c) is lengthened, for example, when an abnormality occurs on the safety programmable controller and safety response performance may be extremely delayed.                                                                                                    |
|                  | (2) This manual indicates the safety response time maximum value, and so WDT<br>that is the maximum value of SM (scan time) is used in the calculation formula<br>instead of SM (scan time).                                                                                                    |
|                  | In normal calculations, SM is used instead of WDT.<br>(3) When the safety CPU module detects error codes 8320 to 8322 (CC-LINK                                                                                                    |
|                  | DATA RECEPTION TIMEOUT), change the safety refresh monitoring time to a larger value.                                                                                                    |
|                  |                                                                                                    |

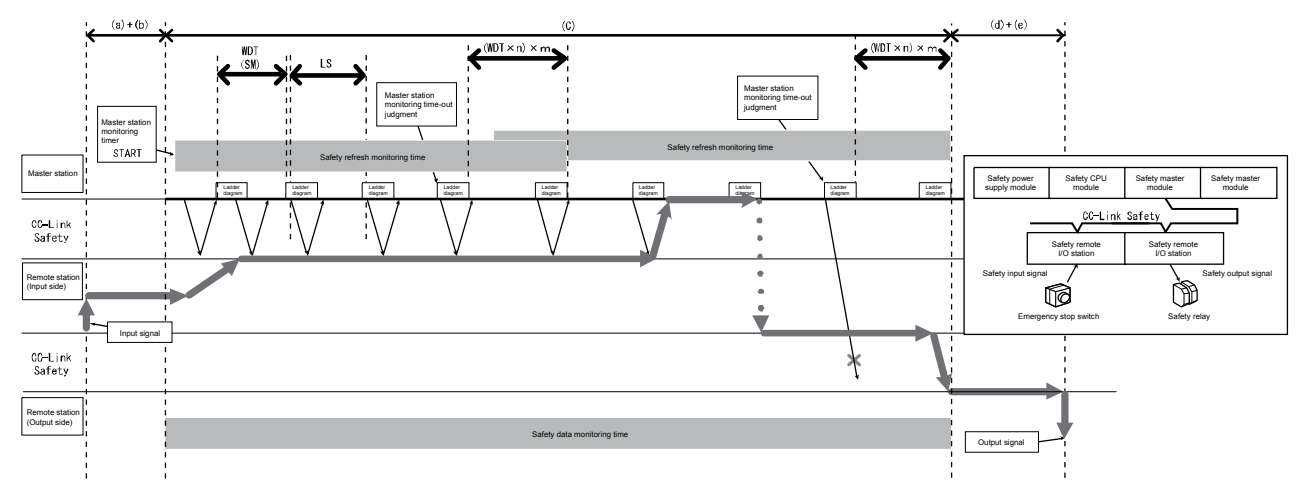

Timing chart of safety response time maximum value

(a) Link scan time (LS)

The calculation formula for link scan time of CC-Link Safety (LS)  $\left[\mu s\right]$  is shown below.

 $LS = BT \times (27 + (NI \times 4.8) + (NW \times 9.6) + (N \times 30) + (ni \times 4.8) + (nw \times 9.6) + TR)$ + ST + RT + F [µs] ···· LS calculation formula

BT: Constant

| Transmission speed | 156 kbps | 625 kbps | 2.5 Mbps | 5 Mbps | 10 Mbps |
|--------------------|----------|----------|----------|--------|---------|
| BT                 | 51.2     | 12.8     | 3.2      | 1.6    | 0.8     |

- NI: Final station number in A,B (value of A and B, whichever is larger) (Including number of occupied stations, excluding reserved stations. However, a multiple of 8 is used.)
- NW: Final station number in B (Including number of occupied stations, excluding reserved stations. However, a multiple of 8 is used.)
- A: Final station number of standard remote I/O stations (When standard remote I/O stations are not connected, set A=0.)
- B: Final station number of safety remote I/O stations and remote device stations

| Final station number | 1 to 8 | 9 to 16 | 17 to 24 | 25 to 32 | 33 to 40 | 41 to 48 | 49 to 56 | 57 to 64 |
|----------------------|--------|---------|----------|----------|----------|----------|----------|----------|
| NI, NW               | 8      | 16      | 24       | 32       | 40       | 48       | 56       | 64       |

- N: Number of connectable modules (Excluding reserved stations)
- ni: a + b (Excluding reserved stations)
- a: Total number of occupied stations of standard remote I/O stations
- b: Total number of occupied stations of safety remote I/O stations and remote device stations
- nw: b (Excluding reserved stations)
- TR: Constant

| Constant | Numerical value |
|----------|-----------------|
| TR       | 38.4            |

- ST: Constant (Only in asynchronous mode. In synchronous mode 0) (Value of 1), 2), whichever is larger. However, in case B = 0, 2) is ignored.)
  1) 800 + (A × 15)
  - 2) 900 + (B × 50)
- RT: Retry processing time (Only when communication error station is detected)
- $\alpha + \beta \times$  (Number of modules with detected communication error 1)
- α: Retry processing time for 1st module
   BT × ((200 + R) × Setting value of number of retries + 200)

R: 51.6 + (NI × 4.8) + (NW × 9.6)

 β: Retry processing time from 2nd module onwards BT×((200 + P) × Setting value of the number of retries + 200)

P : 10.8

- F: Return processing time (Only when communication error station exists)
   Synchronous mode BT × 244.4 + 213.2 × (Number of automatic
  - Asynchronous mode
     Feturn modules 1)
     BT × 218 + 213.2 × (Number of automatic return modules 1)

| POINT<br>If a remote station is connected to the station number set as reserved station and<br>the reserved station setting is cleared, the values of NI, NW, N, ni, and nw in the<br>LS calculation formula change.<br>For this reason, when a reserved station is changed, re-calculate LS and safety<br>response performance for the newly changed system.<br>For details of the reserved station function, refer to the CC-Link Safety System<br>Master Module User's Manual (Details). |
|----------------------------------------------------------------------------------------------------|
| (2) Example of response time calculation<br>The following shows an example of the response time calculation when the<br>following parameters are set: WDT setting value = 10 ms, link scan time<br>(synchronous mode) = 0.3 ms, link scan time (asynchronous mode) = 1.4 ms,<br>input response time of safety remote station = 12.2 ms, output response time of<br>safety remote station = 10.4 ms, and safety refresh response processing time =<br>9.6 ms.                                |
| (a) Example of safety refresh monitoring time calculation                                                                                                    |
| 1) In synchronous mode<br>n: LS/WDT = $0.3/10 \rightarrow 1$<br>m: (Safety refresh response processing time / (WDT × n))<br>= $9.6 / (10 \times 1) \rightarrow 1$<br>$\alpha$ : LS = $0.3 \le 1.5 \text{ ms} \rightarrow 0$                                                                                                    |
| (WDT × n) × 3 + ((WDT × n)) × m) × 2 + (WDT × α) [ms]<br>= (10 × 1) × 3 + (10 × 1) × 1) × 2 + (10 × 0)<br>= 50 [ms]                                                                                                    |
| 2) In asynchronous mode<br>n: LS/WDT = $1.4/10 \rightarrow 1$<br>m: (Safety refresh response processing time / (WDT × n))<br>= $9.6 / (10 \times 1) \rightarrow 1$<br>$\alpha$ : LS ≤ $1.5 \text{ ms} \rightarrow 0$                                                                                                    |
| (WDT × n) × 3 + LS + ((WDT × n) × m) × 2 + (WDT × α) [ms]<br>= (10 × 1) × 3 + 1.4 + (10 × 1) × 1) × 2 + (10 × 0)<br>= 51.4 [ms]                                                                                                    |
| (b) Safety data monitoring time                                                                                                    |
| 1) In synchronous mode<br>Safety refresh monitoring time × 2 - ((WDT × n) × m) - 10<br>= 50 × 2 - (10 × 1 × 1) - 10<br>= 80 [ms]                                                                                                    |
| 2) In asynchronous mode<br>Safety refresh monitoring time × 2 - ((WDT × n) × m) - 10<br>= 51.8 × 2 - (10 × 1 × 1) - 10<br>= 82.8 [ms]                                                                                                    |

(c) Example of response time maximum value calculation

#### 1) In synchronous mode

- DT1 + DT2 + Input response time of safety remote station
- + Safety data monitoring time
- + Output response time of safety remote station
- = DT1 + DT2 + 12.2 + 80 + 10.4
- = DT1 + DT2 + 102.6 [ms]

2) In asynchronous mode

- DT1 + DT2 + Input response time of safety remote station
- + Safety data monitoring time
- + Output response time of safety remote station
- =DT1 + DT2 + 12.2 + 82.8 + 10.4
- =DT1 + DT2 + 105.4 [ms]
- (3)Example of scan time calculation
  - (2) The following example shows the LS (link scan time) calculation used in calculating the response time.
  - In the following system configuration example, the calculation example in for a transmission speed of 10 Mbps. (However, it is assumed that there are no communication error stations.)

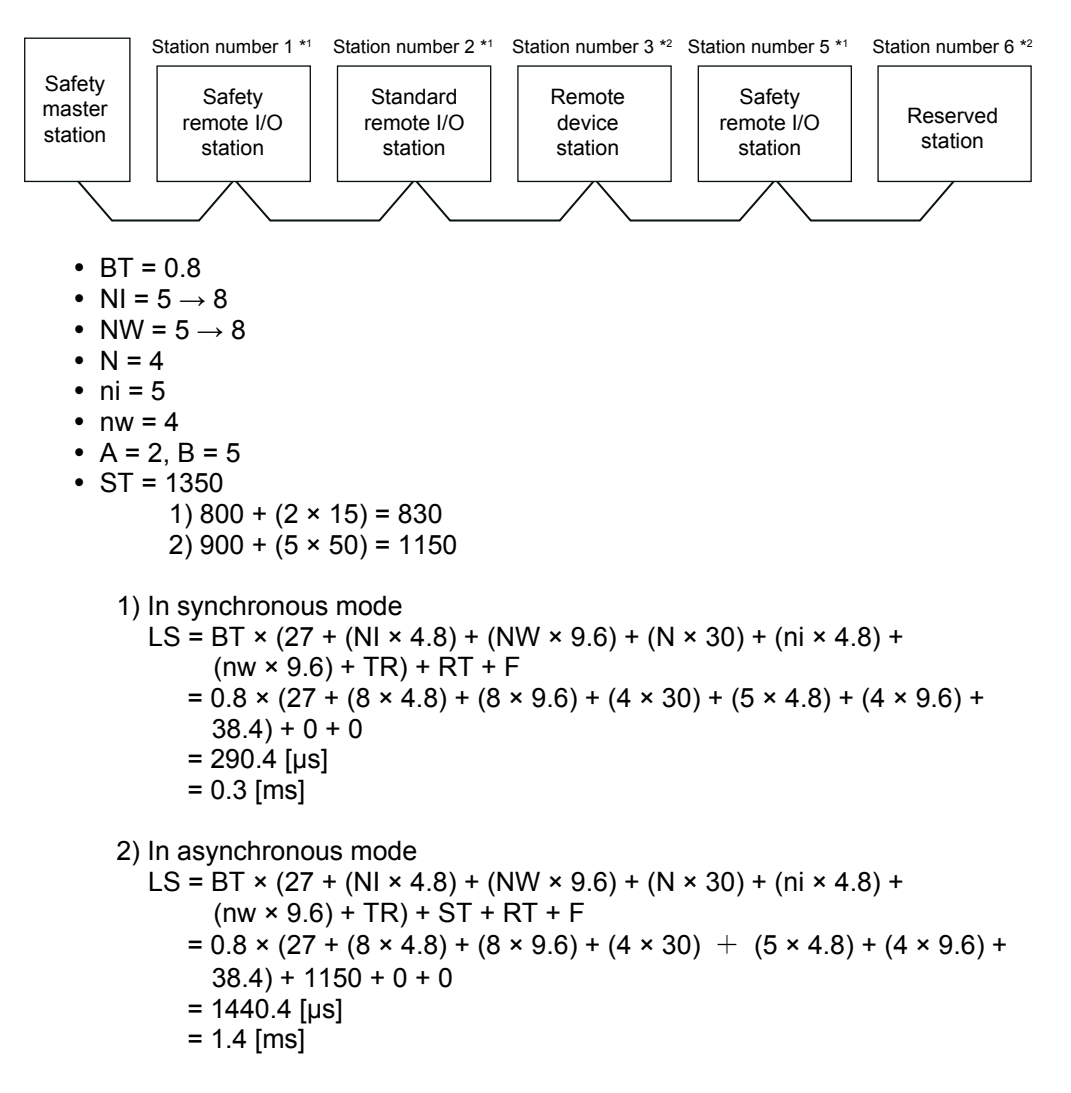

Appendix 5 Registering Safety CSP Files

A safety CSP file defines information for setting the parameters of the safety remote station.

If a safety CSP file compatible with the technical version of the safety remote I/O module is not present, the parameters of the safety remote station cannot be set. The following describes how to acquire/register safety CSP files compatible with the technical version of the safety remote I/O module.

(1) Downloading safety CSP files

Download the latest safety CSP files from the home page of the CC-Link Partner Association.

For details, refer to the home page of the CC-Link Partner Association: http://www.cc-link.org/.

(2) Registering safety CSP files

Store downloaded safety CSP files in the "CSP" folder in the installation folder of GX Developer.

| CSP                                                                                                    |         |
|----------------------------------------------------------------------------------------------------|---------|
| <u>File Edit Vi</u> ew F <u>a</u> vorites <u>T</u> ools <u>H</u> elp                                                                                                    | <b></b> |
| 🚱 Back 👻 🕥 🚽 🏂 Search 🔊 Folders                                                                                                    |         |
| Address 🛅 F:\Program Files\MELSOFT\Gppw\CSP                                                                                                    | 💌 🔁 Go  |
| Folders     MELSOFT      QS0365BTB QS0365BTS QS0365BTS QS03 |         |

### POINT

Safety CSP files of the safety remote I/O module are automatically registered when GX Developer is installed.

For this reason, if GX Developer is installed after safety CSP files are registered, safety CSP files are sometimes updated to older versions automatically. If safety CSP files are updated to older versions, register the latest safety CSP files again.

Appendix 6 Operation Restrictions According to Safe CPU Operating Modes and Access Level

The following describes whether or not GX Developer functions are operable and shows restrictions applied according to combination of safety CPU operating modes and access level.

| Monuitom                    | SAFETY MODE TEST MODE |          |          |        | Postriction |       |                        |
|-----------------------------|-----------------------|----------|----------|--------|-------------|-------|------------------------|
| Menu item                   | Admin.                | Develop. | Users    | Admin. | Develop.    | Users | Restriction            |
| Project                     |                       |          |          |        |             |       | -                      |
| Create new project          | -                     | -        | -        | -      | -           | -     | -                      |
| Open project                | 0                     | 0        | 0        | 0      | 0           | 0     | -                      |
| Close project               | 0                     | 0        | 0        | 0      | 0           | 0     | -                      |
| Save project                | 0                     | 0        | ×        | 0      | 0           | ×     | -                      |
| Save project as             | Δ                     | $\Delta$ | $\Delta$ | Δ      | Δ           | Δ     | $\Delta$ : Refer to *1 |
| Delete project              | Δ                     | $\Delta$ | $\Delta$ | Δ      | Δ           | Δ     | $\Delta$ : Refer to *2 |
| Verify                      | 0                     | 0        | 0        | 0      | 0           | 0     | -                      |
| Сору                        | 0                     | 0        | 0        | 0      | 0           | 0     | -                      |
| Security operations         | -                     | -        |          | -      | -           |       | -                      |
| User management             | 0                     | ×        | ×        | 0      | ×           | ×     | -                      |
| Waiting time setting        | 0                     | ×        | ×        | 0      | ×           | ×     | -                      |
| Operation lock              | 0                     | 0        | 0        | 0      | 0           | 0     | -                      |
| Printer setup               | 0                     | 0        | 0        | 0      | 0           | 0     | -                      |
| Print                       | 0                     | 0        | 0        | 0      | 0           | 0     | -                      |
| Start new GX Developer      | 0                     | 0        | 0        | 0      | 0           | 0     | -                      |
| Exit GX Developer           | 0                     | 0        | 0        | 0      | 0           | 0     | -                      |
| Dis <u>play</u>             |                       |          |          |        |             |       | -                      |
| Toolbar                     | 0                     | 0        | 0        | 0      | 0           | 0     | -                      |
| Status bar                  | 0                     | 0        | 0        | 0      | 0           | 0     | -                      |
| Project data list           | 0                     | 0        | 0        | 0      | 0           | 0     | -                      |
| Project data display format |                       |          |          |        |             |       | -                      |
| Do not sort                 | 0                     | 0        | 0        | 0      | 0           | 0     | -                      |
| Data name ascending sort    | 0                     | 0        | 0        | 0      | 0           | 0     | -                      |
| Data name descending sort   | 0                     | 0        | 0        | 0      | 0           | 0     | -                      |

### (1) Common functions

(Continued on the next page)

×: Operation disabled

O: Operation enabled  $\Delta$ : Operation enabled with limitations

-: Executable irrespective of access level

\*1: When overwriting an existing project, you must log to the existing project. If the access level of the user to log in is "Administrators" or "Developers", "Save project as" can be executed.

\*2: There is a need to login to projects to be deleted. If the access level of the user to log in is "Administrators" or "Developers", "Delete project as" can be executed.

| Monuitom                          | S      | AFETY MOD | E     |          | TEST MODE |       | Bostriction            |
|-----------------------------------|--------|-----------|-------|----------|-----------|-------|------------------------|
| Menu item                         | Admin. | Develop.  | Users | Admin.   | Develop.  | Users | Restriction            |
| Online                            |        |           |       |          |           |       | -                      |
| Transfer setup                    | 0      | 0         | 0     | 0        | 0         | 0     | -                      |
| PLC read                          | Δ      | ×         | ×     | Δ        | ×         | ×     | Δ: Refer to *3         |
| PLC write                         | ×      | ×         | ×     | 0        | 0         | ×     | -                      |
| Verify with PLC                   | 0      | 0         | 0     | 0        | 0         | 0     | -                      |
| PLC write (flash ROM)             |        |           |       |          |           |       | -                      |
| Copy program memory data to ROM   | ×      | ×         | ×     | 0        | 0         | ×     | -                      |
| PLC data deletion                 | ×      | ×         | ×     | 0        | 0         | ×     | -                      |
| Monitor                           |        |           |       |          |           |       | -                      |
| Start Monitoring (All Windows)    | 0      | 0         | 0     | 0        | 0         | 0     | -                      |
| Stop Monitoring (All Windows)     | 0      | 0         | 0     | 0        | 0         | 0     | -                      |
| Device batch                      | 0      | 0         | 0     | 0        | 0         | 0     | -                      |
| Device registration               | 0      | 0         | 0     | 0        | 0         | 0     | -                      |
| Buffer memory batch               | 0      | 0         | 0     | 0        | 0         | 0     | -                      |
| Program monitor list              | 0      | 0         | 0     | 0        | 0         | 0     | -                      |
| Debug                             |        |           |       |          |           |       | -                      |
| Device test                       | ×      | ×         | ×     | 0        | 0         | ×     | Refer to *4            |
| Remote operation                  | 0      | 0         | ×     | 0        | 0         | ×     | Refer to *4            |
| Safety CPU operation              |        |           |       |          |           |       | -                      |
| Operation mode switching          | 0      | 0         | ×     | 0        | 0         | ×     | -                      |
| Copy information to ROM           | 0      | 0         | 0     | 0        | 0         | 0     | -                      |
| CPU access password               | Δ      | ×         | ×     | 0        | ×         | ×     | ∆: Refer to *5         |
| registration/change               |        |           |       |          |           |       |                        |
| PLC memory initialization         | 0      | ×         | ×     | 0        | ×         | ×     | -                      |
| Monitor destination specification | Δ      | Δ         | Δ     | Δ        | Δ         | Δ     | $\Delta$ : Refer to *6 |
|                                   |        |           |       | <u> </u> | 0         |       |                        |
| PLC memory format                 | ×      | ×         | ×     | 0        | 0         | ×     | -                      |
|                                   | ×      | ×         | ×     | 0        | 0         | ×     | -                      |
| Cleak action                      | ×      | ×         | ×     | 0        | 0         | ×     | -                      |
| Clock setting                     | 0      | 0         | ×     | 0        | 0         | ×     | -                      |

(From the previous page)

(Continued on the next page)

\*3: A new "PLC read" cannot be performed from the safety CPU.

\*4: Refer to the GX Developer Version 8 Operating Manual (Safety Programmable Controller).

\*5: The CPU access password cannot be registered on the safety CPU.

\*6: During monitoring, the CPU to be monitored cannot be switched.

#### (From the previous page)

| Manuitam                       | SAFETY MODE |          |          | TEST MODE |          |       | Destriction             |
|--------------------------------|-------------|----------|----------|-----------|----------|-------|-------------------------|
| Meria item                     | Admin.      | Develop. | Users    | Admin.    | Develop. | Users | Restriction             |
| Diagnostics                    |             |          |          |           |          |       | Refer to *7             |
| PLC diagnostics                | Δ           | Δ        | Δ        | 0         | 0        | Δ     | $\Delta$ : Refer to *8  |
| Ethernet diagnostics           | Δ           | $\Delta$ | $\Delta$ | 0         | 0        | Δ     | $\Delta$ : Refer to *9  |
| CC IE Control diagnostics      | Δ           | Δ        | Δ        | 0         | 0        | Δ     | $\Delta$ : Refer to *10 |
| MELSECNET diagnostics          | Δ           | Δ        | $\Delta$ | 0         | 0        | Δ     | $\Delta$ : Refer to *11 |
| CC-Link/CC-Link/LT diagnostics | Δ           | Δ        | Δ        | 0         | 0        | Δ     | $\Delta$ : Refer to *12 |
| System monitor                 | 0           | 0        | 0        | 0         | 0        | 0     | -                       |
| Tools                          | -           | -        |          |           |          |       | -                       |
| Merge data                     | 0           | 0        | 0        | 0         | 0        | 0     | Refer to *7             |
| Parameter check                | 0           | 0        | 0        | 0         | 0        | 0     | -                       |
| Unused device comment deletion | 0           | 0        | 0        | 0         | 0        | 0     | -                       |
| Clear all parameters           | 0           | 0        | 0        | 0         | 0        | 0     | -                       |
| Customize key                  | 0           | 0        | 0        | 0         | 0        | 0     | -                       |
| Option                         | 0           | 0        | ×        | 0         | 0        | ×     | Refer to *7             |
| Create start-up setting file   | 0           | 0        | 0        | 0         | 0        | 0     | -                       |
| Window                         | -           | -        |          |           |          |       | -                       |
| Cascade                        | 0           | 0        | 0        | 0         | 0        | 0     | -                       |
| Tile vertically                | 0           | 0        | 0        | 0         | 0        | 0     | -                       |
| Tile horizontally              | 0           | 0        | 0        | 0         | 0        | 0     | -                       |
| Arrange icons                  | 0           | 0        | 0        | 0         | 0        | 0     | -                       |
| Close all windows              | 0           | 0        | 0        | 0         | 0        | 0     | -                       |
| Help                           |             |          |          |           |          |       | -                       |
| CPU fault                      | 0           | 0        | 0        | 0         | 0        | 0     | -                       |
| Special relays/registers       | 0           | 0        | 0        | 0         | 0        | 0     | -                       |
| Key operation list             | 0           | 0        | 0        | 0         | 0        | 0     | -                       |
| Product information            | 0           | 0        | 0        | 0         | 0        | 0     | -                       |
| Connection to MELFANSweb       | 0           | 0        | 0        | 0         | 0        | 0     | -                       |

\*7: Refer to the GX Developer Version 8 Operating Manual (Safety Programmable Controller).

\*8: The history cannot be cleared by PLC diagnostics.

\*9: The COM.ERR off button in Ethernet diagnostics cannot be selected. The history cannot be cleared on the error history tab.

\*10: Error information cannot be cleared on the logging screen in CC IE Control diagnostics.

\*11: The error history cannot be cleared on the error history monitor in MELSECNET diagnostics.

\*12: The line test cannot be performed by CC-Link/CC-Link/LT diagnostics.

| Monuitom                        | S      | AFETY MOD | E     | TEST MODE |          |       | Destriction  |
|---------------------------------|--------|-----------|-------|-----------|----------|-------|--------------|
| Menu item                       | Admin. | Develop.  | Users | Admin.    | Develop. | Users | Restriction  |
| Project                         |        |           |       |           |          |       | -            |
| Editing data                    |        |           |       |           |          |       | -            |
| New addition                    | 0      | 0         | 0     | 0         | 0        | 0     | -            |
| Delete                          | 0      | 0         | 0     | 0         | 0        | 0     | -            |
| Rename data                     | 0      | 0         | 0     | 0         | 0        | 0     | -            |
| Function block                  | -      | -         |       | -         | -        |       | -            |
| Divert                          | 0      | 0         | 0     | 0         | 0        | 0     | -            |
| Rename FB                       | 0      | 0         | 0     | 0         | 0        | 0     | -            |
| Module start I/O No. setting    | 0      | 0         | 0     | 0         | 0        | 0     | -            |
| Edi <u>t</u>                    |        |           |       |           |          |       | -            |
| Undo                            | 0      | 0         | 0     | 0         | 0        | 0     | -            |
| Restore after ladder conversion | 0      | 0         | 0     | 0         | 0        | 0     | -            |
| Cut                             | 0      | 0         | 0     | 0         | 0        | 0     | -            |
| Сору                            | 0      | 0         | 0     | 0         | 0        | 0     | Refer to *13 |
| Paste                           | 0      | 0         | 0     | 0         | 0        | 0     | Refer to *13 |
| Insert Row                      | 0      | 0         | 0     | 0         | 0        | 0     | -            |
| Delete Row                      | 0      | 0         | 0     | 0         | 0        | 0     | -            |
| Insert Column                   | 0      | 0         | 0     | 0         | 0        | 0     | -            |
| Delete Column                   | 0      | 0         | 0     | 0         | 0        | 0     | -            |
| NOP batch insertion             | 0      | 0         | 0     | 0         | 0        | 0     | -            |
| NOP batch deletion              | 0      | 0         | 0     | 0         | 0        | 0     | -            |
| Edit line                       | 0      | 0         | 0     | 0         | 0        | 0     | -            |
| Delete line                     | 0      | 0         | 0     | 0         | 0        | 0     | -            |
| Change TC setting value         | 0      | 0         | 0     | 0         | 0        | 0     | Refer to *13 |
| Read Mode                       | 0      | 0         | 0     | 0         | 0        | 0     | -            |
| Write Mode                      | 0      | 0         | 0     | 0         | 0        | 0     | -            |
| Ladder symbol                   | 0      | 0         | 0     | 0         | 0        | 0     | -            |
| Create document                 | 0      | 0         | 0     | 0         | 0        | 0     | -            |

# (2) Ladder editing functions

(Continued on the next page)

\*13: Refer to the GX Developer Version 8 Operating Manual (Safety Programmable Controller).

| (From the previous page | je) | ) |
|-------------------------|-----|---|
|-------------------------|-----|---|

|                                          | S      | SAFETY MODE TEST MODE |       |        |          | Destriction |             |
|------------------------------------------|--------|-----------------------|-------|--------|----------|-------------|-------------|
| ivienu item                              | Admin. | Develop.              | Users | Admin. | Develop. | Users       | Restriction |
| Find/Replace                             |        |                       |       | ·      |          |             | -           |
| Find device                              | 0      | 0                     | 0     | 0      | 0        | 0           | -           |
| Find instruction                         | 0      | 0                     | 0     | 0      | 0        | 0           | -           |
| Find step No.                            | 0      | 0                     | 0     | 0      | 0        | 0           | -           |
| Find String                              | 0      | 0                     | 0     | 0      | 0        | 0           | -           |
| Find Contact or Coil                     | 0      | 0                     | 0     | 0      | 0        | 0           | -           |
| Replace device                           | 0      | 0                     | 0     | 0      | 0        | 0           | -           |
| Device batch replacement                 | 0      | 0                     | 0     | 0      | 0        | 0           | -           |
| Replace instruction                      | 0      | 0                     | 0     | 0      | 0        | 0           | -           |
| Change AB contact                        | 0      | 0                     | 0     | 0      | 0        | 0           | -           |
| Replace string                           | 0      | 0                     | 0     | 0      | 0        | 0           | -           |
| Replace module start I/O No.             | 0      | 0                     | 0     | 0      | 0        | 0           | -           |
| Replace statement/note type              | 0      | 0                     | 0     | 0      | 0        | 0           | -           |
| Display cross-reference window           | 0      | 0                     | 0     | 0      | 0        | 0           | -           |
| Cross reference list                     | 0      | 0                     | 0     | 0      | 0        | 0           | -           |
| List of used devices                     | 0      | 0                     | 0     | 0      | 0        | 0           | -           |
| Convert                                  |        | •                     |       | •      | •        | •           | -           |
| Convert                                  | 0      | 0                     | 0     | 0      | 0        | 0           | 1           |
| Convert (all programs being edited)      | 0      | 0                     | 0     | 0      | 0        | 0           | -           |
| Convert (all programs)                   | 0      | 0                     | 0     | 0      | 0        | 0           | -           |
| Convert (online program change)          | ×      | ×                     | ×     | 0      | 0        | ×           | -           |
| Display                                  |        |                       |       |        |          | •           | -           |
| Comment display                          | 0      | 0                     | 0     | 0      | 0        | 0           | -           |
| Statement display                        | 0      | 0                     | 0     | 0      | 0        | 0           | -           |
| Note display                             | 0      | 0                     | 0     | 0      | 0        | 0           | -           |
| Device name display                      | 0      | 0                     | 0     | 0      | 0        | 0           | -           |
| Device display                           | 0      | 0                     | 0     | 0      | 0        | 0           | -           |
| Display lines of monitored current value | 0      | 0                     | 0     | 0      | 0        | 0           | -           |
| Comment display format                   | 0      | 0                     | 0     | 0      | 0        | 0           | -           |
| Device name display format               | 0      | 0                     | 0     | 0      | 0        | 0           | -           |
| Device display format                    | 0      | 0                     | 0     | 0      | 0        | 0           | -           |
| Number of lines of device comment        | 0      | 0                     | 0     | 0      | 0        | 0           | -           |
| Zoom                                     | 0      | 0                     | 0     | 0      | 0        | 0           | _           |
| Contacts setting                         | 0      | 0                     | 0     | 0      | 0        | 0           | -           |
| Display step synchronization             | 0      | 0                     | 0     | 0      | 0        | 0           | -           |

(Continued on the next page)

O: Operation enabled ∆: Operation enabled with limitations ×: Operation disabled -: Executable irrespective of access level

#### (From the previous page)

| Monuitom                                      | S      | AFETY MOD | E     | TEST MODE |          |       | Postriction |  |
|-----------------------------------------------|--------|-----------|-------|-----------|----------|-------|-------------|--|
| Mend Rem                                      | Admin. | Develop.  | Users | Admin.    | Develop. | Users | Restriction |  |
| Online                                        |        |           |       |           |          |       |             |  |
| Monitor                                       |        |           |       |           |          |       | -           |  |
| Monitoring mode                               | 0      | 0         | 0     | 0         | 0        | 0     | -           |  |
| Monitor (write mode)                          | 0      | 0         | ×     | 0         | 0        | ×     | -           |  |
| Start Monitoring                              | 0      | 0         | 0     | 0         | 0        | 0     | -           |  |
| Stop Monitoring                               | 0      | 0         | 0     | 0         | 0        | 0     | -           |  |
| Switch the current value monitoring (decimal) | 0      | 0         | 0     | 0         | 0        | 0     | -           |  |
| Switch the current value monitoring<br>(Hex)  | 0      | 0         | 0     | 0         | 0        | 0     | -           |  |
| Entry ladder monitor                          | 0      | 0         | 0     | 0         | 0        | 0     | -           |  |
| Delete all registered circuits                | 0      | 0         | 0     | 0         | 0        | 0     | -           |  |
| Tools                                         |        |           |       |           |          | -     |             |  |
| Program check                                 | Ō      | Ō         | 0     | Ō         | Ō        | 0     | _           |  |
| Change display color                          | 0      | 0         | 0     | 0         | 0        | 0     | -           |  |

Appendix - 15

| <b>N</b> <i>A</i> <b>A</b>  | S      | AFETY MOD | E     |        | TEST MODE |       | <b>D</b> (11) |
|-----------------------------|--------|-----------|-------|--------|-----------|-------|---------------|
| ivienu item                 | Admin. | Develop.  | Users | Admin. | Develop.  | Users | Restriction   |
| Project                     |        |           |       |        |           |       | -             |
| Editing data                |        |           |       |        |           |       | -             |
| New addition                | 0      | 0         | 0     | 0      | 0         | 0     | -             |
| Сору                        | 0      | 0         | 0     | 0      | 0         | 0     | -             |
| Delete                      | 0      | 0         | 0     | 0      | 0         | 0     | -             |
| Rename data                 | 0      | 0         | 0     | 0      | 0         | 0     | -             |
| Edit                        |        |           |       |        |           |       | -             |
| Undo                        | 0      | 0         | 0     | 0      | 0         | 0     | -             |
| Cut                         | 0      | 0         | 0     | 0      | 0         | 0     | -             |
| Сору                        | 0      | 0         | 0     | 0      | 0         | 0     | -             |
| Paste                       | 0      | 0         | 0     | 0      | 0         | 0     | -             |
| Insert Row                  | 0      | 0         | 0     | 0      | 0         | 0     | -             |
| Add row                     | 0      | 0         | 0     | 0      | 0         | 0     | -             |
| Delete Row                  | 0      | 0         | 0     | 0      | 0         | 0     | -             |
| Delete Auto External (Au)   | 0      | 0         | 0     | 0      | 0         | 0     | -             |
| Delete all                  | 0      | 0         | 0     | 0      | 0         | 0     | -             |
| Auto device setting         | 0      | 0         | 0     | 0      | 0         | 0     | -             |
| Global variable setting     | 0      | 0         | 0     | 0      | 0         | 0     | -             |
| Import device comment       | 0      | 0         | 0     | 0      | 0         | 0     | -             |
| Export device comment       | 0      | 0         | 0     | 0      | 0         | 0     | -             |
| Find/Replace                |        |           |       |        |           | 1     | -             |
| Find device                 | 0      | 0         | 0     | 0      | 0         | 0     | -             |
| Find String                 | 0      | 0         | 0     | 0      | 0         | 0     | -             |
| Replace device              | 0      | 0         | 0     | 0      | 0         | 0     | -             |
| Replace string              | 0      | 0         | 0     | 0      | 0         | 0     | -             |
| Convert                     | -      |           | -     | -      |           | n     |               |
| Convert/Compile             | 0      | 0         | 0     | 0      | 0         | 0     | -             |
| Convert/Compile             | 0      | 0         | 0     | 0      | 0         | 0     | -             |
| (all programs being edited) |        | 0         | 0     |        | 0         | 0     |               |
|                             | 0      | 0         | 0     | 0      | 0         | 0     | -             |
| Soft                        |        |           |       |        |           |       | _             |
|                             | 0      | 0         | 0     | 0      | 0         | 0     | _             |
|                             | 0      | 0         | 0     | 0      | 0         | 0     | _             |
|                             | 0      | 0         | 0     |        | 0         | 0     | _             |
|                             |        | 0         | 0     |        |           | 0     | -             |

# (3) Label program editing functions

O: Operation enabled ∆: Operation enabled with limitations ×: Operation disabled -: Executable irrespective of access level

| (4) Device comment | editing | functions |
|--------------------|---------|-----------|
|--------------------|---------|-----------|

| Menu item    |                                   | S      | AFETY MOD | E     | TEST MODE |          |       | Destriction |
|--------------|-----------------------------------|--------|-----------|-------|-----------|----------|-------|-------------|
|              | Mena item                         | Admin. | Develop.  | Users | Admin.    | Develop. | Users | Restriction |
| Pro          | oject                             |        |           |       |           |          |       | -           |
|              | Editing data                      |        |           |       |           |          |       | -           |
|              | New addition                      | 0      | 0         | 0     | 0         | 0        | 0     | -           |
|              | Сору                              | 0      | 0         | 0     | 0         | 0        | 0     | -           |
|              | Delete                            | 0      | 0         | 0     | 0         | 0        | 0     | -           |
|              | Rename data                       | 0      | 0         | 0     | 0         | 0        | 0     | -           |
| Edit         |                                   |        |           |       |           |          |       | -           |
|              | Cut                               | 0      | 0         | 0     | 0         | 0        | 0     | -           |
|              | Сору                              | 0      | 0         | 0     | 0         | 0        | 0     | -           |
|              | Paste                             | 0      | 0         | 0     | 0         | 0        | 0     | -           |
|              | Clear all (all devices)           | 0      | 0         | 0     | 0         | 0        | 0     | -           |
|              | Clear all (all displayed devices) | 0      | 0         | 0     | 0         | 0        | 0     | -           |
|              | Comment setting                   | 0      | 0         | 0     | 0         | 0        | 0     | -           |
|              | Comment range setting             | 0      | 0         | 0     | 0         | 0        | 0     | -           |
| Find/Replace |                                   |        |           |       |           |          |       | -           |
|              | Find String                       | 0      | 0         | 0     | 0         | 0        | 0     | _           |
|              | Replace string                    | 0      | 0         | 0     | 0         | 0        | 0     | -           |

O: Operation enabled ∆: Operation enabled with limitations ×: Operation disabled -: Executable irrespective of access level

|      | · · · ·                           | S      | AFETY MOD | F     |        | TEST MODE |       | <b>D</b> (1) (1) |
|------|-----------------------------------|--------|-----------|-------|--------|-----------|-------|------------------|
|      | Menu item                         | Admin. | Develop.  | Users | Admin. | Develop.  | Users | Restriction      |
| Pro  | oject                             |        |           | ·     | -      |           |       | -                |
|      | Editing data                      |        |           |       |        |           |       | -                |
|      | New addition                      | 0      | 0         | 0     | 0      | 0         | 0     | -                |
|      | Сору                              | 0      | 0         | 0     | 0      | 0         | 0     | -                |
|      | Delete                            | 0      | 0         | 0     | 0      | 0         | 0     | -                |
|      | Rename data                       | 0      | 0         | 0     | 0      | 0         | 0     | -                |
| Edit |                                   |        |           | •     | •      |           |       | -                |
|      | Cut                               | 0      | 0         | 0     | 0      | 0         | 0     | -                |
|      | Сору                              | 0      | 0         | 0     | 0      | 0         | 0     | -                |
|      | Paste                             | 0      | 0         | 0     | 0      | 0         | 0     | -                |
|      | Clear all (all devices)           | 0      | 0         | 0     | 0      | 0         | 0     | -                |
|      | Clear all (all displayed devices) | 0      | 0         | 0     | 0      | 0         | 0     | -                |
|      | FILL                              | 0      | 0         | 0     | 0      | 0         | 0     | -                |
| Fir  | Find/Replace                      |        |           |       |        | -         |       |                  |
|      | Find data                         | 0      | 0         | 0     | 0      | 0         | 0     | -                |
|      | Find String                       | 0      | 0         | 0     | 0      | 0         | 0     | -                |
|      | Replace data                      | 0      | 0         | 0     | 0      | 0         | 0     | -                |
|      | Replace string                    | 0      | 0         | 0     | 0      | 0         | 0     | _                |

### (5) Device memory editing functions

Appendix 7 Performance Specifications of Safety Programmable Controller

(CPU Module + Master Module, Power Supply Module, Safety Remote I/O Module, Base Unit)

Appendix 7.1 General Specifications

The general specifications of the QS series programmable controller are shown in the table below.

| Item                                  |                                         | Specifications                         |                                                          |                                                           |                               |                         |  |
|---------------------------------------|-----------------------------------------|----------------------------------------|----------------------------------------------------------|-----------------------------------------------------------|-------------------------------|-------------------------|--|
| Operating ambient temperature         |                                         | 0 to 55°C                              |                                                          |                                                           |                               |                         |  |
| Storage ambient<br>temperature        |                                         |                                        | -40 to                                                   | 975°C                                                     |                               |                         |  |
| Operating ambient<br>humidity         |                                         |                                        | 5 to 95% RH, r                                           | non-condensing                                            |                               |                         |  |
| Storage ambient<br>humidity           |                                         |                                        | 5 to 95% RH, r                                           | non-condensing                                            |                               |                         |  |
|                                       |                                         |                                        | Frequency<br>range                                       | Constant<br>acceleration                                  | Half amplitude                | The number of<br>sweeps |  |
|                                       | JIS B 3502,<br>IEC 61131-2<br>compliant | In case of                             | 5 to 9 Hz                                                | -                                                         | 3.5 mm                        |                         |  |
| Vibration resistance                  |                                         | intermittent<br>vibrations             | 9 to 150 Hz                                              | 9.8 m/s <sup>2</sup>                                      | -                             | X, Y, Z                 |  |
|                                       |                                         | In case of                             | 5 to 9 Hz                                                | -                                                         | 1.75 mm                       | ach direction           |  |
|                                       |                                         | continuous<br>vibrations               | 9 to 150 Hz                                              | 4.9 m/s <sup>2</sup>                                      | -                             | each dhection           |  |
| Shock resistance                      |                                         | J<br>(147 m/S <sup>2</sup><br>of three | IS B 3502, IEC 6<br>, actuation time<br>directions XYZ a | 61131-2 complia<br>11 ms, three tim<br>at a sine half-way | nt<br>es in each<br>ve pulse) |                         |  |
| Operating<br>atmosphere               |                                         | No corrosive gas                       |                                                          |                                                           |                               |                         |  |
| Operating altitude <sup>*3</sup>      | 2000 m or lower                         |                                        |                                                          |                                                           |                               |                         |  |
| Installation location                 | In control panel                        |                                        |                                                          |                                                           |                               |                         |  |
| Overvoltage<br>category <sup>*1</sup> | II or below                             |                                        |                                                          |                                                           |                               |                         |  |
| Pollution degree <sup>*2</sup>        |                                         | 2 or less                              |                                                          |                                                           |                               |                         |  |
| Equipment class                       |                                         |                                        | Cla                                                      | ss l                                                      |                               |                         |  |

General specifications

\*1: It is assumed that the device is connected to a power distribution panel somewhere along the circuit from the public electrical power distribution network up to on-plant machinery. Category II is applicable to devices to which electrical power is supplied from fixed facilities. The surge voltage withstand of devices up to the rated 300 V is 2500 V.

\*2: This index indicates the degree of occurrence of conductive materials in the environment in which that device is used.

Pollution degree 2 indicates that only non-conductive pollution is generated. Note, however, that it is possible that temporary conduction caused by occasional condensation may occur in this environment.

\*3: Do not use or store the programmable controller in an environment that is pressurized to atmospheric pressure or higher at altitude 0 m.

If used in this way, the programmable controller may malfunction.

When the programmable controller is to be used at high pressure, please contact your nearest Mitsubishi representative.

Appendix 7.2 Specifications of CPU Module

The following describes the performance specifications of the CPU module.

| Performance s | specifications | of CPL | module |
|---------------|----------------|--------|--------|
|---------------|----------------|--------|--------|

| lf                                                         | tem                          | QS001CPU                                 | Remarks                                                  |
|------------------------------------------------------------|------------------------------|------------------------------------------|----------------------------------------------------------|
| Control method                                             |                              | Repetitive operation of stored program   | -                                                        |
| I/O control mode                                           |                              | Refresh mode                             | -                                                        |
| Programming<br>language                                    | Sequence control<br>language | Ladder diagram, function block           | -                                                        |
| Processing speed                                           | LD X0                        | 0.10 µs                                  | -                                                        |
| (sequence instructions                                     | ) MOV D0 D1                  | 0.35 µs                                  | -                                                        |
| Constant scan<br>(function for keeping scan time constant) |                              | 1 to 2000 ms (set in increments of 1 ms) | Set in parameters                                        |
| Program capacity <sup>*1</sup>                             |                              | 14 kstep (56 kbyte)                      | -                                                        |
| Momony opposity                                            | Program memory<br>(drive 0)  | 128 kbyte                                | -                                                        |
| Memory capacity                                            | Standard ROM<br>(drive 4)    | 128 kbyte                                | -                                                        |
| Maximum number of                                          | Program memory               | 3 <sup>*2</sup>                          | -                                                        |
| stored files<br>Number of files                            | Standard ROM                 | 3 <sup>*2</sup>                          | -                                                        |
| Number of writes to standard ROM                           |                              | Maximum 100,000 times                    | -                                                        |
| Number of I/O device points                                |                              | 6,144 points (X/Y0 to 17FF)              | Number of points available in program                    |
| Number of I/O points                                       |                              | 1024 points (X/Y0 to 3FF)                | Number of points<br>accessible with actual<br>I/O module |

\*1: The maximum number of sequence steps that can be executed is calculated by the following formula: (program capacity) - (file header size (default: 34 steps))

For details on program capacity and files, refer to the manual below.

• QSCPU User's Manual (Function Explanation, Program Fundamentals)

\*2: Parameters, sequence program and device comments can be stored to each single file.

| Item                                   |                    | em                | QS001CPU                                                  | Remarks                  |  |
|----------------------------------------|--------------------|-------------------|-----------------------------------------------------------|--------------------------|--|
|                                        | Internal relay [M] |                   | Default 6144 points (M0 to 6143) (changeable)             |                          |  |
|                                        | Link relay [B]     |                   | Default 2048 points (B0 to 7FF) (changeable)              |                          |  |
|                                        |                    |                   | Default 512 points (T0 to 511) (changeable)               |                          |  |
|                                        |                    |                   | (shared by low-speed timer/high-speed timer)              | -                        |  |
|                                        |                    |                   | Low-speed timer/high-speed timer are specified by         |                          |  |
|                                        |                    |                   | Instructions                                              |                          |  |
|                                        | Timer [T]          |                   | specified in parameters                                   |                          |  |
|                                        |                    |                   | (low-speed timer: 1 to 1000 ms, 1 ms unit, default 100    |                          |  |
|                                        |                    |                   | (high-speed timer: 0.1 to 100 ms, 0.1 ms unit, default 10 |                          |  |
|                                        |                    |                   | Default 0 points (shared by low-speed retentive           | I he number of points    |  |
|                                        |                    |                   | timer/high-speed retentive timer)                         | within the setting range |  |
|                                        |                    |                   | (changeable)                                              | (QSCPU User's            |  |
| s                                      |                    |                   | Low-speed retentive timer/high-speed retentive timer are  | Manual (Function         |  |
| oint                                   |                    |                   | specified by instructions                                 | Explanation, Program     |  |
| d<br>d                                 | Retentive time     | r [ST]            | Measurement unit of low-speed retentive                   | Fundamentals))           |  |
| vice                                   |                    |                   | umer/nign-speed relenuve limer is specified in            |                          |  |
| De                                     |                    |                   | (low-speed retentive timer: 1 to 1000 ms, 1 ms unit       |                          |  |
|                                        |                    |                   | default 100 ms)                                           |                          |  |
|                                        |                    |                   | (high-speed retentive timer: 0.1 to 100 ms, 0.1 ms unit,  |                          |  |
|                                        |                    |                   | default 10 ms)                                            | 4                        |  |
|                                        | Counter [C]        |                   | Standard counter: Default 512 points (C0 to 511)          |                          |  |
|                                        | Data register [D]  |                   | (Changeable)                                              |                          |  |
|                                        | Data register [D]  |                   | Default 2048 points (D0 to 0143) (changeable)             | -                        |  |
|                                        | Annunciator [F     | v]<br>:1          | Default 1024 points (We to 777) (changeable)              |                          |  |
|                                        |                    | ]                 | Default 1024 points (F0 to 1023) (changeable)             |                          |  |
|                                        |                    |                   | 1536 points (V0 to 1023) (changeable)                     | -                        |  |
|                                        | Link special re    | aistor [S\//]     |                                                           | Number of device         |  |
|                                        | Special relay [    |                   | 5120 points (SW0 to 5110)                                 | points fixed             |  |
|                                        |                    |                   | 5120 points (SN0 to 5119)                                 |                          |  |
|                                        | Special registe    | er [SD]           | 1 DUN contact can be act from X0 to 1755, no DAUSE        |                          |  |
| RU                                     | N/PAUSE conta      | act               | contact.                                                  | Set in parameters        |  |
|                                        |                    |                   | Year, month, day, hour, minute, second, day of the week   |                          |  |
|                                        | ak function        |                   | (automatic leap year detection)                           |                          |  |
|                                        | CK TUNCTION        |                   | Accuracy -3.18 to +2.59 s (TYP +2.14 s)/d at 25°C         | -                        |  |
|                                        |                    |                   | Accuracy -12.97 to +3.63 s (TYP3.16 s)/d at 55°C          |                          |  |
| Allowable momentary power failure time |                    | ary power failure | Power supply module                                       | -                        |  |
| Internal current consumption (5        |                    | nsumption (5      | 0.43 A                                                    | -                        |  |
|                                        | - /                | Н                 | 98 mm                                                     | -                        |  |
| Ext                                    | ernal              | W                 | 55.2 mm                                                   | -                        |  |
| uiii                                   |                    | D                 | 113.8 mm                                                  | -                        |  |
| We                                     | ight               |                   | 0.29 kg                                                   | -                        |  |
| Pro                                    | Protection degree  |                   | IP2X -                                                    |                          |  |

# Performance specifications of CPU module

Appendix 7.3 Specifications of Power Supply Module

The following describes the specifications of the power supply module.

Power supply module specifications

| ltem                                      |                                      | em                | Performance specifications                                                                                                    |                                                                                  |  |  |
|-------------------------------------------|--------------------------------------|-------------------|----------------------------------------------------------------------------------------------------|----------------------------------------------------------------------------------|--|--|
|                                           |                                      | em                | QS061P-A1                                                                                                    | QS061P-A1 QS061P-A2                                                              |  |  |
| Ba                                        | ase mount positio                    | on                | QS series power suppl                                                                                                    | y module mounting slot                                                           |  |  |
| Αŗ                                        | oplicable base ur                    | nit               | QSC                                                                                                    | 034B                                                                             |  |  |
| In                                        | put power supply                     | ,                 | 100 to 120 VAC <sup>+10%</sup><br>(85 V to 132 VAC)                                                                                                  | 200 to 240 VAC <sup>+10%</sup><br>(170 to 264 VAC)                               |  |  |
| In                                        | put frequency                        |                   | 50/60 H                                                                                                    | Hz ±5%                                                                           |  |  |
| In                                        | put voltage distor                   | rtion factor      | Withi                                                                                                    | n 5%                                                                             |  |  |
| M                                         | aximum input ap                      | parent power      | 125                                                                                                    | i VA                                                                             |  |  |
| In                                        | rush current                         |                   | Within 20                                                                                                    | )A 8 ms <sup>*4</sup>                                                            |  |  |
| Ra<br>cu                                  | ated output<br>Irrent                | 5 VDC             | 6                                                                                                    | A                                                                                |  |  |
| o<br>pr                                   | vercurrent<br>otection <sup>*1</sup> | 5 VDC             | 6.6 A c                                                                                                    | or more                                                                          |  |  |
| o<br>pr                                   | vervoltage<br>otection <sup>2</sup>  | 5 VDC             | 5.5 to                                                                                                    | 6.5 V                                                                            |  |  |
| Ef                                        | ficiency                             |                   | 70% o                                                                                                    | r more                                                                           |  |  |
| Allowable momentary power failure time *3 |                                      |                   | Within                                                                                                    | 20 ms                                                                            |  |  |
| Withstand voltage                         |                                      |                   | Input/LG batch - output/FG batch<br>1,780 VAC rms/3 cycles<br>(altitude 2,000 m)                                                                     | Input/LG batch - output/FG batch<br>2,830 VAC rms/3 cycles<br>(altitude 2,000 m) |  |  |
| In                                        | sulation resistand                   | ce                | Input/LG batch - output/FG batch, input batch - LG<br>Output batch - FG 10 MΩ or more when tested by 500 VDC insulation<br>resistance tester         |                                                                                  |  |  |
| No                                        | oise immunity                        |                   | <ul> <li>Noise voltage 1500 Vp-p, noise width 1 µs, noise frequency 25 to 60 Hz noise simulator</li> <li>Noise voltage IEC61000-4-4, 2 kV</li> </ul> |                                                                                  |  |  |
| O                                         | peration indicatio                   | n                 | LED display (Normal: lit green Fault: Off)                                                                                                    |                                                                                  |  |  |
| Fι                                        | ise                                  |                   | Built-in (cannot be replaced by user)                                                                                                    |                                                                                  |  |  |
|                                           | Application                          |                   | ERR. contact                                                                                                    |                                                                                  |  |  |
| unit                                      | Rated switching                      | g voltage/current | 24 VDC, 0.5 A                                                                                                    |                                                                                  |  |  |
| out 1                                     | Minimum switch                       | ning load         | 5 VDC                                                                                                    | , 1 mA                                                                           |  |  |
| outr                                      | Response time                        |                   | $OFF \to ON$ : 10 ms or less                                                                                                    | $\text{ON} \rightarrow \text{OFF}$ : 12 ms or less                               |  |  |
| ntact                                     | Life                                 |                   | Mechanical: 20 million times or r<br>voltage/current 100                                                                                             | more Electrical: rated switching<br>),000 times or more                          |  |  |
| õ                                         | Surge suppress                       | sor               | Nc                                                                                                    | one                                                                              |  |  |
|                                           | Fuse                                 |                   | Nc                                                                                                    | one                                                                              |  |  |
| Terminal screw size                       |                                      | e                 | M3.5 screw                                                                                                    |                                                                                  |  |  |
| Applicable wire size                      |                                      | e                 | 0.75 to 2 mm <sup>2</sup>                                                                                                    |                                                                                  |  |  |
| Applicable solderless terminal            |                                      | ess terminal      | RAV1.25-3.5, RAV2-3.5 (thickness 0.8 mm or less)                                                                                                    |                                                                                  |  |  |
| Applicable tightening torque              |                                      | ng torque         | 0.66 to 0.89 N⋅m                                                                                                    |                                                                                  |  |  |
|                                           |                                      | Н                 | 98                                                                                                    | mm                                                                               |  |  |
| دے<br>di                                  | mensions                             | W                 | 55.2                                                                                                    | 55.2 mm                                                                          |  |  |
| Ĺ                                         |                                      | D                 | 115                                                                                                    | mm                                                                               |  |  |
| W                                         | Weight                               |                   | 0.40 kg                                                                                                    |                                                                                  |  |  |

| POINT                                   |                                                                                                    |
|-----------------------------------------|----------------------------------------------------------------------------------------------------|
| *1: Overcurre                           | nt protection                                                                                                    |
| If current                              | exceeding the specifications flows to the 5 VDC circuit, the                                                        |
| overcurre                               | nt protection function shuts off the circuit to stop the system.                                                    |
| The LED                                 | display on the power supply module turns off or lights dimly in green                                               |
| due to vol                              | tage drops.                                                                                                    |
| If this equ                             | ipment is actuated, turn the input power supply OFF, eliminate the                                                  |
| cause suc<br>ON after s                 | the as insufficient current capacity or short-circuit, then turn the power several minutes and start-up the system. |
| If the curre                            | ent value returns to normal, the system is initialized and starts up.                                               |
| If an over                              | voltage of 5.5 VDC or higher is applied to the 5 VDC circuit, the                                                   |
| overvoltad                              | are protection function shuts off the circuit to stop the system.                                                   |
| The LED                                 | display on the power supply module turns off.                                                                       |
| To restart                              | the system, turn the input power supply OFF and turn it back ON                                                     |
| again afte                              | r several minutes. The system is initialized and starts up. If the                                                  |
| system do                               | bes not start up and the LED display remains off, the power supply                                                  |
| module ne                               | eeds to be replaced.                                                                                                |
| *3: Allowable                           | momentary power failure time                                                                                        |
| <ul> <li>In case<br/>detecte</li> </ul> | of an instantaneous power failure of within 20 ms, AC down is d but operation is continued.                         |
| <ul> <li>In case</li> </ul>             | of an instantaneous power failure exceeding 20 ms, operation may                                                    |
| be cont                                 | inued or the system may be initialized and started up depending on                                                  |
| the pow                                 | ver supply load.                                                                                                    |
| *4: Inrush cur                          | rent                                                                                                    |
| When the                                | power supply is turned on again immediately after a power off                                                       |
| (within 5 ร                             | seconds), inrush current (2 ms or less) exceeding the specified value                                               |
| sometime                                | s flows. Allow at least 5 seconds before turning the power supply on                                                |
| again afte                              | r turning it off.                                                                                                   |
| When sele                               | ecting the fuse or circuit breaker of an external circuit, consider the                                             |
| blown/det                               | ection characteristics and the above particulars in the design.                                                     |

### Appendix 7.4 Specifications of Safety Remote I/O Module

(1) to (3) describes the performance specifications of the safety remote I/O module.

(1) QS0J65BTS2-8D

### Performance specifications of QS0J65BTS2-8D

| ltom                                      |                                 | DC input module                                                                                                 |  |
|-------------------------------------------|---------------------------------|----------------------------------------------------------------------------------------------------|--|
|                                           | Item                            | QS0J65BTS2-8D                                                                                                   |  |
| Number of input poi                       | ints                            | 8 (input terminal 16 points <sup>*2</sup> )                                                                     |  |
| Isolation method                          |                                 | Photocoupler isolation                                                                                          |  |
| Rated input voltage                       |                                 | 24 VDC                                                                                                    |  |
| Rated input current                       |                                 | Approx. 5.9 mA                                                                                                  |  |
| Operating voltage ra                      | ange                            | 19.2 to 28.8 VDC (ripple ratio within 5%)                                                                       |  |
| Maximum number o                          | of simultaneous input points    | 100%                                                                                                    |  |
| ON voltage/ON curr                        | rent                            | 15 VDC or more/2 mA or more                                                                                     |  |
| OFF voltage/OFF ci                        | urrent                          | 5 VDC or less/0.5 mA or less                                                                                    |  |
| Input resistance                          |                                 | Approx. 4.3 kΩ                                                                                                  |  |
| Input type                                |                                 | Negative common (source type)                                                                                   |  |
| Deepense time                             | $OFF \to ON$                    | 0.4 ms or less (for 24 VDC)                                                                                     |  |
| Response ume                              | $ON \rightarrow OFF$            | 0.4 ms or less (for 24 VDC)                                                                                     |  |
| Safety remote station input response time |                                 | 11.2 ms or less + time of noise removal filter (1 ms, 5 ms, 10 ms, 20 ms, 50 ms)                                |  |
|                                           | Voltage                         | 19.2 to 28.8 VDC (ripple ratio within 5%)                                                                       |  |
| External power                            | Current                         | 40 mA (24 VDC, all points ON, not including external load current)                                              |  |
| supply                                    | Protective functions            | External power supply overvoltage protection function,<br>external power supply overcurrent protection function |  |
|                                           | Fuse                            | 8 A (not replaceable)                                                                                           |  |
| Wiring method for c                       | ommon                           | Input 16 points 1 common (spring clamp terminal block two-wire type)                                            |  |
| Number of occupied                        | d stations                      | 1                                                                                                    |  |
| Number of accesses<br>module              | s to non-volatile memory in     | 10 <sup>12</sup> times                                                                                          |  |
| Safety refresh respo                      | onse processing time            | 9.6 ms                                                                                                    |  |
| 1                                         | Voltage                         | 19.2 to 28.8 VDC (ripple ratio within 5%)                                                                       |  |
|                                           | Current                         | 120 mA or less (24 VDC, all points ON)                                                                          |  |
| Module power supply <sup>*1</sup>         | Protective functions            | Module power supply overvoltage protection function, module power supply<br>overcurrent protection function     |  |
|                                           | Fuse                            | 0.8 A (not replaceable)                                                                                         |  |
|                                           | Momentary power<br>failure time | 10 ms or less                                                                                                   |  |
| Noise immunity                            |                                 | DC type noise voltage 500 Vp-p,<br>noise width 1 μs, noise frequency 25 to 60 Hz noise simulator                |  |
| Withstand voltage                         |                                 | 500 VDC between all DC external terminals - ground, for 1 minute                                                |  |
| Insulation resistance                     | e                               | 10 MΩ or more between all DC external terminals -<br>ground with 500 VDC insulation resistance tester           |  |
| Protection degree                         |                                 | IP2X                                                                                                    |  |
| Weight                                    |                                 | 0.46 kg                                                                                                    |  |

\*1: Connect a power supply that satisfies the following conditions to QS0J65BTB2-8D:
Having reinforced isolation SELV (Safety Extra Low Voltage) with hazardous potential areas (48 V or more)

Compatible with the LVD command •

Having an output voltage specification of 19.2 to 28.8 VDC (ripple ratio within 5%)
\*2: Because of dual wiring, use two input terminal points per single input.

# QS0J65BTS2-8D performance specifications (continued)

| ltem                  |                                                        | m                                      | DC input module                                                                                                    |  |  |
|-----------------------|--------------------------------------------------------|----------------------------------------|----------------------------------------------------------------------------------------------------|--|--|
|                       | ne                                                     |                                        | QS0J65BTS2-8D                                                                                                    |  |  |
| External connect      | ion Communication part,<br>module power supply<br>part |                                        | 7-point two-piece terminal block [transmission path, module power supply, FG]<br>M3 × 5.2 tightening torque 0.425 to 0.575 N · m Number of applicable solderless<br>terminals inserted two or less                                                                                                    |  |  |
| byotom                |                                                        | External power supply part, input part | Two-piece spring clamp [external power supply, input part]                                                                                                    |  |  |
| Module mounting screw |                                                        | ,                                      | M4 screw with plain washer finished round (tightening torque range 0.824 to 1.11 $N \cdot m$ ) DIN rail mountable, mountable in 6 directions                                                                                                    |  |  |
| Applicable DIN rail   |                                                        |                                        | TH35-7.5Fe, TH35-7.5AI (JIS C 2812 compliant)                                                                                                    |  |  |
|                       | Communication part, module<br>power supply part        |                                        | 0.3 to 2.0 mm <sup>2</sup>                                                                                                    |  |  |
|                       |                                                        | Applicable<br>solderless<br>terminal   | <ul> <li>RAV1.25-3 (JIS C 2805 compliant) [applicable wire size: 0.3 to 1.25 mm<sup>2</sup>]</li> <li>V2-MS3 (manufactured by JST Mfg. Co. Ltd.), RAP2-3SL (Nippon Tanshi Co.,Ltd.), TGV2-3N (NICHIFU Co.,Ltd.)</li> <li>[Applicable wire size: 1.25 to 2.0 mm<sup>2</sup>]</li> </ul>                                                                                                    |  |  |
| Applicable wire       | Exterr<br>input p                                      | nal power supply part, part            | Stranded wire 0.08 to 1.5 mm <sup>2</sup> (AWG 28 to 16) <sup>-3</sup><br>Applicable wire - Wire strip length: 8 to 11 mm                                                                                                    |  |  |
| size                  |                                                        | Applicable<br>solderless<br>terminal   | <ul> <li>TE0.5 (NICHIFU Co.,Ltd.) [applicable wire size: 0.5 mm<sup>2</sup>]</li> <li>TE0.75 (NICHIFU Co.,Ltd.) [applicable wire size: 0.75 mm<sup>2</sup>]</li> <li>TE1 (NICHIFU Co.,Ltd.) [applicable wire size: 0.9 to 1.0 mm<sup>2</sup>]</li> <li>TE1.5 (NICHIFU Co.,Ltd.) [applicable wire size: 1.25 to 1.5 mm<sup>2</sup>]</li> <li>FA-VTC125T9 (Mitsubishi Electric Engineering Co., Ltd.) [applicable wire size: 0.3 to 1.65 mm<sup>2</sup>]</li> <li>FA-VTC125T9 (Mitsubishi Electric Engineering Co., Ltd.) [applicable wire size: 0.3 to 1.65 mm<sup>2</sup>]</li> </ul> |  |  |

\*3: Do not insert two or more wires in one terminal.

## (2) QS0J65BTS2-4T

### Performance specifications of QS0J65BTS2-4T

| ltem                                 |                                                    | Transistor output module                                                                                                    |  |  |
|--------------------------------------|----------------------------------------------------|----------------------------------------------------------------------------------------------------|--|--|
|                                      |                                                    | QS0J65BTS2-4T                                                                                                    |  |  |
| Number of output poir                | nts                                                | 4 (when source + sink type is selected)<br>2 (when source + source type is selected)                                                                                                    |  |  |
| Isolation method                     |                                                    | Photocoupler isolation                                                                                                    |  |  |
| Rated load voltage                   |                                                    | 24 VDC                                                                                                    |  |  |
| Operating load voltag                | e range                                            | 19.2 to 28.8 VDC (ripple ratio within 5%)                                                                                                    |  |  |
| Maximum load curren                  | ıt                                                 | 0.5 A/1 point                                                                                                    |  |  |
| Maximum inrush curre                 | ent                                                | 1.0 A 10 ms or less                                                                                                    |  |  |
| Leakage current at O                 | FF                                                 | 0.5 mA or less                                                                                                    |  |  |
| Maximum voltage dro                  | p at ON                                            | 1.0 VDC or less                                                                                                    |  |  |
| Protective functions                 |                                                    | Output overload protection function                                                                                                    |  |  |
| Output type                          |                                                    | Source + sink type<br>Source + source type                                                                                                    |  |  |
| Response time                        | $OFF \rightarrow ON$                               | 0.4 ms or less (for 24 VDC)                                                                                                    |  |  |
|                                      | $\overline{\text{ON}} \rightarrow \text{OFF}$      | 0.4 ms or less (for 24 VDC)                                                                                                    |  |  |
| Safety remote station                | output response time                               | 10.4 ms or less (ON $\rightarrow$ OFF), 11.2 ms or less (OFF $\rightarrow$ ON)                                                                                                    |  |  |
| Surge suppressor                     |                                                    | Zener diode                                                                                                    |  |  |
|                                      | Voltage                                            | 19.2 to 28.8 VDC (ripple ratio within 5%)                                                                                                    |  |  |
| External power                       | Current                                            | 45 mA (24 VDC, all points ON, not including external load current)                                                                                                    |  |  |
| supply                               | Protective functions                               | External power supply overvoltage protection function,<br>external power supply overcurrent protection function                                                                                  |  |  |
|                                      | Fuse                                               | 8 A (not replaceable)                                                                                                    |  |  |
| Wiring method for cor                | nmon                                               | Output 4 points 1 common (spring clamp terminal block two-wire type)                                                                                                    |  |  |
| Common current                       |                                                    | Maximum 2 A                                                                                                    |  |  |
| Number of occupied s                 | stations                                           | 1                                                                                                    |  |  |
| Number of accesses to no             | on-volatile memory in module                       | 10 <sup>12</sup> times                                                                                                    |  |  |
| Safety refresh respon                | se processing time                                 | 9.6 ms                                                                                                    |  |  |
|                                      | Voltage                                            | 19.2 to 28.8 VDC (ripple ratio within 5%)                                                                                                    |  |  |
|                                      | Current                                            | 95 mA or less (24 VDC, all points ON)                                                                                                    |  |  |
| Module power<br>supply <sup>*1</sup> | Protective functions                               | Module power supply overvoltage protection function,<br>module power supply overcurrent protection function                                                                                      |  |  |
|                                      | Fuse                                               | 0.8 A (not replaceable)                                                                                                    |  |  |
|                                      | Momentary power<br>failure time                    | 10 ms or less                                                                                                    |  |  |
| Noise immunity                       |                                                    | DC type noise voltage 500 Vp-p,<br>noise width 1 µs, noise frequency 25 to 60 Hz noise simulator                                                                                                 |  |  |
| Withstand voltage                    |                                                    | 500 VDC between all DC external terminals - ground, for 1 minute                                                                                                    |  |  |
| Insulation resistance                |                                                    | 10 MΩ or more between all DC external terminals -<br>ground with 500 VDC insulation resistance tester                                                                                            |  |  |
| Protection degree                    |                                                    | IP2X                                                                                                    |  |  |
| Weight                               |                                                    | 0.45 kg                                                                                                    |  |  |
| External connection                  | Communication part,<br>module power supply<br>part | 7-point two-piece terminal block [transmission path, module power supply, FG]<br>M3 × 5.2 tightening torque 0.425 to 0.575 N · m Number of applicable solderless<br>terminals inserted 2 or less |  |  |
|                                      | External power supply<br>unit, output unit         | Two-piece spring clamp [external power source, output unit]                                                                                                    |  |  |
| Module mounting screw                |                                                    | M4 screw with plain washer finished round (tightening torque range 0.824 to 1.11 N⋅m)<br>DIN rail mountable, mountable in 6 directions                                                           |  |  |

\*1: Connect a power supply that satisfies the following conditions to QS0J65BTB2-4T.
Having reinforced isolation SELV (Safety Extra Low Voltage) with hazardous potential areas (48 V or more)
Compatible with the LVD command

Compatible with the LVD command
Having an output voltage specification of 19.2 to 28.8 VDC (ripple ratio within 5%)

| QS0J65BTB2-4T | performance speci | fications (continued) |
|---------------|-------------------|-----------------------|
|---------------|-------------------|-----------------------|

| Item                    |                                           |                                      | Transistor output module                                                                                                    |  |  |
|-------------------------|-------------------------------------------|--------------------------------------|----------------------------------------------------------------------------------------------------|--|--|
|                         |                                           |                                      | QS0J65BTS2-4T                                                                                                    |  |  |
| Applicable DIN rail     |                                           |                                      | TH35-7.5Fe, TH35-7.5AI (JIS C 2812 compliant)                                                                                                    |  |  |
|                         | Communication part, mod power supply part |                                      | 0.3 to 2.0 mm <sup>2</sup>                                                                                                    |  |  |
| Applicable wire<br>size |                                           | Applicable<br>solderless<br>terminal | <ul> <li>RAV1.25-3 (JIS C 2805 compliant) [applicable wire size: 0.3 to 1.25 mm<sup>2</sup>]</li> <li>V2-MS3 (JST Mfg. Co. Ltd.), RAP2-3SL (Nippon Tanshi Co.,Ltd.), TGV2-3N (NICHIFU Co.,Ltd.)<br/>[Applicable wire size: 1.25 to 2.0 mm<sup>2</sup>]</li> </ul>                                                                                                    |  |  |
|                         | External power supply unit, output unit   |                                      | Stranded wire 0.08 to 1.5 mm <sup>2</sup> (AVG 28 to 16) <sup>*2</sup><br>Applicable wire - Wire strip length: 8 to 11 mm                                                                                                    |  |  |
|                         |                                           | Applicable<br>solderless<br>terminal | <ul> <li>TE0.5 (NICHIFU Co.,Ltd.) [applicable wire size: 0.5 mm<sup>2</sup>]</li> <li>TE0.75 (NICHIFU Co.,Ltd.) [applicable wire size: 0.75 mm<sup>2</sup>]</li> <li>TE1 (NICHIFU Co.,Ltd.) [applicable wire size: 0.9 to 1.0 mm<sup>2</sup>]</li> <li>TE1.5 (NICHIFU Co.,Ltd.) [applicable wire size: 1.25 to 1.5 mm<sup>2</sup>]</li> <li>FA-VTC125T9 (Mitsubishi Electric Engineering Co.,Ltd.) [applicable wire size: 0.3 to 1.65 mm<sup>2</sup>]</li> <li>FA-VTC125T9 (Mitsubishi Electric Engineering Co.,Ltd.) [applicable wire size: 0.3 to 1.65 mm<sup>2</sup>]</li> </ul> |  |  |

\*2: Do not insert two or more wires in one terminal.

## (3) QS0J65BTB2-12DT

#### Performance specifications of QS0J65BTB2-12DT

| Item                                         |                            | DC input/transistor output combined module                                                           |                                                                     |                      |                                                                                                 |  |  |
|----------------------------------------------|----------------------------|----------------------------------------------------------------------------------------------------|---------------------------------------------------------------------|----------------------|-------------------------------------------------------------------------------------------------|--|--|
|                                              |                            | QS0J65BTB2-12DT                                                                                      |                                                                     |                      |                                                                                                 |  |  |
|                                              | Input speci                | fications                                                                                            | Output specifications                                               |                      |                                                                                                 |  |  |
| Number of input points                       |                            | 8 (input terminal 16 points <sup>*2</sup> )                                                          | 8 (input terminal 16 points <sup>*2</sup> ) Number of output points |                      | 4 (when source +<br>sink type is selected)<br>2 (when source +<br>source type is selected)      |  |  |
| Isolation method                             | t                          | Photocoupler isolation                                                                               | Isolation method                                                    | t                    | Photocoupler isolation                                                                          |  |  |
| Rated input volt                             | age                        | 24 VDC                                                                                               | Rated load voltage                                                  |                      | 24 VDC                                                                                          |  |  |
| Rated input curr                             | rent                       | Approx. 4.6mA                                                                                        | Operating load v                                                    | oltage range         | 19.2 to 28.8 VDC<br>(ripple ratio within 5%)                                                    |  |  |
| Operating voltaç                             | je range                   | 19.2 to 28.8 VDC<br>(ripple ratio within 5%)                                                         | Maximum load c                                                      | urrent               | 0.5 A/1 point                                                                                   |  |  |
| Maximum numb<br>input points                 | er of simultaneous         | 100%                                                                                                 | Maximum inrush                                                      | ı current            | 1.0 A 10 ms or less                                                                             |  |  |
| ON voltage/ON                                | current                    | 15 VDC or more/2 mA or more                                                                          | Leakage current                                                     | at OFF               | 0.5 mA or less                                                                                  |  |  |
| OFF voltage/OF                               | F current                  | 5 VDC or less/0.5 mA or less                                                                         | Maximum voltage drop at ON                                          |                      | 1.0 VDC or less                                                                                 |  |  |
| Input resistance                             |                            | Approx. 5.6 kΩ                                                                                       | Protective function                                                 | ons                  | Output overload protection function                                                             |  |  |
| Input type                                   |                            | Negative common<br>(source type)                                                                     | Output type                                                         |                      | Source + sink type<br>Source + source type                                                      |  |  |
| Desenance time                               | $OFF \rightarrow ON$       | 0.4 ms or less (for 24 VDC)                                                                          | Decencing time                                                      | $OFF\toON$           | 0.4 ms or less (for 24 VDC)                                                                     |  |  |
| Response une                                 | $ON \rightarrow OFF$       | 0.4 ms or less (for 24 VDC)                                                                          | Response une                                                        | $ON \rightarrow OFF$ | 0.4 ms or less (for 24 VDC)                                                                     |  |  |
| Safety remote station input<br>response time |                            | 11.2 ms <sup>-3</sup> or less +<br>noise removal filter time<br>(1 ms, 5 ms, 10 ms,<br>20 ms, 50 ms) | Safety remote station output response time                          |                      | 10.4 ms or less (ON $\rightarrow$ OFF),<br>11.2 ms or less (OFF $\rightarrow$ ON) <sup>*4</sup> |  |  |
|                                              |                            |                                                                                                    | Surge suppresso                                                     | or                   | Zener diode                                                                                     |  |  |
|                                              | Voltage                    | 15                                                                                                   | 0.2 to 28.8 VDC (ripple ratio within 5%)                            |                      |                                                                                                 |  |  |
| External power                               | Current                    | 60 mA (24 VD)                                                                                        | c, all points ON, not including external load current)              |                      |                                                                                                 |  |  |
| supply                                       | Protective<br>functions    | External power supply overvoltage pro<br>external power supply overcurrent pro                       |                                                                     |                      | ction function,<br>ction function                                                               |  |  |
|                                              | Fuse                       |                                                                                                    | 8 A (not replaceable)                                               |                      |                                                                                                 |  |  |
| Wiring method f                              | or common                  | Input 16 points 1 common, output 4 points 1 common (terminal block two-wire type)                    |                                                                     |                      |                                                                                                 |  |  |
| Common curren                                | ıt                         |                                                                                                    | Maximum 4 A (i                                                      | input, output to     | utal)                                                                                           |  |  |
| Number of occu                               | pied stations              |                                                                                                    |                                                                     | 1                    |                                                                                                 |  |  |
| Number of acce<br>non-volatile mer           | sses to<br>mory in module  | 10 <sup>12</sup> times                                                                               |                                                                     |                      |                                                                                                 |  |  |
| Safety refresh re<br>processing time         | esponse                    | 9.6 ms*5                                                                                             |                                                                     |                      |                                                                                                 |  |  |
|                                              | Voltage                    | 15                                                                                                   | 9.2 to 28.8 VDC (r                                                  | ripple ratio with    | nin 5%)                                                                                         |  |  |
|                                              | Current                    | 140 mA or less (24 VDC, all points                                                                   |                                                                     |                      | ts ON)                                                                                          |  |  |
| Module power                                 | Protective<br>functions    | Module p<br>module                                                                                   | power supply ove<br>power supply ove                                | rvoltage protect     | ction function,                                                                                 |  |  |
| supply <sup>*1</sup>                         | Fuse                       |                                                                                                    |                                                                     |                      |                                                                                                 |  |  |
|                                              | Momentary<br>power failure | 10 ms or less                                                                                        |                                                                     |                      |                                                                                                 |  |  |

\*1: Connect a power supply that satisfies the following conditions to QS0J65BTB2-12DT.

Having reinforced isolation SELV (Safety Extra Low Voltage) with hazardous potential areas (48 V or more)

Compatible with the LVD command ٠

Having an output voltage specification of 19.2 to 28.8 VDC (ripple ratio within 5%)

\*2: Because of dual wiring, use two input terminal points per single input.
\*3: In case of technical version A, the safety remote station input response time is "32 ms or less + noise removal filter time".

\*4: In case of technical version A, the safety remote station output response time is 32 ms or less.

\*5: In case of technical version A, the safety refresh response processing time is 38 ms.

# Performance specifications of QS0J65BTB2-12DT

| Item                             |                                                       | DC input/transistor output combined module                                                                                                    |  |  |
|----------------------------------|-------------------------------------------------------|----------------------------------------------------------------------------------------------------|--|--|
|                                  |                                                       | QS0J65BTB2-12DT                                                                                                    |  |  |
| Noise immunity                   |                                                       | DC type noise voltage 500 Vp-p,<br>noise width 1 μs, noise frequency 25 to 60 Hz noise simulator                                                                                                    |  |  |
| Withstand voltage                |                                                       | 500 VDC between all DC external terminals - ground, for 1 minute                                                                                                    |  |  |
| Insulation resistance            |                                                       | 10 MΩ or more between all DC external terminals -<br>ground with 500 VDC insulation resistance tester                                                                                                    |  |  |
| Protection degree                |                                                       | IP2X                                                                                                    |  |  |
| Weight                           |                                                       | 0.67 kg                                                                                                    |  |  |
| External<br>connection<br>system | Communication<br>part,<br>module power<br>supply part | 7-point two-piece terminal block [transmission path, module power supply, FG]<br>M3 × 5.2 tightening torque 0.425 to 0.575 N · m Number of applicable solderless terminals inserted<br>two or less                                                                                     |  |  |
|                                  | External power<br>supply part,<br>I/O part            | 18 point two-piece terminal block × 3 [external power supply, I/O signal]<br>M3 × 5.2 tightening torque 0.425 to 0.575 N ⋅ m Number of applicable solderless terminals inserted<br>2 or less                                                                                           |  |  |
| Module mounting screw            |                                                       | M4 screw with plain washer finished round (tightening torque range 0.824 to 1.11 N ⋅ m)<br>DIN rail mountable, mountable in six directions                                                                                                    |  |  |
| Applicable DIN rail              |                                                       | TH35-7.5Fe, TH35-7.5Al (JIS C 2812 compliant)                                                                                                    |  |  |
| Applicable wire size             |                                                       | 0.3 to 2.0 mm <sup>2</sup>                                                                                                    |  |  |
| Applicable solderless terminal   |                                                       | <ul> <li>RAV1.25-3 (JIS C 2805 compliant) [applicable wire size: 0.3 to 1.25 mm<sup>2</sup>]</li> <li>V2-MS3 (manufactured by JST Mfg. Co. Ltd.), RAP2-3SL (Nippon Tanshi Co.,Ltd.), TGV2-3N (NICHIFU Co.,Ltd.)</li> <li>[Applicable wire size: 1.25 to 2.0 mm<sup>2</sup>]</li> </ul> |  |  |
Appendix 7.5 Specifications of Base Unit

The following describes the specifications of the base units that can be used in the programmable controller system.

Base unit specifications

| Item -                               |   | Model                                                             |  |  |  |
|--------------------------------------|---|-------------------------------------------------------------------|--|--|--|
|                                      |   | QS034B                                                            |  |  |  |
| Number of mountable I/O modules      |   | 4                                                                 |  |  |  |
| Extension possibilities              |   | Not extendable                                                    |  |  |  |
| Applicable module                    |   | QS series module                                                  |  |  |  |
| Internal current consumption (5 VDC) |   | 0.10 A                                                            |  |  |  |
| Mounting hole size                   |   | M4 screw hole or $\varphi$ 4.5 hole (for M4 screw)                |  |  |  |
|                                      | Н | 98 mm                                                             |  |  |  |
| External dimensions                  | W | 245 mm                                                            |  |  |  |
|                                      | D | 44.1 mm                                                           |  |  |  |
| Weight                               |   | 0.28 kg                                                           |  |  |  |
| Accessory                            |   | Mounting screws M4×14 4 screws (DIN rail adapter sold separately) |  |  |  |
| DIN rail adapter model               |   | Q6DIN2                                                            |  |  |  |

The modules that can be mounted on the base unit are shown in the table below. The number of modules mounted and functions are restricted depending on the type of module.

| Name                                    | Model                                                                                                    | Maximum number of<br>mountable modules<br>per system                 | Remarks                                                                                                    |
|-----------------------------------------|----------------------------------------------------------------------------------------------------|----------------------------------------------------------------------|----------------------------------------------------------------------------------------------------|
| CPU module                              | • QS001CPU                                                                                                    | Only one                                                             | -                                                                                                    |
| Power supply module                     | • QS061P-A1<br>• QS061P-A2                                                                                     | Either one only                                                      | -                                                                                                    |
| CC-Link Safety master module (*)        | • QS0J61BT12                                                                                                   | Up to two                                                            | -                                                                                                    |
| CC-link IE Controller<br>Network module | • QJ71GP21-SX<br>• QJ71GP21S-SX                                                                                | Either one in combination                                            | <ul> <li>First five digits of serial N.:<br/>10041 onwards</li> <li>Function version: D onwards</li> </ul> |
| MELSECNET/H module                      | <ul> <li>QJ71LP21-25</li> <li>QJ71LP21S-25</li> <li>QJ71LP21G</li> <li>QJ71LP21GE</li> <li>QJ71BR11</li> </ul> | of CC-Link IE Controller<br>Network module and<br>MELSECNET/H module | -                                                                                                    |
| Ethernet module                         | • QJ71E71-B2<br>• QJ71E71-B5<br>• QJ71E71-B100                                                                 | Either one only                                                      | -                                                                                                    |
| Blank cover                             | • QG60                                                                                                    | Up to four                                                           | -                                                                                                    |

Modules that can be mounted on base unit

(\*): Slave stations that can be used on QS0J61BT12 are safety remote I/O station, standard remote I/O station (Ver. 1 compatible) and standard remote device station (Ver. 1 compatible).

| POINT |
|-------|
|-------|

- The extension base unit cannot be connected.
- A multi CPU system cannot be configured.
- Only the CC-Link Safety master module, CC-Link IE Controller network module, MELSECNET/H module, Ethernet module, and blank cover can be mounted in I/O slots.
   When modules other than these are mounted, the "MODULE LAYOUT ERROR" (error code: 2125) is detected. Note, however, that the "MODULE LAYOUT ERROR" is not detected for slots whose set as "empty" at "type" in the PLC parameter I/O assignment settings.
- Though a bus connection cannot be made to a GOT, MELSECNET/H connection, Ethernet connection and CC-Link connection can be made.

Appendix 8 Safety Remote I/O Module Terminal Layout

The main unit switch settings of the safety remote I/O module (QS0J65BTB2-12DT) installed on the training machine used in this school text are as follows. \* Do not change the settings as this will cause an error.

[Terminal number and signal name]

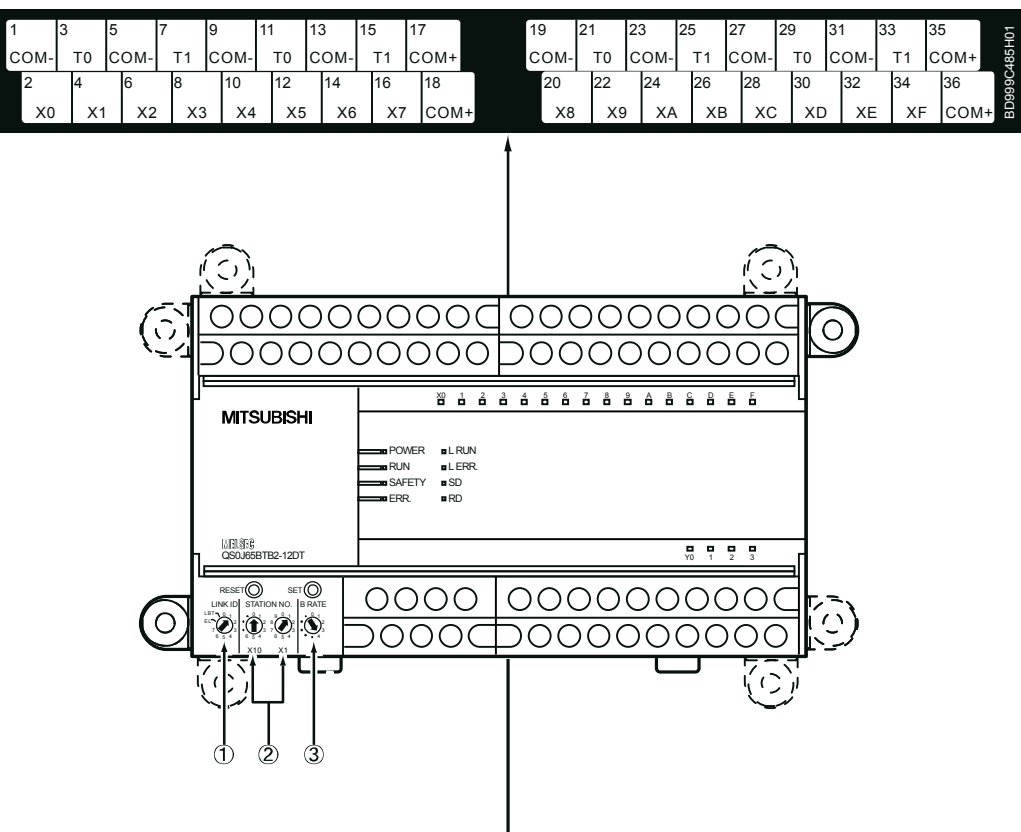

## [Terminal number and signal name]

|     | LINK ID             | В | RATE         | 37 | 39   | 41   | 43                                                                 | 44  | 46     | 48    | 50     | 52     | 54     | 56     | 58     | 60        | 02   |
|-----|---------------------|---|--------------|----|------|------|--------------------------------------------------------------------|-----|--------|-------|--------|--------|--------|--------|--------|-----------|------|
| 0~7 |                     | 0 | 156K<br>625K | DA | DG   | +24\ | 24G                                                                | Y0+ | Y0-    | Y1+   | Y1-    | Y2+    | Y2-    | Y3+    | Y3-    | 1/O 24V   | 485H |
| Ľ   |                     | 2 | 2.5M         | 38 | 4    | ) 4  | 2                                                                  | 45  | 47     | 49    | 51     | 53     | 55     | 57     | 59     | 61        | ٦ S  |
| EL  | ERROR LOG           | 3 | 5M           |    |      |      | l<br>I<br>I<br>I<br>I<br>I<br>I<br>I<br>I<br>I<br>I<br>I<br>I<br>I |     |        |       |        |        |        |        |        | 100.010   | . 60 |
| LBT | SELF LOOP BACK TEST | 4 | 10M          |    | DB S | SLD  | FG)                                                                | COV | 1- COI | N-COI | N- COI | N- COI | N-ICON | 1- COI | N-ICON | /- I/024G | i m  |

| No. | Name               | Setting value |
|-----|--------------------|---------------|
| (1) | LID                | 1             |
| (2) | Station number     | 1             |
| (3) | Transmission speed | 4 (10 Mbps)   |

For details, refer to the CC-Link Safety System Remote I/O Module User's Manual (Details).

Appendix 9 Clearing Safety Programmable Controller Errors

In the CPU module, errors can be cleared by the program only in the case of errors that allow continuation of program operation.

Continuation errors can be confirmed by bits of SD81 (error cause) in a "1" state. Error causes corresponding to SD81 bit Nos. and continuation error are shown in the table below.

| SD2<br>to the con | 81 bit No. corresponding<br>tinuation error and error cause                                                                                                    | Continuation e                       | rror corresponding to SD81 bit No.  |
|-------------------|----------------------------------------------------------------------------------------------------|--------------------------------------|-------------------------------------|
| Bit No.           | Error cause                                                                                                    | Error code                           | Error message                       |
| 0                 | Momentary power failure                                                                                                    | 1500                                 | AC/DC DOWN                          |
| 1                 | Battery low                                                                                                    | 1600                                 | BATTERY ERROR                       |
| 2                 | Number of writes to standard ROM exceeded                                                                                                    | 1610                                 | EXCEED MAX FLASH ROM<br>REWRIT.ERR. |
| 3                 | Test mode continuous RUN<br>permissible time exceeded                                                                                                    | 8100                                 | TEST MODE TIME EXCEEDED             |
| 4                 | Scan time exceeded                                                                                                    | 5010                                 | PROGRAM SCAN TIME OVER              |
| 5                 | Annunciator ON                                                                                                    | 9000                                 | F**** (**** is annunciator No.)     |
| 6                 | Safety remote station detection error                                                                                                    | 8300                                 | CC-LINK REMOTE DETECTION<br>ERROR   |
| 7                 | Safety remote station product<br>information mismatch                                                                                                    | 8310                                 | CC-LINK PRODUCT INFO.<br>MISMATCH   |
| 8                 | Initial monitoring time-out error<br>Safety monitoring time-out error<br>Error monitoring time-out error                                                                                                    | 8320<br>8321<br>8322                 | CC-LINK DATA RECEPTION<br>TIMEOUT   |
| 9                 | Safety remote station command error<br>Safety remote station data split error<br>Safety remote station link ID error<br>Safety remote station running No.<br>error<br>Safety remote station received data<br>error | 8330<br>8331<br>8332<br>8333<br>8334 | CC-LINK RECEIVED DATA ERROR         |

(1) Error clear procedure

Clear errors by the following procedure.

- (a) Read SD81 using GX Developer, and confirm the cause of the continuation error occurring in the CPU module.
- (b) Resolve the cause of the error.
- (c) Store the error codes to be cleared in the special register SD50.
- (d) Turn the special relay SM50 OFF then ON.
- (e) Again read SD81 using GX Developer, and check that the bit corresponding to the cleared continuation error is OFF.
- (f) Turn the special relay SM50 OFF.

(2) Status after error clear

When the CPU module is recovered by an error clear, the special relays, special registers and LED related to the error return to the state that was active before the error occurred.

The error history does not change.

When the same error re-occurs after an error clear, the error is registered again to the operation and error histories.

(3) Clearing annunciators

In case when multiple annunciators are detected, only the F number first is cleared.

(4) Error clear when multiple continuation errors occur

When an error clear is performed for multiple continuation errors, operation of the LED display on the CPU module and error information are as follows.

| Error clear state                                                                                                    | LED display <sup>*1</sup><br>(ERR. LED, BAT/LED,<br>USER LED) | Error information<br>(SM0, SM15, SM16,<br>SD0 to 26)                        |
|----------------------------------------------------------------------------------------------------|---------------------------------------------------------------|-----------------------------------------------------------------------------|
| Before error clear                                                                                                    | ON                                                            | The error information of the last occurring continuation error is stored.   |
| Ļ                                                                                                    |                                                               |                                                                             |
| The last occurring<br>continuation error is cleared.<br>(Uncleared continuation<br>errors remain.)                       | ON                                                            | Return to no error state.                                                   |
| All errors except the last<br>occurring continuation error<br>are cleared.<br>(Uncleared continuation<br>errors remain.) | ON                                                            | No change.<br>(The information of the last<br>occurring error is retained.) |
| $\rightarrow$                                                                                                    |                                                               |                                                                             |
| All continuation errors are cleared.                                                                                     | OFF                                                           | No error.                                                                   |

\*1: (1) When error code: 1600 ("BATTERY ERROR") occurs, only the "BAT." LED turns ON. When error code: 1600 is cleared, the "BAT." LED turns OFF.
(2) When error code: 9000 (F\*\*\*\*) occurs, only the "USER" LED turns ON.

When error code: 9000 is cleared, the "USER" LED turns OFF.

## POINT

| <ul> <li>(1) When the error code is cleared by storing it in SD50, the code number of the last digit is ignored.</li> <li>(Ex)</li> <li>When error codes 2100 and 2106 occur, error code 2106 is also cleared when error code 2100 is cleared.</li> <li>When error codes 2100 and 2125 occur, error code 2125 is not cleared even if error code 2100 is cleared.</li> </ul>   |
|----------------------------------------------------------------------------------------------------|
| <ul> <li>(2) In case of errors occurring due to causes other than the CPU module, the<br/>error cause cannot be resolved even by clearing errors by special relay<br/>(SM50) and special register (SD50).</li> </ul>                                                                                                    |
| Since the "INTELLIGENT FUNCTION MODULE DOWN" error occurs on a base unit, intelligent function module, etc., the error cause cannot be resolved even by clearing errors by special relay (SM50) and special register (SD50). Resolve error causes by referring to the list of error codes described in the QSCPU User's Manual (Hardware Design, Maintenance and Inspection). |

#### Appendix 10 List of Parameters

This appendix describes the parameters of the safety remote I/O module. It is possible to set input parameters for input modules, output parameters for output modules, and both input and output parameters for combined modules.

- (1) Input parameters
  - (a) Applicable model
    - The following table shows the models to which input parameters can be set.

| Туре            | Model                               |
|-----------------|-------------------------------------|
| Input module    | <ul> <li>QS0J65BTS2-8D</li> </ul>   |
| Combined module | <ul> <li>QS0J65BTB2-12DT</li> </ul> |

(b) Input parameter list

| Parameter name                         | Parameter item                                                                                   | Description                                                                                                    |
|----------------------------------------|--------------------------------------------------------------------------------------------------|----------------------------------------------------------------------------------------------------|
| Time of noise<br>removal filter        | 1. Time of noise removal filter X0,1<br><<br>8. Time of noise removal filter XE,F                | The time of noise removal filter function sets the<br>filter time for reducing noise in input signals.<br>Set the filter time so that it is longer than the input<br>dark test pulse OFF time.<br>Default: 1 ms<br>Setting range: 1 ms, 5 ms, 10 ms, 20 ms, 50 ms                                                                                                    |
| Dual input mismatch<br>detection time  | 9. Dual input mismatch detection time X0, 1<br>{<br>16. Dual input mismatch detection time XE, F | Set the ON/OFF transient state time in units of 20<br>ms in case of dual wiring.<br>An error occurs if the ON/OFF mismatch state<br>continues for the set time or longer.<br>Default: 1 ms<br>Setting range <sup>*1</sup> : 20 ms, 40 ms, 60 ms, 80 ms,<br>100 ms, 120 ms, 140 ms,<br>160 ms, 180 ms, 200 ms,<br>220 ms, 240 ms, 260 ms,<br>280 ms, 300 ms, 320 ms,<br>340 ms, 360 ms, 380 ms<br>400 ms, 420 ms, 440 ms<br>460 ms, 480 ms, 500 ms, 1 s,<br>2 s, 5 s, 10 s, 20 s, 30 s, 60 s |
| Input dark test<br>execution selection | 17. Input dark test execution selection X0, 1                                                    | Set whether the "Input dark test function" of the<br>diagnostic functions of the safety remote I/O<br>module is to be executed or not.<br>Default: Execute<br>Setting range: Execute<br>: Do not execute                                                                                                    |
| Input dark test<br>pulse OFF time      | 25. Input dark test pulse OFF time                                                               | Set the OFF pulse width that is output by the T0,<br>T1 terminals.<br>Default: 400 μs<br>Setting range: 400μs, 1 ms, 2 ms                                                                                                    |

#### Input parameter list

\*1: Input a numerical value between 1 and 25 (× 20 ms) on the QS0J65BTB2-12DT.

## (2) Output parameters

#### (a) Applicable model

The following table shows the models to which output parameters can be set.

| Туре            | Model             |
|-----------------|-------------------|
| Output module   | • QS0J65BTS2-4T   |
| Combined module | • QS0J65BTB2-12DT |

(b) Output parameter list

| Parameter name                          | Parameter item                                                                        | Description                                                                                                    |  |  |
|-----------------------------------------|---------------------------------------------------------------------------------------|----------------------------------------------------------------------------------------------------|--|--|
| Output wiring method                    | 26. Output wiring method Y0<br>{<br>29. Output wiring method Y3                       | Sets the output wiring method.<br>Default: Unused<br>Setting range: Unused<br>: Dual wiring (source + sink)<br>: Dual wiring (source + source)                                                            |  |  |
| Output dark test<br>execution selection | 30. Output dark test execution selection Y0                                           | Set whether the "Output dark test function" of the<br>diagnostic functions of the safety remote I/O module<br>is to be executed or not.<br>Default: Execute<br>Setting range: Execute<br>: Do not execute |  |  |
| Output dark test<br>pulse OFF time      | 34. Output dark test pulse OFF time Y0<br>∠<br>37. Output dark test pulse OFF time Y3 | Set the OFF pulse width used in the output dark test.<br>Default: 400 µs<br>Setting range: 400µs, 1 ms, 2 ms                                                                                              |  |  |

For the details of parameters, refer to the CC-Link Safety System Master Module User's Manual (Details).

## Appendix 11 List of Instructions

Appendix 11.1 Instruction Classification

The instructions of the safety CPU module are broadly classified into sequence instructions, basic instructions, application instructions, and QSCPU dedicated instructions. The following table shows the instruction categories.

| Ins                                | truction categories                  | Description                                                                                           |  |
|------------------------------------|--------------------------------------|----------------------------------------------------------------------------------------------------|--|
|                                    | Contact instructions                 | Operation start, series connection, parallel connection                                               |  |
|                                    | Association instructions             | Connection of ladder block, storing/reading of operation result, pulse conversion of operation result |  |
| Sequence                           | Output instructions                  | Output of bit device, output inversion                                                                |  |
| instructions                       | Master control instructions          | Master control                                                                                        |  |
|                                    | Termination instructions             | Termination of program                                                                                |  |
|                                    | Other instructions                   | Instructions that do not fall into the above categories, such as<br>non-processing instructions       |  |
|                                    | Comparison operation<br>instructions | Comparisons such as =, >, <                                                                           |  |
| Basic                              | Arithmetic operation<br>instructions | BIN addition, subtraction, multiplication and division                                                |  |
|                                    | BCD ↔ BIN conversion<br>instruction  | $BCD \rightarrow BIN, BIN \rightarrow BCD$ conversion                                                 |  |
|                                    | Data transfer instructions           | Transfer of specified data                                                                            |  |
| Application<br>instructions        | Logical operation<br>instructions    | Logical operations such as logical sum, logical product                                               |  |
| QSCPU<br>dedicated<br>instructions | QSCPU dedicated instruction          | Forced control stop                                                                                   |  |

#### Instruction categories

## Appendix 11.2 How to View the List of Instructions

Instruction lists from Appendix 11.3 to Appendix 11.6 are in the following format.

How to view lists of instructions

| Classification            | Instruction<br>symbol | Symbol          | Process description                                      | Execution condition | Number of basic steps | Subset |
|---------------------------|-----------------------|-----------------|----------------------------------------------------------|---------------------|-----------------------|--------|
| BIN<br>16-bit<br>addition | +                     | — + <u>SD</u> — | • $(\mathbb{D}) + (\mathbb{S}) \rightarrow (\mathbb{D})$ |                     | 3                     | •      |
|                           | +P                    | — +P S D —      |                                                          |                     |                       |        |
| and                       | +                     | - + S1 S2 D -   | - (\$1) + (\$2) (D)                                      |                     | 4                     |        |
| Cabildolion               | +P                    |                 | • $(31) + (32) \rightarrow (0)$                          |                     | 4                     | •      |
|                           |                       |                 |                                                          |                     |                       |        |
| <b>†</b>                  | 1                     | 1               |                                                          |                     | 1                     | 1      |
| <b>↑</b><br>①             | ↑<br>②                | <br>3           | ▲<br>④                                                   | ↑<br>5              | <b>↑</b><br>6         | T      |

#### Description

(1) Instructions are classified according to application.

(2) This shows the instruction symbol used in the program.

Instruction symbols are based on 16-bit instructions

The results are as follows in the case of 32-bit instructions and instructions that are executed only when a state changes OFF  $\rightarrow$  ON.

• 32-bit instructions: The instruction is prefixed with "D".

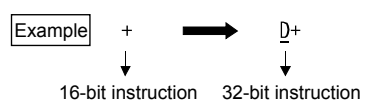

In case of instructions that are executed only when a state changes OFF
 → ON: The instruction is appended with "P".

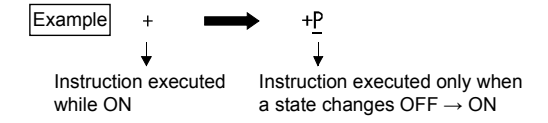

(3) This shows the symbol figure on the ladder.

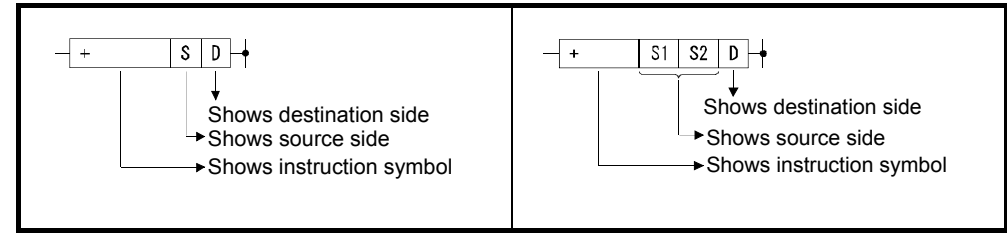

Symbol figures on ladders

Destination: This indicates the destination of the data after operation. Source: This stores the data before an operation.

(4) This shows the content of each instruction.

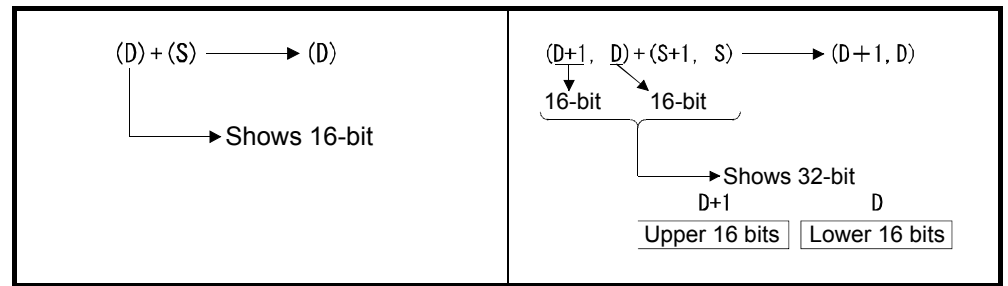

Content of each instruction

(5) Details are as follows according to the execution conditions of each instruction:

| Symbol | Execution condition                                                                                                    |
|--------|----------------------------------------------------------------------------------------------------|
| Blank  | This type of instruction is executed at all times. It is executed at all times irrespective of whether the precondition of the instruction is ON/OFF.                                                                                                    |
|        | This type of instruction is executed while ON. It is executed while the precondition of the instruction                                                                                                    |
|        | is ON. When the precondition is OFF, that instruction is neither executed nor processed.                                                                                                    |
|        | This type of instruction is executed once while ON. It is executed only at the rise (state OFF $\rightarrow$ ON) of the precondition of the instruction. Even if the precondition is ON from then on, that instruction is neither executed nor processed. |
|        | This type of instruction is executed while OFF. It is executed while the precondition of the instruction is OFF. When the prior condition is ON, the instruction is neither executed nor processed.                                                       |
|        | This type of instruction is executed once while OFF. It is executed only at the rise (state $ON \rightarrow OFF$ ) of the precondition of the instruction. Even if the precondition stays OFF, that instruction is neither executed nor processed.        |

(6) This shows the number of basic steps of each instruction.

(7) The • mark shows that the instruction can be processed in subsets.

# Appendix 11.3 Sequence Instructions

(1) Contact instructions

| Classifi-<br>cation | Instruction<br>symbol | Symbol          | Process description                                                                                       | Execution condition | Basic<br>number of<br>steps | Subset |
|---------------------|-----------------------|-----------------|----------------------------------------------------------------------------------------------------|---------------------|-----------------------------|--------|
|                     | LD                    | $\vdash \vdash$ | <ul> <li>Logical operation start<br/>(Normally open contact logical operation<br/>start)</li> </ul>       |                     |                             |        |
|                     | LDI                   | H/F             | <ul> <li>Logical NOT operation start<br/>(Normally closed contact logical operation<br/>start)</li> </ul> |                     |                             |        |
|                     | AND                   | $\neg$          | <ul> <li>logical product<br/>(Normally open contact series connection)</li> </ul>                         |                     | . 1                         | •      |
|                     | ANI                   |                 | <ul> <li>Logical product NOT<br/>(Normally closed contact series connection)</li> </ul>                   |                     |                             |        |
| Contact             | OR                    |                 | Logical sum     (Normally open contact parallel connection)                                               |                     |                             |        |
|                     | ORI                   |                 | <ul> <li>Logical sum NOT<br/>(Normally closed contact parallel<br/>connection)</li> </ul>                 |                     |                             |        |
| Contact             | LDP                   | ┝┤╇┝─           | Rise pulse operation start                                                                                |                     |                             |        |
|                     | LDF                   | ┝┤┿             | Fall pulse operation start                                                                                |                     |                             |        |
|                     | ANDP                  | <b>†</b>        | Rise pulse series connection                                                                              |                     | 1                           | •      |
|                     | ANDF                  | ↓               | <ul> <li>Fall pulse series connection</li> </ul>                                                          |                     |                             |        |
|                     | ORP                   | └┤╀┝┘           | Rise pulse parallel connection                                                                            |                     |                             |        |
|                     | ORF                   | └─┤↓├─┘         | Fall pulse parallel connection                                                                            |                     |                             |        |

## Contact instructions

## (2) Association instructions

| Classifi-<br>cation | Instruction<br>symbol | Symbol     | Process description                                                              | Execution condition | Basic<br>number of<br>steps | Subset |
|---------------------|-----------------------|------------|----------------------------------------------------------------------------------|---------------------|-----------------------------|--------|
|                     | ANB                   | ANB        | AND between logical blocks     (Series connection between logical blocks)        |                     | 1                           |        |
|                     | ORB                   |            | OR between logical blocks     (Series connection between logical blocks)         |                     |                             | -      |
|                     | MPS                   | !<br>ابر ) | Operation result recording                                                       |                     |                             |        |
|                     | MRD                   |            | <ul> <li>Reading of operation results stored by MPS</li> </ul>                   |                     | 1                           | -      |
|                     | MPP                   |            | <ul> <li>Reading and resetting of operation results<br/>stored by MPS</li> </ul> |                     |                             |        |
| Association         | INV                   |            | Operation result inversion                                                       |                     | 1                           | -      |
|                     | MEP                   |            | Operation result rise pulse conversion                                           |                     | 1                           |        |
|                     | MEF                   |            | Operation result fall pulse conversion                                           |                     |                             | -      |
|                     | EGP                   | Vn<br>+    | Operation result rise pulse conversion<br>(Stored in Vn)                         |                     | 1                           |        |
|                     | EGF                   | Vn<br>Vn   | Operation result fall pulse conversion     (Stored in Vn)                        |                     | 2                           | -      |

#### Association instructions

## (3) Output instructions

| Classifi-<br>cation | Instruction<br>symbol | Symbol        | Process description                                                                              | Execution condition | Basic<br>number of<br>steps | Subset |
|---------------------|-----------------------|---------------|--------------------------------------------------------------------------------------------------|---------------------|-----------------------------|--------|
| Output              | OUT                   | $\rightarrow$ | Device output                                                                                    |                     | *1                          | -      |
|                     | SET                   | - SET D-      | Device setting                                                                                   | ( <b></b> )         | *1                          |        |
|                     | RST                   | RST D         | Device resetting                                                                                 | *2<br>()            | *1                          | -      |
|                     | PLS                   | PLS D         | <ul> <li>Pulse of one program cycle is generated<br/>at the rise of the input signal.</li> </ul> |                     |                             |        |
|                     | PLF                   | PLF D         | <ul> <li>Pulse of one program cycle is generated<br/>at the fall of the input signal.</li> </ul> |                     | 2                           | -      |
|                     | FF                    | - FF D-       | Device output inversion                                                                          |                     | 2                           | -      |

## **Output instructions**

\*1: The number of steps differs according to the used device.
For details on the number of steps, refer to the page that describes the respective instruction.
\*2: Only when annunciator (F) is used.

## (4) Master control instructions

#### Master control instructions

| Classifi-<br>cation | Instruction<br>symbol | Symbol  | Process description  | Execution condition | Basic<br>number of<br>steps | Subset |
|---------------------|-----------------------|---------|----------------------|---------------------|-----------------------------|--------|
| Master<br>control   | МС                    | MC n D  | Master control start |                     | 2                           | _      |
|                     | MCR                   | - MCR n | Master control clear |                     | 1                           | -      |

## (5) Termination instructions

## Termination instructions

| Classifi-<br>cation | Instruction<br>symbol | Symbol | Process description                                 | Execution condition | Basic<br>number of<br>steps | Subset |
|---------------------|-----------------------|--------|-----------------------------------------------------|---------------------|-----------------------------|--------|
| Termination         | END                   | END    | <ul> <li>Termination of sequence program</li> </ul> |                     | 1                           | -      |

## (6) Other instructions

## Other instructions

| Classifi-<br>cation | Instruction<br>symbol | Symbol | Process description                                                                                      | Execution condition | Basic<br>number of<br>steps | Subset |
|---------------------|-----------------------|--------|----------------------------------------------------------------------------------------------------|---------------------|-----------------------------|--------|
|                     | NOP                   |        | <ul> <li>Non-processing<br/>(for cancellation of program or space)</li> </ul>                            |                     | 1                           |        |
| Non-<br>processing  | NOPLF                 | NOPLF  | <ul> <li>Non-processing<br/>(for page return during printing)</li> </ul>                                 |                     |                             | -      |
|                     | PAGE                  | PAGE n | <ul> <li>Non-processing<br/>(Subsequent program is managed as step 0<br/>onwards of nth page)</li> </ul> | 0                   |                             |        |

# Appendix 11.4 Basic Instructions

## (1) Comparison operation instructions

## Comparison operation instructions

| Classifi-<br>cation | Instruction<br>symbol | Symbol            | Process description                                                                                       | Execution condition | Basic<br>number of<br>steps | Subset |
|---------------------|-----------------------|-------------------|----------------------------------------------------------------------------------------------------|---------------------|-----------------------------|--------|
|                     | LD=                   |                   |                                                                                                    |                     |                             |        |
|                     | AND=                  |                   | <ul> <li>When (S1) = (S2), continuity state</li> <li>When (S1) ≠ (S2), non-continuity state</li> </ul>    |                     | 3                           | •      |
|                     | OR=                   | ⊢⊢                |                                                                                                    |                     |                             |        |
|                     | LD<>                  | S1 S2 ⊢           |                                                                                                    |                     |                             |        |
|                     | AND<>                 | H H < > S1 S2     | <ul> <li>When (S1) ≠ (S2), continuity state</li> <li>When (S1) = (S2), non-continuity status</li> </ul>   |                     | 3                           | •      |
|                     | OR<>                  |                   |                                                                                                    |                     |                             |        |
|                     | LD>                   | > S1 S2 ⊣ ⊢       | <ul> <li>When (S1) &gt; (S2), continuity state</li> <li>When (S1) ≤ (S2), non-continuity state</li> </ul> |                     |                             |        |
| BIN<br>16-bit       | AND>                  | >S1   S2          |                                                                                                    |                     | 3                           | •      |
|                     | OR>                   |                   |                                                                                                    |                     |                             |        |
| data<br>comparison  | LD<=                  | └───<=──S1 \S2 \+ |                                                                                                    |                     |                             |        |
|                     | AND<=                 | <=   S1   S2      | <ul> <li>When (S1) ≤ (S2), continuity state</li> <li>When (S1) &gt; (S2), non-continuity state</li> </ul> |                     | 3                           | •      |
|                     | OR<=                  |                   |                                                                                                    |                     |                             |        |
|                     | LD<                   |                   |                                                                                                    |                     |                             |        |
|                     | AND<                  | HH< S1 S2         | <ul> <li>When (S1) &lt; (S2), continuity state</li> <li>When (S1) ≥ (S2), non-continuity state</li> </ul> |                     | 3                           | •      |
|                     | OR<                   |                   |                                                                                                    |                     |                             |        |
|                     | LD>=                  | >= S1 S2 → ⊢      |                                                                                                    |                     |                             |        |
|                     | AND>=                 | >= S1   S2        | <ul> <li>When (S1) ≥ (S2), continuity state</li> <li>When (S1) &lt; (S2), non-continuity state</li> </ul> |                     | 3                           | •      |
|                     | OR>=                  |                   |                                                                                                    |                     |                             |        |

| Classifi-<br>cation | Instruction<br>symbol | Symbol                                                                                                    | Process description                                                                                                    | Execution condition | Basic<br>number of<br>steps | Subset |
|---------------------|-----------------------|----------------------------------------------------------------------------------------------------|----------------------------------------------------------------------------------------------------|---------------------|-----------------------------|--------|
|                     | LDD=                  |                                                                                                    |                                                                                                    |                     |                             |        |
|                     | ANDD=                 | $H \vdash D = S1 S2 - S1 S2 - S1 S2 - S1 S2 - S1 S2 - S1 S2 - S1 S2 - S1 S2 - S1 S2 - S1 S2 - S1 S2 S1 S2 S1 S1 S2 S1 S1 S2 S1 S1 S2 S1 S1 S2 S1 S1 S2 S1 S1 S2 S1 S1 S2 S1 S1 S2 S1 S1 S1 S1 S1 S1 S1 S1 S1 S1 S1 S1 S1 $ | <ul> <li>Wnen (S1 + 1, S1) = (S2 + 1, S2)<br/>Continuity state</li> <li>When (S1 + 1, S1) ≠ (S2 + 1, S2)<br/>Non-continuity state</li> </ul> |                     | 3                           | •      |
|                     | ORD=                  | - D = S1 S2 - C                                                                                                    |                                                                                                    |                     |                             |        |
|                     | LDD<>                 | D <> S1 S2 ⊣ ⊢                                                                                                    |                                                                                                    |                     |                             |        |
|                     | ANDD<>                | D <>    S2                                                                                                    | <ul> <li>When (S1 + 1, S1) ≠ (S2 + 1, S2)<br/>Continuity state</li> <li>When (S1 + 1, S1) = (S2 + 1, S2)<br/>Non-continuity state</li> </ul> |                     | 3                           | •      |
|                     | ORD<>                 | ⊢⊢<br>D <>S1 _S2                                                                                                    |                                                                                                    |                     |                             |        |
|                     | LDD>                  | D > S1 S2 H ⊢                                                                                                    |                                                                                                    |                     |                             |        |
| BIN<br>32-bit       | ANDD>                 | ⊢ <u>D</u> >    S1    S2                                                                                                    | <ul> <li>When (S1 + 1,S1) &gt; (S2 + 1,S2)<br/>Continuity state</li> <li>When (S1 + 1,S1) ≤ (S2 + 1,S2)<br/>Non-continuity state</li> </ul>  |                     | 3                           | •      |
|                     | ORD>                  | ⊢⊢<br>D>S1 [S2]                                                                                                    |                                                                                                    |                     |                             |        |
| data<br>comparison  | LDD<=                 | D <= S1 S2 ⊣ ⊢                                                                                                    |                                                                                                    |                     |                             |        |
|                     | ANDD<=                | H H <b>D &lt;= S1 S2</b> →                                                                                                    | <ul> <li>When (S1 + 1,S1) ≤ (S2 + 1,S2)<br/>Continuity state</li> <li>When (S1 + 1,S1) &gt; (S2 + 1,S2)<br/>Non-continuity state</li> </ul>  |                     | 3                           | •      |
|                     | ORD<=                 |                                                                                                    |                                                                                                    |                     |                             |        |
|                     | LDD<                  | <b>D</b> < <b>S1 S2 H</b> ⊢                                                                                                    |                                                                                                    |                     |                             |        |
|                     | ANDD<                 | - D <    S1    S2                                                                                                    | <ul> <li>When (S1 + 1,S1) &lt; (S2 + 1,S2)<br/>Continuity state</li> <li>When (S1 + 1,S1) ≥ (S2 + 1,S2)<br/>Non-continuity state</li> </ul>  |                     | 3                           | •      |
|                     | ORD<                  | ⊢⊢<br>D < S1 S2                                                                                                    |                                                                                                    |                     |                             |        |
|                     | LDD>=                 | $\square >= S1 S2 + \vdash$                                                                                                    |                                                                                                    |                     |                             |        |
|                     | ANDD>=                | <b>D</b> >= S1   S2                                                                                                    | <ul> <li>When (S1 + 1,S1) ≥ (S2 + 1,S2)<br/>Continuity state</li> <li>When (S1 + 1,S1) &lt; (S2 + 1,S2)<br/>Non-continuity state</li> </ul>  |                     | 3                           | •      |
|                     | ORD>=                 | D>=S1   S2                                                                                                    |                                                                                                    |                     |                             |        |

# (2) Arithmetic operation instructions

| Arithmetic operation | instructions |
|----------------------|--------------|
|----------------------|--------------|

| Category                       | Instruction<br>symbol | Symbol                                                                                                    | Process description                                                                 | Execution condition | Basic<br>number of<br>steps | Subset |
|--------------------------------|-----------------------|----------------------------------------------------------------------------------------------------|-------------------------------------------------------------------------------------|---------------------|-----------------------------|--------|
|                                | +<br>+P               | - + S D + P S D                                                                                                    | • (D) + (S) $\rightarrow$ (D)                                                       |                     | 3                           | •      |
| BIN<br>16-bit                  | +<br>+P               | - + S1 S2 D +P S1 S2 D                                                                                                   | • (S1)+(S2)→(D)                                                                     |                     | 4                           | •      |
| addition and subtraction       | -<br>-P               | S_D<br>PS_D                                                                                                    | • (D) - (S) $\rightarrow$ (D)                                                       |                     | - 3                         | •      |
|                                | -<br>-P               |                                                                                                    | <ul> <li>(S1) - (S2) → (D)</li> </ul>                                               |                     | - 4                         | •      |
|                                | D+<br>D+P             | D+S_D<br>D+PS_D                                                                                                    | • $(D + 1, D) + (S + 1, S) \rightarrow (D + 1, D)$                                  |                     | 3                           | •      |
| BIN                            | D+<br>D+P             | −         D+         S1         S2         D         −           −         D+P         S1         S2         D         − | <ul> <li>(S1 + 1, S1) + (S2 + 1, S2) → (D + 1, D)</li> </ul>                        |                     | 4                           | •      |
| addition and subtraction       | D-<br>D-P             | _ D _ S D _<br>_ D _ P S D _                                                                                             | <ul> <li>(D + 1, D) - (S + 1, S) → (D + 1, D)</li> </ul>                            |                     | 3                           | •      |
|                                | D-<br>D-P             | _ D — S1 S2 D —<br>_ D — S1 S2 D —                                                                                       | <ul> <li>(S1 + 1, S1) - (S2 + 1, S2) → (D + 1, D)</li> </ul>                        |                     | - 4                         | •      |
| BIN<br>16-bit                  | *<br>*P               | - * S1 S2 D<br>- *P S1 S2 D                                                                                              | <ul> <li>(S1) × (S2) → (D + 1, D)</li> </ul>                                        |                     | - 4                         | •      |
| multiplication<br>and division | /<br>/P               | - / S1 S2 D -<br>- /P S1 S2 D -                                                                                          | <ul> <li>(S1) ÷ (S2) → Quotient (D), Remainder (D + 1)</li> </ul>                   |                     | 4                           | •      |
| BIN<br>32-bit                  | D*                    | D *         S1         S2         D           -         D *P         S1         S2         D                             | <ul> <li>(S1 + 1, S1) × (S2 + 1, S2)</li> <li>→ (D + 3, D + 2, D + 1, D)</li> </ul> |                     | 4                           | •      |
| multiplication<br>and division | D/<br>D/P             | − D/         S1         S2         D −           − D/P         S1         S2         D −                                 | • (S1 + 1, S1) ÷ (S2 + 1, S2)<br>→ Quotient (D + 1, D), Remainder (D + 3, D<br>+ 2) |                     | - 4                         | •      |

| Classifi-<br>cation | Instruction<br>symbol | Symbol    | Process description                               | Execution condition | Basic<br>number of<br>steps | Subset |
|---------------------|-----------------------|-----------|---------------------------------------------------|---------------------|-----------------------------|--------|
|                     | INC                   |           | • (D) ±1 → (D)                                    |                     | 2                           |        |
|                     | INCP                  |           | $(\mathbf{D})^{++} \rightarrow (\mathbf{D})^{++}$ |                     | 2                           | Ţ      |
|                     | DINC                  |           | <ul> <li>(D + 1, D) + 1 → (D + 1, D)</li> </ul>   |                     | - 2                         |        |
| BIN                 | DINCP                 | - DINCP D |                                                   |                     |                             | J      |
| increment           | DEC                   |           | <ul> <li>(D) - 1 → (D)</li> </ul>                 |                     | 2                           | •      |
|                     | DECP                  | — DECP D  |                                                   |                     |                             |        |
|                     | DDEC                  | - DDEC D  | - (D+1 D) 1 - (D+1 D)                             |                     | 2                           |        |
|                     | DDECP                 | DDECP D   | • (D + 1, D) - 1 → (D + 1, D)                     |                     |                             | •      |

Arithmetic operation instructions (Continued)

(3) Data conversion instructions

| Data | conversion | instructions |
|------|------------|--------------|
|      |            |              |

| Classifi-<br>cation | Instruction<br>symbol | Symbol       | Process description                                                                                   | Execution condition | Basic<br>number of<br>steps | Subset |
|---------------------|-----------------------|--------------|----------------------------------------------------------------------------------------------------|---------------------|-----------------------------|--------|
|                     | BCD                   | BCD S D      | $(S) \xrightarrow{\text{BCD conversion}} (D)$                                                         |                     | 3                           | •      |
| BCD                 | BCDP                  | - BCDP SD-   | ■ BIN (0~9999)                                                                                        |                     | 3                           | •      |
| conversion          | DBCD                  | - DBCD S D - | • $(S+1, S) \xrightarrow{\text{BCD conversion}} (D+1, D)$<br>• $(D+1, D)$<br>• $BIN(0 \sim 99999999)$ |                     | - 3                         |        |
|                     | DBCDP                 | - DBCDP SD-  |                                                                                                    |                     |                             | •      |
|                     | BIN                   | - BIN S D-   | . (S) <sup>BIN</sup> conversion→(D)                                                                   |                     | 3                           | •      |
| BIN                 | BINP                  | - BINP S D - | BCD (0~9999)                                                                                          |                     | Ĵ                           | •      |
| conversion          | DBIN                  | — DBIN SD—   | • $(S+1, S) \xrightarrow{BIN \text{ conversion}} (D+1, D)$<br>BCD (0~99999999)                        |                     | 3                           |        |
|                     | DBINP                 | — DBINP SD—  |                                                                                                    |                     | 5                           | •      |
|                     | NEG                   | — NEG D —    | • (D)                                                                                                 |                     | 2                           | _      |
| 2's<br>complement   | NEGP                  | - NEGP D     | <sup>T</sup> ——BIN data                                                                               |                     | 2                           |        |
|                     | DNEG                  | - DNEG D     | ( <u>D+1, D</u> ) → (D+1, D)                                                                          |                     | 2                           | _      |
|                     | DNEGP                 | DNEGP D      | <sup>¯</sup> ───BIN data                                                                              |                     | 2                           |        |

## (4) Data transfer instructions

| Classifi-<br>cation        | Instruction<br>symbol | Symbol        | Process description   | Execution condition | Basic<br>number of<br>steps | Subset |  |
|----------------------------|-----------------------|---------------|-----------------------|---------------------|-----------------------------|--------|--|
| 16-bit data                | MOV                   | - MOV SD-     |                       |                     | - *1                        | _      |  |
| transfer                   | MOVP                  | MOVP SD-      | • (S)                 |                     |                             | •      |  |
| 32-bit data                | DMOV                  | - DMOV SD-    | • (S+1, S) → (D+1, D) |                     | *2                          |        |  |
| transfer                   | DMOVP                 | - DMOVP SD-   |                       |                     | 2                           |        |  |
| 16-bit data<br>no transfer | CML                   | - CML SD-     | • (S) (D)             |                     | - *1                        |        |  |
|                            | CMLP                  | - CMLP SD-    |                       |                     |                             | •      |  |
| 32-bit data                | DCML                  | - DCML SD-    | • (D+1,D)             |                     | *0                          |        |  |
| no transfer                | DCMLP                 | - DCMLP S D - |                       |                     | 2                           |        |  |
| Block                      | BMOV                  | - BMOV SD n   |                       |                     |                             | 4      |  |
| transfer                   | BMOVP                 | - BMOVP SD n  |                       |                     | +                           | •      |  |
| Same data                  | FMOV                  | - FMOV SDn    | (S) (D)               |                     | 4                           |        |  |
| transfer                   | FMOVP                 | - FMOVP S D n |                       |                     | 4                           | •      |  |

#### Data transfer instructions

#### \*1: The number of steps differs according to the used device.

| Used device                                                                                                    | Number of steps |
|----------------------------------------------------------------------------------------------------|-----------------|
| <ul> <li>Word device: Internal device</li> <li>Bit device: Device No. is multiple of 16, and digit specification is K4.</li> <li>Constant: No restriction</li> </ul> | 2               |
| When a device other than above is used                                                                                                    | 3               |

#### \*2: The number of steps differs according to the used device.

|                                                                                                    | Used device                                             | Number of steps |
|----------------------------------------------------------------------------------------------------|---------------------------------------------------------|-----------------|
| <ul> <li>Word device: Internal de</li> <li>Bit device: Device No.is</li> <li>Constant: No restriction</li> </ul> | evice<br>multiple of 16, and digit specification is K4. | 3               |
| When a device other than                                                                                         | above is used                                           | 3 Note 1)       |

Note 1) The number of steps may increase according to the conditions in Section 3.6.

Appendix 11.5 Application Instructions

(5) Logical operation instructions

| Classifi-<br>cation | Instruction<br>symbol | Symbol         | Process description                                                                                                    | Execution condition | Basic<br>number of<br>steps | Subset |
|---------------------|-----------------------|----------------|----------------------------------------------------------------------------------------------------|---------------------|-----------------------------|--------|
|                     | WAND                  | WAND S D       |                                                                                                    |                     | _                           |        |
|                     | WANDP                 | WANDP S D      | • (U) $\land$ (S) $\rightarrow$ (U)                                                                                                    |                     | 3                           | •      |
|                     | WAND                  | - DMOV SD-     | • (S1) ∧ (S2) → (D)                                                                                                    |                     |                             |        |
| logical<br>product  | WANDP                 | WANDP S1 S2 D  |                                                                                                    |                     | 4                           | •      |
|                     | DAND                  | DANDS_D        | • (D(1, D) (C(1, C)) (D(1, D)                                                                                                    |                     | *1                          | _      |
|                     | DANDP                 | DECP D         | • $(U+1, U) / \langle (3+1, 3) \rightarrow (U+1, U) \rangle$                                                                                        |                     | 3                           | •      |
|                     | DAND                  | - DAND S1 S2 D | (01.1.01) · (00.1.00) (0.1.0)                                                                                                    |                     | *1                          |        |
|                     | DANDP                 | - DCMLP SD-    | • $(31+1, 31) \neq (32+1, 32) \rightarrow (0+1, 0)$                                                                                                 |                     | 4                           | •      |
|                     | WOR                   | WOR SD-        | • (D) $\setminus \langle (S) \rightarrow (D) \rangle$                                                                                               |                     | 3                           |        |
|                     | WORP                  | WORP SD-       | $(0) \downarrow (0) \rightarrow (0)$                                                                                                    |                     | 0                           | •      |
|                     | WOR                   | WOR S1 S2 D    | • (S1) $\bigvee$ (S2) $\rightarrow$ (D)                                                                                                    |                     | 4                           |        |
|                     | WORP                  | WORP S1 S2 D   |                                                                                                    |                     | 4                           | •      |
| Logical sum         | DOR                   | - DOR SD-      | • $(D+1, D) \bigvee (S+1, S) \rightarrow (D+1, D)$                                                                                                  |                     | *1                          | •      |
|                     | DORP                  | DORP SD        |                                                                                                    |                     | 3                           | •      |
|                     | DOR                   | - DOR S1 S2 D  | • $(S1+1, S1) \setminus (S2+1, S2) \rightarrow (D+1, D)$                                                                                            |                     | *1                          | •      |
|                     | DORP                  | DOR S1 S2 D    |                                                                                                    | 4                   |                             |        |
|                     | WXOR                  | - WXOR SD-     | • $(\mathbb{D})  (\mathbb{S}) \rightarrow (\mathbb{D})$                                                                                             |                     | 3                           | •      |
|                     | WXORP                 | WXORP SD-      |                                                                                                    | Ŭ                   |                             |        |
|                     | WXOR                  | WXOR S1 S2 D   | • $(S1) \rightarrow (S2) \rightarrow (D)$                                                                                                    |                     | 4                           | •      |
| Exclusive           | WXORP                 | WXORP S1 S2 D  |                                                                                                    |                     |                             |        |
| logical sum         | DXOR                  | DXOR SD        | • $(D+1, D) \searrow (S+1, S) \rightarrow (D+1, D)$                                                                                                 |                     | *1                          | •      |
|                     | DXORP                 | DXORP S D      |                                                                                                    | 3                   |                             |        |
|                     | DXOR                  | - DXOR SI S2 D | • $(S1+1, S1) \rightarrow (S2+1, S2) \rightarrow (D+1, D)$                                                                                          |                     | *1                          | •      |
|                     | DXORP                 | DXORP S1 S2 D  | $[\bullet, (\mathfrak{I}+1, \mathfrak{I})] \not\leftarrow (\mathfrak{I}+1, \mathfrak{I}) \rightarrow (\mathfrak{U}+1, \mathfrak{U}) \qquad \square$ |                     | 4                           | -      |

| Logical operation i | instructions |
|---------------------|--------------|
|---------------------|--------------|

\*1: The number of steps may increase according to the conditions in Section 3.6.

| Classifi-<br>cation             | Instruction<br>symbol | Symbol          | Process description                                                         | Execution condition | Basic<br>number of<br>steps | Subset |
|---------------------------------|-----------------------|-----------------|-----------------------------------------------------------------------------|---------------------|-----------------------------|--------|
|                                 | WXNR                  | WXNR SD         | • $\overline{(\mathbb{D}) \searrow (\mathbb{S})} \rightarrow (\mathbb{D})$  |                     | 3                           |        |
|                                 | WXNRP                 | WXNRP SD        |                                                                             |                     |                             | •      |
|                                 | WXNR                  | WXNR S1 S2 D    | • $\overline{(\mathbf{C1}) \setminus (\mathbf{C2})} \setminus (\mathbf{D})$ |                     |                             |        |
| Not<br>exclusive<br>logical sum | WXNRP                 | WXNRP S1 S2 D   | $(31) \rightarrow (32) \rightarrow (0)$                                     |                     | -                           |        |
|                                 | DXNR                  | DXNR SD         | • $\overline{(D+1, D)} \searrow (S+1, S) \rightarrow (D+1, D)$              |                     | *1                          |        |
|                                 | DXNRP                 | DXNRP SD        |                                                                             |                     | 3                           |        |
|                                 | DXNR                  | - DXNR S1 S2 D  | • $\overline{(S1+1, S1)} \searrow (S2+1, S2)} \rightarrow (D+1, D)$         |                     | *1                          |        |
|                                 | DXNRP                 | – DXNRP S1 S2 D |                                                                             |                     | 4                           | •      |

| Logical operatior | instructions | (Continued) |
|-------------------|--------------|-------------|
|-------------------|--------------|-------------|

\*1: The number of steps may increase according to the conditions in Section 3.6.

## Appendix 11.6 QSCPU Dedicated Instructions

#### (6) Forced control stop instruction Forced control stop instruction

| Classifi-<br>cation       | Instruction<br>symbol | Symbol         | Process description                                                                                                    | Execution condition | Basic<br>number of<br>steps | Subset |
|---------------------------|-----------------------|----------------|----------------------------------------------------------------------------------------------------|---------------------|-----------------------------|--------|
| Forced<br>control<br>stop | S.QSABORT             | - S. QSABORT S | <ul> <li>Stops execution of the program.</li> <li>The status of the safety CPU module changes to stop error status.</li> </ul> |                     | *1<br>7                     | -      |

\*1: The basic number of steps changes to eight steps when a constant is used.

#### Appendix 12 Safety FB (Function Blocks)

#### Appendix 12.1 Features

A safety FB (Function block) is an FB provided by the manufacturer that has acquired ISO13849-1 Category 4 and IEC61508 SIL3 authentication. The features of safety FBs are as follows.

- (1) Improved safety program productivity/maintainability Frequently used functions when creating a safety program are provided as safety FBs. Use of safety FBs simplifies safety programs and improves the productivity/maintainability of safety programs. Safety programs can also be debugged and evaluated more efficiently.
- (2) Improved safety by safety FBs that have acquired safety approval Safety FBs have acquired safety approval, and safety applications can be built up to ISO13849-1 category 4 and IEC61508 SIL3. Highly safe programs can be built by using safety FBs, and the safety authentication of safety programs can be easily acquired.
- (3) Improved reliability of safety programs Safety FBs cannot be altered or modified since users cannot view the inside of safety FBs. The reliability of safety functions can be improved since safety functions are not altered intentionally or due to operating mistakes. Since safety FBs are FB names that cannot be created or renamed by the user, it can be confirmed that the used FB is an authenticated safety FB merely by looking at its name.
- (4) Enhanced error functions

If an error (input variable out of range, fixed at non-detection of rising edge of reset) is detected internally in the safety FB, an error is output. Simultaneously, an error code is output. If an error has not occurred, the status code of the safety FB is output, which allows to understand safety FBs behavior and helps in debugging.

(5) Coexistence with ladder language Since safety FBs can be embedded in MELSEC ladder language, safety programs that are highly safe and highly flexible can be created by combining safety functions with familiar ladder language

## Appendix 12.2 List of Safety FBs

The following describes the provided safety FBs.

Safety FB list

| FB name  | Function name                     | Function overview                                                                                                    |
|----------|-----------------------------------|----------------------------------------------------------------------------------------------------|
| S+2HAND2 | Two-hand switch Type II           | Control of type II two-hand operation switches (EN574, Chapter 4)                                                                                                    |
| S+2HAND3 | Two hand switch Type III          | Control of type III two-hand operation switches (EN574, Chapter 4, dual mismatch time fixed to 500 ms)                                                                                       |
| S+EDM    | External device monitor           | Monitoring of safety shut-off device such as actuator, contactor, etc, and control of safety output                                                                                          |
| S+ENBLSW | Enable switch                     | Evaluation of input signal from three-position enable switch                                                                                                    |
| S+ESPE   | Light curtain (ESPE)              | Emergency stop of stop category 0 by light curtain                                                                                                    |
| S+ESTOP  | Emergency stop                    | Emergency stop of stop category 0 by emergency stop switch                                                                                                    |
| S+GLOCK  | Guard interlock                   | Control of entry into a hazardous area by safety guard (4-state interlock) equipped with guard lock function                                                                                 |
| S+GMON   | Guard monitoring                  | Monitoring of safety guard by two safety switches, monitoring of dual switch mismatch time (MonitoringTime) when guard is closed                                                             |
| S+MODSEL | Mode selection                    | Selection of operating mode such as manual, semi-automatic, etc.                                                                                                    |
| S+MUTE2  | Parallel muting by two<br>sensors | Invalidation (muting) of light curtain safety function by two sensors                                                                                                    |
| S+MUTEP  | Parallel muting                   | Muting of light curtain safety function by four parallel arranged sensors                                                                                                    |
| S+MUTES  | Serial muting                     | Muting of light curtain safety function by four serially arranged sensors                                                                                                    |
| S+OUTC   | Output control                    | Setting of safety output control and startup prohibition by application and general controllers                                                                                              |
| S+TSSEN  | Safety sensor test                | Testing function for testable external sensors (light curtain, etc.)<br>(Example: Loss of detection function of sensor module, response time<br>exceeded, single-channel sensor fixed at ON) |

For details, refer to the QSCPU Programming Manual (Safety FB).

## Appendix 13 List of Special Relays

Special relays SM are internal relays whose specifications are determined internally by the programmable controller. Therefore, they cannot be used as regular internal relays in sequence programs. However, they can be turned ON/OFF as required for controlling the CPU module.

How to view each item in the list is as follows.

| Item                   | Item description                                                                                                    |  |  |  |
|------------------------|----------------------------------------------------------------------------------------------------|--|--|--|
| Number                 | Indicates the number of the special relay.                                                                                                    |  |  |  |
| Name                   | Indicates the name of the special relay.                                                                                                    |  |  |  |
| Description            | Indicates the contents of the special relay.                                                                                                    |  |  |  |
| Details                | Describes the details of special relay contents.                                                                                                    |  |  |  |
| Set by<br>(set timing) | <ul> <li>Describes who the special relays are set by and the timing that special relays are set if set by the system.</li> <li><set by=""></set></li> <li>S: Set by the system.</li> <li>U: Set by the user (by sequence program or test operation from GX Developer).</li> <li>S/U: Set by both system and user.</li> <li><set timing=""></set></li> <li>Indicates the set timing only when set by the system.</li> <li>Individual END: Set at every individual END processing.</li> <li>Initial: Set at initial (Power-on, STOP → RUN etc.) operations only.</li> <li>Change in state: Set only when the state has changed.</li> <li>Error occurrence: Set when an error occurs.</li> <li>Instruction execution: Set when an instruction is executed.</li> <li>When requested: Set only when there is a request from the user (SM, etc.).</li> </ul> |  |  |  |

For details of following items, refer to the following manual.

• Network related: Manual of each network module

POINT

SM1000 to SM1299 only can be used in the program for implementing safety functions.

Special relays other than SM1000 to SM1299 cannot be used in the program for implementing safety functions.

# (1) Diagnostic information

## Special relay

| No.  | Name                             | Description                                                                    | Details                                                                                                    | Set by<br>(set timing)    |
|------|----------------------------------|--------------------------------------------------------------------------------|----------------------------------------------------------------------------------------------------|---------------------------|
| SM0  | Diagnostic errors                | OFF: No error<br>ON: Error                                                     | <ul> <li>Turns ON when an error is detected by diagnostics.<br/>(including when annunciator is ON.)</li> <li>The relay is held at ON even after the status returns to normal.</li> </ul>                                        | S (error<br>occurrence)   |
| SM1  | Self-diagnostic error            | OFF: No self-diagnostic error<br>ON: Self-diagnostic error                     | <ul> <li>Turns ON when an error is detected by self diagnostics.<br/>(not including when annunciator is ON.)</li> <li>The relay is held at ON even after the status returns to normal.</li> </ul>                               | S (error occurrence)      |
| SM5  | Common error<br>information      | OFF: No common error<br>information<br>ON: Common error<br>information         | <ul> <li>Turns ON when SM0 turns ON and there is common error information.</li> </ul>                                                                                                    | S (error<br>occurrence)   |
| SM16 | Error individual information     | OFF: No error individual<br>information<br>ON: Error individual<br>information | <ul> <li>Turns ON when SM0 is turns ON and there is error individual information.</li> </ul>                                                                                                    | S (error<br>occurrence)   |
| SM50 | Error clear                      | $OFF \rightarrow ON: Error clear$                                              | Error clear operation is performed.                                                                                                    | U                         |
| SM51 | Battery low latch                | OFF:Normal<br>ON: Battery low                                                  | <ul> <li>Turns ON when the battery voltage of the CPU module falls below the specified level.</li> <li>The relay is held at ON even after the battery voltage becomes normal.</li> <li>Synchronized with "BAT." LED.</li> </ul> | S (error<br>occurrence)   |
| SM52 | Battery low                      | OFF: Normal<br>ON: Battery low                                                 | <ul> <li>Though the same as SM51, this relay turns OFF when the battery<br/>voltage becomes normal.</li> </ul>                                                                                                    | S (error<br>occurrence)   |
| SM53 | AC DOWN detection                | OFF: No AC DOWN<br>ON: AC DOWN                                                 | <ul> <li>Turns ON when there is a momentary power failure within 20 ms<br/>when the AC power supply module is used.<br/>This relay is reset when power is turned OFF then ON.</li> </ul>                                        | S (error occurrence)      |
| SM56 | Operation error                  | OFF: Normal<br>ON: Operation error                                             | <ul> <li>Turns ON when an operation error occurs.</li> <li>The relay is held at ON even after the status returns to normal.</li> </ul>                                                                                          | S (error<br>occurrence)   |
| SM61 | I/O module<br>Verification error | OFF:Normal<br>ON: Error                                                        | <ul> <li>Turns ON if the state differs from the state where the input/output module was registered when the power was turned ON.</li> <li>The relay is held at ON even after the status returns to normal.</li> </ul>           | S (error occurrence)      |
| SM62 | Annunciator detection            | OFF: Not detected<br>ON: Detected                                              | Turns ON when at least one annunciator F is ON.                                                                                                    | S (instruction execution) |

# (2) System information

## Special relay

| No.   | Name                       | Description                                                                      | Details                                                                                                    | Set by<br>(set timing)  |
|-------|----------------------------|----------------------------------------------------------------------------------|----------------------------------------------------------------------------------------------------|-------------------------|
| SM203 | STOP contact               | STOP state                                                                       | Turns ON in the STOP state.                                                                                                    | S (status<br>change)    |
| SM210 | Clock data set<br>request  | OFF:Non-processing<br>ON: Set request                                            | <ul> <li>The clock data stored in SD210 to SD213 is written to the CPU<br/>module after execution of the END instruction of the scan in which<br/>this relay turned OFF to ON.</li> </ul> | U                       |
| SM211 | Clock data error           | OFF:No error<br>ON: Error                                                        | <ul> <li>Turns ON if an error occurs in the clock data (SD210 to SD213)<br/>value, and OFF if there is no error.</li> </ul>                                                               | S (when<br>requested)   |
| SM213 | Clock data read<br>request | OFF: Non-processing<br>ON: Read request                                          | <ul> <li>Clock data is read as BCD values to SD210 to SD213 when this relay<br/>turns ON.</li> </ul>                                                                                      | U                       |
| SM232 | Number of ROM<br>writes    | OFF: Within the range of<br>number of writes<br>ON: Number of writes<br>exceeded | Turns ON when the number of ROM writes exceeds 100,000.                                                                                                    | S (error<br>occurrence) |

| (3) | System | clock/counter |
|-----|--------|---------------|
|-----|--------|---------------|

| No.   | Name                              | Description                   | Details                                                                                                    | Set by<br>(set timing) |
|-------|-----------------------------------|-------------------------------|----------------------------------------------------------------------------------------------------|------------------------|
| SM400 | Always ON                         | ONOFF                         | Turns ON at all times.                                                                                                    | S (individual<br>END)  |
| SM401 | Always OFF                        | ON<br>OFF                     | Turns OFF at all times.                                                                                                    | S (individual<br>END)  |
| SM402 | ON for only one scan<br>after RUN | OFF • 1 Scan                  | Turns ON for only one scan after RUN.                                                                                                    | S (individual<br>END)  |
| SM403 | OFF for only one scan after RUN   | ™ • • 1 Scan                  | Turns OFF for only one scan after RUN.                                                                                                    | S (individual<br>END)  |
| SM410 | 0.1 second clock                  | 0.05<br>second 0.05<br>second |                                                                                                    |                        |
| SM411 | 0.2 second clock                  | 0.1<br>second 0.1<br>second   | This relay repeatedly turns ON/OFF every fixed interval.     State from OFF state when the power supply of the programmable                                                                                                    | S (status<br>change)   |
| SM412 | 1 second clock                    | 0.5<br>second 0.5<br>second   | controller turns ON or when the CPU module is reset.                                                                                                    |                        |
| SM413 | 2 second clock                    | 1<br>second 1<br>second       |                                                                                                    |                        |
| SM414 | 2n second clock                   | n<br>second second            | <ul> <li>This relay repeatedly turns ON/OFF at every interval (unit: second) specified in SD414.</li> <li>Starts from OFF state when the power supply of the programmable controller turns ON or when the CPU module is reset.</li> </ul> | S (status<br>change)   |

# Special relay

# (4) Safety CPU

## Special relay

| No.   | Name                                                    | Description                                   | Details                                                                                                    | Set by<br>(set timing)  |
|-------|---------------------------------------------------------|-----------------------------------------------|----------------------------------------------------------------------------------------------------|-------------------------|
| SM560 | TEST MODE flag                                          | OFF: Other than TEST MODE<br>ON: TEST MODE    | <ul> <li>Turns ON when the controller is running in the TEST MODE.</li> <li>Turns OFF when the controller is running in a mode other than the<br/>TEST MODE (SAFETY MODE, SAFETY MODE (wait-for-restart)).</li> </ul> | S (status<br>change)    |
| SM561 | TEST MODE<br>continued<br>Allowable RUN time<br>setting | OFF: Within set time<br>ON: Set time exceeded | <ul> <li>Turns ON when the TEST MODE continuous allowable RUN time set<br/>in parameters is exceeded.</li> </ul>                                                                                                    | S (error<br>occurrence) |

# (5) Boot operation

## Special relay

| No.   | Name           | Description                                                           | Details                                                                                                    | Set by<br>(set timing) |
|-------|----------------|-----------------------------------------------------------------------|----------------------------------------------------------------------------------------------------|------------------------|
| SM660 | Boot operation | OFF: Program memory<br>execution<br>ON: Boot operation in<br>progress | In TEST MODE> <ul> <li>Turns ON when the boot operation from the standard ROM is in progress.</li> <li>Turns OFF when the boot operation from the standard ROM is not being performed.</li> <li>IN SAFETY MODE&gt;</li> <li>Turns ON at all times.</li> </ul> | S (initial)            |

## (6) Instruction related

# Special relay

| No.   | Name                                        | Description                                  | Details                                                                                              | Set by<br>(set timing) |
|-------|---------------------------------------------|----------------------------------------------|----------------------------------------------------------------------------------------------------|------------------------|
| SM722 | BIN, DBIN instruction<br>error disable flag | OFF: Error detected<br>ON: No error detected | <ul> <li>Turn ON to disable output of "OPERATION ERROR" by the BIN,<br/>DBIN instruction.</li> </ul> | U                      |

# (7) CC-Link Safety

## Special relay

| No.    | Name                                                  | Description                                               | Details                                                                                                    | Set by<br>(set timing) |
|--------|-------------------------------------------------------|-----------------------------------------------------------|----------------------------------------------------------------------------------------------------|------------------------|
| SM1004 | Safety station refresh<br>communication status<br>(CC | OFF: Normal<br>ON: Communication error<br>station present | Stores the refresh communication status of the safety station.<br>(stores the status of each station in SD1004 to SD1007.) | S (status<br>change)   |
| SM1204 | Safety station refresh<br>communication status<br>(CC | OFF: Normal<br>ON: Communication error<br>station present | Stores the refresh communication status of the safety station.<br>(stores the status of each station in SD1204 to SD1207.) | S (status<br>change)   |

#### Appendix 14 List of Special Registers

Special registers SD are internal registers whose specifications are determined internally by the programmable controller. Therefore, they cannot be used as regular internal registers in sequence programs. However, if necessary, the data can be written to control the CPU module and remote I/O module. Data stored to special registers is stored as BIN values unless specified otherwise.

How to view each item in the list is as follows.

#### How to view the list of special registers

| Item                   | Item description                                                                                                    |
|------------------------|----------------------------------------------------------------------------------------------------|
| Number                 | <ul> <li>Indicates the number of the special register.</li> </ul>                                                                                                    |
| Name                   | Indicates the name of the special register.                                                                                                    |
| Description            | Indicates the contents of special register.                                                                                                    |
| Details                | <ul> <li>Describes the details of special register contents.</li> </ul>                                                                                                    |
| Set by<br>(set timing) | <ul> <li>Describes who the special registers are set by and the timing that special registers are set if set by the system.</li> <li><set by=""></set></li> <li>Set by the system.</li> <li>U: Set by the user (by sequence program or test operation from GX Developer).</li> <li>S/U: Set by both system and user.</li> <li><set timing=""></set></li> <li>Indicates the set timing only when set by the system.</li> <li>Individual END: Set at every individual END processing.</li> <li>Initial: Set at initial (Power-on, STOP → RUN etc.) operations only.</li> <li>Change in state: Set only when the state has changed.</li> <li>Error occurrence: Set when an error occurs.</li> <li>Instruction execution: Set when an instruction is executed.</li> <li>When requested: Set only when there is a request from the user (SM, etc.).</li> </ul> |

For details of following items, refer to the following manual.

Network related: Manual of each network module

POINT SD1000 to SD1299 only can be used in the program for implementing safety functions. Special registers other than SD1000 to SD1299 cannot be used in the program for implementing safety functions.

# (1) Diagnostic information

| No. | Name                                 | Description                                                                                                    | Details                                                                                                    | Set by<br>(set timing)  |
|-----|--------------------------------------|----------------------------------------------------------------------------------------------------|----------------------------------------------------------------------------------------------------|-------------------------|
| SD0 | Diagnostic errors                    | Diagnostic error code                                                                                                    | <ul> <li>The error code when the error is detected by diagnostics is stored in<br/>BIN code.</li> <li>The contents are same as the latest information of the error history.</li> </ul>                                                                                                    | S (error occurrence)    |
| SD1 | Diagnostic errors<br>occurrence time | Diagnostic errors occurrence<br>time                                                                                                    | <ul> <li>The year (last two digits of the year) and month when SD0 data was updated are stored in two-digit BCD code.</li> <li> <sup>b15</sup>/<sub>Year (0 to 99)</sub> Month (1 to 12)         <sup>(Example)</sup><br/>Year (0 to 99) Month (1 to 12)         <sup>(Example)</sup><br/>Year (0 to 99) Month (1 to 12)         <sup>(Example)</sup><br/>H0609     </li> <li>The day and time when SD0 data was updated are stored in two-digit BCD code.<br/><u>b15</u> ~ <u>b8</u> <u>b7</u> ~ <u>b0</u>         (Example) 25th, 10:00<br/>H2510     </li> </ul>                                                                                                    | S (error<br>occurrence) |
| SD3 | -                                    | The minutes and seconds when SD0 data was updated are stored in two-digit BCD code. <u>b15 ~ b8 b7 ~ b0</u> (Example) 35 minutes 48 seconds <u>Minute (0 to 59)</u> Second (0 to 59) H3548 |                                                                                                    |                         |
| SD4 | Error information<br>category        | Error information category<br>code                                                                                                    | The category code that determines which error information is stored to each of the common information (SD5 to SD15) and the individual information (SD16 to SD26) is stored.          b15       b8       b7       b0         Individual information category code       Common information category code         • The following codes are stored to the common information category code:       0: None         1: Module No./Base No.       2: File name/drive name         3: Time (setting value)       4: Program error location         9: CC-Link Safety information       10: Module No./Station No.         • The following codes are stored to the individual information category code:       0: None         2: File name/drive name       3: Time (setting value)         4: Program error location       9: CC-Link Safety information         10: Module No./Station No.       0:         • The following codes are stored to the individual information category code:         0: None       2: File name/drive name         3: Time (actual measurement value)       4: Program error location         5: Parameter number       6: Annunciator (F) number         9: Error information       10: CC-Link Safety information         11: Program abort information       11: Program abort information         12: File diagnostic information       12: File diagnostic information | S (error<br>occurrence) |

| No.  | Name         | Description              | Details                                                                                                    | Set by<br>(set timing) |
|------|--------------|--------------------------|----------------------------------------------------------------------------------------------------|------------------------|
| SD5  |              |                          | <ul> <li>The common information corresponding to error code (SD0) is stored.</li> <li>The following six types of information are stored.</li> </ul>                     |                        |
| 020  |              |                          | (1) Module No./Base No.                                                                                                    |                        |
|      |              |                          | No. Description                                                                                                    |                        |
|      |              |                          | SD5 Slot NO./Base No. * 1                                                                                                    |                        |
| SD6  |              |                          | SD7                                                                                                    |                        |
|      |              |                          | SD8                                                                                                    |                        |
|      |              |                          | <u>SD9</u>                                                                                                    |                        |
| 9D7  |              |                          | SD11 (Empty)                                                                                                    |                        |
| 507  |              |                          | SD12                                                                                                    |                        |
|      | _            |                          | SD13                                                                                                    |                        |
|      |              |                          | SD14                                                                                                    |                        |
| SD8  |              |                          | SD15                                                                                                    |                        |
|      |              |                          | *1: When 255 is stored to SD5 (slot No.), the slot No. of the module                                                                                                    |                        |
|      | -            |                          | To store the base No. to SD5_store 0 (main base unit)                                                                                                    |                        |
|      |              |                          | *2: When FFFFH is stored to SD6 (I/O No.), the I/O number may not be                                                                                                    |                        |
| SD9  |              |                          | identifiable due to duplication of the I/O No. in the I/O assignment                                                                                                    |                        |
|      |              |                          | setting in PLC parameters, or the I/O No. may not be identifiable                                                                                                    |                        |
|      |              |                          | specify the faulty area in SD5.                                                                                                    |                        |
|      |              |                          |                                                                                                    |                        |
| SD10 | Common error | Common orror information | (2) File name/drive name                                                                                                    | S (error               |
|      | information  |                          | No. Description (Example) File name =                                                                                                    | occurrence)            |
|      |              |                          | $\frac{300}{\text{SD6}}$                                                                                                    |                        |
| 0044 |              |                          | SD7 File name 41H(A) 4DH(M)                                                                                                    |                        |
| 5011 |              |                          | SD8 (ASCII code: eight characters) 4EH(N) 43H(I)                                                                                                    |                        |
|      | -            |                          | SD9 20H (SP) 20H (SP)                                                                                                    |                        |
|      |              |                          | SD10 Extension*3 2EH(.) 20H(SP) 20H(SP)<br>SD11 (ASCII code: three characters) 51µ(0) 2Eµ(.)                                                                            |                        |
| SD12 |              |                          | $\frac{1}{\text{SD12}}$ $\frac{1}{\text{SD12}}$ $\frac{1}{\text{SD12}}$ $\frac{1}{\text{SD12}}$ $\frac{1}{\text{SD12}}$ $\frac{1}{\text{SD12}}$ $\frac{1}{\text{SD12}}$ |                        |
|      |              |                          | SD13 (Empty)                                                                                                    |                        |
|      | -            |                          | SD14 (Linpty)                                                                                                    |                        |
|      |              |                          | SD15                                                                                                    |                        |
| SD13 |              |                          | (3) Time (setting value)                                                                                                    |                        |
|      |              |                          | No. Description                                                                                                    |                        |
|      | 1            |                          | SD5 Time: in microseconds $(0 \sim 999  \mu  s)$                                                                                                    |                        |
|      |              |                          | SD6 Time: in milliseconds (0~65535ms)                                                                                                    |                        |
| SD14 |              |                          |                                                                                                    |                        |
|      |              |                          |                                                                                                    |                        |
|      |              |                          | <u></u>                                                                                                    |                        |
|      |              |                          | SD11 (Empty)                                                                                                    |                        |
| SD15 |              |                          | SD12                                                                                                    |                        |
| 3013 |              |                          | <u>SD13</u>                                                                                                    |                        |
|      |              |                          | <u>SUI4</u><br>SD15                                                                                                    |                        |
|      |              |                          | 010                                                                                                    |                        |

REMARKS

\*3: Extension names are shown in the following table.

|              |              |              | 1         |                  |  |
|--------------|--------------|--------------|-----------|------------------|--|
| SDn          | SDn+1        |              | Extension | File type        |  |
| Upper 8 bits | Lower 8 bits | Upper 8 bits | name      | The type         |  |
| 51н          | 50н          | 41н          | QPA       | Parameter        |  |
| 51н          | 50н          | 47н          | QPG       | Sequence program |  |
| 51н          | 50н          | 44н          | QCD       | Device comment   |  |

Extension name

| No.   | Name         | Description              |                | Details                                |                      | Set by<br>(set timing) |
|-------|--------------|--------------------------|----------------|----------------------------------------|----------------------|------------------------|
|       |              |                          | (4) Program    | error location                         |                      |                        |
| SDE   |              |                          | No.            | Description                            |                      |                        |
| 305   |              |                          | SD5            |                                        |                      |                        |
|       |              |                          | SD6            | File name                              |                      |                        |
|       |              |                          | SD7            | (ASCII code: eight characters)         |                      |                        |
| SD6   |              |                          | SD8            | , °,                                   |                      |                        |
|       |              |                          | SD9            | Extension * 3 2FH(_)                   |                      |                        |
| -     | •            |                          | SD10           | (ASCII code: three characters)         |                      |                        |
|       |              |                          | SD11           | (Empty)                                |                      |                        |
| SD7   |              |                          | SD12           | Block No.* 4                           |                      |                        |
|       |              |                          | SD13           | Step No. * 4                           |                      |                        |
|       |              |                          | SD14           | Sequence step No. (L)                  |                      |                        |
| 9D9   |              |                          | SD15           | Sequence step No. (H)                  |                      |                        |
| 300   |              |                          | *4: 0 is store | ed in the block number and step numb   | er.                  |                        |
|       |              |                          | (9) CC-Link    | Safety information                     |                      |                        |
| SD9   |              |                          | No.            | Description                            |                      |                        |
|       |              |                          | SD5            | Error category * 5                     |                      |                        |
|       |              |                          | SD6            | Error item * 5                         |                      |                        |
| 0040  |              |                          | SD7            | Link ID                                |                      |                        |
| 3010  |              |                          | SD8            | Station number                         |                      |                        |
|       | Common error |                          | SD9            | System area 1                          |                      | S (error               |
|       | information  | Common error information | SD10           | System area 2                          |                      | occurrence)            |
| SD11  |              |                          | SD11           | System area 3                          |                      | ,                      |
| -     |              |                          | SD12           | System area 4                          |                      |                        |
| -     | •            |                          | SD13           | System area 5                          |                      |                        |
|       |              |                          | SD14           | System area 6                          |                      |                        |
| SD12  |              |                          | SD15           | System area 7                          |                      |                        |
|       |              |                          | *5: The erro   | r category and error item are stored o | nly when the error   |                        |
|       |              |                          | code is 8      | 300 (CC-LINK REMOTE DETECTION          | NERROR). 0 is stored |                        |
|       |              |                          | for error      | codes other than 8300.                 |                      |                        |
| SD13  |              |                          | (10) Unit No   | Station No                             |                      |                        |
|       |              |                          |                | Description                            |                      |                        |
|       |              |                          | 505            | Slot No.                               |                      |                        |
| 0.0.4 |              |                          | 506            |                                        |                      |                        |
| SD14  |              |                          | SD7            | Station number                         |                      |                        |
|       |              |                          | SD8            | Station number                         |                      |                        |
| -     | •            |                          | SD9            |                                        |                      |                        |
|       |              |                          | SD10           |                                        |                      |                        |
|       |              |                          | SD11           | (Empty)                                |                      |                        |
| SD15  |              |                          | SD12           |                                        |                      |                        |
| 0010  |              |                          | SD13           |                                        |                      |                        |
|       |              |                          | SD14           |                                        |                      |                        |
|       |              |                          | SD15           |                                        |                      |                        |

| No.  | Name                         | Description                  | Details                                                                                                    | Set by (set timing)     |
|------|------------------------------|------------------------------|----------------------------------------------------------------------------------------------------|-------------------------|
| SD16 |                              |                              | <ul> <li>The common information corresponding to error code (SD0) is stored.</li> <li>The following nine types of information are stored.</li> <li>(2) File name/drive name</li> </ul>                                                                                                    |                         |
|      |                              |                              | No.         Description         (Example) File name =           \$016         Drive         MA IN, QPG           \$017         b15~b8         b7~b0           \$018         File name         41H(A)         4DH(M)           \$019         (ASCIL code: eight characters)         41H(A)         4DH(M)                                                                 |                         |
| SD17 |                              |                              | SD19         (ASCH code: eight characters)         4EH (N)         43H (1)           SD20         20H (SP)         20H (SP)           SD21         Extension*3         2EH (.)         20H (SP)           SD22         (ASCH code: three characters)         51H (Q)         2EH (.)           SD23         4SCH code: three characters)         51H (Q)         2EH (.) |                         |
| SD18 |                              |                              | S024         (Empty)           S026         S026                                                                                                    |                         |
| SD19 |                              |                              | (3) Time (actual measurement value)<br>No. Description<br>S016 Time: in microseconds (0~999 µ s)<br>S017 Time: in milliseconds (0~65535ms)                                                                                                    |                         |
|      |                              |                              | S018           S019           S020           S021           S022                                                                                                    |                         |
| SD20 |                              |                              | SD23           SD24           SD25           SD26                                                                                                    |                         |
| SD21 |                              |                              | (4) Program error location           No.         Description           SD16                                                                                                    |                         |
|      | Error individual information | Error individual information | SD17         File name           SD18         (ASCII code: eight characters)           SD19            SD20         Extension * 3         2EH(.)                                                                                                    | S (error<br>occurrence) |
| SD22 |                              |                              | SD21         (ASCII code: three characters)           SD22         (Empty)           SD23         Block No.* 6           SD24         Step No. * 6                                                                                                    |                         |
| SD23 |                              |                              | SD25         Sequence step No. (L)           SD26         Sequence step No. (H)           *6: 0 is stored in the block number and step number.                                                                                                    |                         |
|      |                              |                              | (5) Parameter No. (6) Annunciator No.<br>No. Description<br>S016 Parameter No.<br>S017<br>S018 S017<br>S018 S018                                                                                                    |                         |
| SD24 |                              |                              | S019         S019           S020         S021           S021         S021           S022         S022           S023         S023           S024         S023                                                                                                    |                         |
| SD25 |                              |                              | S024         S025           S025         S026           (9) Error information         S026                                                                                                    |                         |
|      |                              |                              | No.         Description           \$016         Error information 1           \$017         Error information 2           \$018         Error information 3                                                                                                    |                         |
| SD26 |                              |                              | S019     Error information 4       SD20     Error information 5       SD21     Error information 6       SD22     Error information 7                                                                                                    |                         |
|      |                              |                              | SD23     Error information 8       SD24     Error information 9       SD25     Error information 10       SD26     Error information 11                                                                                                    |                         |

| No.                          | Name                                                  | Description                                                | Details                                                                                                    | Set by<br>(set timing)  |
|------------------------------|-------------------------------------------------------|------------------------------------------------------------|----------------------------------------------------------------------------------------------------|-------------------------|
| SD16<br>SD17<br>SD18<br>SD19 |                                                       |                                                            | No.       Description         SD16       Number of individual information items         SD17       Individual information 1         SD18       Individual information 2         SD19       Individual information 3         SD20       Individual information 4         SD21       Individual information 5         SD22       Individual information 6         SD23       Individual information 7         SD24       Individual information 7         SD25       Individual information 7         SD26       Individual information 10 |                         |
|                              |                                                       |                                                            | (11) Program abort information                                                                                                    |                         |
| SD20                         |                                                       |                                                            | NO.         Description           \$D16         Abort code * 7           \$D17                                                                                                    |                         |
| SD21                         | Error individual                                      | Error individual information                               | SD18         SD19           SD20         SD21                                                                                                    | S (error                |
| SD22                         |                                                       |                                                            | SD22         CEND(Y)           SD23         SD24           SD25         SD25                                                                                                    |                         |
| SD23                         |                                                       |                                                            | *7: The abort code specified by the S.QSABORT instruction is stored.                                                                                                    |                         |
| SD24                         |                                                       |                                                            | (12) File diagnostic information<br>No. Description<br>S016 Error information 1 Drive No. (Example) File name =                                                                                                    |                         |
| SD25                         |                                                       |                                                            | SD17         File name         MA IN. QPG           SD18         (ASCII code: eight characters)         b15~b8         b7~b0           SD19         (ASCII code: eight characters)         41H (A)         4DH (M)                                                                                                    |                         |
| SD26                         |                                                       |                                                            | SD21         Extension* 3         2EH (.)         4EH (N)         43H (1)           SD21         Extension* 3         2EH (.)         20H (SP)         20H (SP)           SD23         (ASCII code: three characters)         20H (SP)         20H (SP)         20H (SP)           SD23         Error information 2         51H (0)         2EH (.)         47H (G)         50H (P)           SD25         SD26         Error information 3         50H (P)         50H (P)                                                              |                         |
| SD27                         | CPU identifier of CPU<br>issuing diagnostic<br>errors | CPU identifier<br>(CPU A/CPU B)                            | <ul> <li>Stores the identifier of the CPU that issued diagnostic errors of SD0<br/>to SD26.</li> <li>0001H: CPU A</li> <li>0002H: CPU B</li> </ul>                                                                                                    | S (error<br>occurrence) |
| SD50                         | Error clear                                           | Clears the error.<br>Error code                            | Stores the error code to be cleared.                                                                                                    | U                       |
| SD51                         | Battery low latch                                     | Bit pattern indicating where battery voltage drop occurred | <ul> <li>The corresponding bit changes to 1 (ON) when battery voltage drop occurs.</li> <li>Then, it is held at 1 even if the battery voltage returns to normal.         b15 ~ b1 b0         0         Battery error for CPU module     </li> </ul>                                                                                                    | S (error<br>occurrence) |
| SD52                         | Battery low                                           | Bit pattern indicating where battery voltage drop occurred | <ul> <li>Same configuration as SD51 above</li> <li>Then, it changes to 0 (OFF) when the battery voltage returns to normal.</li> </ul>                                                                                                    | S (error<br>occurrence) |
| SD53                         | AC DOWN detection                                     | Number of AC DOWN<br>detections                            | <ul> <li>This is incremented by one every time the input voltage drops to 85%<br/>of the rating or below (AC power supply) during operation of CPU<br/>module. The value is stored in BIN code.</li> </ul>                                                                                                    | S (error<br>occurrence) |

| No.                                                                                                    | Name                                    | Description                                                                                                    | Details                                                                                                    | Set by (set timing)          |
|----------------------------------------------------------------------------------------------------|-----------------------------------------|----------------------------------------------------------------------------------------------------|----------------------------------------------------------------------------------------------------|------------------------------|
| SD61                                                                                                    | I/O module<br>Verification error No.    | I/O module<br>Verification error module No.                                                                                                    | <ul> <li>The lowest I/O number of the modules causing I/O module verification<br/>errors is stored.</li> </ul>                                                                                                    | S (error occurrence)         |
| SD62                                                                                                    | Annunciator number                      | Annunciator number                                                                                                    | The number (F number) of earliest detected annunciator is stored.                                                                                                    | S (instruction execution)    |
| SD63                                                                                                    | Annunciator number                      | Annunciator number                                                                                                    | Stores the number of times annunciators were detected.                                                                                                    | S (instruction execution)    |
| SD64           SD65           SD66           SD67           SD68           SD70           SD71           SD72           SD73           SD74           SD75           SD76           SD77           SD78           SD79 | Annunciator<br>Detected number<br>table | Annunciator<br>Detection number                                                                                                    | <ul> <li>If F is turned ON by <u>OUT F</u> and <u>SET F</u>, the turned ON F numbers are sequentially registered to SD64 to SD79.</li> <li>F numbers that have been turned OFF by <u>RST F</u> are erased from SD64 to SD79 and F numbers that were stored onwards from the erased F numbers are packed to the front. If the number of detected annunciators is 16, F numbers are not stored to SD64 to SD79 even if a 17th is detected.</li> <li>SET SET SET RST SET SET SET SET SET SET SET RST F50 F25 F99 F25 F15 F70 F65 F38F110F151F210 F50</li> <li>SD62 0 150 50 50 50 50 50 50 50 50 50 50 50 50 5</li></ul>                                                                                                    | S (instruction<br>execution) |
| SD81                                                                                                    | Error cause                             | Error cause                                                                                                    | When a continuation error occurs, all corresponding bits are turned<br>ON.     After the cause is removed, the bits are turned OFF by clearing the<br>error, starting up the power supply to the programmable controller or<br>resetting the CPU module.     Bit No. Name of cause     0 Momentary power failure     1 Battery low     2 Number of writes to standard ROM exceeded     3 Test mode continuous RUN permissible time exceeded     4 Scan time exceeded     5 Annunciator ON     6 Safety remote station detection error     Safety remote station command error     Safety remote station command error     Safety remote station command error     Safety remote station ink ID error     Safety remote station ink ID error     Safety remote station running No. error     Safety remote station received data error     10~15 (Empty) | S (error<br>occurrence)      |
| SD150<br>SD151<br>SD152<br>SD153                                                                                                    | I/O module<br>Verification error        | Bit pattern, in units of 16<br>points, indicating the modules<br>with verification errors<br>0: No I/O<br>verification error<br>1: I/O<br>verification error | <ul> <li>When an I/O module different from the I/O information that was registered at power-on is detected, the number (units of 16 points) of that I/O module is registered.</li> <li>(Preset I/O module number when it is set in parameters)         <ul> <li>b15 b14 b13 b12 b11 b10 b9 b8 b7 b6 b5 b4 b3 b2 b1 b0</li> <li>SD150 0 0 0 0 0 0 0 0 0 0 0 0 0 0 0 0 0 0</li></ul></li></ul>                                                                                                    | S (error<br>occurrence)      |
|                                                                                                    |                                         |                                                                                                    | <ul> <li>This error is not cleared even if the verification is returned to normal.<br/>It is cleared by an error clear.</li> </ul>                                                                                                    |                              |
## (2) System information

| No.   | Name                           | Description                 | Details                                                                                                    | Set by<br>(set timing) |
|-------|--------------------------------|-----------------------------|----------------------------------------------------------------------------------------------------|------------------------|
| SD200 | Switch status                  | CPU switch status           | The switch status of the CPU module is stored in the following format.     b15 ~ b4 b3 ~ b0     Empty ①     Empty ①     ① : CPU switch status 1 : STOP     2 : RESET                                                                                                    | S (individual<br>END)  |
| SD201 | LED status                     | CPU-LED status              | <ul> <li>The status of the CPU module LEDs is stored by the following bit patterns.</li> <li>0 indicates OFF, 1 indicates ON and 2 indicates flashing.</li> <li>b15 ~ b12b11 ~ b8 b7 ~ b4b3 ~ b0</li> <li>b15 ~ b12b11 ~ b8 b7 ~ b4b3 ~ content of the state of the state</li></ul> | S (status<br>change)   |
| SD203 | CPU module<br>operating status | CPU module operating status | <ul> <li>The operating status of the CPU module is stored as shown in the figure below.</li> <li>b15 ~ b12 b11 ~ b8 b7 ~ b4 b3 ~ b0</li> <li>(1): CPU module 0: RUN 2: STOP</li> <li>(2): STOP cause 0: RUN/STOP/RESET switch 1: Remote contact 2: Remote operation from GX Developer 4: Error 5: SAFETY MODE (wait-for-restart) 6: PLC write executed</li> <li>Note) Causes are stored starting with the smallest number. However, treat 4: Error has the highest priority.</li> </ul>                                                                                                    | S (individual<br>END)  |

| No.            | Name                                       | Description                                                           | Details                                                                                                    | Set by<br>(set timing)  |
|----------------|--------------------------------------------|-----------------------------------------------------------------------|----------------------------------------------------------------------------------------------------|-------------------------|
| SD210          | Clock data                                 | Clock data<br>(year, month)                                           | <ul> <li>The year (last two digits of the year) and month are stored to SD210 in BCD code as shown in the figure below.</li> <li>b15 ~ b12 b11 ~ b8 b7 ~ b4 b3 ~ b0</li> <li>b15 ~ b12 with a stored to SD210 code as shown in the figure below.</li> </ul>               |                         |
| SD211          | Clock data                                 | Clock data<br>(date, hour)                                            | <ul> <li>The day and hour are stored to SD211 in BCD code as shown in the figure below.</li> <li>b15 ~ b12 b11 ~ b8 b7 ~ b4 b3 ~ b0</li> <li>Example) 25th, 10:00</li> <li>2510H</li> </ul>                                                                               |                         |
| SD212          | Clock data                                 | Clock data<br>(minutes, seconds)                                      | <ul> <li>The minutes and seconds are stored to SD212 in BCD code as shown in the figure below.</li> <li>b15 ~ b12 b11 ~ b8 b7 ~ b4 b3 ~ b0</li></ul>                                                                                                    | S (when<br>requested)/U |
| SD213          | Clock data                                 | Clock data<br>(first two digits of the year, day<br>of the week)      | <ul> <li>The year (first two digits of the year) and day of the week are stored to SD213 in BCD code as shown in the figure below.</li> <li>b15 ~ b12 b11 ~ b8 b7 ~ b4 b3 ~ b0 Example) 2006<br/>Monday 2001H</li> <li>First two digits of the year (19 or 20)</li> </ul> |                         |
| SD232<br>SD233 | Number of ROM<br>writes                    | Number of writes to ROM up to the present date                        | <ul> <li>Stores the number of writes to ROM up to the present date.</li> </ul>                                                                                                    | S (when writing to ROM) |
| SD240          | Base mode                                  | 0: Auto mode                                                          | The base mode is stored. (Fixed at 0)                                                                                                    | S (initial)             |
| SD241          | Number of extension                        | 0: Base only                                                          | • The maximum number of mounted extension base units is stored.                                                                                                    | S (initial)             |
| SD242          | Q base mounting<br>enabled/disabled        | Base type differentiation<br>0: Base not mounted<br>1: QS***B mounted | b15 ~ b1 b0<br>Empty Main base unit                                                                                                    | S (initial)             |
| SD243<br>SD244 | Number of base slots<br>(operating status) | Number of base slots                                                  | b15     b4     b3 ~ b0       SD243     Empty     Basic       SD244     Empty     Basic       • Stores the number of slots of the mounted base module for all above mentioned areas.     CPreset number of slots when it is set in parameters)                             | S (initial)             |
| SD245<br>SD246 | Number of base slots<br>(mounted status)   | Number of base slots                                                  | b15 ~ b4 b3~b0     SD245 Empty Basic     SD246 Empty      Stores the number of slots (actual number of slots of mounted base     unit) of base unit in mounted status for all above mentioned areas                                                                       | S (initial)             |
| SD250          | Maximum<br>implemented I/O                 | Maximum implemented I/O<br>number                                     | <ul> <li>Stores the first two digits of the number obtained by incrementing the<br/>final I/O number of the mounted module by 1 as a BIN value.</li> </ul>                                                                                                    | S (initial)             |

| No.   | Name                    | Description                         | Details                                                                                                    | Set by<br>(set timing) |
|-------|-------------------------|-------------------------------------|----------------------------------------------------------------------------------------------------|------------------------|
| SD254 |                         | Number of mountable modules         | <ul> <li>Indicates the number of mounted CC-Link IE Controller network<br/>modules or MELSECNET/H modules.</li> </ul>         |                        |
| SD255 | CC-Link IE Controller   | I/O No.                             | <ul> <li>Indicates the I/O number of mounted CC-Link IE Controller network<br/>modules or MELSECNET/H modules.</li> </ul>     |                        |
| SD256 | Network,<br>MELSECNET/H | Network No.                         | <ul> <li>Indicates the network number of mounted CC-Link IE Controller<br/>network modules or MELSECNET/H modules.</li> </ul> | S (initial)            |
| SD257 | information             | Group number                        | <ul> <li>Indicates the group number of mounted CC-Link IE Controller network<br/>modules or MELSECNET/H modules.</li> </ul>   |                        |
| SD258 |                         | Station No.                         | <ul> <li>Indicates the station number of mounted CC-Link IE Controller<br/>network modules or MELSECNET/H modules.</li> </ul> |                        |
| SD290 |                         | Number of points<br>assigned for X  | Stores the number of points currently set for X devices.                                                                      |                        |
| SD291 |                         | Number of points<br>assigned for Y  | Stores the number of points currently set for Y devices.                                                                      |                        |
| SD292 |                         | Number of points<br>assigned for M  | Stores the number of points currently set for M devices.                                                                      |                        |
| SD294 |                         | Number of points<br>assigned for B  | Stores the number of points currently set for B devices.                                                                      |                        |
| SD295 |                         | Number of points<br>assigned for F  | Stores the number of points currently set for F devices.                                                                      |                        |
| SD296 |                         | Number of points<br>assigned for SB | Stores the number of points currently set for SB devices.                                                                     |                        |
| SD297 | (same as the            | Number of points<br>assigned for V  | Stores the number of points currently set for V devices.                                                                      | S (initial)            |
| SD299 | parameter contents)     | Number of points<br>assigned for T  | Stores the number of points currently set for T devices.                                                                      |                        |
| SD300 |                         | Number of points<br>assigned for ST | Stores the number of points currently set for ST devices.                                                                     |                        |
| SD301 |                         | Number of points<br>assigned for C  | Stores the number of points currently set for C devices.                                                                      |                        |
| SD302 |                         | Number of points<br>assigned for D  | Stores the number of points currently set for D devices.                                                                      |                        |
| SD303 |                         | Number of points<br>assigned for W  | Stores the number of points currently set for W devices.                                                                      |                        |
| SD304 |                         | Number of points<br>assigned for SW | Stores the number of points currently set for SW devices.                                                                     |                        |
| SD340 |                         | Number of mountable modules         | <ul> <li>Indicates the number of mounted Ethernet modules.</li> </ul>                                                         |                        |
| SD341 |                         | I/O No.                             | <ul> <li>Indicates the I/O number of mounted Ethernet modules.</li> </ul>                                                     |                        |
| SD342 | Ethernet information    | Network No.                         | Indicates the network number of mounted Ethernet modules.                                                                     | S (initial)            |
| SD343 |                         | Group number                        | <ul> <li>Indicates the group number of mounted Ethernet modules.</li> </ul>                                                   |                        |
| SD344 |                         | Station No.                         | <ul> <li>Indicates the station number of mounted Ethernet modules.</li> </ul>                                                 |                        |

## (3) System clock/counter

#### Special registers

| No.   | Name                        | Description                               | Details                                                                                                    | Set by<br>(set timing) |
|-------|-----------------------------|-------------------------------------------|----------------------------------------------------------------------------------------------------|------------------------|
| SD412 | Second counter              | Number of count in units of<br>one second | <ul> <li>Incremented by one every second after CPU module RUN.</li> <li>The count repeats from 0 to 32767 and then -32767 to 0.</li> </ul> | S (status change)      |
| SD414 | 2n seconds clock<br>setting | 2n seconds clock unit                     | <ul> <li>Stores n of the 2n seconds clock. (default: 30)</li> <li>Can be set from 1 to 32767.</li> </ul>                                   | U                      |
| SD420 | Scan counter                | Number of count per scan                  | <ul> <li>Incremented by one at each scan after CPU module RUN.</li> <li>The count repeats from 0 to 32767 and then -32767 to 0.</li> </ul> | S (individual<br>END)  |

#### (4) Scan information

| No.   | Name                | Description                                        | Details                                                                                                    | Set by<br>(set timing) |
|-------|---------------------|----------------------------------------------------|----------------------------------------------------------------------------------------------------|------------------------|
| SD520 | Current scan time   | Current scan time (in<br>milliseconds)             | <ul> <li>Stores the current scan time to SD520 and SD521.<br/>(Measured in 100 µs increments.)</li> <li>SD520: Stores the millisecond places (Stored range: 0 to 6553)</li> <li>SD521: Stores the microsecond places (Stored range: 0 to 900)</li> <li>(Example) If the current scan time is 23.6 ms, values are stored as</li> </ul> | S (individual<br>END)  |
| SD521 |                     | Current scan time (in microseconds)                | follows.<br>SD520 = 23<br>SD521 = 600<br>• The accuracy of the scan time is +/-0.1 ms.                                                                                                    | S (individual<br>END)  |
| SD524 | Minimum scan time   | Minimum scan time (in<br>milliseconds)             | <ul> <li>Stores the minimum value of the scan time to SD524 and SD525.<br/>(Measured in 100 µs increments.)</li> <li>SD524: Stores the millisecond places (Stored range: 0 to 6553)</li> </ul>                                                                                                    | S (individual<br>END)  |
| SD525 |                     | Minimum scan time (in<br>microseconds)             | <ul> <li>SD525: Stores the microsecond places (Stored range: 0 to 900)</li> <li>The accuracy of the scan time is +/-0.1 ms.</li> </ul>                                                                                                    | S (individual<br>END)  |
| SD526 | Maximum scan time   | Maximum scan time (in milliseconds)                | <ul> <li>Stores the maximum value of the scan time to SD526 and SD527.<br/>(Measured in 100 µs increments.)</li> <li>SD526: Stores the millisecond places (Stored range: 0 to 6553)</li> </ul>                                                                                                    | S (individual          |
| SD527 |                     | Maximum scan time (in<br>microseconds)             | SD527: Stores the microsecond places (Stored range: 0 to 900)<br>• The accuracy of the scan time is +/-0.1 ms.                                                                                                    | END)                   |
| SD540 | END processing time | END processing time<br>(in milliseconds)           | <ul> <li>After the scan program ends, stores the time till start of the next scan<br/>to SD540 and SD541.<br/>(Measured in 100 µs increments.)</li> <li>SD540: Stores the millisecond places (Stored range: 0 to 6553)</li> </ul>                                                                                                    | S (individual          |
| SD541 |                     | END processing time<br>(in microseconds)           | <ul> <li>SD541: Stores the microsecond places (Stored range: 0 to 900)</li> <li>The accuracy of the END processing time is +/-0.1 ms.</li> </ul>                                                                                                    | END)                   |
| SD542 | Constant scan       | Constant<br>scan waiting time<br>(in milliseconds) | <ul> <li>Stores the waiting time when the constant scan is set to SD542 and<br/>SD543. (Measured in 100 µs increments.)</li> <li>SD542: Stores the millicecond places (Stored range: 0 to 6553)</li> </ul>                                                                                                    | S (individual          |
| SD543 | waiting time        | Constant<br>scan waiting time<br>(in microseconds) | <ul> <li>SD542: Stores the microsecond places (Stored range: 0 to 0003)</li> <li>The accuracy of the constant scan waiting time is +/-0.1 ms.</li> </ul>                                                                                                    | END)                   |
| SD548 | Scan program        | Scan program execution time<br>(in milliseconds)   | <ul> <li>Stores the execution time of the scan program during one scan to<br/>SD548 and SD549. (Measured in 100 µs increments.)</li> <li>SD548: Stores the millisecond places (Stored range: 0 to 6553)</li> <li>SD549: Stores the microsecond places (Stored range: 0 to 900)</li> </ul>                                             | S (individual<br>END)  |
| SD549 |                     | Scan program execution time (in microseconds)      | <ul> <li>Stored at each scan.</li> <li>The accuracy of the scan program execution time is +/-0.1 ms.</li> </ul>                                                                                                    | 2.30)                  |

# (5) Safety CPU

#### Special registers

| No.            | Name                             | Description                                | Details                                                                                                    | Set by<br>(set timing) |
|----------------|----------------------------------|--------------------------------------------|----------------------------------------------------------------------------------------------------|------------------------|
| SD560          | Safety CPU operating mode        | Safety CPU operating mode                  | Stores the safety CPU operating mode.<br><u>b15</u> ~ <u>b2</u> <u>b1</u> <u>b0</u><br>Empty<br>00 : SAFETY MODE<br>01 : TEST MODE<br>10 : SAFETY MODE<br>(wait-for-restart)                                                                                                    | S (status<br>change)   |
| SD561<br>SD562 | TEST MODE<br>continuous RUN time | TEST MODE continuous RUN time (in seconds) | <ul> <li>Stores the continuous RUN time in TEST MODE. (Measured in unit of one second)<br/>(RUN time in TEST MODE. Starts measurement when mode changes STOP → RUN. (STOP time is not included.))</li> <li>Stores the measurement value within the range 1 to 2147483647.</li> </ul> | S (individual<br>END)  |

# (6) Memory

| No.   | Name                      | Description         | Details                                                                                                    | Set by<br>(set timing) |
|-------|---------------------------|---------------------|----------------------------------------------------------------------------------------------------|------------------------|
| SD620 | Memory type               | Memory type         | <ul> <li>Indicates the type of internal memory.</li> <li>b15 ~ b8 b7 ~ b4 b3 ~ b0</li> <li>0 0</li> <li>0</li> <li>0</li></ul> | S (initial)            |
| SD623 | Drive 4 (ROM)<br>capacity | Capacity of drive 4 | <ul> <li>Stores the capacity of drive 4 in 1 kbyte increments.</li> </ul>                                                                                                    | S (initial)            |

# (7) CC-Link Safety

| No.                                                                                                    | Name                   | Description                    |                                                                                                    |                                   |                        | Details                                                            |                               |                           |                      | Set by<br>(set timing) |
|----------------------------------------------------------------------------------------------------|------------------------|--------------------------------|----------------------------------------------------------------------------------------------------|-----------------------------------|------------------------|--------------------------------------------------------------------|-------------------------------|---------------------------|----------------------|------------------------|
|                                                                                                    |                        |                                | <ul> <li>Stores the s</li> <li>"0" is stored</li> </ul>                                                                                                    | pecification for a state          | tion stat<br>andard i  | us of the safety ren<br>remote station.                            | note sta                      | ition.                    |                      |                        |
|                                                                                                    |                        |                                |                                                                                                    | b15                               | b14                    | _                                                                  | b1                            | b0                        |                      |                        |
| SD1000                                                                                                    | Safety remote station  | 0: Safety remote station not   | SD1000                                                                                                    | 16                                | 15                     | ~                                                                  | 2                             | 1                         |                      |                        |
| to<br>SD1003                                                                                                    | CC-Link Safety         | 1: Safety remote station       | SD1001                                                                                                    | 32                                | 31                     | ~                                                                  | 18                            | 17                        |                      | S (initial)            |
| 001000                                                                                                    | master module)         | specified                      | SD1002                                                                                                    | 48                                | 47                     | ~                                                                  | 34                            | 33                        |                      |                        |
|                                                                                                    |                        |                                | SD1003                                                                                                    | 64                                | 63                     | ~                                                                  | 50                            | 49                        |                      |                        |
|                                                                                                    |                        |                                |                                                                                                    |                                   | In t                   | the table, 1 to 64 in                                              | dicate s                      | station n                 | umbers.              |                        |
|                                                                                                    |                        |                                | <ul> <li>Stores the r</li> <li>"0" is stored</li> </ul>                                                                                                    | efresh c                          | ommuni<br>andard i     | cation status of the                                               | safety                        | remote s                  | station.             |                        |
|                                                                                                    |                        |                                |                                                                                                    | h15                               | h14                    |                                                                    | h1                            | b0                        | ]                    |                        |
| SD1004                                                                                                    | Safety station refresh | 0: Normal, reserved station    | \$01004                                                                                                    | 16                                | 15                     |                                                                    | 2                             | 1                         | -                    |                        |
| to                                                                                                    | communication status   | standard remote station        | SD1004                                                                                                    | 22                                | 21                     | ~                                                                  | 10                            | 17                        | -                    | S (status              |
| SD1007                                                                                                    | master module)         | 1: Safety station              | SD1005                                                                                                    | 12                                | 47                     |                                                                    | 34                            | 22                        | -                    | change)                |
|                                                                                                    |                        |                                | SD1000                                                                                                    | 40                                | 47                     | ~                                                                  | 54                            | 40                        | -                    |                        |
|                                                                                                    |                        |                                | 501007                                                                                                    | 04                                | 0.3                    | $\sim$                                                             | dioato c                      | 49                        | umboro               |                        |
|                                                                                                    |                        |                                | <ul> <li>Stores the c</li> <li>SD1008: State</li> <li>(Fixed at "0")</li> </ul>                                                                                                    | ommuni<br>ation nui<br>' for star | cation s<br>mber 1 f   | tatus with each saf<br>to SD1071: Station<br>mote station, reserve | ety rem<br>number<br>ved stat | ote stati<br>r 64<br>tion | on.                  |                        |
| SD1008<br>to<br>SD1071<br>SD1071<br>SD1071<br>Safety remote station<br>(First CC-Link Safety<br>master module)<br>Stores the communication<br>status with the safety remote<br>station. |                        |                                | <ul> <li>(Fixed at "0" for standard remote station, reserved station<br/>specification, no connection)</li> <li>0: Normal communication in progress</li> <li>10: Initializing</li> <li>20: Accessing internal information</li> <li>30: Link error</li> <li>8300: Safety communication - Safety remote station detection error</li> <li>8310: Safety communication - Product information mismatch</li> <li>8320: Safety communication - Initial monitoring time-out</li> <li>8321: Safety communication - Safety monitoring time-out</li> <li>8322: Safety communication - Error monitoring time-out</li> <li>8330: Safety communication - Data split No. error</li> <li>8332: Safety communication - Link ID error</li> <li>8333: Safety communication - Running No. error</li> </ul> |                                   |                        |                                                                    |                               | error                     | S (status<br>change) |                        |
|                                                                                                    |                        |                                | <ul> <li>Sets the equivalent bit of the corresponding station number to 1 when<br/>an error is detected on the master station and the status has changed<br/>to interlocked.</li> </ul>                                                                                                    |                                   |                        |                                                                    |                               |                           | 1 when<br>hanged     |                        |
| 004070                                                                                                    | Safety station         |                                |                                                                                                    | b15                               | b14                    | _                                                                  | b1                            | b0                        |                      |                        |
| to                                                                                                    | interlock status       | 0: Interlock OFF               | SD1072                                                                                                    | 16                                | 15                     | ~                                                                  | 2                             | 1                         |                      | S (status              |
| SD1075                                                                                                    | master module)         |                                | SD1073                                                                                                    | 32                                | 31                     | ~                                                                  | 18                            | 17                        |                      | change)                |
|                                                                                                    |                        |                                | SD1074                                                                                                    | 48                                | 47                     | ~                                                                  | 34                            | 33                        |                      |                        |
|                                                                                                    |                        |                                | SD1075                                                                                                    | 64                                | 63                     | ~                                                                  | 50                            | 49                        |                      |                        |
|                                                                                                    |                        |                                | <b>T</b> I 1 11                                                                                                    |                                   | Int                    | the table, 1 to 64 in                                              | dicate s                      | station n                 | umbers.              |                        |
|                                                                                                    |                        |                                | The input/ou<br>the bit of thi                                                                                                    | s registe                         | erlock of<br>er from C | the safety station i<br>to 1.                                      | s cleare                      | ed by ch                  | anging               |                        |
|                                                                                                    | Safety station         | 0: Do not clear the safety     |                                                                                                    | b15                               | b14                    | _                                                                  | b1                            | b0                        | -                    |                        |
| SD1076                                                                                                    | interlock clear        | station input/output interlock | SD1076                                                                                                    | 16                                | 15                     | ~                                                                  | 2                             | 1                         |                      | U (when                |
| SD1079                                                                                                    | (First CC-Link Safety  | 1: Clear the safety station    | SD1077                                                                                                    | 32                                | 31                     | ~                                                                  | 18                            | 17                        |                      | requested)             |
|                                                                                                    | master module)         |                                | SD1078                                                                                                    | 48                                | 47                     | ~                                                                  | 34                            | 33                        |                      |                        |
|                                                                                                    |                        |                                | SD1079                                                                                                    | 64                                | 63                     | ~                                                                  | 50                            | 49                        | ]                    |                        |
|                                                                                                    |                        |                                |                                                                                                    |                                   | In                     | the table, 1 to 64 in                                              | dicate s                      | station n                 | umbers.              |                        |

| No.                    | Name                                                                                         | Description                                                            |                                                                                                    | Details                                                                                                    |                        |                       |                                         | Set by<br>(set timing) |                      |              |             |
|------------------------|----------------------------------------------------------------------------------------------|------------------------------------------------------------------------|----------------------------------------------------------------------------------------------------|----------------------------------------------------------------------------------------------------|------------------------|-----------------------|-----------------------------------------|------------------------|----------------------|--------------|-------------|
|                        |                                                                                              |                                                                        | <ul><li>Stor</li><li>"0" is</li></ul>                                                                                   | es the sp<br>s stored                                                                                                    | pecificat<br>for a sta | ion stat<br>andard i  | us of the safety ren<br>remote station. | note sta               | tion.                |              |             |
|                        |                                                                                              |                                                                        |                                                                                                    |                                                                                                    | b15                    | b14                   | -                                       | b1                     | b0                   |              |             |
| SD1200                 | Safety remote station                                                                        | 0: Safety remote station not                                           |                                                                                                    | SD1200                                                                                                    | 16                     | 15                    | ~                                       | 2                      | 1                    |              |             |
| to<br>SD1203           | CC-Link Safety                                                                               | 1: Safety remote station                                               |                                                                                                    | SD1201                                                                                                    | 32                     | 31                    | ~                                       | 18                     | 17                   |              | S (initial) |
| 001200                 | master module)                                                                               | specified                                                              |                                                                                                    | SD1202                                                                                                    | 48                     | 47                    | ~                                       | 34                     | 33                   |              |             |
|                        |                                                                                              |                                                                        |                                                                                                    | SD1203                                                                                                    | 64                     | 63                    | ~                                       | 50                     | 49                   |              |             |
|                        |                                                                                              |                                                                        |                                                                                                    |                                                                                                    |                        | In                    | the table, 1 to 64 in                   | dicate s               | tation nu            | ,<br>umbers. |             |
|                        |                                                                                              |                                                                        | <ul> <li>Stor</li> <li>"0" i</li> </ul>                                                                                 | es the res the re                                                                                                    | fresh co               | ommuni<br>andard i    | ication status of the remote station.   | safety                 | station.             |              |             |
|                        | Safety station refresh                                                                       | 0 <sup>.</sup> Normal reserved station                                 |                                                                                                    |                                                                                                    | b15                    | b14                   | _                                       | b1                     | b0                   |              |             |
| SD1204                 | communication status                                                                         | specification, unused,                                                 |                                                                                                    | SD1204                                                                                                    | 16                     | 15                    | ~                                       | 2                      | 1                    |              | S (status   |
| to<br>SD1207           | (Second CC-Link<br>Safety master                                                             | standard remote station 1: Safety station                              |                                                                                                    | SD1205                                                                                                    | 32                     | 31                    | ~                                       | 18                     | 17                   |              | change)     |
|                        | module)                                                                                      | communication error                                                    |                                                                                                    | SD1206                                                                                                    | 48                     | 47                    | ~                                       | 34                     | 33                   |              |             |
|                        |                                                                                              |                                                                        |                                                                                                    | SD1207                                                                                                    | 64                     | 63                    | ~                                       | 50                     | 49                   |              |             |
|                        |                                                                                              |                                                                        |                                                                                                    |                                                                                                    |                        | In                    | the table, 1 to 64 in                   | dicate s               | tation n             | umbers.      |             |
| SD1208<br>to<br>SD1271 | Safety remote station<br>communication status<br>(Second CC-Link<br>Safety master<br>module) | Stores the communication<br>status with each safety remote<br>station. | SD1<br>(Fixe<br>spec<br>0: N<br>10: I<br>20: /<br>30: I<br>830(<br>832(<br>832)<br>833(<br>833)<br>8333<br>8333<br>8333 | SD1208: Station number 1 to SD1271: Station number 64<br>(Fixed at "0" for standard remote station, reserved station<br>specification, no connection)<br>0: Normal communication in progress<br>10: Initializing<br>20: Accessing internal information<br>30: Link error<br>8300: Safety communication - Safety remote station detection error<br>8310: Safety communication - Product information mismatch<br>8320: Safety communication - Initial monitoring time-out<br>8321: Safety communication - Safety monitoring time-out<br>8322: Safety communication - Error monitoring time-out<br>8330: Safety communication - Command error<br>8331: Safety communication - Data split No. error<br>8332: Safety communication - Link ID error<br>8333: Safety communication - Running No. error |                        |                       |                                         |                        | S (status<br>change) |              |             |
|                        | Safety station                                                                               |                                                                        | an e to in                                                                                                    | error is de                                                                                                    | b15                    | bit of the r          | master station and t                    | he stati               | b0                   | hanged       |             |
| SD1272<br>to           | interlock status<br>(Second CC-Link                                                          | 0: Interlock OFF                                                       |                                                                                                    | SD1272                                                                                                    | 16                     | 15                    | ~                                       | 2                      | 1                    |              | S (status   |
| SD1275                 | Safety master                                                                                | 1: Interlocked                                                         |                                                                                                    | SD1273                                                                                                    | 32                     | 31                    | ~                                       | 18                     | 17                   |              | change)     |
|                        | module)                                                                                      |                                                                        |                                                                                                    | SD1274                                                                                                    | 48                     | 47                    | ~                                       | 34                     | 33                   |              |             |
|                        |                                                                                              |                                                                        |                                                                                                    | SD1275                                                                                                    | 64                     | 63                    | ~                                       | 50                     | 49                   |              |             |
|                        |                                                                                              |                                                                        |                                                                                                    |                                                                                                    |                        | In                    | the table, 1 to 64 in                   | dicate s               | tation nu            | ,<br>umbers. |             |
|                        |                                                                                              |                                                                        | <ul> <li>The the l</li> </ul>                                                                                           | input/ou<br>bit of this                                                                                                    | tput inte<br>registe   | erlock of<br>r from ( | f the safety station i<br>) to 1.       | s cleare               | ed by cha            | anging       |             |
|                        | Safety station                                                                               |                                                                        |                                                                                                    |                                                                                                    | b15                    | b14                   | _                                       | b1                     | b0                   |              | U (when     |
| SD1276                 | interlock clear<br>request                                                                   | 0: Do not clear the safety<br>station input/output interlock           |                                                                                                    | SD1276                                                                                                    | 16                     | 15                    | ~                                       | 2                      | 1                    |              |             |
| το<br>SD1279           | (Second CC-Link                                                                              | 1: Clear the safety station                                            |                                                                                                    | SD1277                                                                                                    | 32                     | 31                    | ~                                       | 18                     | 17                   |              | requested)  |
|                        | Satety master module)                                                                        | input/output interlock                                                 |                                                                                                    | SD1278                                                                                                    | 48                     | 47                    | ~                                       | 34                     | 33                   |              |             |
|                        | ,                                                                                            |                                                                        |                                                                                                    | SD1279                                                                                                    | 64                     | 63                    | ~                                       | 50                     | 49                   |              |             |
|                        |                                                                                              |                                                                        |                                                                                                    |                                                                                                    |                        | In                    | the table, 1 to 64 in                   | dicate s               | tation n             | umbers.      |             |

Appendix 15 List of Error Codes (Safety Programmable Controller)

If an abnormality occurs when the programmable controller power supply is turned ON, at a reset when programmable controller operation is started or while it is operating, the CPU module indicates an error on the LED display by the self-diagnostics function, and stores the error information to special relays SM and special registers SD. Moreover, if an error occurs when there is a communication request from GX Developer to the CPU module, an error code (4000H to 4FFFH) is returned to request source.

The following describes the content of errors generated in the CPU module and the corrective actions to be taken for each error.

#### Appendix 15.1 Types of Error Codes

Errors include those detected by the self-diagnostics function of the CPU module and those detected during communication with the CPU module. The error detection type, error detection location and relation between error codes are shown in the table below.

| Error detection type                                          | Error detection location     | Error code     | Reference for error descriptions                                    |
|---------------------------------------------------------------|------------------------------|----------------|---------------------------------------------------------------------|
| Detection by<br>self-diagnostics<br>function of CPU<br>module | CPU module                   | 1000 to 9000   | Appendix 12.3                                                       |
|                                                               | CPU module                   | 4000н to 4FFFн | QCPU User's Manual (Hardware Design,<br>Maintenance and Inspection) |
| Detection during                                              | CC-Link Safety master module | B000н to BFFFн | CC-Link Safety System Master Module<br>User's Manual                |
| communication with                                            | Ethernet module              | C000H to CFFFH | Ethernet Interface Module User's Manual                             |
| CPU module                                                    | CC-Link IE Controller        | E000н to EFFFн | CC-Link IE Controller                                               |
|                                                               | MELSECNET/H module           | E000н to EFFFн | MELSECNET/H Network System Reference<br>Manual                      |

Appendix 15.2 How to Read Error Codes

If an error occurs, the error code, error message etc., for performing troubleshooting can be read using GX Developer.

The following shows the procedure for reading error codes by GX Developer.

- (1) Start up GX Developer.
- (2) Connect the CPU module to the personal computer on which GX Developer is running.
- (3) Select the [Online]  $\rightarrow$  [PLC read] menu on GX Developer, and read the project from the CPU module.
- (4) Select the [Diagnostics]  $\rightarrow$  [PLC diagnostics] menu.
- (5) Click the [Current error] button in the PLC diagnostics dialog box. The error code and error message are displayed.
- (6) Select the [Help] → [CPU fault] menu, and confirm the content of the corresponding error code.

For details of operation methods on GX Developer, refer to the manual below. GX Developer Operating Manual

## Appendix 15.3 List of Error Codes (1000 to 9000)

The following describes the definitions and causes of error codes, and corrective action to be taken for each error code.

| Error code | Error definition and cause                                                                                                    | Corrective action                                                                                                    |  |  |  |
|------------|----------------------------------------------------------------------------------------------------|----------------------------------------------------------------------------------------------------|--|--|--|
| 1000       |                                                                                                    |                                                                                                    |  |  |  |
| 1001       |                                                                                                    | Take measures against noise.                                                                                                    |  |  |  |
| 1002       | Main CPU runs away or malfunctions.                                                                                                    | • Reset and operate (RUN) the CPU module again. If the same                                                                                                    |  |  |  |
| 1003       | Hardware failure                                                                                                    | module. (Contact your nearest system service, distributor, or                                                                                                    |  |  |  |
| 1004       |                                                                                                    | branch office and explain the symptoms.)                                                                                                    |  |  |  |
| 1006       |                                                                                                    |                                                                                                    |  |  |  |
| 1009       | Failure of the power supply module, CPU module or base unit was detected.                                                                                                    | Reset and operate (RUN) the CPU module again. If the same<br>error is detected again, a probable cause is failure of the power<br>supply module, CPU module or base unit. (Contact your nearest<br>system service, distributor, or branch office and explain the<br>symptoms.)              |  |  |  |
| 1010       | <ul> <li>The entire program within the program capacity was executed but the END instruction was not executed.</li> <li>At execution of the END instruction, noise, etc. caused this instruction to be read by a different instruction code.</li> <li>The END instruction changed to a different instruction code for some reason.</li> </ul> | <ul> <li>Take measures against noise.</li> <li>Reset and operate (RUN) the CPU module again. If the same error is displayed again, there is a hardware failure on the CPU module. (Contact your nearest system service, distributor, or branch office and explain the symptoms.)</li> </ul> |  |  |  |
| 1030       | Main CPU runs away or malfunctions.<br>• Malfunction due to noise etc                                                                                                    | <ul> <li>Take measures against noise.</li> <li>Reset and operate (RUN) the CPU module again. If the same error is displayed again, there is a hardware failure on the CPU</li> </ul>                                                                                                    |  |  |  |
| 1031       | Hardware failure                                                                                                    | module. (Contact your nearest system service, distributor, or<br>branch office and explain the symptoms.)                                                                                                    |  |  |  |
| 1131       |                                                                                                    |                                                                                                    |  |  |  |
| 1132       |                                                                                                    |                                                                                                    |  |  |  |
| 1133       |                                                                                                    |                                                                                                    |  |  |  |
| 1136       |                                                                                                    |                                                                                                    |  |  |  |
| 1137       | An error in CPU module internal memory was detected                                                                                                    | Hardware failure of the CPU module (Contact your nearest system service, distributor, or branch office and explain the symptoms)                                                                                                    |  |  |  |
| 1141       |                                                                                                    |                                                                                                    |  |  |  |
| 1142       |                                                                                                    |                                                                                                    |  |  |  |
| 1143       |                                                                                                    |                                                                                                    |  |  |  |
| 1146       |                                                                                                    |                                                                                                    |  |  |  |
| 1210       | The operation circuit that performs sequence processing in the CPU module is not functioning normally.                                                                                                    | Hardware failure of the CPU module (Contact your nearest system service, distributor, or branch office and explain the symptoms.)                                                                                                    |  |  |  |
| 1311       | An interrupt request was detected from a module<br>where the interrupt pointer setting parameter is<br>not set.                                                                                                    | Hardware failure of the CPU module or base unit (Contact your nearest system service, distributor, or branch office and explain the symptoms.)                                                                                                    |  |  |  |
| 1401       | <ul> <li>No reply is returned from the intelligent function<br/>module at initial processing.</li> <li>There is a fault in the buffer memory size of the<br/>intelligent function module.</li> </ul>                                                                                                    | Hardware failure of intelligent function module, CPU module or<br>base unit (Contact your nearest system service, distributor, or<br>branch office and explain the symptoms.)                                                                                                    |  |  |  |

#### Error codes

| Error code | Error definition and cause                                                                                                    | Corrective action                                                                                                    |
|------------|----------------------------------------------------------------------------------------------------|----------------------------------------------------------------------------------------------------|
| 1403       | <ul> <li>The hardware test of the module mounted at the slot position indicated by the module No. was completed.</li> <li>No reply is returned from the intelligent function module at END instruction execution.</li> <li>An error on the intelligent function module was detected.</li> <li>The intelligent function module being accessed is malfunctioning.</li> </ul> | <ul> <li>Confirm whether the module mounted at the slot position indicated by the module No. is set to execute the hardware test or not.</li> <li>A hardware failure occurred on the intelligent function module at the access destination. (Contact your nearest system service, distributor, or branch office and explain the symptoms.)</li> </ul> |
| 1404       | A data error was detected in the response from the intelligent function module.                                                                                                    | Reset and operate (RUN) the CPU module again. If the<br>same error is displayed again, there is an error on the<br>intelligent function module, CPU module or base unit.<br>(Contact your nearest system service, distributor, or<br>branch office and explain the symptoms.)                                                                         |
| 1411       | If I/O assignments have been set in the PLC parameters,<br>the intelligent function module cannot be accessed at<br>initial communications. (When an error occurs, the start<br>I/O number of the intelligent function module that is<br>targeted for common information is stored.)                                                                                       | Reset and operate (RUN) the CPU module again. If the<br>same error is displayed again, there is an error in the<br>intelligent function module, CPU module or base unit.<br>(Contact your nearest system service, distributor, or<br>branch office and explain the symptoms.)                                                                         |
| 1413       | An error was detected on the system bus.                                                                                                    | Intelligent function module, CPU module or base unit failure (Contact your nearest system service, distributor, or branch office and explain the symptoms.)                                                                                                    |
| 1414       | An error was detected on the system bus.                                                                                                    | Intelligent function module, CPU module or base unit failure (Contact your nearest system service, distributor, or branch office and explain the symptoms.)                                                                                                    |
| 1415       | An error was detected on the main base unit.                                                                                                    | Intelligent function module, CPU module or base unit failure (Contact your nearest system service, distributor, or branch office and explain the symptoms.)                                                                                                    |
| 1500       | <ul> <li>There was a momentary power failure in the supply power.</li> <li>The supply power was turned OFF.</li> </ul>                                                                                                    | Check the supply power.                                                                                                    |
| 1600       | <ul> <li>The battery voltage of the CPU module main unit<br/>dropped to the specified value or below.</li> <li>The lead connector of the CPU module main unit<br/>battery is not mounted.</li> </ul>                                                                                                    | <ul><li>Replace the battery.</li><li>Mount the lead connector on the battery.</li></ul>                                                                                                    |
| 1610       | Number of write to standard ROM exceeded 100,000<br>times.<br>(Number of writes > 100,000 times.)                                                                                                    | Replace the CPU module.                                                                                                    |
| 2000       | <ul> <li>The intelligent function module information differs from<br/>the information that was registered when the power was<br/>turned ON.</li> <li>Was the intelligent function module connection loose or<br/>was it disconnected during operation? Or, was it<br/>mounted?</li> </ul>                                                                                  | Read the error common information using GX Developer,<br>and check and replace the module corresponding to that<br>numerical value (module No.).<br>Or, monitor special registers SD150 to SD153 using GX<br>Developer, and check and replace the module at the<br>location where the bit of the corresponding data is "1".                           |
| 2100       | <ul> <li>An intelligent function module has been assigned where it should be an I/O module in the I/O assignment settings in PLC parameters.</li> <li>Set a value smaller than the number of points of the connected module as the number of assigned points for the intelligent function module in the I/O assignment settings in PLC parameters.</li> </ul>              | Reset the I/O assignment settings in PLC parameters to match the mounted status of the intelligent function module.                                                                                                    |
| 2106       | <ul> <li>Three or more CC-Link Safety master modules are mounted.</li> <li>Two or more CC-Link IE Controller Network modules are mounted.</li> <li>Two or more MELSECNET/H modules are mounted.</li> <li>Two or more Ethernet modules are mounted.</li> <li>Modules that cannot be recognized are mounted on the CPU module.</li> </ul>                                    | <ul> <li>Set the number of CC-Link Safety master modules to<br/>two or less.</li> <li>Set to either one CC-Link IE Controller Network module<br/>or one MELSECNET/H module.</li> <li>Set to one Ethernet module.</li> <li>Mount modules that can be used on the CPU module.</li> </ul>                                                                |

| Error code | Error definition and cause                                                                                                    | Corrective action                                                                                                    |  |
|------------|----------------------------------------------------------------------------------------------------|----------------------------------------------------------------------------------------------------|--|
| 2107       | The same start X/Y set in the I/O assignment settings in<br>PLC parameters is also set to the start X/Y of other<br>modules.                                                                                                    | Reset the I/O assignment settings in PLC parameters to<br>match the mounted status of the intelligent function<br>module.                                                                                                    |  |
| 2112       | <ul> <li>The intelligent function module is not at the location specified by the intelligent function module dedicated instruction. Or, it is not the corresponding intelligent function module.</li> <li>The network No. specified by the network dedicated instruction does not exist. Or, the relay destination network does not exist.</li> </ul>  | Read the error individual information on a peripheral<br>device, and check and correct the intelligent function<br>module dedicated instruction corresponding to that<br>numerical value (program error location).                                              |  |
| 2124       | <ul> <li>A module was mounted onwards from the actual number of I/O points.</li> <li>A module was mounted across the boundary of the actual I/O number of points.</li> </ul>                                                                                                    | <ul> <li>Unmount the module mounted onwards from the actual number of I/O points.</li> <li>Reset the I/O assignment settings in PLC parameter so that the actual number of I/O points is not exceeded.</li> </ul>                                               |  |
| 2125       | <ul> <li>Modules that cannot be recognized are mounted on the CPU module.</li> <li>No reply is returned from the intelligent function module.</li> </ul>                                                                                                    | <ul> <li>Mount modules that can be used on the CPU module.</li> <li>Hardware failure of the intelligent function module<br/>(Contact your nearest system service, distributor, or<br/>branch office and explain the symptoms.)</li> </ul>                       |  |
| 2200       | There is no parameter file in program memory.                                                                                                    | Set a parameter file to program memory.                                                                                                    |  |
| 2210       | The contents of the boot file are strange.                                                                                                    | Review the boot settings.                                                                                                    |  |
| 2500       | There is a program file that uses devices outside the device assignment range set in the device settings in PLC parameters.                                                                                                    | Read the error common error information using GX<br>Developer, and check and correct the device assignments<br>of the program file corresponding to that numerical value<br>(file name) and the device assignments in the device<br>settings in PLC parameters. |  |
| 2501       | <ul> <li>There are two or more program files on one drive.</li> <li>Program name and program content differ.</li> </ul>                                                                                                    | <ul> <li>Delete the unnecessary program file(s).</li> <li>Match program name and program content.</li> </ul>                                                                                                    |  |
| 2502       | The program file is not correct.<br>Or, file content is not a sequence program.                                                                                                    | Check whether the program file type is QP and whether the file content is a sequence program.                                                                                                    |  |
| 2503       | Not even one program file exists. (Only the drive number is displayed in the common information.)                                                                                                    | <ul> <li>Check the program configuration.</li> <li>Check the parameters and program configuration.</li> </ul>                                                                                                    |  |
| 3000       | Each of the PLC parameter settings, such as timer limit<br>setting, RUN-PAUSE contacts and empty slot number of<br>points, is not set within the usable range of the CPU<br>module.                                                                                                    | Read the error detailed information using GX Developer,<br>and check and correct the parameter items corresponding<br>to that numerical value (parameter number).                                                                                               |  |
| 3001       | Parameter content is corrupted.                                                                                                    |                                                                                                    |  |
| 3003       | The number of device points set in the device settings in PLC parameters is not set within the usable range of the CPU module.                                                                                                    | Read the error detailed information using GX Developer,<br>and check and correct the parameter items corresponding<br>to that numerical value (parameter number).                                                                                               |  |
| 3004       | Parameter file is not correct.<br>Or, the content of the file is not parameters.                                                                                                    | Check whether the parameter file type is ***.QPA and whether the file content is parameters.                                                                                                    |  |
| 3008       | The system power supply was not turned ON again or the CPU module was not reset after writing parameters to the CPU module.<br>(This error is generated when the CC-Link Safety remote I/O station is returned while the system power supply was turned ON or while the CPU module was being reset after writing of PLC parameters to the CPU module.) | Turn the system power supply ON or reset the CPU module.                                                                                                    |  |

## Error codes (continued)

| error code | Error definition and cause                                                                                                    | Corrective action                                                                                                    |  |
|------------|----------------------------------------------------------------------------------------------------|----------------------------------------------------------------------------------------------------|--|
|            | <ul> <li>The number of modules in the network parameters for the CC-Link IE Controller Network differs from the number of mounted modules.</li> <li>The start I/O number in the network parameters for the CC-Link IE Controller Network differs from the mounted I/O number.</li> <li>Some data cannot be handled in parameters.</li> <li>The station type of the CC-Link IE Controller Network was rewritten while the power was ON. (RESET → RUN is required to change the station type.)</li> </ul>              | <ul> <li>Confirm the network parameters and mounted status. If they differ, match the network parameters to the mounted status. When network parameters are corrected, write the new network parameters to the CPU module.</li> <li>If an error occurs even after correction, this is because of a hardware failure. (Contact your nearest system service, distributor, or branch office and explain the symptoms.)</li> </ul>                                                                                      |  |
| 3100       | <ul> <li>The number of modules in the network parameters on MELSECNET/H differs from the number of mounted modules.</li> <li>The start I/O number of the network parameters on MELSECNET/H differs from the mounted I/O number.</li> <li>Some data cannot be handled in parameters.</li> <li>The station type of MELSECNET/H was rewritten while the power was ON. (RESET → RUN is required to change the station type.)</li> <li>The mode switch of the MELSECNET/H module<sup>-1</sup> is out of range.</li> </ul> | <ul> <li>Confirm the network parameters and mounted status. If they differ, match the network parameters to the mounted status. When network parameters are corrected, write the new network parameters to the CPU module.</li> <li>If an error occurs even after correction, this is because of a hardware failure. (Contact your nearest system service, distributor, or branch office and explain the symptoms.)</li> <li>Set the mode switch of the MELSECNET/H module<sup>*1</sup> to within range.</li> </ul> |  |
| 3101       | <ul> <li>The refresh parameters of the CC-Link IE Controller<br/>Network are out of range.</li> <li>The start I/O number specified in the network<br/>parameters differs from that mounted.</li> <li>The refresh parameters of MELSECNET/H are out of<br/>range.</li> </ul>                                                                                                    | Confirm the network parameters and mounted status. If<br>they differ, match the network parameters to the mounted<br>status. When network parameters are corrected, write the<br>new network parameters to the CPU module.                                                                                                    |  |
| 3102       | <ul> <li>The network module detected an error in the network parameters.</li> <li>The content of parameters specific to MELSECNET/H is not normal.</li> </ul>                                                                                                    | <ul> <li>Correct and write the new network parameters to the CPU module.</li> <li>If an error occurs even after correction, this is because of a hardware failure. (Contact your nearest system service, distributor, or branch office and explain the symptoms.)</li> </ul>                                                                                                    |  |
| 3103       | <ul> <li>The number of modules in the network parameters for<br/>Ethernet differs from the number of mounted modules.</li> <li>The start I/O number of the network parameters for<br/>Ethernet differs from the mounted I/O number.</li> </ul>                                                                                                    | <ul> <li>Confirm the network parameters and mounted status. If they differ, match the network parameters to the mounted status. When network parameters are corrected, write the new network parameters to the CPU module.</li> <li>If an error occurs even after correction, this is because of a hardware failure. (Contact your nearest system service, distributor, or branch office and explain the symptoms.)</li> </ul>                                                                                      |  |
| 3104       | <ul> <li>The same network No. is used in Ethernet, CC-Link IE<br/>Controller Network and MELSECNET/H.</li> <li>The network No., station number and group number set<br/>in the network parameters are out of range.</li> <li>The input/output specification is out of the range of the<br/>currently used CPU module.</li> <li>The content of parameters specific to Ethernet is not<br/>normal.</li> </ul>                                                                                                    | <ul> <li>Correct and write the new network parameters to the CPU module.</li> <li>If an error occurs even after correction, this is because of a hardware failure. (Contact your nearest system service, distributor, or branch office and explain the symptoms.)</li> </ul>                                                                                                    |  |
| 3105       | <ul> <li>The mounted number of modules is 0 even though the number of modules in CC-Link's number of modules setting parameter is set to 1 or more.</li> <li>The start I/O number of common parameters differs from the mounted I/O number.</li> <li>There is a mismatch in the station type in CC-Link's number of modules setting parameter.</li> </ul>                                                                                                    | <ul> <li>Correct and write the new network parameters to the CPU module.</li> <li>If an error occurs even after correction, this is because of a hardware failure. (Contact your nearest system service, distributor, or branch office and explain the symptoms.)</li> </ul>                                                                                                    |  |

\*1: MELSECNET/H modules with a serial number whose first 5 digits are "08102" onwards are targeted.

| Error code | Error definition and cause                                                                                                    | Corrective action                                                                                                    |  |
|------------|----------------------------------------------------------------------------------------------------|----------------------------------------------------------------------------------------------------|--|
| 3106       | <ul> <li>The refresh parameters of the CC-Link network are out of range.</li> <li>The safety data monitoring time is set although the safety remote station set in the network parameters does not support the safety data monitoring time.</li> </ul>                     | <ul> <li>Review the parameter settings.</li> <li>Either review the model and module technical version in<br/>the safety remote station settings, or delete the safety<br/>data monitoring time setting.</li> </ul> |  |
|            | The safety data monitoring time is set.                                                                                                    | Delete the safety data monitoring time setting.                                                                                                    |  |
| 3107       | The content of parameters specific to CC-Link is not normal.                                                                                                    | Review the parameter settings.                                                                                                    |  |
| 3400       | The start I/O number of the module targeted by the remote password is set to other than 0H to 3E0H.                                                                                                    | Change the start I/O number of the module targeted by the remote password to within the range 0н to 3E0н.                                                                                                    |  |
| 3401       | An Ethernet module function version B onwards is not<br>mounted in the slot specified by the start I/O number of<br>the remote password.                                                                                                    | Set the position specified by the start I/O number of the module targeted by the remote password to an Ethernet module function version B onwards.                                                                 |  |
| 4000       | <ul> <li>An instruction code that cannot be deciphered by the<br/>CPU module is included in program.</li> <li>An unusable instruction is included in the program.</li> </ul>                                                                                               |                                                                                                    |  |
| 4002       | <ul> <li>There is a mistake in the instruction name of the dedicated instruction specified in the program.</li> <li>The dedicated instruction specified in the program cannot be executed on the specified module.</li> <li>Unsupported instructions exist.</li> </ul>     | Read the error common information using GX Developer,<br>and check and correct the error steps corresponding to<br>that numerical value (program error location).                                                  |  |
| 4003       | There is a mistake in the number of devices in the dedicated instruction specified in the program.                                                                                                    | ······································                                                                                                    |  |
| 4004       | Devices that cannot be used by the dedicated instruction specified in the program are specified.                                                                                                    |                                                                                                    |  |
| 4010       | The END instruction is not programmed in the program.                                                                                                    |                                                                                                    |  |
| 4100       | Data that cannot be handled by instructions is included.                                                                                                    |                                                                                                    |  |
| 4101       | <ul> <li>The number of data used in the instruction is set to exceed the available range.</li> <li>The storage data and constants of the device specified by the instruction exceeds the usable range.</li> </ul>                                                          | Read the error common information using GX Developer,<br>and check and correct the error steps corresponding to<br>that numerical value (program error location).                                                  |  |
| 4102       | <ul> <li>There is a mistake in the network No. and station<br/>number specified by the dedicated instruction.</li> <li>The module No., network No. and number of character<br/>strings specified by the dedicated instruction exceed the<br/>specifiable range.</li> </ul> | Read the error common information using GX Developer,<br>and check and correct the error steps corresponding to<br>that numerical value (program error location).                                                  |  |
| 4700       | The S.QSABORT instruction was executed to forcefully<br>stop the program.                                                                                                    | Remove the cause of executing the S.QSABORT instruction.                                                                                                    |  |
| 5001       | <ul> <li>The program scan time exceeds the WDT setting value<br/>set in the PLC RAS setting in PLC parameters.</li> </ul>                                                                                                    | Read the error individual information using GX Developer, check that numerical value (time), and shorten the scan time.                                                                                            |  |
| 5010       | The program scan time exceeds the constant scan setting time set in the PLC RAS setting in PLC parameters.                                                                                                    | Review the constant scan time in PLC parameters so that sufficient remaining time for the constant scan can be ensured.                                                                                            |  |
| 8000       | An error was detected in internal register diagnostics incorporated on the CPU module.                                                                                                    | Hardware failure of the CPU module<br>(Contact your nearest system service, distributor, or<br>branch office and explain the symptoms.)                                                                            |  |
| 8010       | An error was detected on the internal bus of the CPU module.                                                                                                    | Hardware failure of the CPU module<br>(Contact your nearest system service, distributor, or<br>branch office and explain the symptoms.)                                                                            |  |
| 8020       | An incompatibility occurred in the execution states of CPUs A and B.                                                                                                    | <ul> <li>Take measures against noise.</li> <li>Reset and operate (RUN) the CPU module again.</li> <li>If the same error is displayed again, there is a hardware</li> </ul>                                         |  |
| 8021       | A mismatch in the number of program executions was detected between CPU A and CPU B.                                                                                                    | failure on the CPU module. (Contact your nearest system service, distributor, or branch office and explain the symptoms.)                                                                                          |  |

| error code | Error definition and cause                                                                                        | Corrective action                                                                                                    |  |
|------------|----------------------------------------------------------------------------------------------------|----------------------------------------------------------------------------------------------------|--|
| 8031       | An error was detected in the program memory or the file                                                           | Write the file indicated in SD17 to SD22 of the individua information to the drive indicated in SD16 of the individu information, and turn the CPU module power supply OF then ON, or reset the CPU module and clear the reset.                                                                                                    |  |
| 8032       | stored in standard ROM.                                                                                           | If the same error is displayed again, there is a hardware<br>failure on the CPU module. (Contact your nearest system<br>service, distributor, or branch office and explain the<br>symptoms.)                                                                                                    |  |
| 8050       | A mismatch was detected on verifying the safety output between CPUs A and CPU in the CPU module.                  | <ul> <li>Check that the program that outputs safety output is correct.</li> <li>Take measures against noise.</li> <li>Reset and operate (RUN) the CPU module again. If the same error is displayed again, there is a hardware failure on the CPU module. (Contact your nearest system service, distributor, or branch office and explain the symptoms.)</li> </ul> |  |
| 8060       | A system program error was detected.                                                                              | <ul> <li>Take measures against noise.</li> <li>Reset and operate (RUN) the CPU module again.<br/>If the same error is displayed again, there is a hardware<br/>failure on the CPU module. (Contact your nearest system<br/>service, distributor, or branch office and explain the<br/>symptoms.)</li> </ul>                                                        |  |
| 8070       | Initial communication between CPUs A and B failed.                                                                |                                                                                                    |  |
| 8071       | Data transmission to the peer CPU in communication between CPUs A and B failed.                                   | Take measures against noise.     Reset and operate (RLIN) the CPU module again                                                                                                    |  |
| 8072       | Data reception from the peer CPU in communication between CPUs A and B failed.                                    | If the same error is displayed again, there is a hardware failure on the CPU module. (Contact your nearest system                                                                                                    |  |
| 8073       | Data transmission to the peer CPU in communication between CPUs A and B failed.                                   | service, distributor, or branch office and explain the symptoms.)                                                                                                    |  |
| 8074       | Data reception from the peer CPU in communication between CPUs A and B failed.                                    |                                                                                                    |  |
| 8080       | A power supply voltage error was detected internally on the CPU module.                                           | <ul> <li>Take measures against noise.</li> <li>Reset and operate (RUN) the CPU module again.<br/>If the same error is displayed again, there is a hardware<br/>failure on the CPU module. (Contact your nearest system<br/>service, distributor, or branch office and explain the<br/>symptoms.)</li> </ul>                                                        |  |
| 8090       | An error was detected in the power supply voltage monitoring circuit.                                             | <ul> <li>Take measures against noise.</li> <li>Reset and operate (RUN) the CPU module again.<br/>If the same error is displayed again, there is a hardware<br/>failure on the CPU module. (Contact your nearest system<br/>service, distributor, or branch office and explain the<br/>symptoms.)</li> </ul>                                                        |  |
| 8100       | The continuous operation time in TEST MODE exceeds the TEST MODE continuous allowable RUN time set in parameters. | Confirm that the safety CPU operating mode is in a state<br>where it can be switched to SAFETY MODE, and operate<br>after switching from TEST MODE to SAFETY MODE.                                                                                                    |  |
| 8120       | Clock stop of WDT was detected.                                                                                   | <ul> <li>Take measures against noise.</li> <li>Reset and operate (RUN) the CPU module again.<br/>If the same error is displayed again, there is a hardware<br/>failure on the CPU module.<br/>(Contact your nearest system service, distributor, or<br/>branch office and explain the symptoms.)</li> </ul>                                                        |  |
| 8300       | Error information was received from the CC-Link Safety remote station.                                            | Check the error code of the corresponding CC-Link<br>Safety remote station. (For the confirmation method, refer<br>to the manual of CC-Link Safety remote module )                                                                                                    |  |

| error code | Error definition and cause                                                                                       | Corrective action                                                                                                    |  |
|------------|----------------------------------------------------------------------------------------------------|----------------------------------------------------------------------------------------------------|--|
| 8310       | Mounted products differ from the product information specified in the network parameters.                        | <ul> <li>Confirm whether the model, module technical version or<br/>production information of the CC-Link Safety remote<br/>station set in the network parameters matches the<br/>product information of the corresponding CC-Link<br/>Safety remote station. (For the confirmation method,<br/>refer to the manual for the CC-Link Safety remote<br/>module.)</li> </ul>              |  |
| 8320       | Response data was no longer received during initial processing of the CC-Link Safety remote station.             | <ul> <li>Confirm whether the operations mentioned below we performed.</li> <li>(1) Operation mode switching</li> <li>(2) Copying of program memory data to ROM</li> <li>(3) Registration/change of CPU access password</li> <li>(4) PLC memory initialization</li> <li>(If the above-mentioned operations were performed</li> </ul>                                                    |  |
| 8321       | Response data was no longer received during normal communication with the CC-Link Safety remote station.         | <ul> <li>said error may occur since the CC-Link Safety<br/>send/receive interval becomes longer.)</li> <li>If there is a momentary power failure in the supply<br/>power, change the mode to asynchronous mode or set<br/>a slower transmission speed.</li> <li>Perform a line test to confirm the integrity of the</li> </ul>                                                         |  |
| 8322       | Response data was no longer received during error information processing from the CC-Link Safety remote station. | <ul> <li>transmission path.</li> <li>Check whether the transmission speed setting is suitable.</li> <li>Confirm that the safety refresh monitoring timer is set to a suitable value.</li> <li>Confirm that the safety data monitoring timer is set to a suitable value.</li> </ul>                                                                                                    |  |
| 8330       | The received command differs from the expected value.                                                            | <ul> <li>Confirm the cable state visually or by the line test.</li> <li>Hardware failure of the CC-Link Safety master module<br/>or the corresponding CC-Link Safety remote module</li> </ul>                                                                                                    |  |
| 8331       | There was data missing in the split received data.                                                               | (Contact your nearest system service, distributor, or<br>branch office and explain the symptoms.)                                                                                                    |  |
| 8332       | The link ID in the received data differs from the expected value.                                                | <ul> <li>Confirm that the link ID setting on the corresponding<br/>remote station is the same as the link ID set in the<br/>network parameters.</li> <li>Hardware failure of the CC-Link Safety master module<br/>or the corresponding CC-Link Safety remote module.<br/>(Contact your nearest system service, distributor, or<br/>branch office and explain the symptoms.)</li> </ul> |  |
| 8333       | The running No. in the received data differs from the expected value.                                            | <ul> <li>Confirm that the safety refresh monitoring timer is set to<br/>a suitable value.</li> <li>Hardware failure of the CC-Link Safety master module<br/>or the corresponding CC-Link Safety remote module.<br/>(Contact your nearest system service, distributor, or<br/>branch office and explain the symptoms.)</li> </ul>                                                       |  |
| 8334       | The received data could not be recognized on the CC-Link Safety master station.                                  | <ul> <li>Confirm the cable state visually or by the line test.</li> <li>Hardware failure of the CC-Link Safety master module<br/>or the corresponding CC-Link Safety remote module.<br/>(Contact your nearest system service, distributor, or<br/>branch office and explain the symptoms.)</li> </ul>                                                                                  |  |
| 9000       | Annunciator(F) was ON.<br>(**** in the error message is the detected annunciator<br>number.)                     | Read the error individual information using GX Developer,<br>and check the program of that numerical value<br>(annunciator No.).                                                                                                    |  |

Appendix 16 List of Error Codes (CC-Link Safety System Remote I/O Module)

If a moderate error occurs during a power-on or during operation, the safety remote I/O module sends error information to the safety CPU module via the safety master module.

Error codes sent by the safety remote I/O module are as shown below.

| Error<br>classification | Error item | Name                                                                                                  | Error description                                                                                                    | Corrective action                                                                                                    |
|-------------------------|------------|----------------------------------------------------------------------------------------------------|----------------------------------------------------------------------------------------------------|----------------------------------------------------------------------------------------------------|
| 302                     | 0000       | CC-Link Safety protocol<br>(received command out of<br>range)                                         | Unexpected protocol was generated.                                                                                                    |                                                                                                    |
|                         | 0000       | Error in CC-Link Safety<br>protocol division number<br>(product information)                          | The continuity of the division number was<br>broken in send/receive processing of the<br>product information.                                                                                                    |                                                                                                    |
|                         | 0001       | Error in CC-Link Safety<br>protocol division number<br>(safety slave station<br>parameter)            | The continuity of the division number was<br>broken in send/receive processing of<br>parameters for the safety slave station.                                                                                                    | Contact your nearest system<br>service, distributor, or branch<br>office and explain the<br>symptoms                                                                           |
| 504                     | 0002       | Error in CC-Link Safety<br>protocol division number<br>(error information)                            | The continuity of the division number was broken in send/receive processing of the error information.                                                                                                    | symptome.                                                                                                    |
|                         | 0003       | Error in CC-Link Safety<br>protocol division number<br>(safety slave station internal<br>information) | The continuity of the division number was<br>broken when processing accessing of<br>safety slave station internal information.                                                                                                    |                                                                                                    |
|                         | 0000       | CC-Link Safety protocol<br>product mismatch (link ID<br>mismatch)                                     | The link ID of the own station differs from the link ID received from the safety master station.                                                                                                    | <ol> <li>Review the link ID.</li> <li>Review the parameter<br/>settings. (This error code<br/>may not be output for the<br/>error check of the master<br/>station.)</li> </ol> |
|                         | 0001       | CC-Link Safety protocol<br>product mismatch<br>(manufacturer code<br>mismatch)                        | There was a mismatch in the<br>manufacturer code received from the<br>safety master station and the<br>manufacturer code of the station in<br>product information verification<br>processing.                                                                                                    | (1) Review the parameter                                                                                                    |
|                         | 0002       | CC-Link Safety protocol<br>product mismatch<br>(module-specific code<br>mismatch)                     | There was a mismatch in the specific<br>code received from the safety master<br>station and the specific code of the own<br>station in product information verification<br>processing.                                                                                                    | settings. (This error code<br>may not be output for the<br>error check of the master<br>station.)                                                                              |
|                         | 0003       | CC-Link Safety protocol<br>product mismatch (module<br>technical version mismatch)                    | There was a mismatch in the specific<br>code received from the safety master<br>station and the module technical version<br>of the own station in product information<br>verification processing.                                                                                                    |                                                                                                    |
| 305                     | 0004       | CC-Link Safety protocol<br>product mismatch<br>(production information<br>mismatch)                   | There was a mismatch in the specific<br>code received from the safety master<br>station and the production information of<br>the own station in product information<br>verification processing.<br>Own station information 1,2:<br>Lower 16 bits of production information<br>to<br>Own station information 7,8:<br>Upper 16 bits of production information                                                                       | <ol> <li>Review the production<br/>information set in<br/>parameters. (This error code<br/>may not be output for the<br/>error check of the master<br/>station.)</li> </ol>    |
|                         | 0005       | CC-Link Safety protocol<br>product mismatch (model<br>information mismatch)                           | There was a mismatch in the model<br>information received from the safety<br>master station and the model information<br>of the host station in product information<br>verification processing.<br>Details 1 to 9<br>Detail item 1: 'QS'<br>Detail item 2: '0J'<br>Detail item 3: '65'<br>Detail item 4: 'BT'<br>Detail item 5: 'B2'<br>Detail item 6: '-1'<br>Detail item 7: '2D'<br>Detail item 8: 'T'<br>Detail item 9: 0x0020 | <ol> <li>Review the parameter<br/>settings. (This error code<br/>may not be output for the<br/>error check of the master<br/>station.)</li> </ol>                              |

Error codes

| Error<br>classification | Error item | Name                                                                                                    | Error description                                                                                                    | Corrective action                                                                                                    |
|-------------------------|------------|----------------------------------------------------------------------------------------------------|----------------------------------------------------------------------------------------------------|----------------------------------------------------------------------------------------------------|
|                         | 0001       | Parameter error for the<br>CC-Link Safety protocol<br>safety slave station<br>(verification request cannot<br>be received) | Although the request to verify the<br>parameters for the safety slave station<br>was received from the safety master<br>station, the own station does not support<br>the request.                                                                                                    |                                                                                                    |
|                         | 0002       | Parameter for safety slave station - Parameter out of range                                                                | The parameter number of the parameter for the safety slave station is out of range.                                                                                                    |                                                                                                    |
| 306                     | 0003       | Parameter for safety slave<br>station - Same parameter<br>number settings                                                  | The same parameter number was set for the parameter for the safety slave station.                                                                                                    |                                                                                                    |
|                         | 0004       | Parameter for safety slave station - Setting out of range                                                                  | The setting of the parameter for the safety slave station is out of range.                                                                                                    | Contact your nearest system                                                                                                    |
|                         | 0005       | Parameter error for CC-Link<br>Safety protocol safety slave<br>station (CRC32 mismatch)                                    | In the parameters for the safety slave<br>station received from the safety master<br>station, there is a mismatch between the<br>CRC32 calculated from all parameters<br>and the received CRC32.                                                                                                    | service, distributor, or branch<br>office and explain the<br>symptoms.)                                                                                                    |
|                         | 0000       | Protocol version notification error                                                                                        | There is no protocol version notification<br>from the safety master station. Or, there is<br>an error in the protocol version notification<br>from the safety master station.                                                                                                    |                                                                                                    |
| 307                     | 0001       | Safety data monitoring timer notification error                                                                            | There is no safety data monitoring timer notification from the safety master.                                                                                                    |                                                                                                    |
|                         | 0002       | Safety refresh response processing time request error                                                                      | There is no safety refresh response processing time request from the safety master station.                                                                                                    |                                                                                                    |
|                         | 0015       | Unsupported function notification                                                                                          | An unsupported function was sent from the safety master station.                                                                                                    |                                                                                                    |
|                         | 0719       | Error in number of<br>parameters for CC-Link<br>Safety protocol safety slave<br>station                                    | The received number of parameters for the safety slave station was out of range.                                                                                                    | Confirm whether the CSP file is<br>damaged or whether the latest<br>CSP file is registered, and set<br>the parameters of the safety<br>remote I/O module again.                                                                                                    |
| 350                     | 0917       | Incompatibility in parameters for safety slave station                                                                     | Incompatibility in parameters for safety<br>slave station<br><detail 2="" item=""><br/>201: Time of noise removal filter<br/>incompatibility<br/>(The input dark test pulse OFF time<br/>is greater than the "Time of noise<br/>removal filter X0,1" setting.)<br/>601: Output wiring method Incompatibility<br/>(When the output wiring method is<br/>"source + source", the output wiring<br/>method setting for paired wiring is<br/>not the same.)<br/>701: Output dark test execution selection<br/>incompatibility<br/>(When the output wiring method is<br/>"source + source", the dark test<br/>execution selection is not the same.)</detail> | <ul> <li>Judge incompatibility from<br/>content of detail item 2<br/>mentioned on the left, and<br/>correct the parameters.</li> <li>* Confirm whether the CSP file<br/>is damaged or whether the<br/>latest CSP file is registered,<br/>and set the parameters of the<br/>safety remote I/O module<br/>again.</li> </ul> |
| 450                     | 0102       | Dual input mismatch<br>detection error                                                                                     | A mismatch was detected after the dual<br>input mismatch detection time was<br>exceeded on an input pair (X0 and X1, X2<br>and X3).<br><detail 2="" item=""><br/>bit0: 1: X0 ON 0: X0 OFF<br/>bit1: 1: X1 ON 0: X1 OFF<br/>to<br/>bitE: 1: XE ON 0: XE OFF<br/>bitF: 1: XE ON 0: XE OFF<br/>bitF: 1: XF ON 0: XE OFF</detail>                                                                                                    | Review connected devices and wiring.                                                                                                    |

| Error classification | Error item | Name                                                                   | Error description                                                                                                    | Corrective action                                                                                                    |
|----------------------|------------|------------------------------------------------------------------------|----------------------------------------------------------------------------------------------------|----------------------------------------------------------------------------------------------------|
|                      | 0203       | Output overload error<br>(at diagnosis before<br>SafetyLED turns on)   | Overcurrent protection or overheat<br>protection was actuated by transistor on<br>output circuit.                                                                                                    |                                                                                                    |
| 450                  | 0204       | Output read back error<br>(at diagnosis before Safety<br>LED turns on) | Read back value and output value do not<br>match.<br><detail 2="" item=""><br/>Upper 8 bits<br/>When detail item 8 is 1 (CPU A)<br/>*bit<br/>Enclosed selection is 10 (CPU A)<br/>*bit<br/>Enclosed selection is 10 (CPU A)<br/>*bit<br/>Enclosed selection is 10 (CPU A)<br/>*bit<br/>Enclosed selection is 10 (CPU A)<br/>*bit<br/>Enclosed selection is 10 (CPU A)<br/>*bit<br/>Enclosed selection is 10 (CPU A)<br/>*bit<br/>Enclosed selection is 20 (CPU B)<br/>*bit<br/>Enclosed selection is 20 (CPU B)<br/>*bit<br/>Enclosed selection is 20 (CPU B)<br/>*bit<br/>Enclosed selection is 20 (CPU B)<br/>*bit<br/>Enclosed selection is 20 (CPU B)<br/>*bit<br/>Enclosed selection is 20 (CPU B)<br/>*bit<br/>Enclosed selection is 20 (CPU B)<br/>*bit<br/>Enclosed selection is 20 (CPU B)<br/>*bit<br/>Enclosed selection is 20 (CPU B)<br/>*bit<br/>Enclosed selection is 20 (CPU B)<br/>*bit<br/>Enclosed selection is 20 (CPU B)<br/>*bit<br/>Enclosed selection is 20 (CPU B)<br/>*bit<br/>Enclosed selection is 20 (CPU B)<br/>*bit<br/>Enclosed selection is 20 (CPU B)<br/>*bit<br/>*bit 30 - 0 (Copt read back value CM 1: Output read back value CPF<br/>Field at 0<br/>Lower 8 bits<br/>*bit 30 - 0 (Copt read back value CM 1: Output read back value CPF<br/>bit 30 - 0 (Copt read back value CM 1: Output read back value CPF<br/>bit 30 - 0 (Copt read back value CM 1: Output read back value CPF<br/>bit 30 - 0 (Copt read back value CM 1: Output read back value CPF<br/>bit 30 - 0 (Copt read back value CM 1: Output read back value CPF<br/>bit 30 - 0 (Copt read back value CM 1: Output read back value CPF<br/>bit 30 - 0 (Copt read back value CM 1: Output read back value CPF<br/>bit 30 - 0 (Copt read back value CM 1: Output read back value CPF<br/>bit 30 - 0 (Copt read back value CM 1: Output read back value CPF<br/>output read back is read as SON<br/>irrespective of ON/OFF of output.</detail> | <ol> <li>(1) Review connected devices<br/>and wiring.</li> <li>(2) Replace the safety remote<br/>I/O module.</li> </ol> |
| 400                  | 0209       | Output overload error<br>(at diagnosis while Safety<br>LED on)         | Overcurrent protection or overheat<br>protection was actuated by transistor on<br>output circuit.                                                                                                    |                                                                                                    |
|                      | 0210       | Output read back error<br>(at diagnosis while Safety<br>LED on)        | Read back value and output value do not<br>match.<br><detail 2="" item=""><br/>Upper 8 bits<br/>When detail item 8 is 1 (CPU A)<br/>*****<br/>*****************************</detail>                                                                                                    | <ol> <li>(1) Review connected devices<br/>and wiring.</li> <li>(2) Replace the safety remote<br/>I/O module.</li> </ol> |

| Error<br>classification | Error item                                                                                                    | Name                                                                                                    | Error description                                                                                                    | Corrective action                                                                                                    |
|-------------------------|----------------------------------------------------------------------------------------------------|----------------------------------------------------------------------------------------------------|----------------------------------------------------------------------------------------------------|----------------------------------------------------------------------------------------------------|
|                         | 0304                                                                                                    | Input data test error                                                                                                    | The test pulse could not be detected<br>during execution of the input dark test.<br><detail 6="" item=""><br/>When detail item 8 is 1 (CPU A)<br/>br bt bl0 bc hB bat bg bb b7~ b0<br/>Fixed at 0<br/>bit8 #0 0: Normal, 1: Error<br/>bit9 #2 0: Normal, 1: Error<br/>bit0 #0 0: Normal, 1: Error<br/>bit0 #0 0: Normal, 1: Error<br/>bit1# &amp; 0: Normal, 1: Error<br/>bit1# &amp; 0: Normal, 1: Error<br/>bit1# &amp; 0: Normal, 1: Error<br/>bit1# &amp; 0: Normal, 1: Error<br/>bit1# &amp; 0: Normal, 1: Error<br/>bit1# &amp; 0: Normal, 1: Error<br/>bit1# &amp; 0: Normal, 1: Error<br/>bit1# &amp; 0: Normal, 1: Error<br/>bit1# &amp; 0: Normal, 1: Error<br/>bit1# 0: Normal, 1: Error<br/>bit1# 0: Normal, 1: Error<br/>bit2# 0: Normal, 1: Error<br/>bit3#1 0: Normal, 1: Error<br/>bit3#1 0: Normal, 1: Error</detail> | <ol> <li>Review connected devices<br/>and wiring.</li> <li>Replace the safety remote<br/>I/O module.</li> </ol>                                                        |
| 450                     | 0305                                                                                                    | Output dark test error                                                                                                    | The test pulse could not be detected<br>during execution<br>of the output dark test.<br><detail 6="" item=""><br/>When detail item 8 is 1 (CPU A)</detail>                                                                                                    | <ol> <li>Review connected devices<br/>and wiring.</li> <li>Replace the safety remote<br/>I/O module.</li> </ol>                                                        |
|                         | 0402                                                                                                    | External power supply voltage error                                                                                                    | Voltage error of external power supply or<br>hardware failure                                                                                                    | (1) Review connected devices,<br>wiring and voltage                                                                                                    |
|                         | 0404                                                                                                    | External power supply error                                                                                                    | Voltage error of external power supply or hardware failure                                                                                                    | <ul> <li>(2) Match the timing of external power supply ON with the timing of module power-on.</li> <li>(3) Replace the safety remote I/O module.</li> </ul>            |
|                         | 0427 Output drive power supply The output drive power sup<br>status error The output drive power supply statu |                                                                                                    | The output drive power supply is in an illegal shut-off/supply status.                                                                                                    | <ol> <li>Review connected devices<br/>and wiring.</li> <li>Match the timing of the<br/>external power supply ON<br/>with the timing of module<br/>power-on.</li> </ol> |
|                         | 0735                                                                                                    | Technical version<br>combination not allowed The combination of the technical<br>set in parameters and the mode<br>technical version was not allow |                                                                                                    | (1) Set parameters to original technical version.                                                                                                    |
|                         | 0908                                                                                                    | Read state recording of error history                                                                                                    | Record read state of error history.<br>The error history was read when there<br>was no error history.<br>If new error code is stored, this error code<br>can no longer be read from history. There<br>are two error histories, for CPU A and for<br>CPU B, and this error is output when there<br>is no history in either one of them.<br>Or, two errors are output if there is no<br>history in both of them.                                                                                                    | Module is normal. Use as is.                                                                                                    |

| Error classification | Error item | Name                                                | Error description                                                                                                    | Corrective action                                                                                                    |
|----------------------|------------|-----------------------------------------------------|----------------------------------------------------------------------------------------------------|----------------------------------------------------------------------------------------------------|
|                      | 0911       | Module forced stop control                          | Operation of the safety remote I/O module<br>was stopped on receiving the forced stop<br>command from the master. Module forced<br>stop control.<br>Note, however, that this excludes<br>commands received after sending an error<br>or when the error history is read. | Refer to the error history of the safety CPU module/safety master module.                                                                                                    |
| 450                  | 1011       | External power supply<br>voltage drop               | A voltage drop occurred.                                                                                                    | <ol> <li>Review connected devices<br/>and wiring.</li> <li>Match the timing of the<br/>external power supply ON<br/>with the timing of module<br/>power-on.</li> <li>Replace the safety remote<br/>I/O module.</li> </ol>                                                                                                    |
|                      | 1213       | Setting registration switch state error at power-on | Turning ON of the setting registration switch was detected at power-on.                                                                                                    | <ol> <li>Do not perform a power-on<br/>and reset operation with the<br/>setting registration switch<br/>held down.</li> <li>If this error occurs at<br/>power-on and reset<br/>operation while the setting<br/>registration switch is not<br/>pressed, this is because of<br/>failure of the setting<br/>registration switch. Replace<br/>the module.</li> </ol> |

Appendix 17 Restrictions When Using CC-Link IE Controller Network Module with Safety CPU Module

(1) Network parameters that can be set with safety CPU module The table below shows the network parameters of the CC-Link IE Controller network that can be set using GX Developer when a CC-Link IE Controller network module is used with the safety CPU module.

#### List of network parameters that can be set using GX Developer

|                           | Settability                     |   |
|---------------------------|---------------------------------|---|
| Notwork type              | CC IE Control (control station) | × |
| Network type              | CC IE Control (normal station)  | 0 |
| Start I/O No.             | 0                               |   |
| Network No.               |                                 | 0 |
| Total (slave) stations    |                                 | × |
| Group number              | 0                               |   |
| Station number            | 0                               |   |
| Mode                      | 0                               |   |
| Network range assignmer   | ×                               |   |
| Refresh parameters        | 0                               |   |
| Interrupt setting         | ×                               |   |
| Interlink transmission    | ×                               |   |
| Routing parameters        | 0                               |   |
| Valid module during other | ×                               |   |
| Station number setting me | ×                               |   |

O: Can be set, ×: Cannot be set

#### REMARKS

For details of the CC-Link IE Controller Network, refer to the manual mentioned below.

\* CC-Link IE Controller Network Reference Manual

(2) Functions of CC-Link IE Controller Network that can be used with safety CPU module

The functions of CC-Link IE Controller Network and functions that can be used with the safety CPU module are shown in the table below.

List of functions of CC-Link IE Controller Network and functions that can be used with the safety CPU module

|                            | Function                                                  | Usability                |
|----------------------------|-----------------------------------------------------------|--------------------------|
|                            | Communication using LB/LW                                 | 0                        |
|                            | Communication using LX/LY                                 | 0                        |
|                            | Link refresh                                              | 0                        |
|                            | Direct access to link devices                             | ×                        |
| Cyclic transmission        | Assurance of cyclic data integrity                        | 0                        |
| functions                  | Cyclic transmission punctuality assurance                 | 0                        |
|                            | Constant link scan                                        | 0                        |
|                            | Reserved station specification                            | 0                        |
|                            | Interlink transmission function                           | ×                        |
|                            | Stop/restart of cyclic transmission                       | 0                        |
|                            | Read/write of other station word devices                  | O*1                      |
|                            | (READ/SREAD/WRITE/SWRITE)                                 | 0                        |
|                            | Transient request to other Read/write of clock data       | O <sup>*1</sup>          |
|                            | station (REQ) Remote RUN/STOP                             | ×*1                      |
|                            | Data send/receive (SEND/RECV)                             | ×                        |
|                            | Receive other station data (for interrupt program)(RECVS) | ×                        |
| Transiont transmission     | Read/write of other station word devices (ZNRD/ZNWR)      | ×                        |
| functions                  | Remote RUN/Remote STOP(RRUN/RSTOP)                        | ×                        |
| IUNCIONS                   | Read/write clock data of other station CPU modules        | O <sup>*1</sup>          |
|                            | (RTMRD/RTMWR)                                             |                          |
|                            | Other station access using GX Developer                   | 0                        |
|                            | Changing the number of transient transmissions            | ×                        |
|                            | Group function                                            | 0                        |
|                            | Routing function                                          | 0                        |
|                            | Clock setting from GX Developer                           | 0                        |
|                            | Control station switching function                        | ×                        |
|                            | Loopback function (optical loop system)                   | 0                        |
|                            | Automatic return function                                 | 0                        |
| RAS functions              | Cable fault detection function                            | 0                        |
|                            | Cable insertion error detection function                  | 0                        |
|                            | Detection of duplicated control station or station No     | 0                        |
|                            | Checking transient transmission abnormal detection time   | 0                        |
|                            | Transient transmission enable even during CPU error       | 0                        |
|                            | Hardware test                                             | 0                        |
|                            | Self-loopback test                                        | 0                        |
| Diagnostic functions       | Loop test/line test                                       | 0                        |
| Blagheede fanedene         | Station-to-station test                                   | 0                        |
|                            | Network test                                              | 0                        |
|                            | Communication test                                        | 0                        |
| Interrupt request to CPU r | nodule                                                    | ×                        |
| Station number setting by  | sequence program                                          | ×                        |
|                            | O: Can b                                                  | be set, ×: Cannot be set |

\*1: Other stations cannot write to safety CPU module.

Appendix 18 Restrictions When Using MELSECNET/H Module with Safety CPU Module

(1) Network parameters that can be set with safety CPU module The table below shows the network parameters of MELSECNET/H that can be set using GX Developer when a MELSECNET/H module is used with the safety CPU module.

|                       | Setting item                                                          | Settability |
|-----------------------|-----------------------------------------------------------------------|-------------|
|                       | MNET/H mode (control station), MNET/H expanded mode (control station) | ×           |
|                       | MNET/H mode (normal station), MNET/H expanded mode (normal station)   | 0           |
| Network type          | MNET/10 mode (control station)                                        | ×           |
|                       | MNET/10 mode (normal station)                                         | 0           |
|                       | MNET/H standby station                                                | ×           |
|                       | MNET/H (remote master station)                                        | ×           |
| Start I/O No.         |                                                                       | 0           |
| Network No.           | 0                                                                     |             |
| Total (slave) station | ×                                                                     |             |
| Group number          | 0                                                                     |             |
| Mode                  | 0                                                                     |             |
| Network range assig   | ×                                                                     |             |
| Station-specific para | ×                                                                     |             |
| Refresh parameters    |                                                                       | 0           |
| Interrupt setting     | ×                                                                     |             |
| Control station retur | ×                                                                     |             |
| Module correspondi    | ×                                                                     |             |
| Redundant settings    | ×                                                                     |             |
| Interlink transmissio | ×                                                                     |             |
| Routing parameters    |                                                                       | 0           |
| Valid module during   | other station access                                                  | ×           |

#### List of network parameters that can be set using GX Developer

O: Can be set, ×: Cannot be set

#### REMARKS

For details of MELSECNET/H, refer to the manual below.

Q-compatible MELSECNET/H Network System Reference Manual (PLC to PLC Network)

(2) MELSECNET/H functions that can be used with the safety CPU module The functions of MELSECNET/H and functions that can be used with the safety CPU module are shown in the table below.

List of functions of MELSECNET/H and functions that can be used with the safety CPU module

|                                | Function                                              |                            | Usability            |
|--------------------------------|-------------------------------------------------------|----------------------------|----------------------|
|                                | Communication using LB/LW                             |                            | 0                    |
|                                | Communication using LX/LY                             |                            | 0                    |
|                                | MELSECNET/H extended mode                             | 0                          |                      |
|                                | Refresh parameters                                    | 0                          |                      |
| Cyclic transmission            | Common parameters                                     | 0                          |                      |
| functions                      | Station-specific parameters                           | ×                          |                      |
|                                | Interlink transmission function                       |                            | ×                    |
|                                | Reserved station specification                        |                            | 0                    |
|                                | Low-speed cyclic transmission fund                    | ction                      | 0                    |
|                                | Redundant system function                             |                            | ×                    |
|                                | Communication function                                |                            | 0                    |
|                                | Routing function                                      |                            | 0                    |
|                                | Group function                                        |                            | 0                    |
|                                | Message transmission function usi                     | ng logical channel numbers | ×                    |
|                                | Data send/receive (SEND/RECV)                         |                            | ×                    |
|                                | Receive other station data (for inte                  | rrupt program)(RECVS)      | ×                    |
| Transient transmission         | Read/write of other station word de                   | evices                     | O <sup>*1</sup>      |
|                                | Transient request to other station                    | Read/write of clock data   | O <sup>*1</sup>      |
|                                | (REQ)                                                 | Remote RUN/STOP            | x*1                  |
|                                | Read/write of other station word de                   | ×                          |                      |
|                                | Remote RUN/Remote STOP(RRU                            | N/RSTOP)                   | ×                    |
|                                | Read/write clock data of other stati<br>(RTMRD/RTMWR) | O <sup>*1</sup>            |                      |
|                                | Automatic return function                             |                            | 0                    |
|                                | Control station switching function                    | ×                          |                      |
|                                | Control station return control functi                 | ×                          |                      |
|                                | Loopback function (optical loop sys                   | 0                          |                      |
| RAS functions                  | Prevention of station failure using e                 | 0                          |                      |
|                                | Station detach function (coaxial bu                   | 0                          |                      |
|                                | Transient transmission enable ever                    | 0                          |                      |
|                                | Checking transient transmission at                    | phormal detection time     | 0                    |
|                                | Diagnostic functions                                  | 0                          |                      |
| Direct access to link devices  | ×                                                     |                            |                      |
| Start of interrupt sequence    | ×                                                     |                            |                      |
| Multiplex transmission funct   | 0                                                     |                            |                      |
| Simple dual-structured netw    | ×                                                     |                            |                      |
| Stopping/restarting cyclic tra | ansmission, link refresh stop (networ                 | k test)                    | 0                    |
| Increasing number of send      | ×                                                     |                            |                      |
| Multiple CPU system compa      | ×                                                     |                            |                      |
| Remote I/O system              |                                                       |                            | ×                    |
| Redundant system compati       | bility                                                |                            | ×                    |
| Network diagnostics (netwo     | rk monitor)                                           |                            | 0                    |
|                                |                                                       | O: Can be s                | et. ×: Cannot be set |

\*1: Other stations cannot write to safety CPU module.

Appendix 19 Restrictions When Using Ethernet Module with Safety CPU Module

(1) Network parameters that can be set with safety CPU module The table below shows the network parameters of Ethernet that can be set using GX Developer when an Ethernet module is used with the safety CPU module.

#### List of network parameters that can be set using GX Developer

| Setting item                              | Settability |
|-------------------------------------------|-------------|
| Network type Ethernet                     | 0           |
| Start I/O No.                             | 0           |
| Network No.                               | 0           |
| Group number                              | 0           |
| Station number                            | 0           |
| Mode                                      | 0           |
| Operation setting                         | 0           |
| Initial settings                          | 0           |
| Open setting                              | 0           |
| Router relay parameters                   | 0           |
| Station number <-> IP related information | 0           |
| FTP parameters                            | ×           |
| E-mail settings                           | ×           |
| Interrupt setting                         | ×           |
| Redundant settings                        | ×           |
| Valid modules during other station access | ×           |
| Routing parameters                        | 0           |

O: Can be set, ×: Cannot be set

## REMARKS

For details of Ethernet, refer to the manuals below.

- Q-compatible Ethernet Interface Module User's Manual (Basic)
- Q-compatible Ethernet Interface Module User's Manual (Application)

(2) Ethernet functions that can be used with the safety CPU module The functions of Ethernet and functions that can be used with the safety CPU module are shown in the table below.

| List of functions of Ethernet and function | s that can be used | with the safety CPU mo | dule |
|--------------------------------------------|--------------------|------------------------|------|
|--------------------------------------------|--------------------|------------------------|------|

|                                     | T UNCLOID                                                              |                                    | Usability             |  |
|-------------------------------------|------------------------------------------------------------------------|------------------------------------|-----------------------|--|
|                                     | 4E frame                                                               | O <sup>*1</sup>                    |                       |  |
| Communication using the MC protocol | QnA-compatible 3E frame                                                | 0                                  |                       |  |
|                                     | A-compatible 1E frame                                                  |                                    | 0                     |  |
| Communication by fixed buff         | 0                                                                      |                                    |                       |  |
| Communication by fixed buff         | er (no procedure)                                                      |                                    | 0                     |  |
| Communication using the rar         | ndom access buffer                                                     |                                    | ×                     |  |
| E-mail function                     |                                                                        |                                    | ×                     |  |
|                                     | Establish/disconnect connection wi<br>communication (OPEN/CLOSE)       | ith external devices for data      | 0                     |  |
|                                     | Read received data/write send data<br>(BUFRCV/BUFSND)                  | a using fixed buffer communication | O <sup>*2</sup>       |  |
|                                     | Read received data using fixed buf<br>(for interrupt program)(BUFRCVS) | fer communication                  | ×                     |  |
|                                     | Clear/read error information of Ethe                                   | ernet module (ERRCLR/ERRRD)        | 0                     |  |
| Communication by                    | Re-initialization of Ethernet module                                   | e (UINI)                           | 0                     |  |
| dedicated instruction               | Read e-mails from other stations/se<br>(MRECV/MSEND)                   | ×                                  |                       |  |
|                                     | Read/write of other station word de<br>(READ/SREAD/WRITE/SWRITE)       | O <sup>*2</sup>                    |                       |  |
|                                     | Read/write of other station word de                                    | ×                                  |                       |  |
|                                     | Data send/receive (SEND/RECV)                                          | ×                                  |                       |  |
|                                     | Receive other station data (for inte                                   | ×                                  |                       |  |
|                                     | Transient request to other station                                     | Read/write of clock data           | O*2                   |  |
|                                     | (REQ)                                                                  | Remote RUN/STOP                    | <b>x</b> <sup>1</sup> |  |
| File transfer (FTP server fund      | ction)                                                                 |                                    | ×                     |  |
| Communication by Web func           | tion                                                                   |                                    | ×                     |  |
| CC-Link IE Controller Netwo         | ×                                                                      |                                    |                       |  |
| Router relay communication          | (router relay function)                                                |                                    | 0                     |  |
| Connected device alive chec         | 0                                                                      |                                    |                       |  |
| Communication by pairing op         | 0                                                                      |                                    |                       |  |
| Remote password check               | 0                                                                      |                                    |                       |  |
| Broadcast function                  | 0                                                                      |                                    |                       |  |
| Communication with                  | h TCP/IP                                                               |                                    |                       |  |
| MELSOFT products by                 | UDP/IP                                                                 | 0                                  |                       |  |
| Hardware test                       | 0                                                                      |                                    |                       |  |
| Self-loonback test                  |                                                                        |                                    | 0                     |  |
| Storage of communication er         | rror                                                                   |                                    | 0                     |  |
| Ethernet diagnostic function        | by GX Developer                                                        |                                    | 0                     |  |

O: Can be set, ×: Cannot be set

\*1: Only Ethernet module whose first five digits of serial number are "07082" onwards can be used. \*2: Other stations cannot write to safety CPU module.

- (3) MC protocol that can be used with the safety CPU module MC protocol that can be used with the safety CPU module is shown in the table below.
  - (a) 4E frame, QnA-compatible 3E frame

List of MC protocols (4E frame, QnA-compatible 3E frame) that can be used

|                      | Function                          | Туре                                            | Command<br>(subcommand) | Usability          |
|----------------------|-----------------------------------|-------------------------------------------------|-------------------------|--------------------|
| Patch road           |                                   | Bit                                             | 0401(00*1)              | 0                  |
|                      | Datchreau                         | Word                                            | 0401(00*0)              | 0                  |
|                      | Deteb urite                       | Bit                                             | 1401(00*1)              | ×                  |
|                      | Batch white                       | Word                                            | 1401(00*0)              | ×                  |
| <b>.</b> .           | Random read                       | Word                                            | 0403(00*0)              | 0                  |
| Device memory        | Test (random write)               | Bit                                             | 1402(00*1)              | ×                  |
|                      | rest (random write)               | Word                                            | 1402(00*0)              | ×                  |
|                      | Monitor data registration         | Word                                            | 0801(00*0)              | ×                  |
|                      | Monitor                           | Word                                            | 0802 (0000)             | × <sup>*1 *2</sup> |
|                      | Batch read of multiple blocks     | Word                                            | 0406(00*0)              | 0                  |
|                      | Batch write of multiple blocks    | Word                                            | 1406(00*0)              | ×                  |
| Puffor momony        | Batch read                        | -                                               | 0613 (0000)             | O <sup>*1</sup>    |
| Duller memory        | Batch write                       | -                                               | 1613 (0000)             | 01                 |
| Intelligent function | Batch read                        | -                                               | 0601 (0000)             | 0                  |
| module               | Batch write                       | -                                               | 1601 (0000)             | ×                  |
|                      | Remote RUN                        | -                                               | 1001 (0000)             | ×                  |
|                      | Remote STOP                       | -                                               | 1002 (0000)             | ×                  |
| Programmable         | Remote PAUSE                      | -                                               | 1003 (0000)             | ×                  |
| controller CPU       | Remote latch clear                | -                                               | 1005 (0000)             | ×                  |
|                      | Remote RESET                      | -                                               | 1006 (0000)             | ×                  |
|                      | CPU model name read               | -                                               | 0101 (0000)             | 0                  |
|                      | Memory usage status read          | -                                               | 0205 (0000)             | ×                  |
| Drive memory         | Memory defragmentation            | -                                               | 1207 (0000)             | ×                  |
|                      |                                   | No header statement                             | 0201 (0000)             | ×                  |
|                      | File information table read       | Header statement                                | 0202 (0000)             | ×                  |
|                      |                                   | File No. usage status                           | 0204 (0000)             | ×                  |
|                      |                                   | Modification of time and<br>data of last update | 1204 (0000)             | ×                  |
|                      | File information modification     | File name, file size modification               | 1204 (0001)             | ×                  |
|                      |                                   | Batch modification                              | 1204 (0002)             | ×                  |
|                      | File search                       | -                                               | 0203 (0000)             | ×                  |
| File                 | File contents read                | -                                               | 0206 (0000)             | ×                  |
|                      | New registration                  |                                                 | 1202 (0000)             | ×                  |
|                      | (file name registration)          | -                                               |                         |                    |
|                      | File contents write               | Arbitrary data                                  | 1203 (0000)             | ×                  |
|                      |                                   | Identical data                                  | 1203 (0001)             | ×                  |
|                      | File lock register/cancel         | -                                               | 0808(000*)              | ×                  |
|                      | File copy                         | -                                               | 1206 (0000)             | ×                  |
|                      | File delete                       | -                                               | 1205 (0000)             | ×                  |
|                      | Directory file information read   | -                                               | 1810 (0000)             | 0                  |
|                      | Directory file information search | -                                               | 1811 (0000)             | 0                  |

(Continued on the next page)

List of MC protocols (4E frame, QnA-compatible 3E frame) that can be used (continued from previous page)

|                                    | Function                        | Туре | Command<br>(subcommand) | Usability |
|------------------------------------|---------------------------------|------|-------------------------|-----------|
|                                    | New file creation               | -    | 1820 (0000)             | ×         |
|                                    | File delete                     | -    | 1822 (0000)             | ×         |
|                                    | File copy                       | -    | 1824 (0000)             | ×         |
|                                    | File attribute modification     | -    | 1825 (0000)             | ×         |
| File                               | File creation date modification | -    | 1826 (0000)             | ×         |
|                                    | File open                       | -    | 1827 (0000)             | 0         |
|                                    | Read file                       | -    | 1828 (0000)             | 0         |
|                                    | Write file                      | -    | 1829 (0000)             | ×         |
|                                    | File close                      | -    | 182A (0000)             | 0         |
| LED off, error code initialization |                                 | -    | 1617 (000*)             | 01        |
| Loopback test                      |                                 | -    | 0619 (0000)             | 0~1       |
| Programmable Registration          |                                 | -    | 0630 (0000)             | 0         |
| controller CPU<br>monitoring       | Cancel                          | -    | 0631 (0000)             | 0         |
| Remote password                    | Unlock                          | -    | 1630 (0000)             | 01        |
| Nemole password                    | Lock                            | -    | 1631 (0000)             | 01        |

O: Can be set, ×: Cannot be set

\*1: Functions compatible on the Ethernet module side
\*2: Since the safety CPU module cannot use monitor data registration, data is not updated even in case of normal response.

#### (b) A-compatible 1E frame

#### List of MC protocols (A-compatible 1E frame) that can be used

| Function      |                                    | Туре | Command | Usability |
|---------------|------------------------------------|------|---------|-----------|
|               | Datab road                         | Bit  | 00н     | 0         |
|               | Balchileau                         | Word | 01н     | 0         |
|               | Potob write                        | Bit  | 02н     | ×         |
|               | Batch while                        | Word | 03н     | ×         |
| Device memory | Test (random write)                | Bit  | 04н     | ×         |
| <b>,</b>      |                                    | Word | 05н     | ×         |
|               | Monitor data registration Bit Word | Bit  | 06н     | x*1       |
|               |                                    | Word | 07н     | x*1       |
|               | Monitor                            | Bit  | 08н     | ×         |
|               |                                    | Word | 09н     | ×         |

O: Can be set, ×: Cannot be set \*1: Since this function is compatible on the Ethernet module side, an error response is not returned if

the specified device is normal.

#### REMARKS

For details of MC protocols, refer to the manuals below.

- Q-compatible MELSEC Communication Protocol Reference Manual
- Q-compatible Ethernet Interface Module User's Manual (Basic)
- Q-compatible Ethernet Interface Module User's Manual (Application)

## Appendix 20 ASCII Codes

|     | MSD  | 0   | 1   | 2    | 3   | 4   | 5   | 6   | 7   |
|-----|------|-----|-----|------|-----|-----|-----|-----|-----|
| LSD |      | 000 | 001 | 010  | 011 | 100 | 101 | 110 | 111 |
| 0   | 0000 | NUL | DLE | (SP) | 0   | @   | Р   | `   | р   |
| 1   | 0001 | SOH | DC1 | !    | 1   | Α   | Q   | а   | q   |
| 2   | 0010 | STX | DC2 | "    | 2   | В   | R   | b   | r   |
| 3   | 0011 | ETX | DC3 | #    | 3   | С   | S   | С   | S   |
| 4   | 0100 | EOT | DC4 | \$   | 4   | D   | Т   | d   | t   |
| 5   | 0101 | ENQ | NAK | %    | 5   | E   | U   | е   | u   |
| 6   | 0110 | ACK | SYN | &    | 6   | F   | V   | f   | V   |
| 7   | 0111 | BEL | ETB | '    | 7   | G   | W   | g   | W   |
| 8   | 1000 | BS  | CAN | (    | 8   | Н   | Х   | h   | х   |
| 9   | 1001 | HT  | EM  | )    | 9   | I   | Y   | I   | У   |
| Α   | 1010 | LF  | SUB | *    | -   | J   | Z   | j   | Z   |
| В   | 1011 | VT  | ESC | +    | ;   | K   | [   | k   | {   |
| С   | 1100 | FF  | FS  | ,    | <   | L   | ١   | I   |     |
| D   | 1101 | CR  | GS  | -    | =   | M   | ]   | m   | }   |
| E   | 1110 | SO  | RS  |      | >   | N   | ٨   | n   | ~   |
| F   | 1111 | SI  | US  | /    | ?   | 0   |     | 0   | DEL |

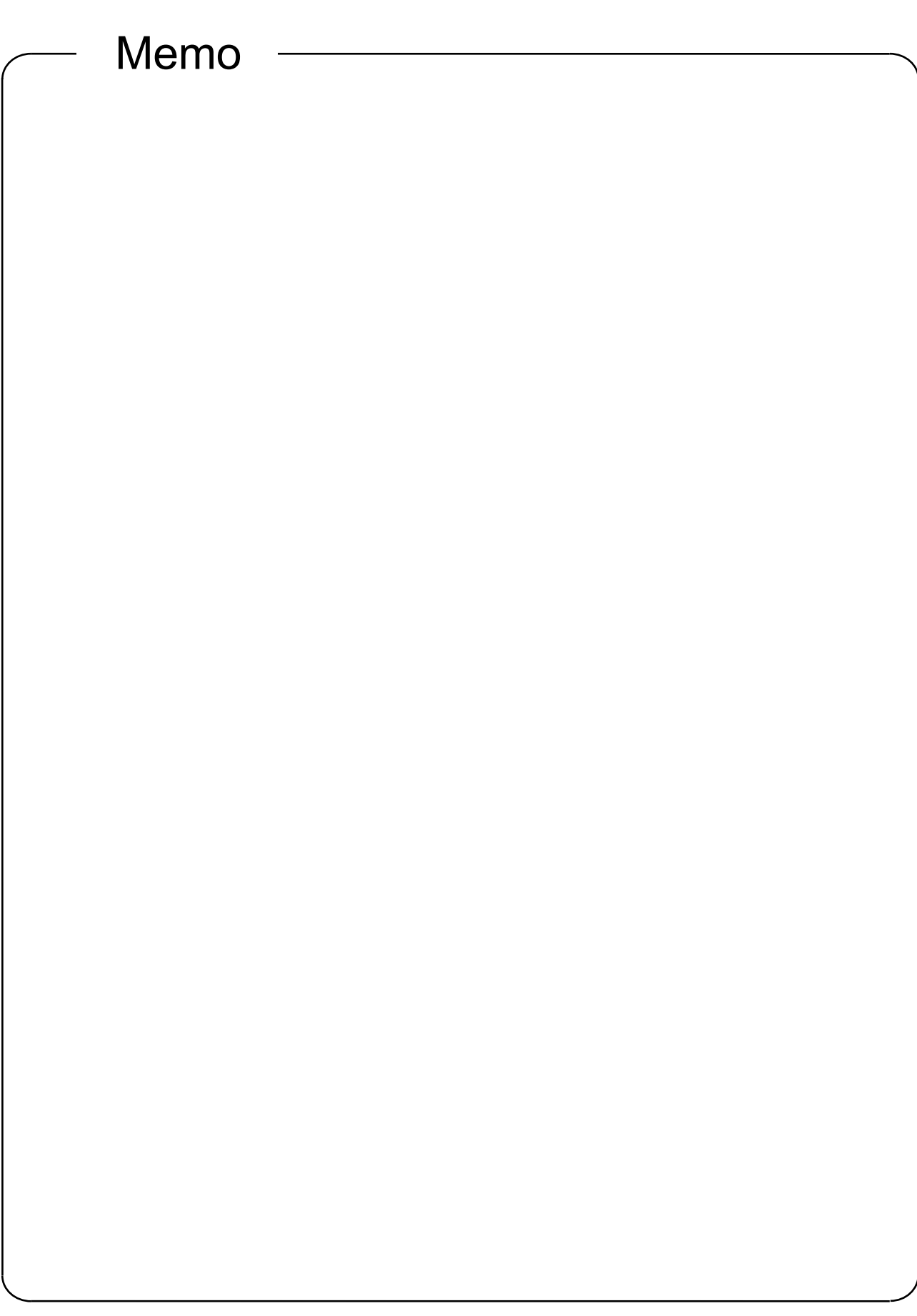

Mitsubishi Programmable Controllers Training Manual Safety Programmable Controller Operating (MELSEC-QS)

| MODEL         |  |
|---------------|--|
| MODEL<br>CODE |  |

SH-081377ENG-A (1403) MEE

# MITSUBISHI ELECTRIC CORPORATION

HEAD OFFICE : TOKYO BUILDING, 2-7-3 MARUNOUCHI, CHIYODA-KU, TOKYO 100-8310, JAPAN NAGOYA WORKS : 1-14 , YADA-MINAMI 5-CHOME , HIGASHI-KU, NAGOYA , JAPAN

When exported from Japan, this manual does not require application to the Ministry of Economy, Trade and Industry for service transaction permission.